## RAMCO AVIATION SOLUTION ENHANCEMENT NOTIFICATION Version 5.8.4

**Materials** 

©2017 Ramco Systems Ltd. All rights reserved. All trademarks acknowledged

©2017 Ramco Systems Ltd. All rights reserved. All trademarks acknowledged.

This document is published by **Ramco Systems Ltd.** without any warranty. No part of this document may be reproduced or transmitted in any form or by any means, electronic or mechanical, for any purpose without the written permission of **Ramco Systems Limited.** 

Improvements and changes to this text necessitated by typographical errors, inaccuracies of current information or improvements to software programs and/or equipment, may be made by Ramco Systems Limited, at any time and without notice. Such changes will, however, be incorporated into new editions of this document. Any hard copies of this document are to be regarded as temporary reference copies only.

The documentation has been provided for the entire Aviation solution, although only a part of the entire solution may be deployed at the customer site, in accordance with the license agreement between the customer and Ramco Systems Limited. Therefore, the documentation made available to the customer may refer to features that are not present in the solution purchased / deployed at the customer site.

## contents

| WHAT'S NEW IN STOCK MANAGEMENT?5                                            |
|-----------------------------------------------------------------------------|
| Inventory Operations Hub5                                                   |
| Background    5      Change Details    5                                    |
| Ability to manage MOD details at Part # - Serial # and visibility of MOD    |
| information in Inquire Stock Availability26                                 |
| Background                                                                  |
| Change Details                                                              |
| Ability to view Part Serial Name Plate using Smart Popup30                  |
| Background                                                                  |
| Change Details                                                              |
| Ability to review previous history of shipment of part using smart popup35  |
| Background                                                                  |
| Change Details                                                              |
| Ability to compute inventory revaluation across warehouses and part types38 |
| Background                                                                  |
| Change Details                                                              |
| Ability to display annual consumption details for kit constituents parts41  |
| Background41                                                                |
| Change Details41                                                            |
| Ability to display Mfr. Lot # along with Internal Lot # for traceability in |
| transactions (Phase-2)42                                                    |
| Background42                                                                |
| Change Details                                                              |
| WHAT'S NEW IN WARRANTY MANAGEMENT? 46                                       |
| Ability to Setup MRO Warranty Agreement46                                   |
| Background                                                                  |
| Change Details                                                              |
| Ability to manage parts under MRO Warranty51                                |
| Background                                                                  |
| Change Details                                                              |

## ramco

### WHAT'S NEW IN PURCHASE ORDER AND REPAIR ORDER?. 53

| View Approval History in Authorize and View PO                      | 53          |
|---------------------------------------------------------------------|-------------|
| Background                                                          | 53          |
| Change Details                                                      | 53          |
| View Approval History in Authorize and View RO                      | 55          |
| Background                                                          |             |
| Change Details                                                      | 55          |
| Ability to manage taxes in Repair Order at RO Quote line level      | and support |
| Indian GST                                                          | 57          |
| Background                                                          |             |
| Change Details                                                      | 57          |
| WHAT'S NEW IN LOAN ORDER?                                           | 62          |
| Ability to Loan parts on behalf of Customer                         | 62          |
| Background                                                          | 62          |
| Change Details                                                      | 62          |
| WHAT'S NEW IN RENTAL ORDER?                                         | 76          |
| Ability to Rent out parts on behalf of Customer                     | 76          |
| Background                                                          | 76          |
| Change Details                                                      | 76          |
| WHAT'S NEW IN PROCUREMENT MANAGEMENT?                               |             |
| Ability to Configure Printer for FeDEX label printing               | 93          |
| Background                                                          |             |
| Change Details                                                      | 93          |
| WHAT'S NEW IN STOCK MANAGEMENT REPORTS?                             |             |
| Ability to display an Overdue Sub-Assembly in Shelf Life Expiry / I | Maintenance |
| Due List Report                                                     | 95          |
| Background                                                          |             |
| Change Details                                                      |             |

## WHAT'S NEW IN STOCK MANAGEMENT?

## **Inventory Operations Hub**

Reference: AHBG-10653

#### Background

Aircrafts are strategically positioned in several Field Bases to provide better and cost effective services to end customers who are around the base. Though major maintenance of the Aircraft happens in Main Base, Field Base is responsible for day to day maintenance of the aircraft to keep it airworthy. Unlike Main Base, Field Bases have very few staffs. In most cases, it will be one person who will be managing it.

The responsibility of a Field Base Personnel does not limit to Aircraft maintenance, but, extends to managing the warehouse as well (i.e.) Request, Issue, Receive, Ship parts etc. It is evident that a Field Base Personnel needs to do several activities on a day to day basis and have them recorded in the organization's ERP system. Though, physically all the required activities are done, recording the same in the ERP system becomes cumbersome, because, it is required to visit different processes, activities and screens for entering the data. Mechanic frequently gets lost while working in the system because of complex navigation, lack of clarity on the next step etc.

Business need is to provide a dashboard to manage Inventory Operations, which would enlist the activities pending for action, in the Inventory stand point, (i.e.) Requests, Issues, Receipts, etc. that needs to be processed and in the Maintenance Stand point, (i.e.) Alerts on parts that are due for Maintenance, Shelf Life Expiry and Tool Calibration.

#### **Change Details**

The Inventory Operations Hub has been developed to address the above need by providing a wide variety of the Inventory Transactions like Material Requests, Issues, Returns, Receipts and Transfers into a single, dashboard view based on identified roles.

#### **MANAGE SCREEN DEFAULTS & PREFERENCES**

A new screen **Manage Screen Defaults & Preferences** has been developed to identify the parameters which govern the data displayed in the **Inventory Operations** Hub.

This screen facilitates the user to set the Preference for a given User – Role – User Interface combination. This screen has two sections:

i. <u>Preference For</u>

This section has the following controls, for whose combination the Parameters listed in Defaults & User Preference section is defined.

- Set Preference For
- Role
- User Interface
- User Name
- ii. Defaults & User Preference

This section has the following list of parameters identified by the system:

• MR Priority 1 (Request Priority other than AOG, that needs to be prioritized)

- MR Priority 2 (Request Priority other than AOG, that needs to be prioritized)
- Default Alert Days (In case the Alert days is not defined, this parameter helps in identifying the Alert Period for the Part)
- Lead Time to Ship Exchange Core (Lead time for the shipping of the Core Part against an "Exchange" or "PBH Exchange" Purchase Order)

#### Exhibit 1: Identifies the Manage Screen Defaults & Preferences screen

| D  | Manage Screen Defaults & Prefere           | ences                  |                                                                      |                |         |                |                | <b></b> |   | + | ? [ | Ø K |
|----|--------------------------------------------|------------------------|----------------------------------------------------------------------|----------------|---------|----------------|----------------|---------|---|---|-----|-----|
|    | reference for                              |                        |                                                                      |                |         |                |                |         |   |   |     |     |
|    | Set Pro                                    | eference for DMUSER    | <b>V</b>                                                             | Role RamcoRole |         |                |                |         |   |   |     |     |
|    | Us                                         | er Interface BasInvOps |                                                                      |                |         | User Name Data | Migration User |         |   |   |     |     |
|    | efaults & User Preference                  |                        |                                                                      |                |         |                |                |         |   |   |     |     |
| 44 | <ul> <li>4 1 - 5 / 5 → → + ▼ ▼.</li> </ul> |                        |                                                                      | <u>له الم</u>  | XZİ     | x4 🕸 🛱 🔟       | All            |         | Ŧ |   | _   | Q   |
| #  | Defaults & Preference                      | Mandatory?             | Permitted Value                                                      | Value          | Status  | Error Message  |                |         |   |   |     |     |
| 1  | MR Priority 1                              | No                     | Priority Other than "AOG"                                            | low            | Defined |                |                |         |   |   |     |     |
| 2  | MR Priority 2                              | No                     | Priority Other than "AOG"                                            | Normal         | Defined |                |                |         |   |   |     |     |
| 3  | Inventory Management Tree View             | No                     | Enter '1' for 'Part Type - Classification', '2' for 'Part Category'  | 1              | Defined |                |                |         |   |   |     |     |
| 4  | Default Alert Days                         | No                     | Enter No. of Days to be considered for Alerts when it is not defined | 0              | Defined |                |                |         |   |   |     |     |
| 5  | Lead Time to Ship Exchange Core            | No                     | Lead Time (In Days)                                                  | 1              | Defined |                |                |         |   |   |     |     |
| 6  |                                            |                        |                                                                      |                |         |                |                |         |   |   |     |     |
|    |                                            |                        |                                                                      |                |         |                |                |         |   |   |     |     |
|    |                                            |                        |                                                                      |                |         |                |                |         |   |   |     |     |
|    |                                            |                        |                                                                      |                |         |                |                |         |   |   |     |     |
|    |                                            |                        |                                                                      |                |         |                |                |         |   |   |     |     |
|    |                                            |                        |                                                                      |                |         |                |                |         |   |   |     |     |
|    |                                            |                        | Save                                                                 |                |         |                |                |         |   |   |     |     |
|    |                                            |                        |                                                                      |                |         |                |                |         |   |   |     |     |

#### **INVENTORY OPERATIONS HUB**

The Inventory Operations Hub will be the landing page for the Field Base Personnel and has the following panels:

#### 1. My Area & Easy Launch Panel

#### 2. Functions - Inv. Overdue & Alerts, External Receiving, Issues & Returns, Transfer

- Sub functions
- Tree Panel
- Document/Part List Panel
- Document Preview Panel
- Action Links and Quick Links Panel

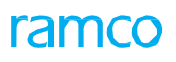

#### Exhibit 2: Identifies the Inventory Operations Hub

| Inventory Operation    | ns Hub      |        |      |       |         |          |        |       |                   |          |    |              |          |            |            |          |         |        |          |           | 7\$                    |                  | ← ?     |
|------------------------|-------------|--------|------|-------|---------|----------|--------|-------|-------------------|----------|----|--------------|----------|------------|------------|----------|---------|--------|----------|-----------|------------------------|------------------|---------|
| Ro My Area W           | /arehouse - | 10973  |      |       |         |          |        |       | /                 |          |    | 🛃 Easy       | Launch   | Creat      | e 🔘 Edit / | View Red | eipt    |        | •        |           |                        | G                | io      |
| Inv. Overdue & Alerts  |             | C Ex   | ema  | al Re | ceiving |          |        | C     | Issues & Retu     | urns     |    | Q            | Tran     | sfer       |            |          | e       |        |          |           |                        |                  |         |
| All 10                 |             | Goo    | ds R | tecei | ipt 3   |          |        | Repai | ir Receipt 6      |          | с  | ustomer GR 0 |          |            | Loan Re    | ceipt 1  |         |        | Rental R | eceipt 0  |                        |                  |         |
| Warehouse View         | Go          | ALL    |      |       |         |          |        |       |                   | Ŧ        |    |              |          |            | Close      | d        | 0       | verdue | Go       |           |                        |                  |         |
| ⊡ 10973                |             | 44     | 4    |       | 1 - 2 / | 2 🕨      | ₩ ≡    |       |                   |          |    |              |          |            |            |          | Al      |        |          | T         |                        |                  | Q       |
| Goods Receipt (3)      |             | #      |      | ٥     | Туре    | Docum    | ment # |       | Date              | Priority |    | Due / Age    |          | Status     |            |          | A/C Reg | #      | Referen  | nce Doc # |                        |                  |         |
| To be Moved (1)        | teipt (2)   | 1      |      |       | PO      | APOOD    | 319015 |       | 10/10/2015        | RAH      |    | 1            |          | Create     | Receipt    |          |         |        |          |           |                        |                  |         |
| Renair Receint (6)     |             | 2      |      | 7     | PO      | APOOD    | 294115 |       | 17/01/2015        |          |    | 1            |          | Create     | Receipt    |          |         |        |          |           |                        |                  |         |
|                        |             |        |      |       |         |          |        |       | Confir            | m / Auth |    |              |          |            |            |          |         |        |          | Cancel    |                        |                  |         |
| Doc. Details           | 9           | 🔊 Part | Deta | ils   |         |          |        |       |                   |          |    |              |          |            |            |          |         |        |          | Actio     | on Links               | Ouic             | k Links |
| Document # APO00294115 |             | 44     | 4    | 1     | - 2 / 2 | 2 🕨      | • ≡    |       |                   |          |    |              |          | All        |            |          | Ŧ       |        | Ç        | Creat     | e Receipt              |                  | _       |
| Date 2015-01-13        |             | #      | E    | ) F   | Part #  |          | FLG    | Par   | t Desc.           | ç        | ty | Stock Status |          | Serial # , | /Lot #     | CND      | РСТ     | Next A | ction    | Amen      | d Purchas              | e Order          |         |
| Charless David         |             | 1      | E    | 3 G   | GIMOVSE | R001     | 6      | GI    | MOVEMENT SERIAL P | PART 4   | EA |              |          |            |            | NEW      | i≡.     | Create | Receipt  | Short     | close Purc             | nase ord         | ier     |
| Status Open            |             | 2      | E    | d G   | SIMOVLO | T001     | 6      | GI    | MOVEMENT LOT PAR  | T 4      | EA |              |          |            |            | NEW      |         | Create | Receipt  | View      | Purchase  <br>Purchase | Jraer<br>Reauest |         |
| Type General           |             |        |      |       |         |          |        |       |                   |          |    |              |          |            |            |          |         |        |          | View      | Material R             | equest           |         |
| References             |             |        |      |       |         |          |        |       |                   |          |    |              |          |            |            |          |         |        |          |           |                        |                  |         |
| Remarks                |             |        |      |       |         |          |        |       |                   | 4        | -  |              |          |            |            |          |         |        | •        |           |                        |                  |         |
|                        |             |        | À Ha | azmat | t 🔞 sł  | elf life | 🏦 Ware | house | Serial Lot        | New New  | *  | Serviceable  | Inservic | eable 🚱    | Overhauled |          |         |        |          |           |                        |                  |         |

#### My Area & Easy Launch Panel

#### My Area

This section displays the Area of operation for the login user. The Area could be defined / modified by using the Edit icon provided. The documents shall be retrieved in the Hub for processing based upon the defined Area.

#### Exhibit 3: Identifies the My Area section

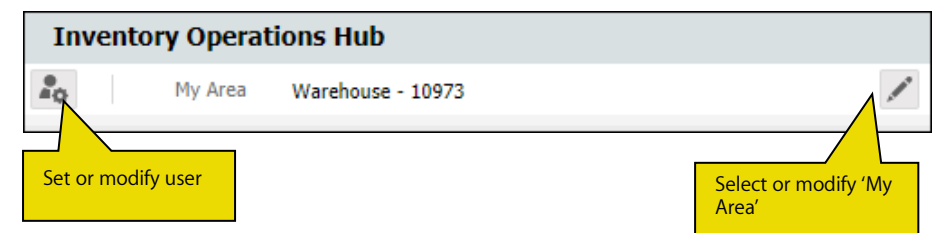

The different types of Areas that could be identified as My Area are:

- Area
- Storage Location
- Warehouse
- Work Center

#### Select or Modify "My Area"

Click the "Edit Icon" of to set or modify My Area. On click of the icon following screen will be launched.

Exhibit 4: Identifies Pop-up screen to define My Area

| Select  | Area                                                              |                      | ×  |
|---------|-------------------------------------------------------------------|----------------------|----|
| My Area | Warehouse<br>Area<br>Storage Location<br>Warehouse<br>Work Center | 10973 <b>v</b><br>Go | 01 |

The pop-up screen has three drop downs. 1<sup>st</sup> drop down will be loaded with the following values: Work Center, Storage Location, Area and Warehouse depending upon user access rights to one or more Work Centers/Warehouse. It is mandatory to select a value.

The 2<sup>nd</sup> drop down will be loaded based on the value chosen in the 1<sup>st</sup> drop down. For example, if the 1<sup>st</sup> drop down is selected as "Warehouse", then the list of Warehouses mapped to the login user will be loaded in the 2<sup>nd</sup> drop down and user can select a particular warehouse as the Area of operation. In the event where the user is mapped to more than one warehouses, a blank value will also be loaded and if user leaves the 2<sup>nd</sup> drop down as blank, information pertaining to all the warehouses will be displayed in the Inventory Hub. The 3<sup>rd</sup> drop down will be loaded based on the value chosen in the 2<sup>nd</sup> drop down. For example, if Storage Location is selected in the 1<sup>st</sup> drop down, then the 2<sup>nd</sup> one will be loaded with corresponding storage locations upon selection of a particular storage location the 3<sup>rd</sup> drop down will be loaded with the associated warehouses. Refer to the table below for more details.

| 1 <sup>st</sup> Drop Down | 2 <sup>nd</sup> Drop Down               | 3 <sup>rd</sup> Drop Down                    |
|---------------------------|-----------------------------------------|----------------------------------------------|
| Work Center               | Loaded with the list of Work Centers    | Loaded with the list of Warehouse            |
|                           | mapped to login user                    | mapped to the Work Center chosen             |
|                           |                                         | in 2 <sup>nd</sup> drop down.                |
| Storage Location          | Loaded with the list of Storage         | Loaded with the list of Warehouse            |
|                           | Location mapped to login user,          | mapped to the Storage Location               |
|                           | derived through Warehouse –             | chosen in 2 <sup>nd</sup> drop down.         |
|                           | Storage Location mapping                |                                              |
| Area                      | Loaded with the list of Area identified | Loaded with the list of Warehouse            |
|                           | for the warehouses mapped to the        | mapped to the Area chosen in 2 <sup>nd</sup> |
|                           | login user.                             | drop down.                                   |
| Warehouse                 | Loaded with the list of Warehouse       | Loaded with the list of Zones                |
|                           | mapped to the login user                | identified for the Warehouse                 |
|                           |                                         | chosen in 2 <sup>nd</sup> drop down.         |

Exhibit 5: Identifies the logic of loading various drop downs in My Area pop-up screen

Note: Values chosen for "My Area" determine the details that will be displayed in the Hub. If "My Area" is not defined for a User and Role combination, then a text "Please select My Area" will be displayed in red in the My Area section.

#### Easy Launch

This section facilitates launch of various application screens for creation or modification of receipt. With the radio button selected as 'Create', user can enter a Purchase Order, Repair Order, Loan Order, Rental Order or a Stock Transfer Issue and press the "Go" button to create respective receipts. With the radio button selected as 'Edit / View', user can enter a Goods Inward (Regular Purchase or Repair Receipt or Customer Goods Receipt), Loan / Rental Receipt or Stock Transfer Receipt and press the "Go" button to modify or view the respective receipt. Depending upon the Document # entered, "Go" button will launch respective receiving screens to facilitate receipt creation or modification.

#### Exhibit-6: Identifies the Easy Launch section

| - |             | ~      | A             |         |   |     |    |
|---|-------------|--------|---------------|---------|---|-----|----|
|   | Easy Launch | Create | 🔘 Edit / View | Receipt | • |     | Go |
|   |             |        |               |         |   | - 1 |    |

#### Inv. Overdue & Alerts function

In addition to maintaining the Warehouse, the Field Base Personnel also needs to carry out the Maintenance of an Aircraft. In order to achieve this, it becomes vital for the Field Base Personnel to be alerted on the Parts that would be due for Maintenance or Shelf Life Expiry or Calibration (in case of Tools).

The **Inv. Overdue & Alerts** function alerts the user with the visibility of the inventoried parts that would be due for Maintenance or Shelf Life Expiry or Tools Calibration.

#### Exhibit-7: Identifies the Inv. Overdue & Alerts function

| Inv. Overdue   | e & Alerts        | 🕑 Exte  | rnal Receiving |        | Issues & Returns | _   | Q               | Transfer        |         |          | e                |         |                                                         |
|----------------|-------------------|---------|----------------|--------|------------------|-----|-----------------|-----------------|---------|----------|------------------|---------|---------------------------------------------------------|
|                | All 1             | Ov      | erdue 1        |        | Alert 0          | _   | Sub functi      | on Displa       | ay      |          |                  |         |                                                         |
| Warehouse View | Go                | ALL     | T              | Select | •                |     | Go              |                 |         |          |                  |         | Action Links<br>Create Inter Warehouse Stock Tra        |
| <u> </u>       |                   | 44 4    | 1 -1/1 🕨       | > ≡    |                  |     |                 | All             |         |          | Ŧ                | Q       | Create Intra WH Transfer                                |
| - Overdu       | ie (1)            | #       | Part #         |        | Part Desc.       |     | Stock Statu     | 15              | Qty     | FLG      | Due Days         | Warehou | Inspect / Re-Certify Parts                              |
| Ma             | intenance Due (1) | 1       | ALT-1          |        | Engine Cowling   |     | PBH             |                 | 4 EA    | <u>(</u> | -463             | 10973   | View Part Information                                   |
| Part Details   | *                 | Storage | < Details      |        |                  | _   |                 |                 | _       | _        |                  | Þ       | Action Links Quick Links                                |
| Part #         | ALT-1             | 44 4    | 1 - 3 / 3 🕨    | > ⇒    |                  |     |                 | All             |         |          | •                | Q       | Initialize Maint Program and Updat                      |
| Description    | Engine Cowl       | #       | Zone # / Bin # | Qty    | Serial # / Lot # | CND | Exp. / Due Date | Fac. Obj. / Co. | mponent |          | Ownership        |         | Update Component Condition                              |
| Part Type      | Component         | 1       | 01/01          | 1 EA   | c                | •   | 24/04/2016      | C001725-2013    | 3       | 1        | Supplier : 00198 |         | Record Part-Serial Change<br>Maintain Part Certificates |
| Turcipe        | component         | 2       | 01/01          | 1 EA   | cc               | 5   | 24/04/2016      | C001726-2013    | 3       | 3        | Supplier : 00198 |         | View Part - Serial / Lot History                        |
| <b>A</b>       | 10973             | 3       | 01/01          | 2 EA   | ccc              | NEW | 24/04/2016      | C001/2/-2013    | 5       |          | Supplier : 00198 |         | View Component Record                                   |
| Qty            | 4 EA              |         |                |        |                  |     |                 |                 |         |          |                  |         |                                                         |
| Due For        | <u>@</u>          |         |                |        |                  |     |                 |                 |         |          |                  |         |                                                         |

#### Tree Section

The tree section displays the break-down for the count displayed in the Overdue or Alerts button. The child nodes for Overdue and Alerts buttons are:

- Shelf Life Expiry
- Tool Calibration
- Maintenance Due

Exhibit-8: Identifies the Tree Section in Inv. Overdue & Alerts function

|          |         |         |        | Go |  |
|----------|---------|---------|--------|----|--|
| <u> </u> | 3       |         |        |    |  |
| <u> </u> | Overdue | (1)     |        |    |  |
|          | Main    | tenance | Due (1 | .) |  |
|          |         |         |        |    |  |

#### Part List Panel & Part Level Action Links

This section displays the Part-Stock Status combination that forms the count displayed against the child node in the tree section. This section is populated by the click of the tree section's child node.

The Action Links displayed are the links to the application screens for the list of identified actions possible for the Part-Stock Status combination.

Exhibit-9: Identifies the Part List Panel & Part Level Action Links in Inv. Overdue & Alerts function.

| Ove<br>All | rdı | ie | ▼ Select     | •              | Go           |      |          |          |             |   | Action Links<br>Create Inter Warehouse Stock Tra |
|------------|-----|----|--------------|----------------|--------------|------|----------|----------|-------------|---|--------------------------------------------------|
| 44         | ŀ   | 0  | 1 -1/1 ▶ ▶ ☴ |                |              |      | All      |          | •           | Q | Create Intra WH Transfer                         |
| #          |     |    | Part #       | Part Desc.     | Stock Status | Qty  | FLG      | Due Days | Warehouse # |   | Inspect / Re-Certify Parts                       |
| 1          |     | V  | ALT-1        | Engine Cowling | РВН          | 4 EA | <u>6</u> | -463     | 10973       |   | View Part Information                            |
|            |     |    |              |                |              |      |          |          |             |   |                                                  |
|            |     |    |              |                |              |      |          |          |             |   |                                                  |
|            |     |    |              |                |              |      |          |          |             |   |                                                  |
|            |     |    |              |                |              |      |          |          |             |   |                                                  |

In addition, this section also has the 'Direct Search' capability similar to the other function Part Detailed Panel & Detailed Level Action Links

This section displays the Part-Serial / Lot # combination that forms the count displayed against the Part – Stock Status combination in the multiline of the Part List Panel under two sub-sections: Part Details and Storage Details. This section is populated by the click of the Part # in the multiline of the Part List Panel. The Action Links displayed are the links to the application screens for the list of identified actions possible for the Part-Serial # combination.

Exhibit-10: Identifies the Part Detailed Panel & Detailed Level Action Links (Inv. Overdue & Alerts function)

| Part Details |             | • | Storag | je De | tails          |      |                  |     |                 |                       |                  |   | Action Links Quick Links           |
|--------------|-------------|---|--------|-------|----------------|------|------------------|-----|-----------------|-----------------------|------------------|---|------------------------------------|
| Part #       | ALT-1       |   | 44     | •     | 1 - 3 / 3 🕨 🙌  | ≡    |                  |     |                 | All                   | T                | Q | Initialize Maint Program and Updat |
| Description  | Engine Cowl |   | #      |       | Zone # / Bin # | Qty  | Serial # / Lot # | CND | Exp. / Due Date | Fac. Obj. / Component | Ownership        |   | Update Component Condition         |
| -            |             |   | 1      |       | 01/01          | 1 EA | c                | HEN | 24/04/2016      | C001725-2013          | Supplier : 00198 |   | Record Part-Serial Change          |
| Part Type    | Component   |   | 2      |       | 01/01          | 1 EA | cc               | NEW | 24/04/2016      | C001726-2013          | Supplier : 00198 |   | Maintain Part Certificates         |
| <b></b>      | 10973       |   | 3      |       | 01/01          | 2 EA | ccc              | NEW | 24/04/2016      | C001727-2013          | Supplier : 00198 |   | View Part - Serial / Lot History   |
| 01-1         |             |   |        |       |                |      |                  |     |                 |                       |                  |   | view Component Record              |
| QLY          | 4 CA        |   |        |       |                |      |                  |     |                 |                       |                  |   |                                    |
| Due For      | <u>@</u>    |   |        |       |                |      |                  |     |                 |                       |                  |   |                                    |

#### **External Receiving function**

As mentioned earlier, it is the responsibility of a Field Base Personnel to manage the Warehouse, in addition to the Aircraft Maintenance activities. One of the primary activities in the management of Warehouse is the management of Receipts from External Agents (i.e.) Suppliers and Customers.

In order to achieve the effective management of the External Receipts (i.e.) Regular Purchases, Repair Receipts, Customer Goods Receipts and Loan / Rental Receipts, it is required that they need to be summarized in the Hub, based upon the Receipt Type and the action that is pending on the respective document.

The **External Receiving** function enlists the different External Receipts that needs to be acted upon (i.e.) Goods Receipts or Repair Receipts or Customer GR or Loan Receipt or Rental Receipts under each Warehouse.

The different sections available in this function are discussed below.

#### Exhibit-11: Identifies the External Receiving function in Inventory Operations Hub

| Inv. Overdu                | e & Alerts                      | ଡ଼ | Exte       | rnal I | Receivi       | ıg         |               | 6      | Issues (             | & Retu  | rns         |           | Q.              | Tra     | nsfer            |             |     | 8            |         |        |                                    |                     |
|----------------------------|---------------------------------|----|------------|--------|---------------|------------|---------------|--------|----------------------|---------|-------------|-----------|-----------------|---------|------------------|-------------|-----|--------------|---------|--------|------------------------------------|---------------------|
|                            | All 10                          | (  | Good       | s Rec  | eipt 3        |            |               | Repai  | ir Receipt 6         |         |             | Custo     | mer GR 0        |         | L                | .oan Receip | t1  |              | Rental  | Recei  | ipt O                              |                     |
| Warehouse Vie              | Go                              | G  | oods<br>II | Rece   | ipt           | T          |               |        |                      |         | •           |           |                 |         |                  | ] Closed    | E   | Overdue      | Go      |        |                                    |                     |
| <b></b> 10973              |                                 |    | 44<br>#    | •      | 1 - 1<br>Туре | Docum      | >> ≡<br>ent # |        | Date                 | ,       | Priority    |           | Due / Age       |         | Status           |             | A/C | All<br>Reg # | Referen | nce Do | <b>▼</b>                           | Q                   |
|                            |                                 |    | 1          |        | GR            | GI-0100    | 012-2015      |        | 13/01/2015           |         |             |           | 1               |         | Move Parts       |             |     |              | APO00   | 294115 | 5 / 10973                          |                     |
|                            |                                 |    |            |        |               |            |               |        | (                    | Confirm | / Auth.     |           |                 |         |                  |             |     |              |         | Ca     | ancel                              |                     |
| Doc. Details<br>Document # | GI-010012-2015                  | Pa | irt De     | etails | 1 - 1/        | 1 > >      | • ≡           |        |                      |         |             |           |                 |         | All              |             | •   | r            |         | 0      | Action Links                       | Quick Links         |
| Date                       | 2015-01-13                      | -  | #          |        | Part #        | OT001      | FLG           | Part I | Desc.<br>OVEMENT LOT | F PART  | Qty<br>1 FA | Stoc      | <i>k Status</i> | 3       | Gerial # / Lot # | CND         | PCT | Next Action  |         |        | Record Hazmat (<br>View Purchase C | Compliance<br>Irder |
| Status                     | Accepted-Pending Moveme         |    | •          |        | dirioti       |            |               | CI III |                      |         | 1 24        | Acce      | pred            |         |                  | Ŭ           |     | novertario   |         |        | View Release Sli                   | p                   |
| Type<br>References         | Regular Purchase<br>APO00294115 |    |            |        |               |            |               |        |                      |         |             |           |                 |         |                  |             |     |              |         |        |                                    |                     |
| Remarks                    |                                 |    |            |        |               |            |               |        |                      |         | 4           |           |                 |         |                  |             |     |              |         | •      |                                    |                     |
|                            |                                 |    | *          | Hazm   | at 😘          | Shelf life | 🏫 Ware        | house  | ∃ESerial             | Lot     | New         | 🔆 Service | eable 🖄 (       | Jnservi | ceable 🚱 Over    | rhauled     |     |              |         |        |                                    |                     |

#### Exhibit-12: Identifies the Sub function wise Count Display in External Receiving function

|         | All 10   |    | Goods Receipt 3 | Repair Receipt | 6 Customer GR 0                    | Loan Receipt | 1         | Rental Receipt 0 |   |
|---------|----------|----|-----------------|----------------|------------------------------------|--------------|-----------|------------------|---|
| Warehou | rse View | Go | ALL             |                |                                    | Closed       | Overdue   | Go               | م |
|         |          |    | # Document #    | Date           | Sub function Wise<br>Count Display | Status       | A/C Reg # | Reference Doc #  |   |

#### Tree Panel (External Receiving function)

The Tree Panel comprises the following controls.

- Receipt Type wise Count Display
- Warehouse specific Search
- Document Status wise Tree Display

<u>Receipt Type wise Count Display</u>: This section displays different External Receipt types (i.e. Goods Receipt, Repair Receipt, Customer GR, Loan Receipt and Rental Receipt). The count of the documents that are pending for action shall be displayed alongside the receipt types.

<u>Warehouse Specific Search</u>: This control helps in processing all the documents that are pending in a particular Warehouse. The interested Warehouse could be searched to have the tree formed with the documents pending in that Warehouse alone.

<u>Document Status wise Tree Display</u>: This section displays the break-down for the count displayed besides the Receipt Type drop down at Warehouse – Possible Action (derived based upon Document Status) level.

Exhibit-13: Identifies the Tree Display in External Receiving function

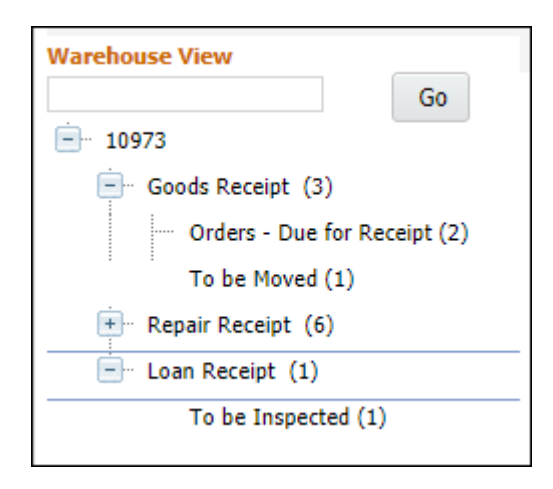

The possible child nodes under each of the parent nodes (Goods Receipt or Repair Receipt or Customer GR or Loan Receipt or Rental Receipt) are given below.

- Goods Receipt or Customer GR or Repair Receipt
  - o Orders Due for Receipt:
  - o Open Order Not Due
  - o Draft
  - o To be Confirmed
  - o To be Inspected
  - o To be Moved
  - o To be Binned
  - o Quarantined
- Loan Receipt or Rental Receipt
  - o Orders Due for Receipt
  - o Open Order Not Due
  - To be Confirmed
  - o To be Inspected
  - o Quarantined

#### Document Status wise Tree Display - Sub Nodes Logic

- Goods Receipt:
  - o Orders Due for Receipt: Count of the Purchase Orders (other than the PO Type "Customer Goods") and

Release Slips which has at least one Part that is due for receipt in a given Warehouse, though the entire quantity should have been received prior to the current system date (as per the Earliest Due Date definition in Purchase Order)

 <u>Open Orders – Not Due</u>: Count of the Purchase Orders (other than those of type "Customer Goods") and Release Slips which has at least one Part that is due for receipt in a given Warehouse with the due date well above the current system date.

#### Repair Receipt

- <u>Orders Due for Receipt</u>: Count of Repair Orders, with the Repair Shop Shipping Date earlier than the current date, in the given Return Warehouse #, for which there exists at least one Part due for receipt.
- <u>Open Orders Not Due</u>: Count of the Repair Orders, with the Repair Shop Shipping Date well above the current system date, in the given Return Warehouse #, for which there exists at least one Part due for receipt.

#### • Customer GR:

- Orders Due for Receipt: Count of the Purchase Orders of Type "Customer Goods" which has at least one Part that is due for receipt in a given Warehouse, though the entire quantity should have been received prior to the current system date (as per the Earliest Due Date definition in Purchase Order)
- <u>Open Orders Not Due</u>: Count of the Purchase Orders of Type "Customer Goods" which has at least one Part that is due for receipt in a given Warehouse with the due date well above the current system date.

#### • Goods Receipt or Repair Receipt or Customer GR:

- <u>Draft</u>: Count of Receipts of the selected Receipt Type, in the given Receiving Warehouse, with the Next Action as 'Record Serial / Lot Detail' for at least one Part.
- <u>To be confirmed</u>: Count of Receipts of the selected Receipt Type, in the given Receiving Warehouse, with the Next Action as 'Confirm Receipt' for at least one Part.
- <u>To be inspected</u>: Count of Receipts of the selected Receipt Type, in the given Receiving Warehouse, with the Next Action as 'Inspect Part' or 'Confirm Inspection', for at least one Part.
- <u>To be moved</u>: Count of Receipts of the selected Receipt Type, in the given Receiving Warehouse, with the Next Action as 'Move Part', for at least one Part.
- <u>To be binned</u>: Count of Receipts of the selected Receipt Type, in the given Movement Warehouse, with the line status as 'Accepted Pending Binning' for at least one Part.
- <u>Quarantined</u>: Count of Receipts of the selected Receipt Type, in the given Receiving Warehouse, with the Next Action as 'Resolve Quarantine', for at least one Part.

#### Loan Receipt:

- <u>Orders Due for Receipt</u>: Count of Loan Orders (against which Loan Receipt is not recorded) in the given Warehouse # for which the Required Date is less than the current system date.
- <u>Open Orders Not Due</u>: Count of Loan Orders (against which Loan Receipt is not recorded) in the given Warehouse # for which the Required Date in the Loan Order is well above the current system date.

#### Rental Receipt:

- Orders Due for Receipt: Count of Rental Orders (against which Rental Issue is confirmed, but Rental Receipt is not recorded), with the Due Days for Return lesser than zero.
- <u>Open Orders Not Due</u>: Count of Rental Orders (against which Rental Issue is confirmed, but Rental Receipt is not recorded), with the Due Days for return greater than zero.

#### • Loan Receipt or Rental Receipt

- <u>To be inspected</u>: Count of Loan Receipts in Received status, which requires the Inspection recording is mandatory and is due.
- <u>To be confirmed</u>: Count of Loan Receipts in Received status against which Inspection recording is not due or mandatory.
- o <u>Quarantined</u>: Count of Loan Receipts in Received status where Quarantined Qty is not null.

#### Document List Panel (External Receiving function)

This section shows the key information of the documents contributing to the count of a given child node of the tree section. This section is populated on the click of the child node of the tree section.

#### Exhibit-14: Identifies the Document List Panel in External Receiving function

| AL | L |   |        | T              |            | •        |           | Closed     | Overdue   | Go                  |   |
|----|---|---|--------|----------------|------------|----------|-----------|------------|-----------|---------------------|---|
| •  | 4 | L | 1 - 1/ | 1 🕨 🍽 🗮        |            |          |           |            | All       | •                   | Q |
| -  | : |   | Туре   | Document #     | Date       | Priority | Due / Age | Status     | A/C Reg # | Reference Doc #     |   |
| 1  |   |   | GR     | GI-010012-2015 | 13/01/2015 |          | 1         | Move Parts |           | APO00294115 / 10973 |   |
|    |   |   |        |                |            |          |           |            |           |                     |   |
|    |   |   |        |                |            |          |           |            |           |                     |   |
|    |   |   |        |                |            |          |           |            |           |                     |   |
|    |   |   |        |                |            |          |           |            |           |                     |   |

This section also provides the user an alternative way of traversal in the Hub, 'Direct Search'. By this 'Direct Search', the user need not take the tree section route to view the Document List Panel. Instead, directly, the drop-downs available over the multiline can be used to select desired Search Criteria to view the Document List.

- The Check-Box 'Closed', offers the user to fetch even the Closed or Short closed or cancelled documents of Purchase Order or Release Slip or Repair Order or Loan Order or Rental Order or Goods Receipt or Repair Receipt or Customer GR or Loan Receipt or Rental Receipt.
- The Check-Box, 'Overdue', offers the user to fetch only those Purchase Orders or Repair Orders or Loan orders or Rental Orders that are Overdue (i.e.) Due Date is earlier than the current server date.

In addition, possible actions are provided below the Document List panel. These actions will help the user to Confirm or Cancel the receipt documents directly without traversing to respective screens. Confirm Receipt action is possible only for documents that are yet to be confirmed. Similarly for cancel action is possible only for the receipt document that is not in termination status.

#### Document Preview Panel (External Receiving function)

This section has two sub-sections: Document Details and Part Details, to enlist the document level and the Part level details of the Document that is selected from the Document List Panel multiline. This section is populated with the data on the click of the Document # in the Document List panel.

Exhibit-15: Identifies the Document Preview Panel in External Receiving function

| Doc. Details | 9                        | ¢ P | Part D | Details | 5           |     |                      |      |              |                  |     |     |             |    |
|--------------|--------------------------|-----|--------|---------|-------------|-----|----------------------|------|--------------|------------------|-----|-----|-------------|----|
| Document #   | GI-010012-2015           |     | ••     | •       | 1 -1/1 🕨 🕨  | =   |                      |      |              | All              |     |     | ·           | Q  |
| Date         | 2015-01-13               |     | #      |         | Part #      | FLG | Part Desc.           | Qty  | Stock Status | Serial # / Lot # | CND | PCT | Next Action |    |
|              |                          |     | 1      |         | GIMOVLOT001 | 6   | GI MOVEMENT LOT PART | 1 EA | Accepted     | ACCLOT001        | NEW |     | Move Parts  |    |
| Status       | Accepted-Pending Movemer |     |        |         |             |     |                      |      |              |                  |     |     |             |    |
| Туре         | Regular Purchase         |     |        |         |             |     |                      |      |              |                  |     |     |             |    |
| References   | APO00294115              |     |        |         |             |     |                      |      |              |                  |     |     |             |    |
| Remarks      |                          |     |        |         |             |     |                      | 4    |              |                  |     |     |             | ×. |

#### Action Links and Quick Links Panel (External Receiving function)

#### Action Links

This section comprises of the next possible action links for a given document based upon the Next Action displayed in the Next Action column of the Document Preview Panel. This section is populated along with the Document Preview Panel on click of the Document # in the Document List Panel.

Exhibit-16: Identifies the Document Preview Panel along with Action Links in External Receiving function.

| Doc. Details |                        | R  | Part | Detail | s           |     |                      |      |              |      |               |            |     |             |            | Action Links Quick Links |
|--------------|------------------------|----|------|--------|-------------|-----|----------------------|------|--------------|------|---------------|------------|-----|-------------|------------|--------------------------|
| Document #   | GI-010012-2015         |    | 44   | 4      | 1 -1/1 > >> | =   |                      | Ali  |              |      |               |            | r   | Q           | Move Parts |                          |
| Date         | Date 2015-01-13        |    | #    |        | Part #      | FLG | Part Desc.           | Qty. | Stock Status | Seri | ial # / Lot # | CND        | PCT | Next Action |            | Record Hazmat Compliance |
|              |                        |    | 1    |        | GIMOVLOT001 | 6   | GI MOVEMENT LOT PART | 1 EA | Accepted     | ACC  | CLOT001       | <b>NEW</b> |     | Move Parts  |            | View Purchase Order      |
| Status       | Accepted-Pending Movem | er |      |        |             |     |                      |      |              |      |               |            |     |             |            | View Release Slip        |
| Туре         | Regular Purchase       |    |      |        |             |     |                      |      |              |      |               |            |     |             |            |                          |
| References   | APO00294115            |    |      |        |             |     |                      |      |              |      |               |            |     |             |            |                          |
| Remarks      |                        |    |      |        |             |     |                      | 4    |              |      |               |            |     |             | F          |                          |

#### Quick Links

This section comprises of links to all the possible routine activities of a Line Base Personnel. This section is populated on the launch of the Hub.

Exhibit-17: Identifies the Quick Links section in External Receiving function

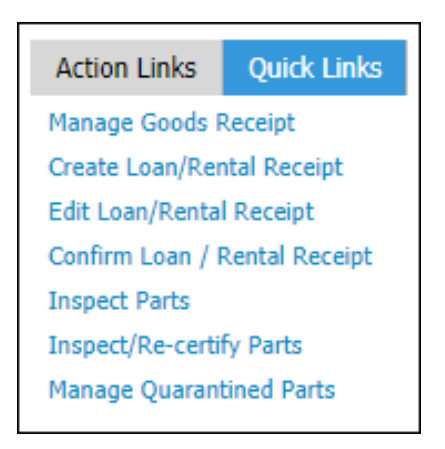

#### **Issues & Returns function**

The responsibility of the Field Base Personnel to manage the Warehouse, in addition to the Aircraft Maintenance activities, includes processing of Requests, Issues, Returns, etc. that are made in that Warehouse. The Warehouse personnel must be equipped with the visibility of the count of the Requests, Issues or Returns at two levels.

- Aircraft Level
- Warehouse Level

A function titled **'Issues & Returns'** has been provided in the **Inventory Operations Hub** for the Field Base Personnel, to have a view on all the pending transactions (i.e.) Requests or Issues or Returns under each Aircraft or Warehouse

The different sections available in this function are detailed below:

#### Exhibit-18: Identifies the Issues & Returns function in Inventory Operations Hub

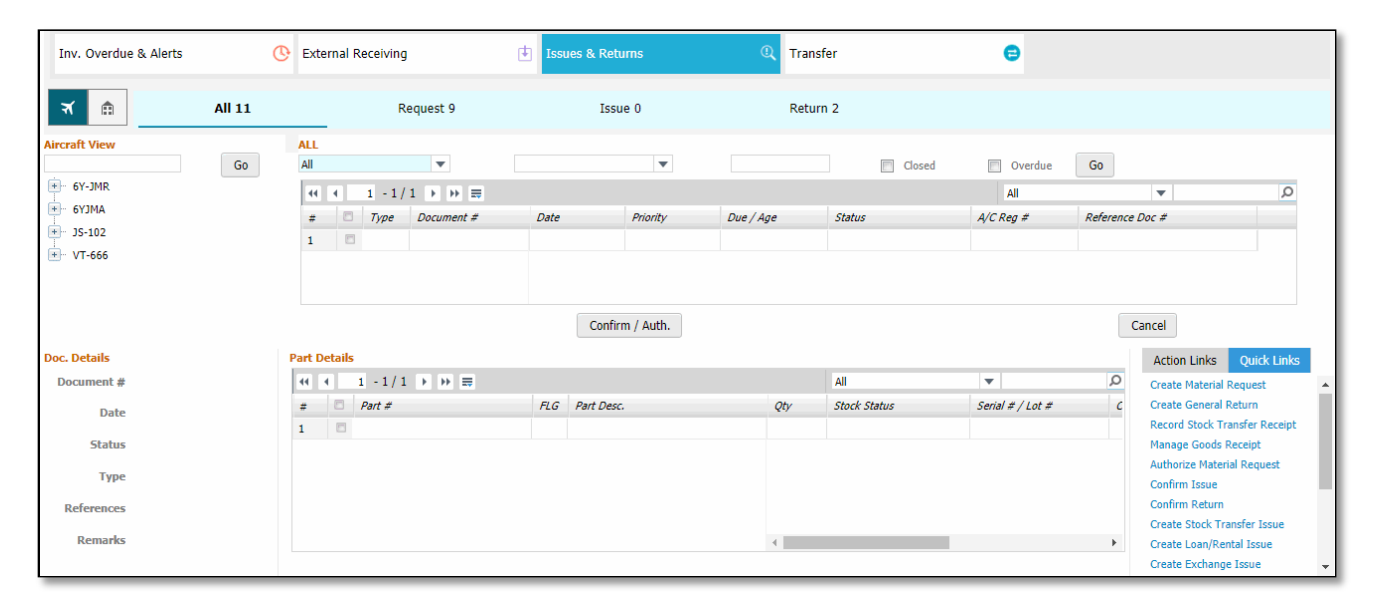

Exhibit-19: Identifies the Sub function wise Count Display in Issues & Returns function

| Inv. Overdue & Alerts | Q      | External Receiving | Issues & Returns | Q Transfer       | e                |                                 | 1 |
|-----------------------|--------|--------------------|------------------|------------------|------------------|---------------------------------|---|
| ন 💼                   | All 11 | Request 9          | Issue 0          | Return 2         | Su Co            | b function Wise<br>ount Display |   |
| Aircraft View         | Go     | ALL                | <b>•</b>         |                  | Closed 🔲 Overdue | Go                              |   |
| + 6Y-JMR              |        | ≪ ◀ 1 -1/1 > >> == |                  |                  | All              | · ·                             | Q |
|                       |        | # Type Document #  | Date Priority    | Due / Age Status | A/C Reg #        | Reference Doc #                 |   |
| • VT-666              |        |                    |                  |                  |                  |                                 |   |

#### Tree Panel (Issues & Returns function)

The Tree Panel comprises of the following controls.

- Document Type wise Count Display
- Warehouse specific Search
- Document Status wise Tree Display

The Tree Panel is populated primarily based on the level at which the documents are required to be viewed (i.e.) Aircraft View or Warehouse View. The primary difference between these two views is that the Aircraft View will display only those Requests, Issues and Returns made with reference to a given Aircraft, thereby eliminating the Loan Issues, Rental Issues, Exchange Issues, etc.

However, the Warehouse View can be used to retrieve all types of issues that are to be made or that are made from a given Warehouse #

<u>Document Type wise Count Display</u>: This section displays different documents that are applicable for processing in the given section (viz. Material Requests, Stock Issues and Stock Returns). The count of the documents that are pending for action shall be displayed alongside the Document Types.

<u>Aircraft / Warehouse Specific Search</u>: Based upon the mode of view (i.e.) Aircraft / Warehouse view, this control helps in retrieval of all the documents that are pending in a given Aircraft or Warehouse. The interested Aircraft or Warehouse could be searched to have the tree formed with the documents pending in that Aircraft or Warehouse alone.

<u>Document Status wise Tree Display</u>: This section displays the break-down for the count displayed besides the Document Type drop down at Aircraft – Possible Action or Warehouse – Possible Action level, based upon the mode of view selected.

<u>Document Status wise Tree Display – Aircraft View</u>: If the mode of view is 'Aircraft View', then the Count of the documents (viz. Requests, Issues or Returns) shall be displayed as those that are done for a given Aircraft Reg. # from the defined Area of User operation (i.e.) My Area definition.

Exhibit-20: Identifies the Document Status wise Tree Display in Issues & Returns function – Aircraft View

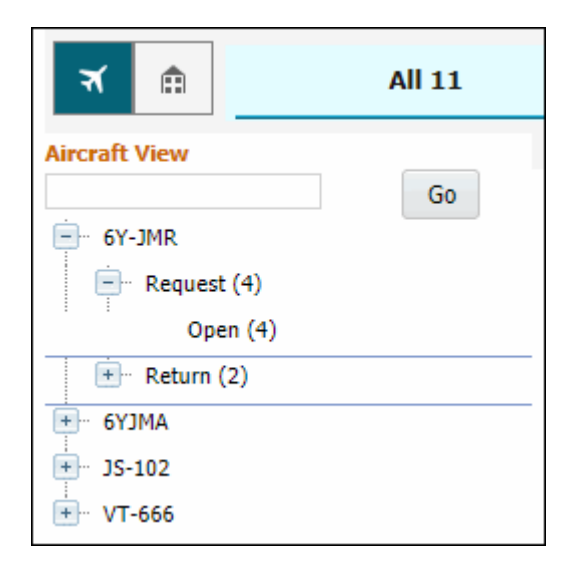

The possible child nodes under each of the parent nodes (Request or Issue or Return) are given below.

- Request
  - o Inprogress
  - o Pending Authorization
  - o Open
- lssue
  - o Inprogress
  - o Pending Confirmation

#### • Return

- o Inprogress
- o Pending Confirmation

Document Status wise Tree Display - Sub Nodes Logic (Aircraft View)

#### • Requests:

- o <u>Inprogress:</u> Count of the Material Requests for a given Aircraft Reg # that are in Draft status.
- o <u>Pending Authorization</u>: Count of the Material Requests for a given Aircraft Reg. # that are in Fresh status.
- <u>Open</u>: Count of the Material Requests for a given Aircraft Reg, # that are in Authorized status and is available in the sourcing cycle.
- Issues:
  - o Inprogress: Count of the Stock Issues against a given Aircraft Reg # that are in Draft status.
  - o <u>Pending Confirmation</u>: Count of the Stock Issues against a given Aircraft Reg. # that are in Fresh status.
- Returns:
  - o <u>Inprogress:</u> Count of the Stock Returns against a given Aircraft Reg # that are in Draft status.
  - o <u>Pending Confirmation:</u> Count of the Stock Returns against a given Aircraft Reg. # that are in Fresh status.

#### Document Status wise Tree Display – Warehouse View

If the mode of view is 'Warehouse View', then the Count of the documents (viz. Requests, Issues or Returns) shall be displayed as those that are due for a given Warehouse # from the defined Area of User operation (i.e.) My Area definition. The different child nodes of the Tree display for the Warehouse View are discussed below.

Exhibit-21: Identifies the Document Status wise Tree Display in Issues & Returns function – Warehouse View

| র ≙            | All 55                           |
|----------------|----------------------------------|
| Warehouse View | Go                               |
| - Request      | (28)<br>De Authorized (1)        |
| Ope            | n (27)<br>5)                     |
| Return (       | 2)<br>it (1)<br>pe Confirmed (1) |

The possible child nodes under each of the parent nodes (Request or Issue or Return) are given below.

- Request
  - o Inprogress
  - o Pending Authorization
  - o Open

#### • Issue

- o Orders Pending Issue Due
- o Inprogress
- o Pending Confirmation
- Return
  - o Inprogress
  - o Pending Confirmation

#### Document Status wise Tree Display - Sub Nodes Logic (Warehouse View)

- Requests:
  - o <u>Inprogress:</u> Count of the Material Requests for a given Warehouse # that are in Draft status.
  - o <u>Pending Authorization:</u> Count of the Material Requests for a given Warehouse # that are in Fresh status.
  - <u>Open</u>: Count of the Material Requests for a given Warehouse # that are in Authorized status and is available in the sourcing cycle.
- Issues:
  - Orders Pending Issue Due: Count of the Exchange or PBH Purchase Orders or Loan Orders or Rental
     Orders or Repair Orders or Stock Transfer Orders against which issue of Parts is pending as per the current system date, in a given Warehouse.
  - o <u>Inprogress</u>: Count of the Stock Issues against a given Warehouse # that are in Draft status.
  - o <u>Pending Confirmation</u>: Count of the Stock Issues against a given Warehouse # that are in Fresh status.
- Returns:
  - o <u>Inprogress</u>: Count of the Stock Returns against a given Warehouse # that are in Draft status.
  - o <u>Pending Confirmation</u>: Count of the Stock Returns against a given Warehouse # that are in Fresh status.

#### Document List Panel (Issues & Returns function)

This section shows the key information of the documents contributing to the count of a given child node of the tree section. This section is populated on the click of the child node of the tree section.

| Requ<br>All | est |         | v              |            | •        |           | Closed | Overdue   | Go              |   |
|-------------|-----|---------|----------------|------------|----------|-----------|--------|-----------|-----------------|---|
|             | 4   | 1 - 4 / | 4 ▶ ▶ ☴        |            |          |           |        | All       | <b>.</b>        | Q |
| #           |     | Туре    | Document #     | Date       | Priority | Due / Age | Status | A/C Reg # | Reference Doc # |   |
| 1           |     | MR      | MR-002314-2013 | 22/12/2013 | Normal   | -1318     |        | 6Y-JMR    |                 |   |
| 2           |     | MR      | MR-002315-2013 | 22/12/2013 | Normal   | -1318     |        | 6Y-JMR    |                 |   |
| 3           |     | MR      | MR-002316-2013 | 22/12/2013 | Normal   | -1318     |        | 6Y-JMR    |                 |   |
| 4           |     | MR      | MR-002525-2014 | 05/06/2014 | Normal   | -1153     |        | 6Y-JMR    | VP-000009-2012  |   |
|             |     |         |                |            |          |           |        |           |                 |   |
|             |     |         |                |            |          |           |        |           |                 |   |

Exhibit-22: Identifies the Document List Panel in Issues & Returns function

In addition, this section also provides the user an alternative way of traversal in the Hub, 'Direct Search'. By this 'Direct Search', the user need not take the tree section route to view the Document List Panel. Instead, directly, the dropdowns available over the multiline can be used to select desired Search Criteria to view the Document List.

• The Check-Box 'Closed', offers the user to fetch even the Closed Material Requests; Confirmed Issues and Confirmed Returns.

• The Check-Box, 'Overdue', offers the user to fetch only those Issues or Requests that are Overdue (i.e.) Due Date is earlier than the current server date. The Overdue Check-box does not impact the Search for Returns.

The Pending Requests count displayed is the count of Material Requests, which are available in any of the Child node in the tree structure possible, for which the Priority is either AOG or MR Priority 1 or MR Priority 2 (as defined in the **Manage Screen Defaults & Preference** screen)

In addition, possible actions are provided below the Document List panel. These actions will help the user to Confirm and Cancel the Request or Issue or Return documents directly without traversing to the respective screens.

#### Document Preview Panel (Issues & Returns function)

This section has two sub-sections: Document Details and Part Details, to enlist the document level and the Part level details of the Document that is selected from the Document List Panel multiline. This section is populated with the data on the click of the Document # in the Document List panel.

#### Exhibit-23: Identifies the Document Preview Panel in Issues & Returns function

| Doc. Details |                | • | Part D | )etails | •            |     |            |      |              |                  |     |
|--------------|----------------|---|--------|---------|--------------|-----|------------|------|--------------|------------------|-----|
| Document #   | MR-002314-2013 |   | 44     | •       | 1 -1/1 → → = |     |            |      | All          | •                | Q   |
| Date         | 2013-12-22     |   | #      |         | Part #       | FLG | Part Desc. | Qty  | Stock Status | Serial # / Lot # | CND |
|              |                |   | 1      |         | MAIN PART    | 6   | engine     | 2 EA | PBH          |                  | NEU |
| Status       | Authorized     |   |        |         |              |     |            |      |              |                  |     |
| Туре         | General        |   |        |         |              |     |            |      |              |                  |     |
| References   |                |   |        |         |              |     |            |      |              |                  |     |
| Remarks      |                |   |        |         |              |     |            | 4    |              |                  | ×.  |

#### Action Links and Quick Links Panel (Issues & Returns function) Action Links

This section comprises of the next possible action links for a given document based upon the Next Action displayed in the Next Action column of the Document Preview Panel. This section is populated along with the Document Preview Panel on click of the Document # in the Document List Panel.

oc. Details Part Details Action Links Quick Links Q Document # MR-002314-2013 All \* Plan Materia CND # 🗆 Part # FLG Part Desc. Stock Status Create Stock Issue Qty Serial # / Lot # Date 2013-12-22 Edit Stock Issue C MAIN PART 6 2 EA PBH HEN Status Authorized Confirm Stock Ise Create Stock Transfer Order Type Genera Edit Stock Transfer Order Authorize Stock Transfer Orde References Create Stock Transfer Issue Remarks Edit Stock Transfer Issue . m Stock Transfer

Exhibit-24: Identifies the Document Preview Panel along with Action Links in Issues & Returns function

#### <u>Quick Links</u>

This section comprises of links to all the possible routine activities of a Line Base Personnel. This section is populated on the launch of the Hub.

Exhibit-25: Identifies the Quick Links section in Issues & Returns function

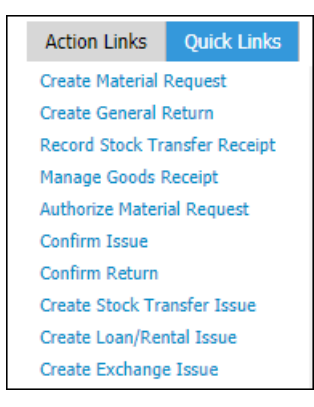

#### **Transfer function**

Warehouse management includes processing the Transfer Issue or Transfer Receipt or Material Loss or Transfer Order or Intra Warehouse Stock transfer etc. that are made in that Warehouse. It is imperative to have a single dashboard wherein the Field Base Personnel would be able to have a summary of all the pending activities related to transfer of stock so that the Stock Transfer could be managed efficiently.

A function titled **Transfer** has been provided under the Inventory Operations Hub for the Field Base Personnel, to have a view on all the pending stock transfer related transactions (i.e.) Transfer Issue or Transfer Receipt or Material Loss or Transfer Order or Intra Warehouse Stock transfer under each Warehouse.

Exhibit-26: Identifies the Transfer function in Inventory Operations Hub

| Inv. Overdue & Alerts                                                                                           | C External Receiving                                                                       | Issues & Returns                | () Transfer       | =                        |                                                                           |
|----------------------------------------------------------------------------------------------------|--------------------------------------------------------------------------------------------|---------------------------------|-------------------|--------------------------|---------------------------------------------------------------------------|
| All 39                                                                                                    | Transfer Issue 18                                                                          | Transfer Receipt 16             | Material Loss 0 T | ransfer Order 4 Intra Wa | arehouse Transfer 1                                                       |
| Warehouse View                                                                                                  | ALL<br>All                                                                                 |                                 |                   | Closed Overdue           | Go                                                                        |
| 10973     Intra Warehouse Transfer (1)     Transfer Issue (18)     Transfer Order (4)     Transfer Receipt (16) | +++     1     -1     1     >>>       #     Type     Document       1     Type     Document | E Date Priority Confirm / Auth. | Due / Age Status  | All<br>4/C Reg #         | ▼     D       Reference Doc ≠        Cancel                               |
| Doc. Details                                                                                                    | Part Details                                                                               |                                 |                   |                          | Action Links Quick Links                                                  |
| Document #                                                                                                    | (( ( 1 -1/1 ) )) =                                                                         |                                 | All               | <b>v</b>                 | Create Inter Warehouse Stock Tra. 🔺                                       |
| Date                                                                                                    | # Part #                                                                                   | FLG Part Desc.                  | Qty Stock State   | us Serial # / Lot #      | CND Manage Intra Warehouse Stock Tr.<br>Authorize Inter Warehouse Stock . |
| Status                                                                                                    |                                                                                            |                                 |                   |                          | Authorize Intra Warehouse Stock .                                         |
| Туре                                                                                                    |                                                                                            |                                 |                   |                          | Record Stock Transfer Receipt                                             |
| References                                                                                                    |                                                                                            |                                 |                   |                          | Short Close Inter Warehouse stock<br>Edit Inter Warehouse Stock Transf    |
| Remarks                                                                                                    |                                                                                            |                                 | 4                 |                          | Edit Stock Transfer Issue     Confirm Stock Transfer Issue                |

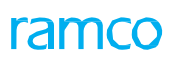

Exhibit-27: Identifies the Sub function wise Count Display in Transfer function

| Inv. Overdue & Alerts                                                   | () External Receiving                          | Issues & Returns    | 0 Transfer                 | e                |                            |
|-------------------------------------------------------------------------|------------------------------------------------|---------------------|----------------------------|------------------|----------------------------|
| All 39                                                                  | Transfer Issue 18                              | Transfer Receipt 16 | Material Loss 0            | Transfer Order 4 | Intra Warehouse Transfer 1 |
| Warehouse View<br>                                                      | ALL<br>All • • • • • • • • • • • • • • • • • • |                     | ction Wise<br>isplay statu | Closed Overd     | ue Go                      |
| <ul> <li>Transfer Order (4)</li> <li>★ Transfer Receipt (16)</li> </ul> |                                                |                     |                            |                  |                            |

#### Tree Panel (Transfer function)

The Tree Panel comprises of the following controls.

- Document Type wise Count Display
- Warehouse specific Search
- Document Status wise Tree Display

<u>Document Type wise Count Display</u>: The Document Type section displays different documents that are applicable for processing in the given section (viz. Transfer Issue, Transfer Receipt, Material Loss, Transfer Order and Intra Warehouse Stock Transfer). The count of the documents that are pending for action shall be displayed alongside.

<u>Warehouse Specific Search</u>: This control helps in retrieval of all the stock transfer documents that are pending in a given Warehouse. The interested Warehouse could be searched to have the tree formed with the documents pending in that Warehouse alone.

<u>Document Status wise Tree Display:</u> This section displays the break-down for the count displayed besides the Document Type drop down at Warehouse – Possible Action level.

Exhibit-28: Identifies the Document Status wise Tree Display in Transfer function

| Warehouse View               |
|------------------------------|
| Go                           |
| <u> </u>                     |
| intra Warehouse Transfer (1) |
| Draft (1)                    |
| Transfer Issue (18)          |
| Draft (1)                    |
| To be Confirmed (17)         |
| Transfer Order (4)           |
| Transfer Receipt (16)        |

The possible child nodes under each of the parent nodes (Transfer Issue or Transfer Receipt or Material Loss or Transfer Order or Intra Warehouse Transfer) are given below.

Transfer Issue

- o Draft
- o Fresh
- o Orders
- o Open Order
- Transfer Receipt
  - o To be Confirmed
  - o Orders pending for Receipt
- Material Loss
  - o To be Confirmed
- Transfer Order
  - o Draft
  - o To be Authorized
- Intra Warehouse Transfer
  - o Draft
  - o To be Authorized

#### Document Status wise Tree Display - Sub Nodes Logic

- Transfer Issue:
  - <u>Draft</u>: Count of the Stock Transfer Issues in Draft status, for a given Warehouse.
  - o <u>Fresh</u>: Count of the Stock Transfer Issues in Fresh status, for a given Warehouse.
  - Orders Due for Issue: Count of the Stock Transfer orders created from a given Warehouse, that are in Authorized status with the Need Date less than or equal to the current system date (with Stock Transfer Issue not being recorded for at least one part).
  - Orders Not Due: Count of the Stock Transfer orders created from a given Warehouse that is in Authorized status with the Need Date greater than the current system date (with Stock Transfer Issue not being recorded for at least one part).
- Transfer Receipt:
  - o <u>To be confirmed</u>: Count of the Stock Transfer Receipts that are in Fresh status, in the given Warehouse.
  - Orders pending for Receipt: Count of the distinct Stock Transfer Orders (for a given To Warehouse #), against which the Stock Transfer Issue is in Confirmed status, but Stock Transfer Receipt is not recorded.
- Material Loss:
  - <u>To be confirmed</u>: Count of the Material Loss documents recorded against a Stock Transfer document for a given Warehouse # that are in Fresh status.

#### • Transfer Order:

- o <u>Draft</u>: Count of the Stock Transfer orders created from a given Warehouse that is in Draft status.
- <u>To be authorized</u>: Count of the Stock Transfer orders created from a given Warehouse that is in Fresh status.
- Intra Warehouse Transfer:
  - <u>Draft</u>: Count of Intra Warehouse Stock Transfer Orders created from a given Warehouse that is in Draft status.
  - <u>To be authorized</u>: Count of the Intra Warehouse Stock Transfer orders created from a given Warehouse that are in Fresh status.

ramco

#### 24 | Enhancement Notification

#### Document List Panel (Transfer function)

This section shows the key information of the documents contributing to the count of a given child node of the tree section. This section is populated on the click of the child node of the tree section.

#### Exhibit-29: Identifies the Document List Panel in Transfer function

| ALL<br>All |     |         | <b>•</b>        |            | •        |           | Closed         | Overdue   | Go                                    |   |
|------------|-----|---------|-----------------|------------|----------|-----------|----------------|-----------|---------------------------------------|---|
| 44         | 4   | 1 - 5 / | 16 🕨 🕨 🗮        |            |          |           |                | All       | · · · · · · · · · · · · · · · · · · · | Q |
| #          |     | Туре    | Document #      | Date       | Priority | Due / Age | Status         | A/C Reg # | Reference Doc #                       |   |
| 1          | Row | Number  | STI-002298-2014 | 24/07/2014 | Normal   | 1104      | Record Receipt |           | AST-001450-2014                       |   |
| 2          |     | STI     | STI-002281-2014 | 20/06/2014 | Normal   | 1138      | Record Receipt | 6Y-JMR    | ST-000818-2014                        |   |
| 3          |     | STI     | STI-002481-2016 | 23/03/2016 | Normal   | 496       | Record Receipt |           | ST-001019-2015                        |   |
| 4          |     | STI     | STI-002480-2016 | 16/03/2016 | Normal   | 503       | Record Receipt |           | ST-001036-2016                        |   |
| 5          |     | STI     | STI-002479-2016 | 14/03/2016 | Normal   | 505       | Record Receipt |           | ST-001019-2015                        |   |
|            |     |         |                 |            |          |           |                |           |                                       |   |

In addition, this section also provides the user an alternative way of traversal in the HUb, *'Direct Search'*. By this 'Direct Search', the user need not take the tree section route to view the Document List Panel. Instead, directly, the dropdowns available over the multiline can be used to select desired Search Criteria to view the Document List.

- The Check-Box 'Closed', offers the user to fetch even the Canceled or Closed or short closed documents for Transfer Issue or Transfer Receipt or Material Loss or Transfer Order or Intra Warehouse Transfer.
- The Check-Box, 'Overdue', offers the user to fetch only those Transfer Issue or Transfer Receipt or Material Loss or Transfer Order or Intra Warehouse Transfer that are Overdue (i.e.) Due Date is earlier than the current server date.

In addition, possible actions are provided below the Document List panel. These actions will help the user to Confirm and Cancel the Transfer Issue or Transfer Receipt or Stock Transfer Order documents directly without traversing to respective screens.

#### Document Preview Panel (Transfer function)

This section has two sub-sections: Document Details and Part Details, to enlist the document level and the Part level details of the Document that is selected from the Document List Panel multiline. This section is populated with the data on the click of the Document # in the Document List panel.

Exhibit-30: Identifies the Document Preview Panel in Transfer function

| Doc. Details | •                       | Part | Detail | 5            |     |            |      |              |                  |     |
|--------------|-------------------------|------|--------|--------------|-----|------------|------|--------------|------------------|-----|
| Document #   | STI-002298-2014         | 44   | 4      | 1 -1/1 → → = |     |            |      | All          | T                | Q   |
| Date         | 2014-07-24              | #    |        | Part #       | FLG | Part Desc. | Qty  | Stock Status | Serial # / Lot # | CND |
|              |                         | 1    |        | NUT          | 6   | TEST       | 2 EA | Accepted     |                  |     |
| Status       | Confirmed               |      |        |              |     |            |      |              |                  |     |
| Туре         | Stock Transfer Issue    |      |        |              |     |            |      |              |                  |     |
| References   | AST-001450-2014/MR-0025 |      |        |              |     |            |      |              |                  |     |
| Remarks      |                         |      |        |              |     |            | •    |              |                  | F   |

#### Action Links & Quick Links Panel (Transfer function)

#### Action Links

This section comprises of the next possible action links for a given document based upon the Next Action displayed in the Next Action column of the Document Preview Panel. This section is populated along with the Document Preview Panel on click of the Document # in the Document List Panel.

Exhibit-31: Identifies the Document Preview Panel along with Action Links in Transfer function

| Doc. Details | 9                       | R | Part I | Detail | s            |     |            |            |              |      |              |     | Action Links Quick Links         |
|--------------|-------------------------|---|--------|--------|--------------|-----|------------|------------|--------------|------|--------------|-----|----------------------------------|
| Document #   | STI-002298-2014         |   | 44     | •      | 1 -1/1 → → = |     |            |            | All          | Ŧ    |              | Q   | Record Stock Transfer Receipt    |
| Date         | 2014-07-24              |   | #      |        | Part #       | FLG | Part Desc. | <i>Qty</i> | Stock Status | Seri | al # / Lot # | CND | Record Material Loss             |
|              |                         |   | 1      |        | NUT          | 6   | TEST       | 2 EA       | Accepted     |      |              |     | View Stock Transfer Issue        |
| Status       | Confirmed               |   |        |        |              |     |            |            |              |      |              |     | View Inter Warehouse Stock Trans |
| Туре         | Stock Transfer Issue    |   |        |        |              |     |            |            |              |      |              |     | View Material Request            |
| References   | AST-001450-2014/MR-0025 | 5 |        |        |              |     |            |            |              |      |              |     |                                  |
| Remarks      |                         |   |        |        |              |     |            | 4          |              |      |              | ÷   |                                  |

#### Quick Links

This section comprises of links to all the possible routine activities of a Line Base Personnel. This section is populated on the launch of the Hub.

Exhibit-32: Identifies the Quick Links section in Transfer function

| Action Links      | Quick Links        |   |
|-------------------|--------------------|---|
| Create Inter Wa   | rehouse Stock Tra. | ٠ |
| Manage Intra W    | arehouse Stock Tr. |   |
| Authorize Inter \ | Warehouse Stock .  |   |
| Authorize Intra \ | Warehouse Stock .  |   |
| Create Stock Tra  | ansfer Issue       |   |
| Record Stock Tra  | ansfer Receipt     |   |
| Short Close Inte  | r Warehouse stock  |   |
| Edit Inter Wareh  | iouse Stock Transf |   |
| Edit Stock Trans  | fer Issue          |   |
| Confirm Stock T   | ransfer Issue      | • |

Note: This feature involves commercials and is not available for all customers. Please contact your Ramco Account Manager.

# Ability to manage MOD details at Part # - Serial # and visibility of MOD information in Inquire Stock Availability

Reference: AHBG-16175

#### Background

Part Modification is an activity for modifying / upgrading part with superior properties and is driven through regulatory document such as Service Bulletins (SB's), CMM's etc. Whenever a part is modified / upgraded then the Part # - Serial # will be assigned with the new MOD #, which can be used for tracking purpose. Current Framework in Ramco does not support Part Modification Feature. Hence the business requirement is to update the Part- Serial level MOD details.

#### **Change Details**

- 1. A new activity **Manage Part Serial MOD Details** is added under the **Stock Maintenance** business component to manage / view the list of Mod #s complied on a specific Part # Serial # or across Part # and Serial #.
- 2. Mod information will be displayed in **Inquire Stock Availability** screen, so that when a general stock inquiry is done, mod details are also seen against respective Serial #s.
- 3. The new screen Manage Part Serial MOD Details is provided as a link across multiple components.

#### Manage Part-Serial MOD details

A new activity **Manage Part Serial MOD details** is added under the **Stock Maintenance** business component to manage / view the list of Mod #s complied on a specific Part # - Serial # or across Part # and Serial #. The page allows to record / authorize / reverse the Part Serial Mod compliance details.

Using Manage/View radio button user can record or View the MOD details. Also using the search function, user can retrieve the mod details for a part serial combination either by directly entering a serial controlled part or enter the search criteria. MOD details can be updated or modified in the Part Serial MOD details multiline.

- 1. MOD # The unique number identifying the part modification.
- 2. MOD Status The status of part-serial modification which could be 'Fresh', 'Approved' or 'Reversed'.
- 3. MOD Compliance Date The date on which the modification is complied on the serial controlled part. The MOD Compliance date must be lesser than or equal to the current date.
- 4. Update Mode The part serial modification update mode, which could be either 'Auto' or 'Manual'.
  - Auto if the system auto-inherits/updates the MOD details for the Part Serial upon completion of a Work Order.
  - Manual if the user updates the MOD details manually using the manage Part Serial MOD details.
- 5. Modification Comments Any additional comments pertaining to the part modification.
- 6. Reason for Reversal Enter the reason for which the part modification compliance is reversed.
- 7. Click on **Approve** pushbutton to approve the part serial mod details. The MOD status is changed to "Approved" for the authorized records.
- 8. Reversal comments are mandatory for MOD reversal. Upon Reversal of MOD # status will be changed to Reversed.
- Note: Reversal of MOD details is allowed only for the records having the status 'Approved'

## ramco

#### 27 | Enhancement Notification

- Januar D

Note: When a MOD task is added in the Work order, then upon completion of Work Order, system updates the MOD details for the Part Serial combination automatically in Manage Part Serial MOD details.

| $\star$ | Ð     | Manage Part Seri | al Mod Details           |               |          |            |                       |             | Ramco Role -        | RAMCO OU 👻 🗄 | # ■ ₽ ←             | ? [ |
|---------|-------|------------------|--------------------------|---------------|----------|------------|-----------------------|-------------|---------------------|--------------|---------------------|-----|
| Ma      | inage | O View           |                          |               |          |            |                       |             |                     |              |                     |     |
|         |       |                  | Part #/ Serial #/ Mfr. S | Serial # 👂    |          |            |                       |             |                     |              |                     |     |
|         |       |                  |                          | Search On     |          | Ŧ          |                       | •           |                     | Part r       | nodification        |     |
|         | 1od E | etails           |                          |               |          |            | Search                |             |                     | Upda         | te Mode             |     |
| •       | 4     | 1 - 13 / 13 > >> | + - T T,                 |               |          | 1          |                       |             | 110 11 📈 All        | -7           | -                   | 2   |
| #       |       | Part # 🔎         | Serial # 🔎               | Mfr. Serial # | MOD #    | MOD Status | Ref. Doc. Type        | Ref. Doc. # | MOD Compliance Date | Update I     | Modification Commen | ts  |
| 1       |       | 04689:P2783      | 2783-036                 | 2783-036      | 2        | Approve    | ×                     |             |                     | Manual       |                     |     |
| 2       |       | 04689:P2783      | 2783-036                 | 2783-036      | 3        | Approved   | · ·                   |             |                     | Manua        |                     |     |
| 3       |       | 04689:P2783      | 2783-036                 | 2783-036      | 1        | Approved   |                       |             |                     | Manual       |                     |     |
| 4       |       | 04689:P2783      | 2783-036                 | 2783-036      | 8        | Approved   | Part modification num | ber         |                     | Manual       |                     |     |
| 5       |       | 04689:P2783      | 2783-051                 | 2783-051      | 10       | Approved   | •                     |             |                     | Manual       |                     |     |
| 6       |       | 04689:P2783      | 2783-051                 | 2783-051      | 6        | Approved   | *                     |             |                     | Manual       |                     |     |
| 7       |       | 04689:P2783      | 2783-051                 | 2783-051      | 7        | Approved   | *                     |             |                     | Manual       |                     |     |
| 8       |       | 9324M40G01:58828 | 731354                   | 731354        | 1        | Approved   | *                     |             |                     | Manual       |                     |     |
| 9       |       | 9324M40G01:58828 | 731354                   | 731354        | 2        | Approved   | *                     |             |                     | Manual       |                     |     |
| 10      |       | T00L242          | SC159                    | SC159         | 4        | Approved   | *                     |             |                     | Manual       |                     |     |
| 11      |       | T00L242          | SC159                    | SC159         | 5        | Approved   | *                     |             |                     | Manual       |                     |     |
| 12      |       | T00L242          | SC159                    | SC159         | 101      | Approved   | *                     |             |                     | Manual       |                     |     |
| 13      |       | ALT-2            | 2222                     | 2222          | 11,22,33 | Fresh      | *                     |             | 01-10-2017          | Manual       |                     |     |
| 14      |       |                  |                          |               |          |            | *                     |             |                     |              |                     |     |
|         |       |                  |                          |               |          | -          |                       |             |                     |              |                     |     |
|         |       |                  | 4                        |               |          |            |                       |             |                     |              |                     | •   |
|         |       |                  |                          |               |          |            |                       |             |                     |              |                     |     |
|         |       | Sav              | e                        |               |          | Approve    | 9                     |             |                     | Reverse      |                     |     |

#### Exhibit 1: Identifies the Manage Part Serial MOD Details activity in Stock Maintenance business component

#### **Inquire Stock Availability**

A new check box 'MOD Info' is added in the **Display Options** group box in the **Inquire Stock Availability** screen, to display approved MOD details against respective Serial #s when a general inquiry is done. A new column 'Mod #' is added in the Search Results multiline. The Mod # should be displayed for the Part # - Serial # combination, only when 'MOD Info' check box is enabled. If the MOD # is not available for the selected Part # - Serial Combination the display 'Blank'. Also if the 'MOD Info' checkbox is not checked, then display the MOD # as blank in the Search Results multiline. If MOD #s are applicable, but not complied then display blank. If MOD #s are applicable and are complied, then the system displays the MOD # as shown in the below example.

Example:

| Part # | Serial # | MOD # | MOD status | MOD complied date |
|--------|----------|-------|------------|-------------------|
| P1     | S1       | 1     | Approved   | 1-Aug-17          |
| P1     | S1       | 2     | Approved   | 5-Aug-17          |
| P1     | S1       | 5     | Approved   | 7-Aug-17          |
| P1     | S1       | 7     | Reversed   | 10-Aug-17         |
| P1     | S1       | 8     | Fresh      | 11-Aug-17         |

'Mod #' is displayed in the Inquire Stock availability screen as shown below:

| Part # | Serial # | Qty | MOD # |
|--------|----------|-----|-------|
| P1     | S1       | 1   | 1,2,5 |

Note: If the search result is not going to display both Part # and Serial #, then display the Mod # column as 'Blank'

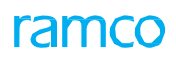

#### Exhibit 2: Identifies the Inquire Stock Availability screen

| r 1    | iii Inquir       | e Stock     | Availability       |        |                    |                   |                                  |            |               |              |                      | Ramco Role        | - RAMCO OU | - 32 A   | + 12 6       | ?        |
|--------|------------------|-------------|--------------------|--------|--------------------|-------------------|----------------------------------|------------|---------------|--------------|----------------------|-------------------|------------|----------|--------------|----------|
| Se     | arch Criteria    | a :-        |                    |        |                    |                   |                                  |            |               |              |                      |                   |            |          |              |          |
|        | Ing              | uire Stock  | 🔘 Login OU 🛛       | O ALOU | RAMCO OU 🔻         |                   |                                  |            | 13            |              |                      |                   |            |          |              |          |
| - 54   | elect Wareh      | ouse        |                    |        |                    |                   |                                  |            |               | Trading Pa   | et Info              |                   |            |          |              |          |
|        |                  | Storiona    | Location Loube     |        | 21                 |                   | Toolar #                         |            | 141           |              |                      | adam Partner To   |            | 191      |              |          |
|        |                  | atorage     | LOCALION LONDO     | JN     |                    |                   | zune n                           |            | 1             |              | 2.116                | adding Partner Ty | pe         | -        |              |          |
| -      |                  | Years       | snouse #           |        |                    |                   | 0en #                            |            | 1             | Distance     |                      | trading Partne    |            |          |              |          |
| - 14   | art mo           |             |                    |        |                    |                   |                                  |            |               | - Display Op | tion                 |                   |            |          |              |          |
|        |                  |             | Part # Part #      |        | *                  |                   | <ul> <li>Help on Part</li> </ul> |            |               |              | V 70                 | ne # / Bin # Inf  | D          |          | 📰 Zero Qty   | Parts    |
|        |                  | Scriel #    | /Lot # Senal #     |        | *                  |                   |                                  |            |               |              | V Se                 | rial # / Lot #    |            |          | Include Q    | λtγ In K |
|        |                  |             | Others             |        | ▼Stock Status ▼    | Condition         | *                                |            |               |              | E Tr                 | ading Partner In  | fo         |          | I Alternate  | e Parts  |
|        |                  |             |                    |        |                    |                   |                                  |            |               |              | Ex Ex                | clude Expired Pa  | sits       |          | E Restrictio | an Info  |
|        |                  |             |                    |        |                    |                   |                                  |            |               |              |                      |                   |            | -        | MOD Info     | D        |
|        |                  |             |                    |        |                    |                   |                                  | Sea        | rch           | New Display  | Option 'A            | /IOD Info         |            | -        |              |          |
| 50     | arch Result      | 5           |                    |        |                    |                   |                                  |            |               |              |                      |                   |            |          |              |          |
| 4      | 1 26 - 37        | / 37 +      | PTT                |        |                    |                   |                                  |            |               | N X X H W    | 24 or - 64 or 110 or | 74 × Al           |            |          | 1            |          |
|        | Organ            | ization Uni | t Warehouse #      | PRT    | Part #             | Serial #          | Available Qty                    | UOM        | Allocated Qty | Total Qty    | Stock Status         | Condition         | Mod #      | Value    | Currency     |          |
| 6      | RAMO             | 0.00        | TEST               |        | 113N2813-1:81205-1 |                   | 5.00                             | EA         | 0.0           | 0 5.00       | Accepted             | Serviceable       | N          |          |              |          |
| 7      | E RAMO           | 0 OU        | QA                 |        | R-02               | SL-000074-2014    | 0.00                             | EA         | 1.00          | 0 1.00       | Accepted             | New               |            |          |              |          |
| 28     | RAMO             | o ou        | WAR-SER            |        | 10-3275-17:81205   | GT6               | 1.00                             | EA         | 0.0           | 0 1.00       | Accepted             | New               |            |          |              |          |
| 29     | RAMO             | 0 00        | QA                 |        | E1                 |                   | 0.00                             | EA         | 1.0           | 0 1.00       | Aveos Owned          | New               |            | <u> </u> |              |          |
| 30     | RAMO             | 0 00        | TEST               |        | NUT                |                   | 205.00                           | EA         | 136.00        | 0 341.00     | Accepted             |                   |            |          |              |          |
| 11     | RAMO             | o ou        | WAR-SER            |        | 10-3275-17:81205   | GT24              | 1.00                             | EA         | 0.0           | 0 1.00       | Accepted             | New               | New col    | umn 'N   | Nod#′        |          |
| 12     | RAMO             | 0 00        | QA                 |        | A125:36361         |                   | 1.00                             | EA         | 0.0           | 0 1.00       | Aveos Owned          | New               |            |          |              |          |
| 33     | RAMO             | 0 00        | WAR-SER            |        | 10-3275-17:81205   | GT5               | 1.00                             | EA         | 0.0           | 0 1.00       | Accepted             | New               |            |          |              |          |
| 34     | RAMO             | 0 00        | QA                 |        | N 1                |                   | 0.00                             | EA         | 2,01          | 0 2.00       | Aveos Owned          |                   |            |          |              |          |
| 35     | RAMO             | o ou        | QA                 |        | N 2                |                   | 0.00                             | EA         | 2.0           | 0 2.00       | Aveas Owned          |                   |            |          |              |          |
| 96     | RAMO             | 0 00        | QA                 |        | NI                 |                   | 1.00                             | EA         | 0.0           | 0 1.00       | Aveos Owned          |                   |            |          |              |          |
| 37     | RAMO             | 000         | WAR-SER            |        | 10-3275-17:81205   | GIJ               | 1.00                             | EA         | 0.0           | 0 1.00       | Accepted             | New               |            |          |              |          |
|        |                  |             |                    | <      |                    |                   |                                  |            |               |              |                      |                   |            |          |              | >        |
| enera  | te Part Barco    | de Label    |                    |        |                    | Generate Part T   | ag Report                        |            |               |              |                      |                   |            |          |              |          |
| ew A   | vailability of A | iternate Pa | rts - Across Locat | ions   |                    | View Availability | Of Alternate Parts               | - Whilevel | <u> </u>      |              | View Allocated (     | Duantity          |            |          |              |          |
| ew Pr  | arts Informatio  | on .        |                    |        |                    | View Alternate F  | Part Info                        |            |               |              | View Shelf Life      | Renewal History   |            |          |              |          |
| quire  | Material Cour    | at and Loca | tion Information   |        |                    | View Part Supply  | Chain Performanc                 | ie i       |               |              | View Warehous        | e Planning Para   | neter      | D3       |              |          |
| ew Pa  | art - Serial # / | Lot # Tran  | isaction History   |        |                    | View Part Certifi | cate History                     |            |               |              | View Kit Constit     | uents             |            |          |              |          |
| ew Pa  | art Qty As Kit   | Constituen  | t                  |        |                    | Manage Part Re    | strictions                       |            |               |              | View Customer        | Records           |            |          |              |          |
| iew Pa | upplier Details  | consisten   |                    |        |                    | manage Part Re    | SURGONS                          |            |               |              | view customer        | Records           |            |          |              |          |

New screen Manage Part Serial Mod Details is added as a link in various screens across business components.

- 1. Goods Inward:
  - Manage Goods Receipt
- 2. Shop Work Order:
  - Record Shop Execution Details
- 3. Stock Return:
  - Create Maintenance Return
  - Create General Return
  - Edit Return
  - Create Unplanned Return
  - Edit Unplanned Return
- 4. Stock Receipt:
  - Record Stock Transfer Receipt
  - View Stock Transfer Receipt
  - Create Unplanned Receipt
  - View Unplanned Receipt
- 5. Loan / Rental Receipt:
  - Create Loan / Rental Receipt
  - Edit Loan / Rental Receipt
  - View Loan / Rental Receipt

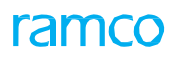

Exhibit 3: Identifies the link addition in Manage Goods Receipt screen

| Manage Goods Receipt                                                                                                    |                |                       |                                                                                              |                    |                    |       |       | Ramco F                                      | lole - RAMCO OU 👒  | - 24 🖽 🖶       | ţ | + 1  | ) 🗟 |
|----------------------------------------------------------------------------------------------------|----------------|-----------------------|----------------------------------------------------------------------------------------------|--------------------|--------------------|-------|-------|----------------------------------------------|--------------------|----------------|---|------|-----|
| - Select Ref. Doc. # / Receipt #                                                                                                    |                |                       |                                                                                              |                    |                    |       |       |                                              |                    |                |   |      |     |
| Ref. Document # P PO00005                                                                                                    | 2              | Purchase Order        | r ×                                                                                          | ▼ Go               |                    |       |       | 3                                            |                    |                |   |      |     |
| Receipt Details                                                                                                    |                |                       |                                                                                              |                    |                    |       |       |                                              |                    |                |   |      |     |
| <ul> <li>Receipt Info.</li> </ul>                                                                                                    |                |                       |                                                                                              |                    |                    |       |       |                                              |                    |                |   |      |     |
| Receipt #                                                                                                    | New Receipt    | •                     |                                                                                              | Receipt Type       | Regular Purchase   |       |       |                                              | Receipt Status     |                |   |      |     |
| Receipt Date                                                                                                    | 20-10-2017     |                       |                                                                                              | Way Bill #         |                    |       |       |                                              | Way Bill Date      |                |   |      |     |
| Receipt Priority                                                                                                    | •              |                       |                                                                                              | Pack Slip #        |                    |       |       |                                              | Pack Slip Date     |                |   |      |     |
| - Received At                                                                                                    |                |                       | Received From                                                                                |                    |                    |       |       | Ref. Doc. Info.                              |                    |                |   |      |     |
| Receiving Location                                                                                                    | YUL 🔻          |                       |                                                                                              | Supplier # 👂       | 00000              | View  | ,     |                                              | Ref. Doc. # 👂      | PO000052       |   | View | ,   |
| Receiving Warehouse #                                                                                                    | 0123           | •                     |                                                                                              | Customer # 👂       |                    | View  | ,     |                                              | Ref. Doc. Type     | Purchase Order |   |      |     |
| Receiving Area                                                                                                    | R1 🔻           |                       | Supplier                                                                                     | / Customer Name    | A & R Taurpaulins, | inc.  |       |                                              | Ref. Doc. Sub Type | General        |   |      |     |
| - Other Info                                                                                                    |                |                       |                                                                                              |                    |                    |       |       |                                              |                    |                |   |      |     |
| Supplementary Info?                                                                                                    |                |                       |                                                                                              | Work Requested?    |                    |       |       |                                              | Parts Quarantined? |                |   |      |     |
| Additional Details                                                                                                    |                |                       |                                                                                              |                    |                    |       |       |                                              |                    |                |   |      |     |
|                                                                                                    |                |                       |                                                                                              |                    |                    |       |       |                                              |                    |                |   |      |     |
| Part Details Serial/Lot Details                                                                                                    | Work Reques    | sted - Customer Parts | Supplementary Info                                                                           | Movement De        | tails Reports      |       |       |                                              |                    |                |   |      |     |
|                                                                                                    | <b>N N N N</b> |                       |                                                                                              |                    |                    |       |       |                                              |                    | -              |   | C    | a   |
|                                                                                                    |                | a i ix                | Mfr. Davk # O                                                                                | 146- # 0           | Paradira Ob i      |       |       | No of Late                                   | Participa Code     | •              |   | ~    |     |
| * 0 MAT INS FOT THE                                                                                                    |                |                       | 12E90E                                                                                       | 25905              | Penuing QLy        | 4.00  | EA EA | NO. OF LOLS                                  | Packaging Code     |                |   |      | 1   |
|                                                                                                    | n .3.          | 3695                  | .55655                                                                                       | 33893              |                    | 4.00  | LA    |                                              |                    |                |   | ~    |     |
|                                                                                                    |                |                       |                                                                                              |                    |                    |       |       |                                              |                    |                |   |      |     |
|                                                                                                    |                | /                     |                                                                                              |                    |                    |       |       |                                              |                    |                |   | >    |     |
|                                                                                                    |                | <b>`</b>              |                                                                                              |                    |                    |       |       |                                              |                    |                |   |      | _   |
| Get Storage Info.                                                                                                    |                |                       |                                                                                              | Record/Updat       | te Receipt         |       |       |                                              |                    |                |   |      |     |
|                                                                                                    |                |                       |                                                                                              |                    |                    |       |       |                                              |                    |                |   |      | -   |
| View Alternate Parts                                                                                                    |                |                       |                                                                                              |                    |                    |       |       |                                              |                    |                |   |      |     |
|                                                                                                    |                |                       |                                                                                              |                    |                    |       |       |                                              |                    |                |   |      |     |
|                                                                                                    |                |                       |                                                                                              |                    |                    |       |       |                                              |                    |                |   |      |     |
|                                                                                                    |                |                       |                                                                                              |                    |                    |       |       |                                              |                    |                |   |      |     |
|                                                                                                    |                |                       |                                                                                              |                    |                    |       |       |                                              |                    |                |   |      |     |
| Undate Inspe                                                                                                    |                | Im                    | Receint                                                                                      |                    | Cancel Re          | ceint |       |                                              | Reverse Rec        | eint           |   |      |     |
| Update Inspe                                                                                                    | New lin        | k added               | Receipt                                                                                      |                    | Cancel Re          | ceipt | C     | ş                                            | Reverse Rec        | eipt           |   |      |     |
| Update Inspe                                                                                                    | New lin        | k added               | Receipt                                                                                      |                    | Cancel Re          | ceipt | C     | 6                                            | Reverse Rec        | eipt           |   |      |     |
| Update Inspe     Record Additional Receipt Info     Record Hazmat Compliance                                                                                                    | New lin        | k added               | Receipt<br>Record Inspection Inform                                                          | nation             | Cancel Re          | ceipt | Ľ     | Cupload Documents                            | Reverse Rec        | eipt           |   |      |     |
| Update Inspe     Record Additional Receipt Info     Record Hazmat Compliance     Request New Part / Part Attribute Char                                                                                        | New lin        | k added               | Receipt<br>Record Inspection Inform<br>Maintain External Stock /                             | nation             | Cancel Re          | ceipt | 1     | Cupload Documents<br>Review Records Upda     | Reverse Rec        | eipt           |   |      |     |
| Update Inspe     Record Additional Receipt Info     Record Hazmat Compliance     Request New Part / Part Attribute Chu Manage Part Serial MOD Details                                                          | New lin        | k added               | Receipt<br>Record Inspection Inform<br>Maintain External Stock /                             | nation<br>Nocation | Cancel Re          | ceipt | 1     | ل<br>Upload Documents<br>Review Records Upda | Reverse Rec        | eipt           |   |      |     |
| Update Inspe  Record Additional Receipt Info  Record Hazmat Complance  Request lieve Part / Part Attribute Clust Manage Part Serial MOD Detais  View Records                                                   | New lin        | k added <sup>m</sup>  | Receipt<br>Record Inspection Inform<br>Maintain External Stock /                             | nation<br>Mocation | Cancel Re          | ceipt |       | Vpload Documents<br>Review Records Upda      | Reverse Rec        | eipt           |   |      |     |
| Update Inspe Record Additional Receipt Info Record Hazmat Compliance Recurd Hazmat Compliance Neurest Hew Part / Part Attribute Chart Manage Part Serial MOD Details View Records View GR List for Ref. Doc. # | New lin        | k added m             | Receipt<br>Record Inspection Inform<br>Maintain External Stock /<br>View Associated Doc. Att | nation<br>Mocation | Cancel Re          | ceipt | 1     | Upload Documents<br>Review Records Upda      | Reverse Rec<br>te  | eipt           |   |      |     |

#### Exhibit 4: Identifies the link addition in Record Shop Execution Details screen

| 🖈 🔋 Record Shop Execution Details Ramco Role - RAMCO OU 👻 🛱 🛱 🖨 🔶 ? 🗔 |      |    |        |       |        |         |         |        |        |                         |            |                 |              |                 |                         |   |      |          |    |  |
|-----------------------------------------------------------------------|------|----|--------|-------|--------|---------|---------|--------|--------|-------------------------|------------|-----------------|--------------|-----------------|-------------------------|---|------|----------|----|--|
| Search                                                                |      |    |        |       |        |         |         |        |        |                         |            |                 |              |                 |                         |   |      |          |    |  |
|                                                                       |      |    |        |       |        |         |         |        |        |                         |            |                 |              |                 |                         |   |      |          |    |  |
| Search On Shop Work Order #                                           | T    |    |        |       |        |         |         |        |        | Get                     |            |                 | Date &       | Time 23-10-2017 | 7 02:47:17 PM 🛗         |   |      |          |    |  |
| B 1200038323<br>B 1200040523                                          | *    |    | Work   | k Act | tual   | Repo    | rt Find | ings   | Disas  | ssemble & Assemble Core | Initial Wo | orkscoping      | Material Req | uest            |                         |   |      |          |    |  |
|                                                                       |      |    | ) Tasl | ik De | tails_ |         | Display | y by 🔇 | ) Task | Subtask                 |            |                 |              |                 |                         |   |      |          |    |  |
|                                                                       |      | ľ  | 44     | 4     | 1 - )  | 10 / 36 | Þ       | • +    |        | 0 % 0 <b>0 T T</b>      | <u>ک</u> ا |                 | 1 × C        |                 | All                     | Ŧ |      | ۶        | 2  |  |
| HWO000582-2017                                                        |      |    | #      |       | М      | HS      | CI      | 55     | ES     | SWO # 🔎                 | #          | Task Desc.      |              | Task # 🔎        | Clock Start Date & Time |   | Cloc | ck End D | )a |  |
| Links                                                                 | - 1  |    | 1      |       | N      | N       | NS      | NR     | NR     | 1200000623              | 1          | Intermediate    | 1            | 2-50C-0000-     |                         |   |      |          |    |  |
| Record Missing Parts List                                             | 11 H |    | 2      |       | N      | Ν       | М       | NR     | NR     | 1200006223              | 1          | Task For Che    | cking        | TSK_PME1.1      | 17-10-2017 05:54:05 AM  |   |      |          |    |  |
| Record Part Deviation List                                            |      |    | 3      |       | N      | N       | с       | NR     | NR     | 1200009923              | 1          | make task 31    | 6            | MKTSK316        | 17-10-2016 01:05:16 PM  |   |      |          |    |  |
| Report Resource Actual                                                |      |    | 4      |       | N      | N       | с       | NR     | NR     | 1200016223              | 1          | Task 1          |              | TASK001         | 20-10-2016 02:49:03 PM  |   |      |          |    |  |
| Record Parameter Reading                                              |      | 1. | 5      |       | N      | N       | м       | v      | NR     | 1200035623              | 1          | Task 03         |              | 1-00-76         | 29-11-2016 10:09:22 AM  |   |      |          |    |  |
| Route Parts                                                           |      |    | 6      | 5     | N      | N       | M       | NR     | NR     | 1200038323              | 1          | Make 1          |              | 0-1245-2351-A-  | 28-11-2016 05:26:49 PM  |   |      |          |    |  |
| Record Part Consumption                                               | N    |    | the f  |       |        |         | м       | NR     | NR     | 1200040523              | 1          | task-01         |              | NST-005128-     | 29-11-2016 01:13:25 PM  |   |      |          |    |  |
| Track Response                                                        | INE  | 3M | IIN    | k ac  | aec    | 1       | м       | NR     | NR     | 1200053123              | 1          | MEG OP TASE     | (1           | MEG-OP-TSK-1    | 08-12-2016 05:10:55 PM  |   |      |          |    |  |
| Manage Teardown Information                                           |      |    | _      | _     | N      | N       | l c     | so     | NR     | 1200064523              | 1          | PSP Make tas    | k 1          | PSPTSK1         | 26-12-2016 03:03:05 PM  |   |      |          |    |  |
| Record Part # / Serial # Change                                       |      | _  | 10     |       | N      | N       | M       | NR     | NR     | MW0000578-2017          | 1          | Make Task 31    |              | MKTSK031        | 18-01-2017 05:31:26 PM  |   |      |          |    |  |
| View MOD Details                                                      |      |    |        |       |        |         |         |        |        | 11100000370-2017        | -          | France Table 51 |              | 1111101001      | 10 01 2017 00:01:20 PH  |   |      |          |    |  |
| Manage Part Serial MOD Details                                        | <    | 3  |        |       |        |         |         |        |        |                         |            |                 |              |                 |                         |   |      | ł        | •  |  |

### Ability to view Part Serial Name Plate using Smart Popup

Reference: AHBG-15469

#### Background

Currently, in Ramco Aviation Solution, there is a provision to verify the Part related information like Basic Part Details, Maintenance Details, Sourcing Details in Part Name plate. But the screen provides only basic information like Last transaction details and Due dates for the Part # - Serial # / Lot # combination. Business requirement to display complete overview of the Part # - Serial #/Lot # combination like Component Replacement History, Transaction History & Condition history details in the same screen along with Tech record status of Part #. Hence the Part Name Plate is enhanced to provide multiple information for a given Part # - Serial # / Lot # combination.

#### **Change Details**

The **Part Serial Name Plate** smart popup can be launched by clicking the hyperlinked Serial # / Lot # in the '**Inventory Operations Hub'** and '**Inquire Stock Availability'**. This popup enables quick review of Part - Serial/Lot reference details and is integrated with various functions to retrieve and display the required details for a given Part - Serial / Lot # combination.

- i. **Aircraft** business component to retrieve the current location, Parameter Values and Remaining Life of the Component Record.
- ii. **Tech Records** to retrieve the Tech Record status of the Component Record.
- iii. **Compliance Tracking & Control** business component to retrieve the "Next Due At" value for the Component record.

The **Part Serial Name Plate** smart popup displays details like Part #, Part Description, ATA #, Classification of the part, Part Type, Part Category and internal Serial # / Lot of the part in the header and the following tabs:

- 1. Serial Lot Information tab
- 2. Maintenance Information tab

Exhibit 1: Identifies the Part Serial Name Plate smart popup invoked from Inventory Operations Hub

| ☆> Store             | ck Management                                                              | > Inventory                 | Operations > Inventory                                            | Operations Hub            |                    | ~                                                                               |     |                                        |                                                                                                    |                                      |                                              |                                                                                                    |
|----------------------|----------------------------------------------------------------------------|-----------------------------|-------------------------------------------------------------------|---------------------------|--------------------|---------------------------------------------------------------------------------|-----|----------------------------------------|----------------------------------------------------------------------------------------------------|--------------------------------------|----------------------------------------------|----------------------------------------------------------------------------------------------------|
| * 🗈                  | Inventory Op                                                               | erations Hu                 | b                                                                 |                           |                    |                                                                                 |     |                                        |                                                                                                    | Ra                                   | amco Role - RA                               | мсо оц 👻 🚅 🖨 🗧 🗔                                                                                                    |
|                      | All 50                                                                     |                             | Overdue 50                                                        | Ale                       | ert O              |                                                                                 |     |                                        |                                                                                                    |                                      |                                              |                                                                                                    |
| Warehous             | e View                                                                     | Go                          | ALL Maintenance Due                                               | Select                    | ▼<br>Part Desc.    | Go<br>Stock Status                                                              | All | Qty                                    | FLG                                                                                                    | ▼<br>Due Days                        | D<br>Warehous                                | Action Links<br>Create Inter Warehouse Stock Tra<br>Create Intra WH Transfer<br>Inspect / Re-Certify Parts<br>Route Inserviceable Components/                                             |
| 0-0440-4<br>AUX. POW | -0005:36361<br>ER UNIT<br>Mfr. Serial# / Lot#<br>RL-AX-005<br>Stock Status | Serial #/Lot #<br>RL-AX-005 | ATA #<br>49-21<br>Component ID<br>C007661-2016<br>Source Document | Classification<br>Rotable | Type<br>Componer   | Category<br>Component Solutions Centre<br>Condition<br>Serviceable<br>Ownership |     | 4 EA<br>10 EA<br>22 EA<br>2 EA<br>2 EA | (<br>)<br>(<br>)<br>)<br>(<br>)<br>)<br>(<br>)<br>)<br>(<br>)<br>)<br>(<br>)<br>)<br>)<br>(<br>)<br>)<br>)<br>(<br>)<br>)<br>)<br>(<br>)<br>)<br>)<br>(<br>)<br>)<br>)<br>(<br>)<br>)<br>)<br>(<br>)<br>)<br>)<br>)<br>)<br>(<br>)<br>)<br>)<br>)<br>)<br>)<br>)<br>)<br>)<br>)<br>)<br>)<br>) | -622<br>-686<br>-847<br>-890<br>-910 | 0123<br>0123<br>0123<br>0123<br>0123<br>0123 | View Part Information                                                                                                    |
|                      | Aveos Owned<br>Expiry Date                                                 |                             | Unplanned Receipt   UPR-<br>MOD#                                  | 008383-2016               |                    | Owned<br>Location<br>In Stock   0123 : 01 : 1<br>Certificate∉ / Date            |     | t                                      | Owner<br>Owner<br>Owner<br>Owner                                                                                                    | Part Ser<br>Plate sn                 | ial Name<br>nart Popi                        | Addite Program and Upda<br>Maint Program and Upda<br>omponent Condition<br>urt-Serial Change<br>Plaintain 9-art certificates<br>View Part - Serial / Lot History<br>View Component Record |
| Du                   | e For 🛛 🎽                                                                  |                             | Ghelf life expiry                                                 | ®New <b>j⊒</b> Serial     | ∰Lot <b>f</b> tWar | rehouse                                                                         | -   | ,                                      | Owner                                                                                                    | d                                    |                                              |                                                                                                    |

#### 1. Serial Lot Information tab:

This tab displays the following details of the part:

- Mfr. Serial # / Mfr. Lot # The Mfr. Serial # corresponding to the Serial # of the Part, displayed Serial Controlled Parts. Also, the Mfr. Lot # corresponding to the Lot # of the part is also displayed for Lot Controlled parts).
- **Component #** The Component # pertaining to the Part # Serial # combination from the interacting **Aircraft** business component (will be available only for the Component Parts).
- Stock Status The Stock Status of the Part # Serial # or the Part # Lot # combination
- **Source Document #** The concatenation of the Source Document type and the Source Document # for the Part Serial # or Part Lot # combination as available in the stock records.
  - Note: The different Source Document Types include "Goods Receipt", "Repair Receipt", "Opening Balance", "Physical Inventory", "Cycle Count", "Stock Correction", "Loan / Rental Receipt", "Unplanned Receipt", "Stock Return", "Component Replacement", "Facility Record". For Example: "Goods Receipt | GR-000230-2013"
- **Expiry Date** The Expiry Date for the Part # Serial # or Part # Lot # combination. If the Part is a Shelf Life Controlled Part, but there is no Expiry Date, then the Expiry Date is displayed as "Not Available".
- MOD # The Mod # corresponding to the Part Serial # combination of the Part #.
- **Condition** The condition of the Part # Serial # or the Part Lot # combination.
- **Ownership** The "Ownership" and "Trading Partner Name" for the 'Part # Serial #' or the 'Part # Lot #' combination are concatenated and displayed.
- Location The Location Information for the Part Serial # or Part Lot # combination.
- **Certificate #/Date** The Certificate Type, Certificate # and the Certificate Date for the Part Serial # or the Part Lot # combination are concatenated and displayed.
  - Note: Click the Mfr. Serial # /Lot # history icon provided alongside the Mfr. Serial # / Mfr. Lot # field to display the last 5 Transactions for the Part # - Serial # or Part # - Lot # combination as a popup.
  - Click the Condition History icon provided alongside the **Condition** field to display condition history for Part # Serial # or Part # Lot # combination as a popup.

## ramco

#### Exhibit 2: Identifies the Serial Lot Information tab in the Part Serial Name Plate smart popup

| 0-0440-4<br>AUX. POW | - <b>0005:36361</b><br>Er unit                          | Serial #/Lot #<br><b>RL-AX-005</b>   | ATA #<br>49-21                                                  | Classification<br>Rotable     | Type<br>Component | Category<br>Component Solutions Centre                                                           |
|----------------------|---------------------------------------------------------|--------------------------------------|-----------------------------------------------------------------|-------------------------------|-------------------|--------------------------------------------------------------------------------------------------|
|                      | Mfr. Serial# / Lota                                     | * (9)                                | Component ID                                                    | Serial Lot<br>Information tak | )                 | Condition                                                                                        |
| *                    | RL-AX-005<br>Stock Status<br>Aveos Owned<br>Expiry Date | Click to display<br>ransaction histo | C007661-2016<br>Source Document<br>Unplanned Receipt   UPR-0083 | 83-2016                       |                   | Serviceable<br>Ownership<br>Owned<br>Location<br>In Stock   0123 : 01 : 1<br>Certificate# / Date |
|                      |                                                         |                                      |                                                                 |                               |                   |                                                                                                  |

Exhibit 3: Identifies the Mfr. Serial # / Lot # Transaction History in Serial Lot Information tab in the Part Serial Name Plate smart popup

| Transaction History                         |  |
|---------------------------------------------|--|
| GI-010926-2017   Confirmed   23 May 2017    |  |
| UIS-001199-2017   Confirmed   20 Feb 2017   |  |
| UPR-008446-2017   Confirmed   18 Feb 2017   |  |
| MISSU-000685-2016   Confirmed   06 Sep 2016 |  |
| MISSU-000666-2016   Confirmed   01 Sep 2016 |  |

Exhibit 4: Identifies the Condition History in the Serial Lot Information tab of the Part Serial Name Plate smart popup

| Condition History           |  |
|-----------------------------|--|
| UnServiceable   08 Feb 2016 |  |
| UnServiceable   08 Mar 2016 |  |

#### 2. Maintenance Information tab:

The **Maintenance Information** tab provides the following sections:

- i. <u>Parameter Info.</u>: This section displays the following parameter details of the part for the given Serial # / Lot # combination.
  - **Parameter Values** The concatenation of the current FH and FC values for the given Component. E.g. "100 FC | 300 FH".

- Next Due at The Parameter Values / Date at which the Component is due for maintenance. If multiple values exist, the values are concatenated and displayed. For example, if a Component has Tasks, T1 due at 250 FH; T2 due at 100 FC and T3 due at 30.11.2013, then this field should be displayed as "250 FH | 100 FC | 30.11.2013"
- ii. *Program Info.:* This section displays the program details of the part.
  - **Remaining Life** The Remaining Life of the Component # for lifed parts. If the part is not lifed, this field is left blank.
  - **Remaining Days/Values** The Remaining Days / remaining parameter values of the component # for the lifed part.
  - **Triggering Task #** The Task # or a Standard procedure or a work package, to be performed as part of the work package. The Task # and Task Description for the given component are concatenated and displayed.
  - Last Comp. Repl. The Last Component Replacement # for the Part Serial # or Part Lot # combination as available in the Component Replacement history is displayed.
    - Note: Click the Component Replacement History icon ' provided alongside to display all the Component Replacements generated for the Part #- Serial # or Part # - Lot # combination in a separate popup.
- iii. <u>Tech. Records Info.</u> This section displays the tech records details for the component part.
  - **Component Status** The Component Status of the component Part # available in the **Aircraft** business component..
  - Config Status The status of the component configuration for the given component #.
  - Assembly Status The status of the assembly component for the given component # Indicates whether all sub assembly components are associated to all the active position codes in the component configuration.
  - **Program Status** The status of the Maintenance Program for the given component #.

Exhibit 5: Identifies the Maintenance Information tab in the Part Serial Name Plate smart popup

| 0-0440-4<br>AUX. POWI       | -0005:36361 Serial #/Lot<br>ER UNIT RL-AX-00                      | t # ATA #<br>5 49-21  | Classification<br>Rotable | Type<br>Componer | Category<br>nt Component Solutions Centre             | * |  |  |
|-----------------------------|-------------------------------------------------------------------|-----------------------|---------------------------|------------------|-------------------------------------------------------|---|--|--|
|                             | Parameter Info.<br>Parameter Values<br>30 APUC   40 APUH          | Next Due at<br>100 FH | Maintenance               |                  | Tech. Record Info.<br>Component Status<br>Active      |   |  |  |
| *                           | <b>Program Info.</b><br>Remaining Life                            | Remaining Days/Values | Remaining Days/Values     |                  | Config Status<br>Fresh<br>Assembly Status<br>Complete |   |  |  |
|                             | Trigerring Task<br>1-50C-0000-CMM-00001375<br>  PME-1 for Part P2 | Last Comp.Repl. 🕥     |                           |                  | Program Status<br>Active                              |   |  |  |
| Click to display CR history |                                                                   |                       |                           |                  |                                                       |   |  |  |

**Exhibit 6**: **Identifies** the **Component Replacement** History in **Maintenance Information** tab in the **Part Serial Name Plate** smart popup

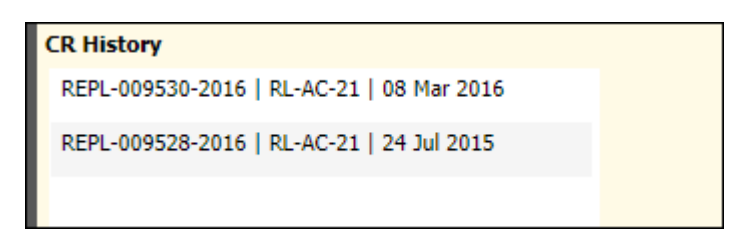

Note: Engineering Information and Finance Information for the Part # - Serial #/Lot # combination will be available as a separate tab information in the Part Serial Name Plate in the future Enhancement.

# Ability to review previous history of shipment of part using smart popup

Reference: AHBG-15365

#### Background

When a part needs to be shipped to Customer or Supplier location, Shipping Administrator needs to choose a right Carrier and Shipping Method considering the freight cost and delivery timelines etc. To identify the appropriate Carrier information, Shipping Administrator has to refer previous history of the shipment for a given part between From and To destinations. Verifying the Shipping Note history one by one is cumbersome process. Smart Shipping History popup aids the Shipping Administrator to select the right Carrier swiftly without requiring to visit multiple screens. Smart Shipping History provides the preview of Shipping Information like Carrier, Shipping Method, Freight Charges, Package and Freight information for the latest 5 transactions.

#### **Change Details**

A new column 'History' which displays the Shipment History icon ' ' is added in the 'Part Details' multiline of the **Record Shipping Note** activity. On mouse hover of History icon, the system displays the last carrier information for the combination of selected Part, From Destination and To Destination. On clicking the Part Shipment History icon, the system displays the **Shipping Note** Smart Popup.

#### Shipping Note Smart Popup

The Shipping Note popup displays the following shipment details of the part:

- 1. Header Details
- 2. Shipping History List
- 3. Shipping Information
  - a. Shipping Note #
  - b. Package Info
  - c. Shipping Information Freight Info
  - d. Shipping Information Doc. Info

#### 1. <u>Header Details:</u>

The system displays the following details in the header.

- Part #: Displays the Shipping Part #
- Part Description: Displays the Description of the Part #
- Sender Location Info: Displays Ship From (i.e. Shipping Warehouse) details like Sender Name, Sender Address, City, State, Country and Zip Code.
- **Movement Icon**: Display the Movement icon ' rext to the Ship From details

• **Recipient Location Info**: Displays Ship to address (i.e. Customer # or Supplier # or Warehouse #) details like Recipient Name, Ship to Address, City, State, Country and Zip Code.

#### 2. Shipping History List:

The system displays the shipping note transactions for the combination of shipped part # from the Shipping Warehouse to Ship to customer # & Address ID, in the following format:

| Display of Elements            |            |                        |       |       |         |  |  |
|--------------------------------|------------|------------------------|-------|-------|---------|--|--|
| Example                        |            |                        |       |       |         |  |  |
| Carrier Code                   | Net Weight | Freight Charges UOM    | FedEx | 20 LB | 112 USD |  |  |
| Shipping Method Ship Note Date |            | FedEx Ground 20-Jul-17 |       |       |         |  |  |

#### 3. Shipping Information:

The Shipping note details are displayed corresponding to the record selected in the Shipping History List. The system displays various details like Shipping Note #, Package information, freight details and document information.

- a. **Shipping Note #**: The Shipping Note for the record selected in the Shipping History list.
- b. **Package Info**: The packaging code, packaging dimension and the net weight of the package are displayed for the selected Shipping Note #.
- c. **Freight Info**: The Freight Charges, Freight Terms and INCO Terms available for the selected Shipping Note # are displayed in this section.
- d. **Doc. Info**: The document details like Way Bill #, Ref. Doc. Type and the INCO Terms (International Commercial Terms) available for the selected Shipping Note # are displayed here.

Exhibit 1: Identifies the Shipping Note smart popup invoked from Recording Shipping Note screen

| ☆ Stock Management > Stock Issue > Rec | cord Shipping Note                       |                               | ◆                                                    |                                                               |             |      |          |        |        |         |
|----------------------------------------|------------------------------------------|-------------------------------|------------------------------------------------------|---------------------------------------------------------------|-------------|------|----------|--------|--------|---------|
| * 🗎 Record Shipping Note               |                                          |                               |                                                      |                                                               | :           | 7\$  | •        |        | + 1    | 2       |
| - Packaging Details                    |                                          |                               |                                                      |                                                               |             |      |          |        |        |         |
| No. of Packs 12.00                     |                                          | Gross Weight 10.00 EA 💌 Net W |                                                      |                                                               | Net Weight  |      |          | 10.00  | KG     | T       |
| Packaging Code BOX                     |                                          | Backago Dimonsie              | n (1*0*u) 2.000 4.000 3.000                          | TN w                                                          | Container # |      |          |        |        |         |
| Packed by Emp. <b>P</b>                | <b>0108071:88308</b><br>SPANNER - FORK M | ❹ 5/5♥                        | Test Warehouse<br>1, New Tower, Green Park<br>Road,, | Customer 8<br>2450 SASKATCHEWAN<br>AVENUEWINNIPEG,MB, L5P 1C2 | <b>*</b>    |      |          |        |        |         |
| 44 4 1 -5/5 ▶ ▶ + - □ %                | FEDEX 10.00 KG                           | 145.00CAD                     | RSN-000934-2017                                      |                                                               |             |      |          |        |        | Q       |
| # Part # P History                     | As per routing guide                     | 19-07-2017                    | We Dkg Info                                          | Tert Info                                                     |             | 9    | Currency |        | Value  |         |
| 1 0292107960:F0228                     | FEDEX 10.00 KG                           | 145.00CAD                     | 6' FKg. 1110                                         | 41 11. 1110                                                   |             | 00 0 | CAD      | ~      | 999.00 | 0000    |
| 2 0292107960:F0228                     | As per routing guide                     | 19-07-2017                    |                                                      |                                                               |             | 00 ( | CAD      | ~      | 999.00 | 0000    |
| 3 🖸 001326:G1252                       | FEDEX 10.00 KG<br>As per routing guide   | 145.00CAD<br>19-07-2017       | Package<br>12.00 BOX                                 | Freight Charge<br>145.00 CAD                                  |             | 00 ( | CAD      | ~      | 10000  | .000000 |
| 4 🖸 0108071:88308                      |                                          |                               |                                                      |                                                               |             | 00   | CAD      | ~      | 662.00 | 0000    |
| 5 0108071:88308                        |                                          |                               | Package Dim.<br>2.00X4.00X3.00 IN                    | Frieght Term<br>Excercise with care                           |             | 00   | CAD      | ~      | 662.00 | 0000    |
|                                        |                                          |                               |                                                      |                                                               |             |      |          |        |        | F       |
| Shipping Note                          | +                                        |                               | Net Weight<br>10.00 KG                               | INCO Term                                                     |             |      |          |        |        |         |
| Smart Popup                            |                                          |                               | 1000 100                                             | Gitt                                                          |             |      |          |        |        |         |
| » + -                                  |                                          |                               | Doc. Info                                            |                                                               |             |      | v        |        |        | Q       |
| # Container #                          | Way Bill # Ref.Doc.Type Ref.Doc#         |                               |                                                      |                                                               | Net We      | ight |          | UOM (N |        |         |
| 1                                      |                                          |                               | 24                                                   |                                                               |             |      |          |        |        |         |
|                                        |                                          |                               |                                                      |                                                               | -           |      |          |        |        |         |
|                                        |                                          |                               |                                                      |                                                               |             |      |          |        |        |         |
#### Exhibit 2: Identifies the Shipping Note smart popup

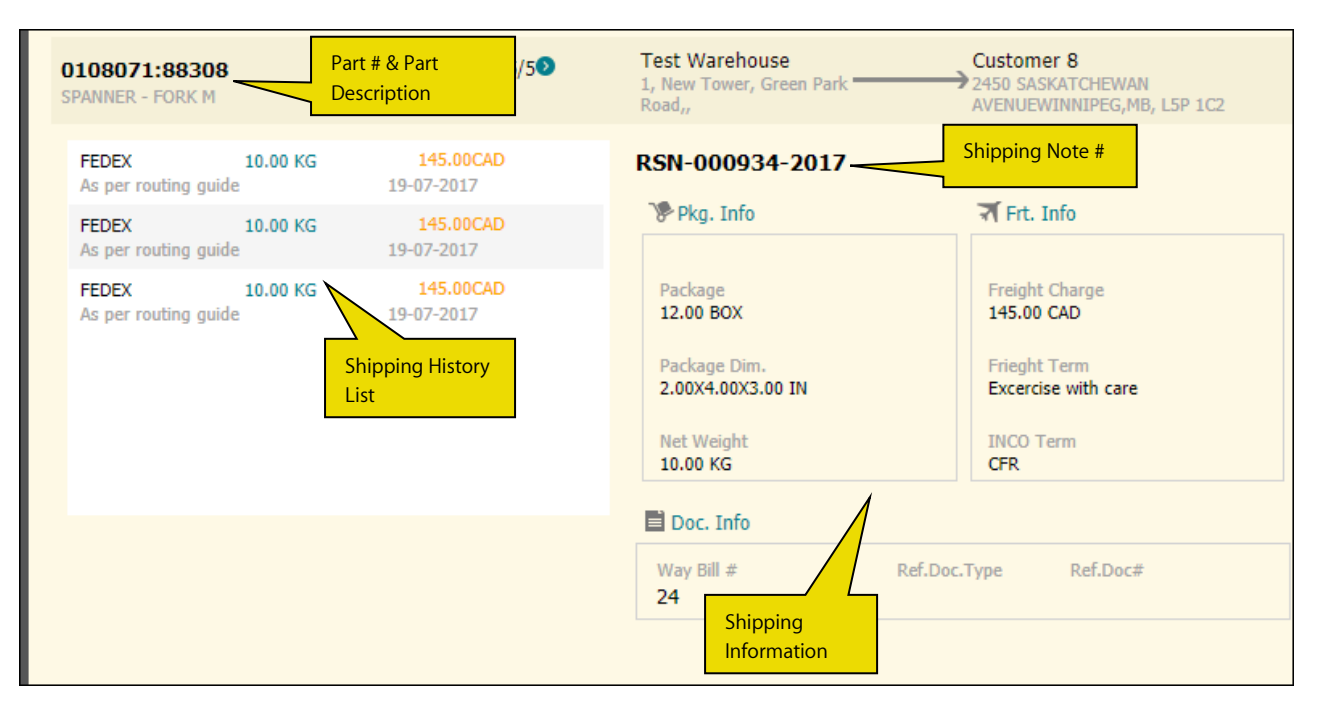

## Ability to compute inventory revaluation across warehouses and part

#### types

Reference: AHBG-10518

#### Background

In Ramco, for computing inventory revaluation across locations, it is required to compute it separately for every combination of warehouse and part type. Computing inventory Revaluation for each Warehouse or part type is a time consuming and cumbersome process. Hence a provision is required to compute the inventory revaluation across warehouses and part types in one go.

#### **Change Details**

With the help of this new enhancement, user can compute the Inventory Revaluation across all the warehouse or Part Types in one go. Also Inventory Revaluation document status is enabled to track the progress of document. This enhancement provides the following features:

- Inventory Valuation processing at Storage Location level
- Inventory Valuation processing across Part types
- Provision to compare the system arrived Supplier Price list value with the modified market rate
- Provision to compute the Supplier Pricelist value including the Charges and Discounts mapped with the supplier
- Track the Status of Inventory Revaluation document

#### **Compute Inventory Revaluation screen**

The following changes are made in the **Compute Inventory Revaluation** screen.

1. In the 'Inventory Revaluation Details' section:

- New display only field 'Status' is added.
- New Combo UI field 'Storage Location' is added.
- Warehouse # and Part Type are made Non-Mandatory fields.
- 2. In the 'Part Details' multiline of 'Stock Revaluation Details' tab:
  - New Columns 'Warehouse #' and 'Stock Correction #' are added.
  - New Columns 'Supplier #', 'Supplier Pricelist Value' are added.
- 3. In the 'Stock Revaluation Summary' section of the Stock Revaluation details tab:
  - Stock Correction # display only field is removed.

#### View Inventory Revaluation screen

This activity is renamed 'Edit/View Inventory Revaluation'

- 4. In the Search Criteria section,
  - New combos 'Storage Location' and 'Status' are added.
  - In Search Details multiline, 'Status' and 'Created date' are added.

#### Logic Changes

a. Storage Location selection is made mandatory for performing Inventory Revaluation.

- b. On clicking 'Analyze Revaluation' button, Revaluation # will be generated with status as 'Draft'.
- c. An offline scheduler will pick up the 'Draft' Revaluation # and initiate process of identifying the parts that are eligible for Inventory Revaluation, comparing the current stock value with the Supplier Price List value. Status will be updated as 'Inprogress'.
- d. Once the scheduler completes the processing, if there are parts applicable for revaluation, the Inventory Revaluation document status will be updated as 'Fresh' and the same will be displayed in the **Compute Inventory Revaluation** screen when launched from **Edit / View Inventory Revaluation** activity. If there are no parts, the document status will be updated as 'Cancelled'. Part's eligibility for revaluation is handled based on the following logic:

Any Part #-Serial # or Part #-Lot # combination that is available in stock with the current stock rate greater than the sum of Cost, Supplier and/or Part level charges and discounts (with basis as Percentage) defined for that part in the Supplier master, will be considered for revaluation. The current stock rate taken for validation varies based on the 'Valuation Method - Valuation Level' combination selected for Inventory Revaluation.

- If the Valuation Method is selected as 'Actual Cost', then the rate is considered at Warehouse # Part # -Serial/Lot # - Stock Status level and all these values will be displayed in the multiline.
- If the Valuation Method is selected as 'Weighted Average' and Valuation Level is selected as 'Warehouse', then the rate is considered at Warehouse # – Part # - Stock Status level and all these values will be displayed in the multiline.
- If the Valuation Method is selected as 'Weighted Average' and Valuation Level is selected as 'Location', then the rate is considered at Part # - Stock Status level and these values will be displayed in the multiline. In addition to these values, to have Stock Correction generated, one of the warehouses where the part is stocked will be displayed in the multiline. These Revaluation documents in 'Fresh' status can be selected from the Edit/View Inventory Revaluation screen.
- e. On click of 'Update' button, Stock Correction and/or Journal Voucher will be generated based on the Revaluation Type and document status will be updated as 'Closed'.

## ramco

Exhibit 1: Identifies the controls added in Compute Inventory Revaluation screen

| <b>^&gt;</b> s | tock  | Managemer     | nt 🔰 Stock    | Maintenance      | > Compute I     | wentory Revalu | ation     |           |             |                  |                    |             |               |                |                       |                |       |
|----------------|-------|---------------|---------------|------------------|-----------------|----------------|-----------|-----------|-------------|------------------|--------------------|-------------|---------------|----------------|-----------------------|----------------|-------|
| * [            | ) C   | ompute Ir     | nventory I    | Revaluation      |                 | Nava Gal       | -I Channe |           |             |                  | New field (        | Status'     | . 42 4        | 3 🕨 🕨          | 43 /43 💢 🖶            | ₽ ← '          | ? 🗔   |
| Im             | /ento | ry Revaluatio | on Details —  |                  |                 | New fiel       | a Storag  | ge        |             |                  | addad              |             |               |                |                       |                |       |
|                |       | Reva          | aluation # IF | RV-000035        |                 | Locatior       | n added   |           | Numberin    | g Type 🛛 IRV 🔍 🔻 | auueu              |             |               | Sta            | tus Fresh             |                |       |
|                |       | Accou         | nt Usage      | TOCK ADJUSTME    | INT             |                |           |           | Costing     | Usage 1100 - EN  | IC GENER MGR       | •           |               | Revaluation Ba | sis Supplier Part Pri | ce List        | •     |
|                |       | Storage       | Location Y    | /ULBAN           | •               |                |           |           | Wareh       | ouse # YULCS     | •                  | 4           |               | Part Ty        | /pe                   | -              |       |
|                |       | Revalua       | ation Type B  | alance Sheet and | Stock Revaluati | on             | •         |           | Revaluation | Period 01 Jun 20 | )17 - 30 Jun 2017  | -           |               | Current D      | ate 18-08-2017        |                |       |
|                |       | Valuatio      | n Method 🛛    | ctual Cost       | •               |                |           |           | Valuation   | n Level Warehous | se 🔻               |             |               |                |                       |                |       |
|                |       |               |               |                  |                 |                |           |           | Analyze     | Revaluation      |                    |             |               |                |                       |                |       |
|                |       |               |               |                  |                 |                |           |           |             |                  |                    |             |               |                |                       |                |       |
| Bala           | nce S | heet Revalua  | tion Details  | Stock Reva       | luation Detai   | ls             |           |           |             | Part Type a      | and Warehous       | e #         |               |                |                       |                |       |
|                |       |               |               |                  |                 |                |           |           |             | made non         | -Mandatory         | (           | Currency      |                |                       |                |       |
| P              | art D | etails        |               |                  |                 |                |           |           |             | made non         | Mandatory          |             |               |                |                       |                |       |
| 44             | •     | 1 - 10 / 200  |               | - T Tx           |                 |                |           |           |             |                  | LEGXE              | 8 C I       | all 🗎         |                | <b>T</b>              |                | 0     |
| #              |       | Warehouse     | Part #        | Serial #         | Part Type       | Stock Status   | Total Qty | Unit Rate | Supplier #  | Supplier Name    | Supplier Pricelist | Market Rate | Current Value | LCM Value      | Part Account Group    | Stock Correcti | ion # |
| 1              |       | YULCS         | 0-1:09058     | 464000B1-0       | Component       | Aveos Owned    | 1.00      | 42.57     | 00198       | Supplier 9       | 0.01               | 0.01        | 42.57         | 0.01           | REPAIRABLES           |                | _     |
| 2              |       | YULCS         | 0-1:09058     | 46595F44-5       | Component       | Aveos Owned    | 1.00      | 42.57     | 001         | Supplier 9       | 0.01               | 0.01        | 42.57         | 0.01           | REPAIRABLES           |                |       |
| 3              |       | YULCS         | 0-1:09058     | 48EB5D59-E       | Component       | Aveos Owned    | 1.00      | 42.57     |             | Supplier 9       | 0.01               | 0.01        | 42.57         | 0.01           | REPAIRABLES           |                |       |
| 4              |       | YULCS         | 0-1:09058     | 49FF7146-A       | Component       | Aveos          |           |           | L           | lier 9           | 0.01               | 0.01        | 42.57         | 0.01           | REPAIRABLES           |                |       |
| 5              |       | YULCS         | 0-1:09058     | 4BC512B2-9       | Component       | Aveos Ne       | w colun   | nns adde  | ed in       | lier 9           | 0.01               | 0.01        | 24.75         | 0.01           | REPAIRABLES           |                |       |
| 6              |       | YULCS         | 0-1:09058     | 4C2878D9-A       | Component       | Aveos          | Itiline   |           |             | lier 9           | 0.01               | 0.01        | 24.75         | 0.01           | REPAIRABLES           |                |       |
| 7              |       | YULCS         | 0-1:09058     | 4C9E7E03-3       | Component       | Aveos          | i cini c  |           |             | lier 9           | 0.01               | 0.01        | 42.57         | 0.01           | REPAIRABLES           |                |       |
| 8              |       | YULCS         | 0-1:09058     | 5200C120-A       | Component       | Aveos Owned    | 1.00      | 42.57     | 00198       | Supplier 9       | 0.01               | 0.01        | 42.57         | 0.01           | REPAIRABLES           |                |       |
| 9              |       | YULCS         | 0-1:09058     | 53F1A37A-8       | Component       | Aveos Owned    | 1.00      | 42.57     | 00198       | Supplier 9       | 0.01               | 0.01        | 42.57         | 0.01           | REPAIRABLES           |                |       |
| 10             |       | YULCS         | 0-1:09058     | 54D98F1B-0       | Component       | Aveos Owned    | 1.00      | 42.57     | 00198       | Supplier 9       | 0.01               | 0.01        | 42.57         | 0.01           | REPAIRABLES           |                |       |
|                |       |               |               |                  | 4               |                |           |           |             |                  |                    |             |               |                |                       |                | ) b   |
|                |       |               |               |                  |                 |                |           |           |             |                  |                    |             |               |                |                       |                |       |

Exhibit 2: Identifies the controls added in Edit / View Inventory Revaluation screen

| *            | D      | Select Revaluation |                                                   |               |                                              |                         | 1 |                                    |          | 갸 틈                | ₽ ←    | ? 🖬 🖪 |
|--------------|--------|--------------------|---------------------------------------------------|---------------|----------------------------------------------|-------------------------|---|------------------------------------|----------|--------------------|--------|-------|
|              | iearch | ı Criteria         | Revaluation # Storage Location Stock Correction # | -             | New fields S<br>Location add<br>Search Crite | torage<br>ded in<br>ria |   | Status<br>Warehouse #<br>Voucher # | Y        |                    |        |       |
| - <u>-</u> - | Searct | ı Details          | Revaluation Period 01 Apr 2017 - 30               | Apr 2017 💌    | Search                                       |                         |   |                                    |          | New field<br>added | Status | _     |
| 44           | •      | 1 - 5 / 15 🕨 🗰 🝸 🟹 |                                                   |               |                                              |                         |   | 8 C # # III                        | All      |                    | r      | Q     |
| #            |        | Revaluation #      | Status                                            | Voucher #     | Sto                                          | ck Correction #         |   | Revaluated Value                   |          | No. of Items Affe  | ted    |       |
| 1            |        | AWO-000132-2017    | Fresh                                             |               |                                              |                         |   |                                    | 3,430.53 |                    |        |       |
| 2            |        | AWO-000133-2017    | Fresh                                             |               |                                              |                         |   |                                    |          |                    |        |       |
| 3            |        | AWO-000134-2017    | Fresh                                             |               |                                              |                         |   |                                    |          |                    |        |       |
| 4            |        | AWO-000137-2017    | Fresh                                             |               |                                              |                         |   |                                    |          |                    |        |       |
| 5            |        | AWO-000138-2017    | In progress                                       | New column St | atus added                                   |                         |   |                                    |          |                    |        |       |
|              |        | 4                  |                                                   | in multiline  |                                              |                         |   |                                    |          |                    |        | F     |

### Ability to display annual consumption details for kit constituents parts

Reference: AHBG-17980

#### Background

Currently, when a non-returnable build kit is issued, then system will automatically update the consumption quantity for the kit part alone. Ideally kit part consumed means kit constituents will also be considered as consumed. But, there is no such provision to update consumption quantity against a kit constituent part when a kit part is consumed. Hence there is a requirement is to update the consumption quantity of kit constituent whenever kit part is consumed.

#### **Change Details**

Kit constituent part consumption qty should be shown for kit constituents in the **View Part Supply Chain Performance** screen when the non-returnable build kit part is issued.

Example: Two kit constituents (KS1, KS2) with multiple Qtys are used to build the non-returnable kit part.

| Build Kit | Details:     |                  |                 |
|-----------|--------------|------------------|-----------------|
| Kit Part  | Kit Part Qty | Kit Constituents | Constituent Qty |
| KIT1      | 1            | KS1              | 2               |
| KIT1      | 1            | KS2              | 3               |

When a non-returnable kit part (KIT1) is issued against Maintenance or General Issue document, then consumption quantity of the each constituent should be displayed as follows:

| Kit Constituent | Consumed Qty |
|-----------------|--------------|
| KS1             | 2            |
| KS2             | 3            |

Note: When a kit constituent part is returned as an excess Return in the later time, then consumption qty of the kit constituent part that is updated should be reversed.

For returnable kit parts (build kit), consumption quantity of the kit constituents should not be shown in Part Supply Chain Performance.

# Ability to display Mfr. Lot # along with Internal Lot # for traceability in transactions (Phase-2)

Reference: AHBG-15282

#### Background

Currently in Ramco M&E, if a lot controlled part is moved from its respective warehouse-zone-bin or zone-bin or bin, system generates new internal lot # for better identification. However, in this process, it will become tedious to track the part through internal lot # as it keeps on changing on Part's movement. Hence, business requirement is to display Manufacturer Lot # along with internal lot # in transactions and reports for better traceability of the part. This feature enhances usability to a greater extent.

#### **Change Details**

To address the above business need, a display only control 'Manufacturer Lot #' is added in the following screens:

- Edit Serial# / Lot# Details (Edit Intra Warehouse Stock Transfer)
- Edit Serial# / Lot# Details (Edit Inter Warehouse Stock Transfer)
- Record Shipping Note
- View Shipping Note
- Enter Physical Inventory Count Results
- Edit Serial #/Lot #/Condition Details (Edit Stock Conversion)
- View Serial #/Lot #/Condition Details (View Stock Conversion)
- Create Repair Order
- Edit Repair Order
- View Repair Order
- View Loan or Rental Receipt

## ramco

## Exhibit 1: Identifies the display of 'Manufacturer Lot #' in Edit Serial # / Lot # Details (Edit Intra Warehouse Stock

#### Transfer) screen.

| 📗 Edit Serial # / Lot # Details                                                      |             |                               |                                  | 7 | ā ; | <b>→</b> ← | ? | 6 |
|--------------------------------------------------------------------------------------|-------------|-------------------------------|----------------------------------|---|-----|------------|---|---|
| Stock Transfer Information                                                           |             |                               |                                  |   |     |            |   |   |
| Stock Transfer # ST-0010                                                             | 53-2017     |                               | From Warehouse # YULCS           |   |     |            |   |   |
| From Stocking Point RAMCO                                                            | ou          |                               | To Stocking Point RAMCO OU       |   |     |            |   |   |
| Trading Partner Type                                                                 |             |                               |                                  |   |     |            |   |   |
| Trading Partner #                                                                    |             |                               | Trading Partner Name             |   |     |            |   |   |
| Line # 1 V                                                                           | Get Details |                               |                                  |   |     |            |   |   |
| Part # 3-1435-                                                                       | 3:M14451    |                               | Part Control Type Lot Controlled |   |     |            |   |   |
| Preferred Condition New                                                              |             |                               | To Warehouse # 0123              |   |     |            |   |   |
| Transfer Qty. 2.00                                                                   | EA          |                               | Stock Status Accepted            |   |     |            |   |   |
| Storage Information                                                                  |             |                               |                                  |   |     |            |   |   |
| $( \ \ ( \ \ 1 \ -1/1 \ ) \ ) \ + = \square \ \not < \ \Diamond \ ( \ T \ T_{x} \ )$ |             |                               | ≌ № € <b># = III</b> Al          |   | r   |            |   | Q |
| # 🗈 Lot # 👂 Manufacturer Lot # 👂                                                     | Serial # 🔎  | Qty. Remarks                  |                                  |   |     |            |   |   |
| 1 🖾 LOT-005912-2013 cv2                                                              |             | 39.00                         |                                  |   |     |            |   |   |
| 2                                                                                    |             |                               |                                  |   |     |            |   |   |
|                                                                                      |             |                               |                                  |   |     |            |   |   |
|                                                                                      |             |                               |                                  |   |     |            |   |   |
|                                                                                      |             |                               |                                  |   |     |            |   |   |
|                                                                                      |             |                               |                                  |   |     |            |   |   |
|                                                                                      |             |                               |                                  |   |     |            |   |   |
| Convert Document Status To Fresh                                                     |             |                               |                                  |   |     |            |   |   |
|                                                                                      |             | Edit Corial # / Lat # Dataila |                                  |   |     |            |   |   |
|                                                                                      |             | Edit Serial # / Lot # Decails |                                  |   |     |            |   |   |
| Authorize Inter Warehouse Stock Transfer                                             |             |                               |                                  |   |     |            |   |   |
| Created by DMUSE                                                                     | R           |                               | Created Date 10/03/2017          |   |     |            |   |   |
| Last Modified by DMUSE                                                               | R           |                               | Last Modified Date 17/08/2017    |   |     |            |   |   |
|                                                                                      |             |                               |                                  |   |     |            |   |   |

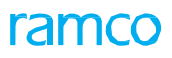

Exhibit 2: Identifies the display of 'Manufacturer Lot #' in Record Shipping Note screen.

| Record Shipping Note                                                                                                    |                                                                                                    |                           |                     |               | 44           |          | 493 494 495 >            | ₩ 495 /500        | x 🖽 🖶 s  | 1 ← ? 🗔 🖪                      |
|----------------------------------------------------------------------------------------------------|----------------------------------------------------------------------------------------------------|---------------------------|---------------------|---------------|--------------|----------|--------------------------|-------------------|----------|--------------------------------|
| Shipping Document Details                                                                                                    |                                                                                                    |                           |                     |               |              |          |                          |                   |          |                                |
| Chipping Note #                                                                                                    |                                                                                                    |                           | Chabus              |               |              |          |                          | Numbering Trues   |          |                                |
| Shipping Note #                                                                                                    | Town David                                                                                                    | 5                         | Status              |               |              |          | r                        | loos Status       | N 🔻      |                                |
| Shipping Note Type<br>Shipping Warehouse #                                                                                                    | Issue based                                                                                                    |                           | Shinmont Date       | 14/00/2017    | 1000         |          | ci                       | binment Time      | -22-54   |                                |
| Beginiant Info                                                                                                    | YULCS                                                                                                    | 2                         | Silpment Date       | 14/09/2017    |              |          | 5                        | inpitient time 12 | :33:56   |                                |
| Recipient into Sender into                                                                                                    |                                                                                                    |                           |                     |               |              |          |                          |                   |          |                                |
| Ship To Address Details                                                                                                    |                                                                                                    |                           |                     |               |              |          |                          |                   |          |                                |
| Ship To                                                                                                    | Supplier 💌                                                                                                    |                           | Ship To Code        | 00000         | Get Detail   | ls       | Ship To /                | Address ID 1-Paym | ent 🔻    |                                |
| Recipient Name                                                                                                    | A & R Taurpaulins, Inc.                                                                                                    | 5                         | Ship To Address     | 74 N WASHINGT | DN add 2     |          |                          | City BATTLE       | CREEK    |                                |
| State                                                                                                    | MI                                                                                                    |                           | Country             | UNITED STATES |              |          |                          | Zip Code 49017    |          |                                |
|                                                                                                    | Residential Address?                                                                                                    |                           |                     |               |              |          |                          |                   |          |                                |
| - Contact Info                                                                                                    |                                                                                                    |                           |                     |               |              |          |                          |                   |          |                                |
| Contact Person                                                                                                    | John                                                                                                    |                           | Fax #               | 2234234234    |              |          |                          | Phone # 676786    | 8767     |                                |
| Extn.                                                                                                    |                                                                                                    |                           | Mobile #            | 8767867866    |              |          |                          | Email john@r      | aco.com  |                                |
|                                                                                                    |                                                                                                    |                           |                     |               |              |          |                          |                   |          |                                |
| - Freight Details                                                                                                    |                                                                                                    |                           |                     |               |              |          |                          |                   |          |                                |
|                                                                                                    |                                                                                                    |                           |                     |               |              |          |                          |                   |          |                                |
| Carrier Code                                                                                                    | Ŧ                                                                                                    |                           | Shipping Method     |               |              | Ŧ        |                          | INCO Terms CF     | R 🔻      |                                |
| Shipping Payment                                                                                                    | V Classical Classical Clas |                           | Freight Terms       |               |              |          |                          | Freight Charge    |          | CAD 🔻                          |
|                                                                                                    | Collect on Delivery                                                                                                    |                           | Collect Amount      |               | CAD 🔻        |          |                          | Collection Type   | V        |                                |
| Vehicle # / Flight #                                                                                                    |                                                                                                    | V                         | ehicle / Hight Date |               |              |          |                          | Bill of Lading #  |          |                                |
| Way bill #                                                                                                    |                                                                                                    |                           | Way Bill Date       |               | 100          |          |                          | Freight billable? | •        |                                |
| Packsip #                                                                                                    |                                                                                                    |                           | Packslip Date       |               |              |          |                          |                   |          |                                |
| T Insurance Details                                                                                                    |                                                                                                    |                           |                     |               |              |          |                          |                   |          |                                |
| Packaging Details                                                                                                    |                                                                                                    |                           |                     |               |              |          |                          |                   |          |                                |
| Part Details                                                                                                    |                                                                                                    |                           |                     |               |              |          |                          |                   |          |                                |
|                                                                                                    |                                                                                                    |                           |                     |               |              | _        |                          |                   |          |                                |
| $(1 - 3/3) \rightarrow (1 - 3/3) \rightarrow (1 -$ |                                                                                                    |                           |                     |               | YFAX         |          | C # # III                | All               | •        | Q                              |
| # 🖻 Part # 👂 Histo                                                                                                    | Part Description                                                                                                    | Quantity                  | UOM P               | Serial # 🔎    | Lot # 🔎      | Man      | ufacturer Lot # 🔎        | Unit Cost         | Currency | Value                          |
| 1 🗇 0-00-21200-19927-                                                                                                    | ENGINE                                                                                                    | 1.00                      | EA                  |               | LOT-007935-2 | 2016 APO | 00358616/1               | 19.0              | 0 CAD    | <ul> <li>19.0000000</li> </ul> |
| 2 0-0440-4-0001:36361                                                                                                    | ENGINE                                                                                                    | 1.00                      | EA                  | 59            |              |          |                          | 19.0              | O CAD    | 19.00000000<br>10.00000000     |
| 4                                                                                                    | ENGINE                                                                                                    | 1.00                      | EA                  | 67            |              |          |                          | 19.0              | CAD      | V 19.0000000                   |
|                                                                                                    |                                                                                                    |                           |                     |               |              |          |                          |                   | unu -    |                                |
| <                                                                                                    |                                                                                                    |                           |                     |               |              |          |                          |                   |          | >                              |
| + Container Details                                                                                                    |                                                                                                    |                           |                     |               |              |          |                          |                   |          |                                |
| + Other Details                                                                                                    |                                                                                                    |                           |                     |               |              |          |                          | 1                 |          |                                |
|                                                                                                    |                                                                                                    |                           |                     |               |              |          |                          |                   |          |                                |
| Reco                                                                                                    | ord /Update                                                                                                    |                           | Confirm             |               |              | Canc     | el                       |                   | Reverse  |                                |
| Record Hazmat Compliance                                                                                                    |                                                                                                    | Attach Documents          |                     |               |              | Gen      | erate Shinning Note Re   | nort              |          |                                |
| Upload Documents                                                                                                    |                                                                                                    | View Associated Doc. Atta | achments            |               |              | 301      | and a strapping note ite |                   |          |                                |
| View Customer Records                                                                                                    |                                                                                                    | View Supplier Details     |                     |               |              |          |                          |                   |          |                                |
|                                                                                                    |                                                                                                    |                           |                     |               |              |          |                          |                   |          |                                |

Exhibit 3: Identifies the display of 'Manufacturer Lot #' in View Serial # /Lot # /Condition Details (View Stock Conversion) screen.

| *    | D               | View            | Serial #/ I   | .ot # / Co    | ndition D   | etails             |                 |             |            |                |                  | Ramco Role - R | AMCO OU 🚅 🖶 🛱     | 1 <del>+</del> ? | 5 |
|------|-----------------|-----------------|---------------|---------------|-------------|--------------------|-----------------|-------------|------------|----------------|------------------|----------------|-------------------|------------------|---|
|      | itock           | Conve           | rsion Informa | ation         |             |                    |                 |             |            |                |                  |                |                   |                  |   |
|      |                 |                 | Stock Conv    | version # SSC | C-000455-20 | 17                 |                 |             | Status Dra | ft             |                  | Warehou        | ise # WH-TESTING  |                  |   |
| -    | itorad          | je Info         | rmation       | Line # 1      | •           | Get Details        |                 |             |            |                |                  |                |                   |                  |   |
|      | 4               | 1 - 1           | 0 / 49        |               |             |                    |                 |             |            |                |                  |                | •                 |                  | Q |
| #    | In              | PCT             | line #        | Part #        | Int#        | Manufacturer Lot # | Serial #        | Otv.        | Stock IIOM | From Condition | <br>To Condition | Remarks        | From Stock Status |                  |   |
| 1    | E               |                 | 1             | 0-0511-4-     | LOT-        | 3123               | Denor II        | 2.00        | FA         | Overhauled     | i consisten      | (Canoria)      | Customer Owned    |                  |   |
| 2    |                 |                 | 1             | 0-0511-4-     | LOT-        | 6701C387           | 4               | 2.00        | EA         | Overhauled     |                  |                | Customer Owned    |                  |   |
| 3    | E               | -               | 1             | 0-0511-4-     | LOT-        | D38D5BFC           |                 | 2.00        | EA         | Overhauled     |                  |                | Customer Owned    |                  |   |
| 4    | E               |                 | 1             | 0-0511-4-     | LOT-        | B05D292D           |                 | 2.00        | EA         | Overhauled     |                  |                | Customer Owned    |                  |   |
| 5    | E               |                 | 1             | 0-0511-4-     | LOT-        | EBD6E3C9           |                 | 2.00        | EA         | Overhauled     |                  |                | Customer Owned    |                  |   |
| 6    | E               |                 | 1             | 0-0511-4-     | LOT-        | 38E070F0           |                 | 2.00        | EA         | Overhauled     |                  |                | Customer Owned    |                  |   |
| 7    |                 |                 | 1             | 0-0511-4-     | LOT-        | A3AB875F           |                 | 2.00        | EA         | Overhauled     |                  |                | Customer Owned    |                  | • |
| 8    | E               | ÷               | 1             | 0-0511-4-     | LOT-        | BB6A5A68           |                 | 2.00        | EA         | Overhauled     |                  |                | Customer Owned    |                  | 4 |
| 9    | 1               |                 | 1             | 0-0511-4-     | LOT-        | D4664056           |                 | 2.00        | EA         | Overhauled     |                  |                | Customer Owned    |                  | • |
| 10   |                 | ÷               | 1             | 0-0511-4-     | LOT-        | 2CA00235           |                 | 2.00        | EA         | Overhauled     |                  |                | Customer Owned    |                  |   |
|      |                 |                 |               |               | <           |                    |                 |             |            |                |                  |                |                   |                  | > |
| Part | Fag Re<br>Recor | port<br>d Stati | stics         |               |             |                    | Generate Part E | arcode Labe | ł          |                |                  |                |                   |                  |   |

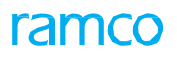

#### Exhibit 4: Identifies the display of 'Manufacturer Lot #' in View Loan or Rental Receipt screen.

| 🔺 📗 View Loan / Rental Re      | ceipt            |         |             |             |                       | Ramco            | o Role - RAMCO OU 🥡 🖌 1 2 3 4 5 🕨 🖬 3 /7 🕮 🖶 🗲 🖓 🗔 🗷                                                            |
|--------------------------------|------------------|---------|-------------|-------------|-----------------------|------------------|----------------------------------------------------------------------------------------------------|
| - Receipt Details              |                  |         |             |             |                       |                  |                                                                                                    |
| Loan/Rental Receipt #          | LRR-000819-2017  |         |             |             | Status                | Cancelled        |                                                                                                    |
| Receipt Date                   | 21-Aug-2017      |         |             |             | User Status           |                  | Category                                                                                                    |
| - Ref. Document Details        |                  |         |             |             |                       |                  |                                                                                                    |
| Ref. Document                  | Rental Order     |         |             |             | Ref. Document #       | RO-000313-201    | 17 Ref. Document Date 21-Aug-2017                                                                               |
| Amendment #                    | 0                |         |             |             |                       |                  |                                                                                                    |
| Trading Partner Information    |                  |         |             |             |                       |                  |                                                                                                    |
| Trading Partner                | CUSTOMER         |         |             |             | Trading Partner #     | 400007           | Trading Partner Name Air India                                                                                  |
| Ref. Document Part Information |                  |         |             |             |                       |                  |                                                                                                    |
| Part #                         | SC1              |         |             |             | Part Description      | stock correction | testing Part Type Expendable                                                                                    |
| Part Control Type              | Lot Controlled   |         |             | _           | Serial #              |                  | Component #                                                                                                    |
| Lot #                          | LOT-008747-2017  |         |             | L           | Manufacturer Lot #    | 5                | Condition New                                                                                                   |
| Order Quantity                 | 1.00             |         |             |             | Pending Quantity      | 1.00             |                                                                                                    |
| + Consignment Details          |                  |         |             |             |                       |                  |                                                                                                    |
| Receipt Part Information       | 661              |         |             |             | Docoint Quantity      | 1.00             | Dark Descriptionhallhin half                                                                                    |
| Part #                         | 501              |         |             |             | Carial #              | 1.00             | Compared the                                                                                                    |
| Manutacturer Senai #           |                  |         |             |             | Senal #               |                  | Component #                                                                                                    |
| + Certificate Details          | I OT_009747_2017 |         |             |             | Manutacturer Lot #    | 5                |                                                                                                    |
| Inspection Details             |                  |         |             |             |                       |                  |                                                                                                    |
| Accepted Quantity              |                  |         |             |             | Rejected Quantity     |                  | Quarantined Quantity                                                                                            |
| Condition                      | New              |         |             |             | Inspected By          |                  | Inspected Date                                                                                                  |
| Reason                         |                  |         |             |             |                       |                  |                                                                                                    |
| Parameter Details              |                  |         |             |             |                       |                  |                                                                                                    |
| 🐗 🖣 [No records to display] 🕨  | T Tx             |         |             |             |                       |                  |                                                                                                    |
| # 🗆 Parameter UOM              | Unknown?         | TSN TSO | TSR         | TSI         | TSV Wa                | rranty?          | Warranty Value                                                                                                  |
|                                |                  |         |             |             |                       |                  | -                                                                                                    |
|                                |                  |         |             |             | Found n               | o rows to displa | a A initial and a second second second second second second second second second second second second second se |
|                                |                  |         |             |             |                       |                  |                                                                                                    |
| Ctorage Information            |                  |         |             |             |                       |                  |                                                                                                    |
| Warehouse#                     | 0122             |         |             |             | WH - Zone #           | 02               | Rin # 1                                                                                                    |
| Charle Charles                 | 0125             |         |             |             | WIT-2011C #           | 02               |                                                                                                    |
| User Defined Details           | ACCEPTED-NEW     |         |             |             |                       |                  |                                                                                                    |
| User Defined Option -1         |                  |         |             | Us          | ser Defined Detail -1 |                  | Remarks                                                                                                    |
| Attachments                    |                  |         |             |             |                       |                  |                                                                                                    |
| -                              | File Name        |         |             |             |                       |                  |                                                                                                    |
|                                |                  |         |             |             |                       |                  |                                                                                                    |
| View Charge Details            |                  |         | View Hazmat | t Complianc | e                     |                  | View Associated Doc. Attachments                                                                                |
| Generate Part Barcode Label    |                  |         |             |             |                       |                  |                                                                                                    |
| Record Statistics              |                  |         |             |             |                       |                  |                                                                                                    |
| _                              | Created by       | DMUSER. |             |             |                       |                  | Created Date 21-Aug-2017                                                                                        |
|                                | Last Modified by | DMUSER  |             |             |                       |                  | Last Modified Date 14-Sen-2017                                                                                  |
|                                | Confirmed by     |         |             |             |                       |                  | Confirmed Date                                                                                                  |
|                                | Commod by        |         |             |             |                       |                  | Comminde Date                                                                                                   |

## WHAT'S NEW IN WARRANTY MANAGEMENT?

## **Ability to Setup MRO Warranty Agreement**

Reference: AHBG-17004

#### Background

An MRO organization offers warranty to the customers when the parts are sold or serviced by them or maintains the warranty documents offered by the OEMs to its customers, as an authorized vendor for the OEM. This Enhancement provides the ability to setup MRO warranty agreement with the customer, and maintain the warranty information for parts covered under part sale or service sale agreements and also the warranty extended by OEM. The enhancement provides the following features:

- Ability to define MRO warranty agreement with the following information
  - Parts covered under Warranty
  - Warranty details including the Warranty Type, Duration, warranty applicability based on the customer, aircraft model from which the part is removed and sent, etc.
  - o Aircraft Model or Aircraft Tail #s which are covered in the Warranty agreement
  - o Customers for whom the warranty agreement is valid
  - o General Inclusion and Exclusions
  - o Customer who should be back billed under the warranty agreement
- Ability to have a register of the Part-Serial/Lot #s offered under warranty to the customers

#### **Change Details**

- 1. A new business component **MRO Warranty** is introduced under the **Warranty** business process with the following new activities / screens:
  - A new activity Manage MRO Warranty Agreement to setup MRO Warranty agreement.
  - A new help screen Help on MRO Warranty Agreement to retrieve the MRO warranty agreements.
  - Manage Parts under MRO Warranty (Refer to the section 'Ability to Manage Parts under MRO Warranty' for more details).
- A new transaction 'MRO Warranty Agreement' has been defined under MRO Warranty business component in Warranty function area in Maintain Numbering Privileges screen under the Document Numbering Class business component.
- 3. New quick code types "MRO Warranty Category", "MRO Warranty User Status", "MRO Warranty Program Type" have been added in the **Create Quick Codes** and **Edit Quick Codes** activity of the **Warranty** business component.

#### Manage MRO Warranty Agreement – Agreement Details

A new activity **Manage MRO Warranty Agreement** enables to define the Agreement information including Agreement Description, Agreement Date and Agreement Validity dates and provides different tabs to identify various elements of the Warranty Agreement.

- 9. Select the **Create** radio button to create the MRO warranty agreement or **Edit / View** radio button to modify or view the MRO warranty agreement.
- 10. Specify the **Agreement Type** as one of the following:

- OEM Warranty Indicates that MRO maintains warranty offered by OEM to its customers, MRO being authorized vendor to the OEM.
- Part Sale If MRO offers warranty to customers for parts sold by them
- Service Sale If MRO offers warranty for parts serviced by them
- 11. Specify the Agreement Date and Start Date / End Date (Agreement Validity period).
- 12. The screen provides various tabs to identify and save the Parts covered under the Warranty Agreement, Warranty details, Warranty Terms, aircraft Details, customer details, inclusion / exclusion terms against the warranty agreement and back billing details.
- 13. Once the details in the Part Coverage Details, Warranty Details and Warranty Terms are saved, the warranty agreement can be confirmed and authorized.
- 14. Cancellation of the agreement will be supported when the document is in 'Draft' or 'Fresh' status.
- 15. If an authorized document is modified, then a new revision will be generated. Once the new revision is authorized, the old revision will go to 'Revised' status.

#### Exhibit 1: Identifies the Manage MRO Warranty Agreement screen

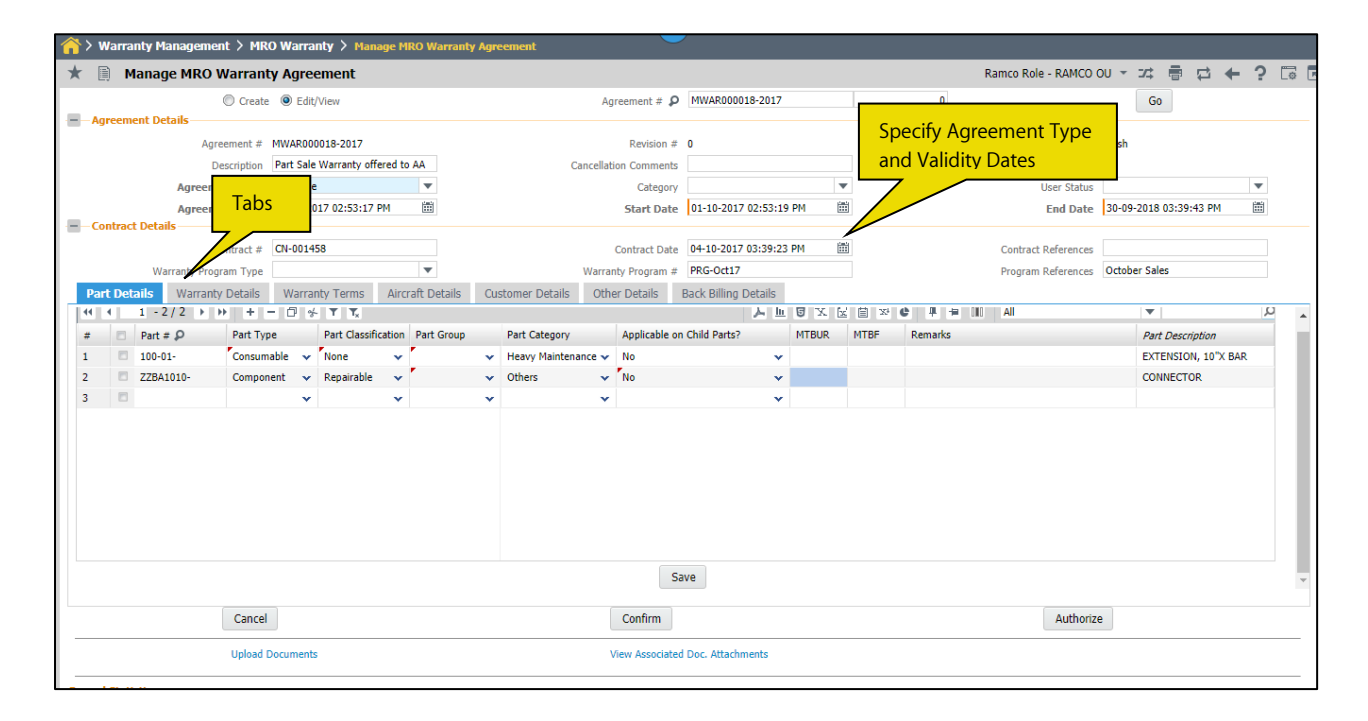

#### Manage MRO Warranty Agreement - Part Details tab

The **Parts Details** tab in the **Manage MRO Warranty Agreement** enables identifying the parts covered under the Warranty Agreement. Parts covered under the agreement can be mentioned individually or through Part Type, Classification or Group. Once the part details are saved, the system generates a Warranty Agreement # in 'Draft' status with the default numbering type mapped for the transaction 'MRO Warranty Agreement' in the **Document Numbering Class** business component, in Create Mode.

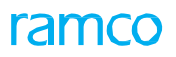

#### Exhibit 2: Identifies the Part Details tab in Manage MRO Warranty Agreement screen

| Pa | rt De | tails Warranty | Details Warrar  | nty Terms                 | Aircraft Details | Cu  | istomer Details | Othe | er Details | Back Billing Details |       |              |             |                     |          |
|----|-------|----------------|-----------------|---------------------------|------------------|-----|-----------------|------|------------|----------------------|-------|--------------|-------------|---------------------|----------|
| 44 | •     | 1 - 2 / 2 🕨 🕨  | * + - 0 *       | • <b>T T</b> <sub>x</sub> |                  |     |                 |      |            | Y D D X              |       | 9 <b>G</b> 🔒 | 🗯 💷 📬 📈 All | V                   | <u>م</u> |
| #  | 8     | Part # 🔎       | Part Type       | Part Classificat          | tion Part Grou   | 0   | Part Category   |      | Applicable | on Child Parts?      | MTBUR | MTBF         | Remarks     | Part Description    | - 1      |
| 1  |       | 100-01-        | Miscellaneous 🗸 | Controllable              | ✓ FP PARTS       | I 🗸 | Heavy Maintenan | ce 🗸 | No         | ~                    |       |              |             | EXTENSION, 10"X BAR |          |
| 2  |       | ZZBA1010-      | Component 🗸     | Repairable                | ✓ nothing        | ~   | Others          | *    | Yes        | ~                    |       |              |             | CONNECTOR           |          |
| 3  |       |                | ~               |                           | *                | ~   |                 | ~    |            | *                    |       |              |             |                     |          |
|    |       |                |                 |                           |                  |     |                 |      |            |                      |       |              |             |                     |          |
|    |       |                |                 |                           |                  |     |                 |      |            |                      |       |              |             |                     |          |
|    |       |                |                 |                           |                  |     |                 |      |            |                      |       |              |             |                     |          |
|    |       |                |                 |                           |                  |     |                 |      |            |                      |       |              |             |                     |          |
|    |       |                |                 |                           |                  |     |                 |      |            |                      |       |              |             |                     |          |
|    |       |                |                 |                           |                  |     |                 |      |            |                      |       |              |             |                     |          |
|    |       |                |                 |                           |                  |     |                 |      |            |                      |       |              |             |                     |          |
|    |       |                |                 |                           |                  |     |                 |      |            | Save                 |       |              |             |                     | -        |

#### Manage MRO Warranty Agreement – Warranty Details tab

The **Warranty Details** tab allows identifying the combination of the Part - Customer - A/C attributes covered under the warranty agreement. Details like Warranty Type, Part Group, Part Type, Part Classification, Customer #, Warranty Duration, Parameter details, Warranty begins on (Shipment Date, Certificate Date, Mfr. Date, A/C Induction Date, A/C Operation Date) etc. can be recorded in this tab.

Exhibit 3: Identifies the Warranty Details tab in Manage MRO Warranty Agreement screen

| Image: Construction of the image: Construction of the image: Constructine of the image: Construction of the image: Constructi | 22 <sup>1</sup> / 1 = 11 11 / All ▼<br>v. from Model ≠ <i>P</i> Rmv. from A/C Reg. ≠ <i>P</i> Customer ≠ <i>P</i> Eq. | Q<br>quipment Category |
|----------------------------------------------------------------------------------------------------|----------------------------------------------------------------------------------------------------|------------------------|
| #     Warranty Type     Part # P     Part Type     Part Type     Part Group     Part Group     Part Category     Part Condition     Rmw. from Model # P       1     INSPECTION v     10-617980-     Consum v     None v     400604-CM-CLT v     v     v       2     V     V     V     V     V     V     V                                                                                                    | v. from Model # P Rmv. from A/C Reg. # P Customer # P Eq                                                              | quipment Category      |
| 1       INSPECTION       v       10-617980-       Consum       v       400604-CH-CLT       v       v         2       v       v       v       v       v       v       v                                                                                                    |                                                                                                    |                        |
| 2 • • • • • • •                                                                                                    |                                                                                                    |                        |
|                                                                                                    |                                                                                                    | -                      |
|                                                                                                    |                                                                                                    |                        |
| Save                                                                                                    |                                                                                                    | ,                      |

#### Manage MRO Warranty Agreement – Warranty Terms tab

The **Warranty Terms** tab identifies the terms of Warranty offered like the Claim Remedy, Costs covered under warranty, Failed part disposition, etc. Once warranty terms are saved the agreement change to 'Fresh' status.

Exhibit 4: Identifies the Warranty Terms tab in Manage MRO Warranty Agreement screen

| Part Details Warranty Details | Warranty Terms    | Aircraft Details | Customer Details | Other Details        | Back Billing Details |   |                                     |                  |   |
|-------------------------------|-------------------|------------------|------------------|----------------------|----------------------|---|-------------------------------------|------------------|---|
| Applicabilit                  | y 📃 Material Cost | Labour Cost      | Shipping Cost    | Other Cost           |                      |   | Warranty Transfer for Repl. Part No |                  | Ŧ |
| Failed Part Disposition       | Hold 🔻            |                  | Notify F         | ailure within (Days) |                      | 0 | Claim Remedy                        | Part Replacement | Ŧ |
| Insurance borne by            | MRO 💌             |                  | Max.             | # of Annual Claims   |                      | 5 | Max. Value of Annual Claims         | 500.00           |   |
| GTA Details                   | SFSHGFR           |                  |                  |                      |                      |   |                                     |                  |   |
| Additional Terms              | TDGH              |                  |                  |                      |                      |   |                                     |                  |   |
| Notes                         | NOTES             |                  |                  |                      |                      |   |                                     |                  |   |
|                               |                   |                  |                  |                      | Save                 |   |                                     |                  |   |
|                               |                   |                  |                  | _                    |                      |   |                                     |                  |   |
|                               |                   |                  |                  |                      |                      |   |                                     |                  |   |

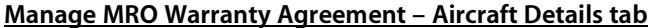

The **Aircraft Details** tab helps in identifying various aircrafts for which the warranty agreement is valid. This tab can save the information at Aircraft Model or at Aircraft Reg. # level. If the Aircraft Model # or Aircraft Reg. # is mentioned here, then the document is valid only for the work done against AME in the mentioned Aircraft model or Aircraft reg. #.

## ramco

#### 49 | Enhancement Notification

#### Exhibit 5: Identifies the Aircraft Details tab in Manage MRO Warranty Agreement screen

| Pa | rt D | etail | s Warranty Det    | ails Warranty Te | erms Aircra | ft D | etails Customer | Details Other Deta  | ails | Back Billing Details |                         |                         |         |  |   |
|----|------|-------|-------------------|------------------|-------------|------|-----------------|---------------------|------|----------------------|-------------------------|-------------------------|---------|--|---|
| 44 |      |       |                   |                  |             |      |                 |                     |      |                      |                         |                         |         |  | Q |
| #  | 1    | 3     | A/C Model # 🔎     | A/C Reg # 🔎      | Part Type   |      | Part Group      | Equipment Group     |      | Equipment Category   | Aircraft Induction Date | Aircraft Operation Date | Remarks |  |   |
| 1  |      |       | 00000             | 1000             | Kit         | •    | MOVABLE CO 🗸    | Srikanth 💊          | ~    | D1 🗸                 |                         |                         |         |  |   |
| 2  |      | 2     | 00000             | 105HQ            | Component   | ×    | VOLARIS FHC 🗸   | Global Communicat 🔨 | ~    | *                    |                         |                         |         |  |   |
| 3  |      |       |                   |                  |             | •    | ~               |                     | ~    | ~                    |                         |                         |         |  |   |
|    |      |       |                   |                  |             |      |                 |                     |      |                      |                         |                         |         |  |   |
|    |      |       |                   |                  |             |      |                 |                     |      |                      |                         |                         |         |  |   |
|    |      |       |                   |                  |             |      |                 |                     |      |                      |                         |                         |         |  |   |
|    |      |       |                   |                  |             |      |                 |                     |      |                      |                         |                         |         |  |   |
|    |      |       | Aircraft Coverage | e Notes %        |             |      |                 |                     |      |                      |                         |                         |         |  |   |
|    |      |       | ,                 |                  |             |      |                 |                     |      | Save                 |                         |                         |         |  |   |

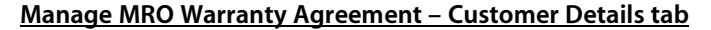

The **Customer Details** tab identifies various customers for whom the warranty agreement is valid. This tab can save the information at Customer # or at Customer Group level. If the Customer Group or Customer # is mentioned here, then the document is valid only for the work done against AME/SWO raised for Components/Aircraft mapped to that customer.

Exhibit 6: Identifies the Customer Details tab in Manage MRO Warranty Agreement screen

| Par | t Deta | ils Warranty Details | s Warranty Terms   | Aircraft Details | Customer Details            | Other Details | Back Billing Details |                                       |          |                   |                 |
|-----|--------|----------------------|--------------------|------------------|-----------------------------|---------------|----------------------|---------------------------------------|----------|-------------------|-----------------|
| 44  | 4      | 1 - 2 / 2 🕨 🕨        | + - 🗇 🛠 🕇 🗛        |                  |                             |               |                      | · · · · · · · · · · · · · · · · · · · | < All    | •                 | Q               |
| #   |        | Customer # 🔎         | Customer Name      | Customer Group   | Contract References         | Remarks       |                      | File Name 🔎                           | Operator | Customer Category | Customer Status |
| 1   |        | 101                  | Customer Name with | RAM & CO         | <ul> <li>FBDFHBD</li> </ul> | GVFSR         |                      |                                       | AC       |                   | Α               |
| 2   |        | 400007               | Air India          | DOMESTIC CUST    | GMBH                        | DSZCF         |                      |                                       | AC       |                   | Α               |
| 3   |        |                      |                    |                  | *                           |               |                      |                                       |          |                   |                 |
|     |        |                      |                    |                  |                             |               |                      |                                       |          |                   |                 |
|     |        | View File            |                    |                  |                             |               |                      |                                       |          |                   |                 |
|     |        | Customer Coverage N  | lotes %            |                  |                             |               |                      |                                       |          |                   |                 |
|     |        |                      |                    |                  |                             | S             | Save                 |                                       |          |                   |                 |

#### Manage MRO Warranty Agreement – Other Details tab

The Other Details tab defines the general inclusion and/or exclusion terms against an MRO warranty agreement.

Exhibit 7: Identifies the Other Details tab in Manage MRO Warranty Agreement screen

| F | art D | etails | Warranty Details | Warranty Terms | Aircraft Details | Customer Details     | Other Details | Back Billing Details |      |            |       |          |   |
|---|-------|--------|------------------|----------------|------------------|----------------------|---------------|----------------------|------|------------|-------|----------|---|
|   | •     | 1      | -1/1 > >> +      |                |                  |                      |               |                      | XZİX | # # III 14 | × All | <b>T</b> | Q |
| # | 1     | Т      | &C Type          |                |                  | Terms and Conditions |               |                      |      |            |       |          |   |
| 1 |       | E Ir   | nclude           |                | ~                | TESTING              |               |                      |      |            |       |          |   |
| 2 |       |        |                  |                | *                |                      |               |                      |      |            |       |          |   |
|   |       |        |                  |                |                  |                      |               |                      |      |            |       |          |   |
|   |       |        |                  |                |                  |                      |               |                      |      |            |       |          |   |
|   |       |        |                  |                |                  |                      |               |                      |      |            |       |          |   |
|   |       |        |                  |                |                  |                      |               |                      |      |            |       |          |   |
|   |       |        |                  |                |                  |                      |               |                      |      |            |       |          |   |
|   |       |        |                  |                |                  |                      |               | Save                 |      |            |       |          |   |

#### Manage MRO Warranty Agreement – Back Billing Details tab

The **Back Billing Details** tab enables identifying the Customer # to whom the back billing should be done, whenever warranty orders are processed.

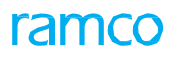

Exhibit 8: Identifies the Back Billing Details tab in Manage MRO Warranty Agreement screen

| Part Details | Warranty Details     | Warranty Terms | Aircraft Details | Customer Details | Other Details | Back Billing Details |                     |      |
|--------------|----------------------|----------------|------------------|------------------|---------------|----------------------|---------------------|------|
|              | Bill to Customer # 👂 | 400007         |                  |                  | Customer Nan  | ne Air India         | Contract References | FINE |
|              | Billing Terms        | TERMS          |                  |                  |               |                      |                     |      |
|              |                      |                |                  |                  |               | Save                 |                     |      |
|              |                      |                |                  |                  |               |                      |                     |      |

#### Help on MRO Warranty Agreement

A new help screen **Help on MRO Warranty Agreement** is provided in the MRO Warranty Agreement screen to retrieve the MRO warranty agreements.

Exhibit 9: Identifies the Help on MRO Warranty Agreement screen

| Help on MRO Warranty Agreement |                       |        |                       | 🖶 🛱 ち 🖾 🗙 |
|--------------------------------|-----------------------|--------|-----------------------|-----------|
| Agreement #                    | Revision #            |        | Agreement Type        |           |
| Agreement Category             | Agreement Description |        | Agreement Status      |           |
| User Status                    | Agreement Date: From  | 111    | Agreement Date: To    |           |
|                                | Sei                   | arch   |                       |           |
| Search Results                 |                       |        |                       |           |
|                                |                       |        |                       | ▼ 0       |
| # Agreement #                  | Revision #            | Status | Agreement Description | Agree.    |
|                                |                       |        |                       |           |
|                                | C                     | Ж      |                       |           |

## Ability to manage parts under MRO Warranty

Reference: AHBG-17078

#### Background

This enhancement provides the ability to update the Part-Serial/Lot #s under warranty against different agreements and search for the various Part-Serial/Lot #s under the warranty. Provision to activate and/or inactivate the warranty instances is also supported. The warranty instances can be setup automatically during the following scenarios:

- Confirmation of Unplanned Issue against a Customer Order document (after work completion).
- Confirmation of General Issue raised against a Part Sale Order.
- Confirmation of Inspection for a Goods Receipt raised against a dropship purchase order raised to fulfil the need of a Part Sale Order.
- Confirmation of Maintenance Issue against the Exchange Order raised against a Work Order or Repair Order.

#### **Change Details**

In order to meet the above business requirement, the following changes are done.

- 1. A new activity **Manage Parts under MRO Warranty** is introduced under the **MRO Warranty** business component, to meet the above business requirement.
- A new transaction 'Warranty Instance' has been defined under MRO Warranty business component in Warranty function area in Maintain Numbering Privileges screen under the Document Numbering Class business component.

#### Manage Parts under MRO Warranty

This **Manage Parts under MRO Warranty** activity allows you to update the Part-Serial/Lot #s offered under warranty and search for the various Part-Serial/Lot #s under the warranty. You can provide the search criteria to retrieve the Part-Serial/Lot #s or enter the Part-Serial/Lot # details directly in the multiline.

You can update / retrieve details like Part-Serial/Lot #, Agreement Type, Agreement #, warranty beginning date, warranty validity dates, parameter applicable for the warranty, etc. The Agreement # in the multiline is help-enabled which launches the **Help on MRO Warranty Agreement** to retrieve the MRO warranty agreements. On save, the system generates the Warranty Instance in 'Fresh' status.

#### Exhibit 1: Identifies the Manage Parts under MRO Warranty screen

|    |       |                  |                  |            |                |             |                  |                           |     |                 |            |                       | _            |            |
|----|-------|------------------|------------------|------------|----------------|-------------|------------------|---------------------------|-----|-----------------|------------|-----------------------|--------------|------------|
| D) | Man   | age Parts under  | r MRO Warranty   |            |                |             |                  |                           |     |                 | Ra         | mco Role - RAMCO OU 🔻 | 그            | ← ? 🗔 🖪    |
|    | earcl | h Criteria       |                  |            |                |             |                  |                           |     |                 |            |                       |              |            |
|    |       |                  | Part #           |            |                |             | Part Description | n                         |     |                 |            | Agreement # Part      | t Sale 🔻     |            |
|    |       | Se               | arch On Lot #    | •          |                |             | Statu            | <ul> <li>Fresh</li> </ul> |     | -               |            | 60                    |              |            |
|    | Varra | ntv Details      |                  |            |                |             | Statu            | 5 110011                  |     |                 |            |                       |              |            |
|    |       |                  |                  | _          |                |             |                  |                           | _   |                 |            |                       |              |            |
| 44 | •     | 1 -1/1 ▶ ₩       | +-0**1           | r <u>.</u> |                |             |                  |                           | 人口口 | X 🛛 🗒 🛪 🖨       | # # 000    | N 🕺 All               | •            | Q          |
| #  |       | Part # 🔎         | Part Description | Serial # 🔎 | Mfr.Serial # 🔎 | Lot # 🔎     | Mfr.Lot # 🔎      | Agreement T               | уре | Agreement # 🔎   | Revision # | Warranty begins on    | Start Date   | End Date   |
| 1  |       | 02-06-2103:P0283 |                  |            |                | LOT-008798- | TVF10101         | Fresh                     | *   | MWAR000018-2017 |            |                       | ▼ 05-12-1995 | 01-01-1990 |
| 2  |       |                  |                  |            |                |             |                  | Fresh                     | *   |                 |            |                       | *            |            |
|    |       |                  |                  |            |                |             |                  |                           |     |                 |            |                       |              |            |
|    |       |                  |                  |            |                |             |                  |                           |     |                 |            |                       |              |            |
|    |       |                  |                  | 4          |                |             |                  | _                         |     |                 |            |                       |              |            |
|    |       |                  |                  | 4          |                |             |                  |                           |     |                 |            |                       |              | ,          |
|    |       |                  |                  |            |                |             |                  | Save                      |     |                 |            |                       |              |            |

Chilling

#### Manage Warranty Parameter Value pop-up

The Parameter field in the multiline of the **Manage Parts under MRO Warranty** screen is hyperlinked to launch the **Manage Warranty Parameter Value** pop-up. This pop-up enables you to update the required parameter details like Parameter value, description and warranty value for the warranty.

#### Exhibit 2: Identifies the Manage Warranty Parameter Value pop-up

| Se<br>Details | Part #                   | Part Description Status | Ŧ        | Agreement # 🖉 💌 |
|---------------|--------------------------|-------------------------|----------|-----------------|
| -5/5 > >>     | $+$ - $\Box \neq T$ T,   |                         | YF2XE3×6 | # # [II] All 🔻  |
| Manage Wa     | irranty Parameter Value  |                         |          | ē ⊄ ? ⊡ (       |
| -             | Part # 100-01-1053:99999 | Serial # Srl10          | 0        | Mfr. Serial #   |
| 44 4 1        | -1/1 > >> + - ⊡ ∻ ☆ ☆ ▼  | T <sub>x</sub>          |          | Warranty Value  |
| 1 🗖 FH<br>2 🗖 | 4                        | Flying Hour             | HRS      | 50.0            |
|               |                          | Save                    |          |                 |
|               |                          |                         |          |                 |

Note: This feature involves commercials and is not available for all customers. Please contact your Ramco Account Manager.

## WHAT'S NEW IN PURCHASE ORDER AND REPAIR ORDER?

## **View Approval History in Authorize and View PO**

Reference: AHBG-16021

#### Background

Buyer creates a Purchase Order with the required items and quantity and based on various parameters, the system routes the PO document to respective authorizer based on the workflow configuration. Buyer views the authorization status of the Purchase Order and follows-up with the authorizers so that the order can be released to the supplier at the earliest. For knowing the current authorizer, the buyer is now required to navigate to a completely different screen in workflow management business process. Also, there could be some remarks the authorizers would wish to update against the Purchase Order during authorization. Currently, there is no provision to capture this authorization remarks. This enhancement provides the ability to view the authorization trail of a Purchase Order and also the provision to update the authorization remarks.

#### **Change Details**

A new column 'FLG' is added in the multiline of the select screens of **Authorize Purchase Order** activity and **View Purchase Order** activity. On clicking the icon available in this column, 'Approval History' screen will be launched and this screen will display the authorization trail of the Purchase order selected. This screen displays the details like the Purchase Order # to be authorized, levels of authorization and the corresponding Authorizer details, Date of authorization, Authorization status and Comments (if any). Also, mail can be opened from the approval history pop-up by clicking the mail icon next to the user.

Note:

- If a workflow profile is associated for a given level of authorization, then
  - The user displayed will be the login user (if the user is a part of the workflow profile for that level) or the first user in that workflow profile.
  - The other users in the workflow profile can be viewed by clicking the icon next to the user name.
- The details of the workflow path taken can be viewed by clicking the number available in the Level column.
- If workflow based authorization is not enabled, then it shall display a blank multiline.

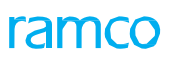

Exhibit 1: Identifies the select screen of Authorize Purchase Order activity.

|    | > Procurement Management > Purchase Order > Select Purchase Order       Select Purchase Order     ✓ |                     |           |            |            |                      |                |          |       |         |                  |               |          |     |    |
|----|----------------------------------------------------------------------------------------------------|---------------------|-----------|------------|------------|----------------------|----------------|----------|-------|---------|------------------|---------------|----------|-----|----|
| D  | Sele                                                                                                | ect Purchase Order  |           |            |            |                      |                |          |       |         |                  | 7\$           | <b>₽</b> | - ? | Ē. |
| -  | Searc                                                                                               | h Criteria          |           |            |            |                      |                |          |       |         |                  |               |          |     |    |
|    |                                                                                                    | Purchase Order #    |           |            |            | PO Type              |                |          |       |         | Supplier #       |               |          |     |    |
|    |                                                                                                    | PO Category         | •         |            |            | User Status          |                | •        |       |         | Created by       |               |          |     |    |
|    |                                                                                                    | Buyer Group         |           | •          |            | Expense Type         | •              |          |       |         | Expense to       | -             |          |     |    |
|    |                                                                                                    | PO Date: From / To  | l         | <b>**</b>  | Ē          | Part # / Mfr. Part # |                |          |       |         | Part Type        |               | •        |     |    |
|    |                                                                                                    | Purchase for        |           | •          |            | Subcontract          | ]              |          |       |         |                  |               |          |     |    |
|    |                                                                                                    |                     |           |            |            | Search               | View Part Info |          |       |         |                  |               |          |     | _  |
| -  | Searc                                                                                               | h Results           |           |            |            |                      |                |          |       |         |                  |               |          |     |    |
| 44 | •                                                                                                   | 1 - 10 / 89 🕨 🗭 🕂 🖆 | T Tx      |            |            |                      | <u>ل</u> م ا   |          | 1 x C | # # III | All              | T             |          |     | Q  |
| #  |                                                                                                    | Purchase Order #    | Amendment | PO Date    | Supplier # | Supplier Name        | PO Value       | Currency | FLG   | Part #  | Part Description |               | Qty      | UOI | M  |
| 1  |                                                                                                    | APO00284614         |           | 25-06-2014 | 00060      | Supplier 3           | 450.00         | CAD      | ₽.    |         |                  |               |          |     |    |
| 2  |                                                                                                    | APO00285114         |           | 27-06-2014 | 00060      | Supplier 3           | 10.00          | CAD      |       |         |                  |               |          |     |    |
| 3  |                                                                                                    | APO00285314         |           | 27-06-2014 | 00060      | Supplier 3           | 10.00          | CAD      | ₽.    |         |                  |               |          |     |    |
| 4  |                                                                                                    | APO00285414         |           | 27-06-2014 | 00060      | Supplier 3           | 10.00          | CAD      | ₽.    |         |                  |               |          |     |    |
| 5  |                                                                                                    | APO00285514         | 1         | 30-06-2014 | 00060      | Supplier 3           | 100.00         | CAD      | - 🔜   |         |                  |               |          |     |    |
| 6  |                                                                                                    | APO00285714         |           | 30-06-2014 | 00060      | Supplier 3           | 450.00         | CAD      | - ₽   | Or      | n clicking th    | nis icon, PO  |          |     |    |
| 7  |                                                                                                    | APO00285814         |           | 30-06-2014 | 00060      | Supplier 3           | 10.00          | CAD      | ₽.    | Au      |                  | r trail popup |          |     |    |
| 8  |                                                                                                    | APO00287014         |           | 01-07-2014 | 00060      | Supplier 3           | 10.00          | CAD      | - ₽   | is      | displayed        |               |          |     |    |
| 9  |                                                                                                    | APO00289114         |           | 08-07-2014 | 00000      | Supplier 2           | 2,387.00       | USD      | - ₽   | 15 0    | aispiayeu        |               |          |     |    |
| 10 |                                                                                                    | APO00289714         |           | 28-07-2014 | 00000      | Supplier 2           | 640.00         | USD      | - ₽   |         |                  |               |          |     |    |

Exhibit 2: Identifies the Approval History displayed in PO

|                                           |                                                                                 |                          | 🗐 🤔 ★ 😁 ₩              | Default Window 🚽 🏾 Themes 🚽 <mark>Search</mark> | Qu | ick Code 🔹 🔸 | Ramco Role - RAMO | amco<br>co ou |
|-------------------------------------------|---------------------------------------------------------------------------------|--------------------------|------------------------|-------------------------------------------------|----|--------------|-------------------|---------------|
| > News<br>↑ News<br>↑<br>↑<br>↑<br>↑<br>↑ | Approval History<br>Purchase Order : APO003<br>10/17/2017<br>Org. Name RAMCO OU | 13417                    | ٢                      | Mohamed Saleem<br>Senior Buyer                  |    | ₽?           | C X               |               |
| Se                                        | Level User                                                                      |                          | Date                   | Comments                                        |    |              |                   | _             |
|                                           |                                                                                 | vindarajan T<br>ver      | 10/17/2017<br>15:47:02 |                                                 | ۲  |              |                   |               |
|                                           | 2 👰 La<br>Put                                                                   | wson<br>rchasing Manager |                        |                                                 | ۲  |              |                   |               |
| —-s                                       |                                                                                 |                          |                        |                                                 |    |              |                   | _             |
| #                                         |                                                                                 |                          |                        |                                                 |    |              |                   | Q             |
| 2                                         |                                                                                 |                          |                        |                                                 |    |              |                   |               |
|                                           | Approved Pendin                                                                 | g 🕒 Rejected             |                        |                                                 |    |              |                   |               |
| Purchase Or                               | rder -> View Purchase Order                                                     |                          |                        |                                                 |    |              | 59 Minute(s)      | 2.57          |

## View Approval History in Authorize and View RO

Reference: AHBG-16224

#### Background

This enhancement provides the ability to view the approval history of a repair order from the Authorize Repair Order and View Repair Order screens. It also provides the provision to take the authorization remarks provided by a user.

#### **Change Details**

A new column 'App. His.' is added in the multiline of the select screens of **Authorize Repair Order** activity and **View Repair Order** activity. On clicking the icon available in this column, 'Approval History' screen will be launched and this screen will display the authorization trail of the Repair Order selected. The screen also displays the Authorization date, Authorization status, Authorizer information and authorization comments similar to the one displayed in PO.

Exhibit 1: Identifies the select screen of View Repair Order activity.

| <u></u> | Repa  | ir Order Management > | Repair Order 🔰 Select Repa | ir Order           |             | ~                  |             |           |                  |            |           |       |        |
|---------|-------|-----------------------|----------------------------|--------------------|-------------|--------------------|-------------|-----------|------------------|------------|-----------|-------|--------|
| *       | D     | Select Repair Order   |                            |                    |             |                    |             |           |                  | 2          | ; ;;      | + 3   | ) 🗔 🖪  |
|         | irect | Entry                 |                            | 16                 |             |                    |             |           |                  |            |           |       |        |
|         |       | Repair Order #        |                            | View RO            |             |                    |             |           |                  |            |           |       |        |
|         | nmar  | y Search Criteria Adv | anced Search Criteria      |                    |             |                    |             |           |                  |            |           |       |        |
|         |       | Repair Order #        |                            | stants stants      |             | Shop Job Type      |             | T         | Stat             | us         |           | •     |        |
|         |       | Date: From / To       | RO Date 🔻 20-08-2017       | iii 20-09-2017 iii |             | Repair Shop #      |             |           | Repair Sh        | op         |           |       |        |
|         |       | Buyer Group           | •                          |                    |             | RO Category        |             | •         | Customer         | #          |           |       |        |
|         |       | Part # / Mfr. Part #  |                            |                    |             | Serial #           |             |           | Lot              | #          |           |       |        |
|         |       | Expense Type          | •                          |                    |             | RO Type            |             | •         | Prior            | ty         |           | -     | •      |
|         |       | Ref. Document Type    | •                          |                    |             | Ref. Document #    |             |           | <u> </u>         |            | _         |       | •      |
|         |       | Repair for            | ▼                          |                    |             |                    |             |           | On clicking this | icon, RO   |           |       |        |
|         |       |                       |                            |                    |             |                    |             |           | Approval Histor  |            |           |       |        |
|         |       |                       |                            |                    |             |                    |             |           |                  | v rop-up w | -         |       |        |
|         |       |                       |                            |                    |             | Search             |             |           | be displayed     |            |           |       |        |
| _       |       |                       |                            |                    |             |                    |             |           | $\neg$ $\frown$  |            |           |       |        |
|         | earch | Results               |                            |                    |             |                    |             |           |                  |            |           |       |        |
| 44      | 4     | 1 - 10 / 16 🕨 🕨 🝸     | Tx                         |                    |             |                    | 7           |           |                  |            | •         |       | Q      |
| #       |       | Repair Order #        | Repair Shop #              | Repair Shop        | Part #      | Mfr. Part #        | Serial #    | App. His. | si               | ipped ?    | Part Type |       | ATA #  |
| 1       |       | REP-000221-2017       | 00000                      | Supplier 2         | 0-00-21200- | 0-00-21200-19927-1 |             |           | Re No            |            | Raw Mate  | erial |        |
| 2       |       | REP-000222-2017       | 00060                      | Supplier 3         | N21F2-90-R- | N21F2-90-R-1       | EF2E8E1D-2  |           | R No             |            | Compone   | nt    | 00-00  |
| 3       |       | REP-000223-2017       | 00198                      | Supplier 9         | 0-0440-4-   | 123                | MSN-2016-25 |           | P Ye             | s          | Compone   | nt    | 72-00  |
| 4       |       | REP-000224-2017       | 00198                      | Supplier 9         | 0-0440-4-   | 123                | MSN-2016-27 |           | P Ye             | s          | Compone   | nt    | 72-00  |
| 5       |       | REP-000225-2017       | 00000                      | Supplier 2         | 0-1:09058   | 0-1                | 5532B7BA-7D |           | P Ye             | s          | Compone   | nt    | 138-20 |

ramco

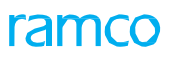

Exhibit 2: Identifies the Approval History popup displayed for RO

|            |                                                                                                    | 🗏 ᄰ 🛧 🖶 🕅 |                                | Themes 🚽 <mark>Search</mark> | Quick Code   Ramco Role - RAMCO Ramco Role - RAMCO | nco<br>0 OU |
|------------|----------------------------------------------------------------------------------------------------|-----------|--------------------------------|------------------------------|----------------------------------------------------|-------------|
| News       | Approval History           Repair Order : REP-000179-2017           10/24/2017           Org. Name RAMCO OU | 9         | Mohamed Saleem<br>Senior Buyer |                              | 1 ? G X                                            |             |
| Pr         | Level User                                                                                                  | Date      | Comments                       |                              | -                                                  |             |
|            | 1 Lawson<br>Purchasing Manager                                                                              |           | Αμμιονεά                       | ۲                            |                                                    |             |
|            | 2 Govindarajan T<br>Buyer                                                                                   |           |                                |                              |                                                    |             |
|            |                                                                                                    |           |                                |                              | =                                                  |             |
|            |                                                                                                    |           |                                |                              |                                                    |             |
| •          |                                                                                                    |           |                                |                              | ٨                                                  | C           |
| # 1        |                                                                                                    |           |                                |                              | b                                                  | #<br>0      |
|            | Approved                                                                                                    | ed        |                                |                              |                                                    |             |
|            |                                                                                                    |           |                                |                              |                                                    |             |
| Repair Ord | er -> View Repair Order                                                                                     |           |                                |                              | P 59 Minute(s) 4:                                  | :01 P       |

# Ability to manage taxes in Repair Order at RO Quote line level and support Indian GST

Reference: AHBG-14228

#### Background

Currently in Repair Order, there is a provision to capture the tax at document level only. But there is no provision to capture the Taxes at Quote Line level (i.e. Part). Hence there is a requirement to capture the Tax at Quote Line level and also modify the taxable amount while recording Document and Quote Line # / Part # TCDs in Repair Order.

#### **Change Details**

This enhancement allows recording TCDs at Quote Line level and also modifying the taxable amount while recording Document and Quote Line # / Part # TCDs. The total tax amount is displayed in **Manage Repair Quote** in order currency and base currency. This is facilitated through the below changes:

#### Logistics Common Master

A new set option is added under the Category 'Repair Order' in the **Purchase Option Settings** activity of the **Logistics Common Master** business component.

- 'Allow modification of taxable amount?' provides the following options:
  - Allowed User will be allowed to modify the Taxable amount in Edit TCD screen.
  - o Not Allowed System will not allow user to enter or modify the Taxable amount in Edit TCD screen.

#### Exhibit 1: Identifies the option setting defined in Purchase Option Settings screen

| $\star$ | D)     | Purchase Option §     | Settings             |                             |                  |                                              |       |         |               |             | 7\$        |   | ₽ ← | ? |   |
|---------|--------|-----------------------|----------------------|-----------------------------|------------------|----------------------------------------------|-------|---------|---------------|-------------|------------|---|-----|---|---|
|         |        |                       |                      |                             |                  |                                              |       |         |               | Date Format | dd-mm-yyyy |   |     |   |   |
|         | Purch  | ase Option Settings — |                      |                             |                  |                                              |       |         |               |             |            |   |     |   | _ |
|         |        |                       |                      | Part Not Mapp               | ed to Supplier   | Allow all PO and do not Map Part to Supplier | •     |         |               |             |            |   |     |   |   |
|         |        |                       | А                    | llow Supplier as Manufactu  | irer Reference   | Yes 💌                                        |       |         |               |             |            |   |     |   |   |
|         |        |                       |                      | Allow Movement to Differe   | nt Warehouse     | Allowed                                      |       |         |               |             |            |   |     |   |   |
|         |        |                       |                      | Apportion Doc TCDs to       | Line Items on    | Total Value 💌                                |       |         |               |             |            |   |     |   |   |
|         | Nev    | w option added        | d Under              | Def.Component #             | for Inspection   | •                                            |       |         |               |             |            |   |     |   |   |
|         | Cat    | egory 'Benair (       | )rdor'               | Component Maintenance P     | Program Check    | Non-Mandatory 💌                              |       |         |               |             |            |   |     |   |   |
|         | Cat    | cycry nepan c         | Juci                 | Matchi                      | ng Type Policy   | 4-Way 💌                                      |       |         |               |             |            |   |     |   |   |
|         |        |                       | Mandat               | ory Check for Source WC#    | in PR /PO/ RO    | Not Required                                 | •     |         |               |             |            |   |     |   |   |
|         |        |                       |                      | Calculation of Shelf Li     | fe Expiry Date   | Automatic 💌                                  |       |         |               |             |            |   |     |   |   |
| _       |        |                       | Use                  | er Rights for Repair Agency | Classification   | Do not Enforce 🔻                             |       |         |               |             |            |   |     |   |   |
|         | Additi | onal Purchase Options |                      |                             |                  |                                              |       |         |               |             |            |   |     |   |   |
| _       |        |                       |                      |                             | Category         | Repair Order                                 |       |         |               |             |            |   |     |   | _ |
| 44      | 4      | 1 - 5 / 25 🕨 👐        |                      | Tx                          |                  |                                              | 上上に   |         |               | All         |            | • |     |   | Q |
| #       |        | Category              | Ameter               |                             | Permitted Valu   | e                                            | Value | Status  | Error Message |             |            |   |     |   |   |
| 1       |        | Repair Order          | A ow Cost Amendm     | ent of Invoiced RO          | Enter '0' for 'N | ot Required' , '1' for 'Required'            | 1     | Defined |               |             |            |   |     |   |   |
| 2       |        | Repair Order          | Allow modification o | of taxable amount           | Enter '0' for 'N | at Allowed' , '1' for 'Allowed'              | 1     | Defined |               |             |            |   |     |   |   |
| 3       |        | Repair Order          | Allow Repair Shop S  | hipping Date earlier than   | Enter '0' for 'N | o' , '1' for 'Yes'                           | 1     | Defined |               |             |            |   |     |   |   |
| 4       |        | Repair Order          | Allow shipment of S  | pares until receipt of      | Enter '0' for 'N | o' , '1' for 'Yes'                           | 1     | Defined |               |             |            |   |     |   |   |
| 5       |        | Repair Order          | Amendment of RO w    | when GR is in Received      | Enter '0' for 'N | o' , '1' for 'Yes'                           | 1     | Defined |               |             |            |   |     |   |   |

#### Repair Order

The following changes have been made in the **Repair Order** business component.

#### Edit TCD and View TCD screens:

1. The existing combo 'Matl Line #' has been renamed as 'Quote Line # / Part #'.

- 2. The 'TCD Mode' drop-down lists the additional value 'Quote Line # / Part #' along with the existing value 'Document' in the Search Criteria.
  - If TCD Mode is selected as 'Document' in Edit TCD screen, the system retrieves and displays all the saved records for the Document TCD with TCD Mode as 'Document', Quote Line # / Part # as 'Blank' and Taxable amount as 'Total Repair cost of all lines' along with other values for respective records in the multiline (if available). (*Existing Logic*)
  - If the TCD Mode is selected as 'Quote Line # / Part #', the retrieves and displays all the saved records for the Quote Line TCD with TCD Mode as 'Quote Line #/Part #' and Quote Line # / Part # as 'respective quote line reference' and Taxable amount as 'Repair cost of respective line selected in the Quote Line #/Part #' along with other values for respective records in the multiline (if available).
- 3. Search criteria has been modified from 2 column approach to 3 column approach.
- 4. New drop-down list boxes 'TCD Mode' and 'Quote Line # / Part #' and an editable control 'Taxable Amount' have been added in 'TCD Information' multiline. (These are display only controls in **View TCD** screen).

#### Manage Repair Quote screen:

5. Two new tiles 'Total TCD Amount' and 'Total TCD Amount (Base Curr.)' have been added in 'Repair Cost Details' tile section.

#### TCD Amount Calculation Logic

With the introduction of new value 'Quote Line # / Part #' in TCD, TCDs can be recorded now at each Repair part level based on tax inheritance logic. The TCD amount is calculated based on the following logic:

- If TCDs are recorded / modified and if TCD Mode is selected as 'Document', and if user has not entered taxable amount, then on save, **TCD Amount** is computed on the RO Total Cost (*Total Repair Cost + Total Exchange Fee* + *Total BER Cost - Total Salvage Cost*). Also the system displays the Taxable Amount as the RO Total Cost and TCD Amount on page refresh.
- 2. If TCDs are recorded / modified and if TCD Mode is selected as 'Quote # / Line #', and if user has not modified taxable amount, then on save, the **TCD Amount** is computed on the RO Total Value for the selected Quote # / Line # (*Repair Cost + Exchange Fee + BER Cost Salvage Cost* for the selected line). The system displays the Taxable Amount corresponding to the Quote # / Line # on selection of 'Quote Line # / Part #' combo.

Note: If user has entered / modified the taxable amount, then on save, the TCD Amount is computed on the user modified Taxable Amount.

#### TCD Difference Amount Calculation Logic

If RO is amended and Repair Cost is modified, the system updates the Taxable amount available in the **Edit TCD** screen as the modified RO Cost and then post the TCD diff. amount on save based on the following logic:

- 1. If TCD Mode is set as 'Document' and if user has not entered the Taxable amount, the TCD Amount is recomputed based on the revised taxable amount and the diff. TCD amount (i.e. +ve or -ve) is posted appropriately.
- If TCD Mode is set as 'Quote Line # / Part #' and if user has not entered the Taxable amount corresponding to the Quote Line # / Part #, the the TCD Amount is recomputed based on the revised taxable amount for the Quote Line # / Part # and the diff. TCD amount (i.e. +ve or -ve) is posted for the Quote Line # / Part # by apportioning the cost to all qty appropriately.

#### Tax Inheritance Logic at line level

Based on TCD Code, Tax Region from, Tax Region to and other parameters like Part Group, Supplier Group, Warehouse Group, Document Type and Document Sub Type, Tax Inheritance happens at line level.

Example: Consider that tax rules are defined as per the below table.

| S.N<br>o | Part<br>Grp | Sup<br>Grp | Doc<br>Typ<br>e | Doc<br>Sub | Wh Grp     | Applie<br>d on? | Tax<br>Regio<br>n<br>From | Tax<br>Regio<br>n To | Eff<br>From  | Eff To       | Orde<br>r of<br>Pref | Tax       | Va<br>r |
|----------|-------------|------------|-----------------|------------|------------|-----------------|---------------------------|----------------------|--------------|--------------|----------------------|-----------|---------|
| 1.       | PGrp<br>1   | SGrp<br>1  | RO              | Norma<br>I | WhGrp<br>1 | Doc             | TN                        | AP                   | 17/02/1<br>5 | 20/02/1<br>5 | 3                    | SGST1     | V1      |
| 2.       | PGrp<br>1   |            |                 |            |            | Doc             |                           |                      | 17/02/1<br>5 | 20/02/1<br>5 | 1                    | SGST2     | V2      |
| 3.       | PGrp<br>1   | SGrp<br>1  |                 |            |            | Doc             | AP                        | KA                   | 17/02/1<br>5 | 20/02/1<br>5 | 4                    | CGST<br>3 | V3      |
| 4.       | PGrp<br>2   | SGrp<br>1  | RO              | Norma<br>I | WhGrp<br>1 | Doc             | TN                        | KA                   | 17/02/1<br>5 | 20/02/1<br>5 | 2                    | SGST4     | V4      |
| 5.       | PGrp<br>1   | SGrp<br>1  | RO              | Norma<br>I |            | Doc             | КА                        | TN                   | 17/02/1<br>5 | 20/02/1<br>5 | 6                    | SGST2     | V5      |
| 6.       | PGrp<br>1   | SGrp<br>1  | RO              | Norma<br>I |            | Doc             | TN                        | TN                   | 17/02/1<br>5 | 20/02/1<br>5 | 5                    | IGST1     | V6      |

When a RO is created with one part and if the parameters determined from RO are "PGrp1, SGrp1, RO, General and WhGrp1" then we find an exact match on 'S.No: 1' and it should consider inheriting T1 and V1 as TCD. In case if 'S. No: 1' is not available then it should check if there are any 4 parameter match i.e., 'S.No: 5 & 6' are matching. Tax Type of the Tax Rules are same, so the one with least order of preference i.e., 5 is considered in this case.

#### Exhibit 2: Identifies the changes in Edit TCD screen in Repair Order business component

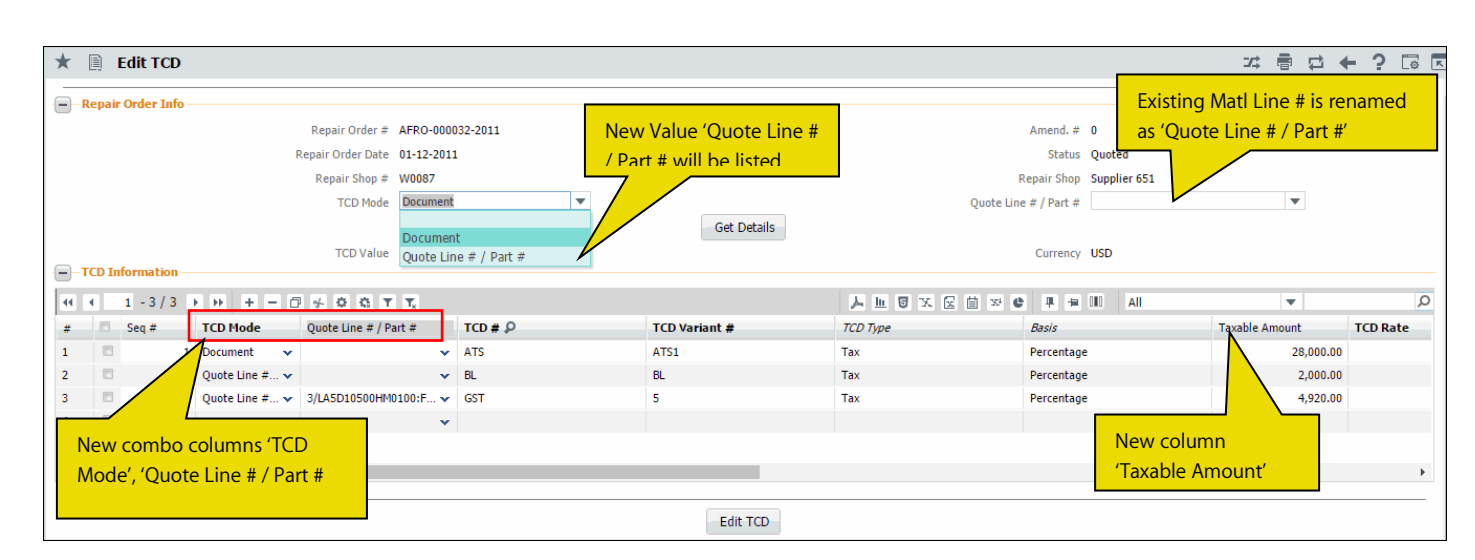

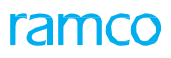

#### Exhibit 3: Identifies the changes in View TCD screen in Repair Order business component

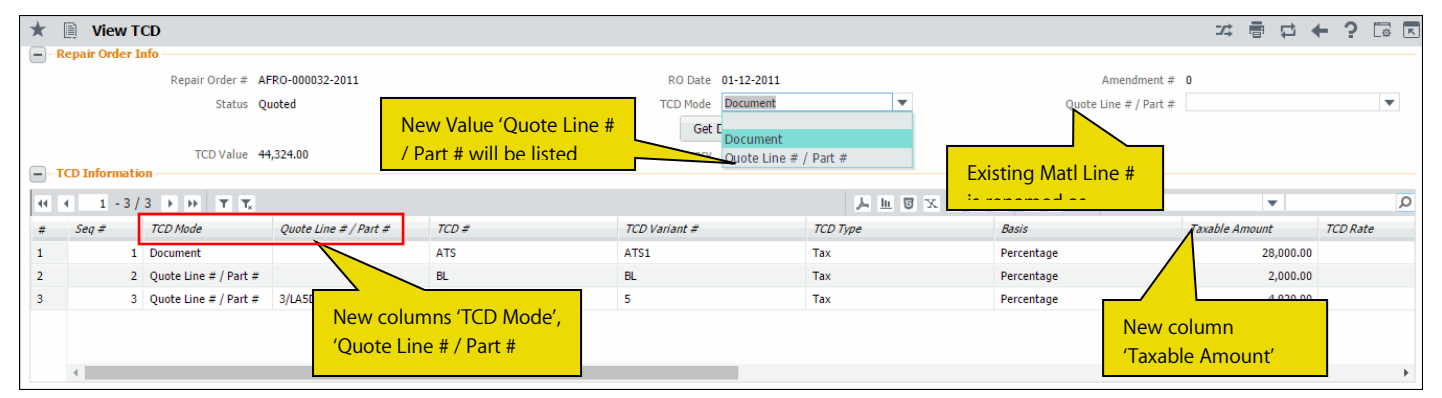

#### Exhibit 4: Identifies the changes in Manage Repair Quote screen

| 🗎 Manage Repair Quote                                     |                                                     |                              |                                              | # 🖩 🖶 🖨 🗧 🕞 🖪                                             |
|-----------------------------------------------------------|-----------------------------------------------------|------------------------------|----------------------------------------------|-----------------------------------------------------------|
| Repair Order # 👂 AFRO-000032-2011 Go                      | Amend. # 0 🔻                                        | RO Date 01-12-2011           | Quote Status Complete                        | RO Status Quoted                                          |
| R0 Details                                                | View Reference Doc.                                 | Details Repair Shop Details  |                                              |                                                           |
| Priority<br>Quote Basis Manual                            | Shop Job Type Piece Part Expense Type Revenue       | Repair Shop # 👂<br>Currency  | W0087 R                                      | tepair Shop Name Supplier 651<br>Exchange Rate 1.50000000 |
| RO Category CS-REPAIR V<br>Exchange Type V                | RO Type Normal Core Return Option No Change Allowed | Contact Person P             | OV01 - CARESSA(OV) 972-314-3 VIEW Price Held | Firm Time (Days)                                          |
| Total BER Cost     Total Salvage Cost       0.00     0.00 | Total Cost<br>31166.00                              | Base Currency Value 31789.32 | Total TCD Amount Total TCD Am                | nount (Base Currency) 3229.32                             |
| Repair Quote Details Supplier, Part & Warranty Details    |                                                     |                              |                                              |                                                           |
| (4) 4 1 - 10 / 14 > >> + - 🗇 🛠 T Tx                       |                                                     |                              |                                              |                                                           |
| # Description                                             | RO Qty UOM Quote Qty                                | Repair Cost Exchange C       | Cost List Price BER?                         | SER Cost Salva                                            |
| 1 □ 1/LA5D10500HM0100:F6 	 POWER SUPPLY CARD              | 5.00 EA 5.00                                        | 2,000.00                     | 10,996.09                                    |                                                           |
| 2                                                         | 5.00 EA 5.00                                        | 2,000.00                     | 10,996.09                                    | Two new tiles added                                       |
| 3 □ 1/LA5D10500HM0100:F6 	 POWER SUPPLY CARD              | 5.00 EA 5.00                                        | 2,000.00                     | 10,996.09                                    |                                                           |
| 4 □ 1/LA5D10500HM0100:F6 	 POWER SUPPLY CARD              | 5.00 EA 5.00                                        | 2,000.00                     | 10,996.09                                    |                                                           |

#### <u>TCD</u>

A new drop-down list box 'Expense Category' is added in the 'Tax Rules' multiline of the **Manage Purchase Tax Rules** activity of the **Taxes Charges and Discounts** business component, to capture the Expense Category in TNC for tax rule definition.

## ramco

Exhibit 5: Identifies the changes in Manage Purchase Tax Rules screen

| *    | D)     | Manage Purchase Tax R   | ules            |            |                    |                  |                 |              |        |               |   |            | 고 륨 덛 ← '            | ? 🗔 🖪 |
|------|--------|-------------------------|-----------------|------------|--------------------|------------------|-----------------|--------------|--------|---------------|---|------------|----------------------|-------|
|      | earci  | ules                    |                 | Search On  | Document Type      | V                | •               |              |        | GO            |   |            |                      |       |
| 44   | 4      | 1 - 10 / 25 > >> +> + - | 0 % T T.        |            |                    |                  | ٦               | <u>h</u> 5 7 |        | x4 C II = III | A | II         | <b>v</b>             | Q     |
| #    |        | Supplier Group          | Warehouse Group |            | Account Usage 🔎    | Expense Category | Tax Region from | Tax Reg      | ion to | Applied on?   |   | Tax Code 🔎 | Tax Code Desc.       |       |
| 1    |        | GST PARTS VENDOR        | <b>*</b>        | *          |                    | FACILITY MANA    |                 |              | ~      | Part/Line     | ~ | DIS_PER    | Discount Percentage  |       |
| 2    |        |                         | *               | *          |                    | FACILITY MANA    | TS .            | AS           | ~      | Document      | ~ | HST ON     | HST - Ontario        |       |
| 3    |        | GST PARTS VENDOR        | <b>~</b>        | •          |                    | FACILITY MANA    | AD .            | сн           | ~      | Document      | ~ | ТХ         | Payable              |       |
| 4    |        | GST PARTS VENDOR        | *               | *          |                    | FACILITY MANA    |                 |              | ~      | Document      | ~ | BL         | Input Tax Expense    |       |
| 5    |        | GST PARTS VENDOR        | • -             | v          |                    | FACILITY MANA    |                 | ·            | ~      | Document      | ~ | IM         | Recipient -Rev. Chg. |       |
| 6    |        | GST PARTS VENDOR        | <b>~</b>        | Expense (  | ategory            | FACILITY MANA    | BH              | СТ           | *      | Document      | ~ | IS         | Recipient -Expense   |       |
| 7    |        | GST PARTS VENDOR        | <b>~</b>        | Experise v |                    | FACILITY MANA    |                 | ·            | *      | Document      | ~ | EP         | Recipient -Rev. Chg. |       |
| 8    |        | GST PARTS VENDOR        | ¥               | added in   | multiline          | FACILITY MANA V  |                 |              | *      | Part/Line     | ~ | TX         | Payable              |       |
| 9    |        | GST PARTS VENDOR        | *               | •          |                    | FACILITY MANA V  |                 | ·            | ~      | Part/Line     | ~ | BL         | Input Tax Expense    |       |
| 10   |        | GST PARTS VENDOR        | *               | *          | 131000             | FACILITY MANA ¥  | AD .            | AR           | *      | Document      | • | IS         | Recipient -Expense   |       |
|      |        | 4                       |                 |            |                    |                  |                 |              |        |               |   |            |                      | +     |
|      |        |                         |                 |            |                    | Save             |                 |              |        |               |   |            |                      |       |
| View | Tax Co | ode                     |                 |            | View Tax Attribute |                  |                 |              |        |               |   |            |                      |       |

#### **Repair Order Report**

New columns 'TCD Mode', 'Quote Line # / Part #' and Taxable Amount have been be added under Additional Charges Cluster in Repair Order Report.

## WHAT'S NEW IN LOAN ORDER?

### Ability to Loan parts on behalf of Customer

Reference: AHBG-15106

#### Background

Currently, system allows loaning in parts from a supplier only for the login organization. However, there are scenarios in which parts needs to be taken on loan for the group company, who is a customer to the login organization and the invoicing will be done to the group company. A provision is required to create loan orders on behalf of the group company.

#### **Change Details**

#### Logistics Common Master

New set options are added under the Category 'Loan Order' in the **Purchase Option Settings** screen of the **Logistics Common Master** business component to facilitate loaning parts on behalf of customer.

- 'Loan Order on behalf of Customer?' is added with the following options:
  - o Allowed –Loaning of parts on behalf of Customer is allowed.
  - o Not Allowed Loaning of parts on behalf of Customer is not allowed.
- 'Default value for 'Loan for'?' is added with the following options:
  - Self 'Loan for' field will be defaulted with 'Self'.
  - o Customer 'Loan for' field will be defaulted with 'Customer'.
- 'Allow modification of taxable amount' is added with the following options:
  - o Allowed Modification of taxable amount is allowed.
  - o Not Allowed Modification of taxable amount is not allowed.
- 'Tax Inheritance' is added with the following options:
  - o Allowed Tax Inheritance based on the Purchase Tax Rules is allowed.
  - o Not Allowed Tax Inheritance based on the Purchase Tax Rules is not allowed.

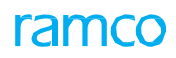

Exhibit 1: Identifies the new option settings in Purchase Option Settings screen in Logistics Common Master business component

| ★ 📄 Purchase Option Settings                 |                                         | Ramco                    | Role - RAMCO OU 👻 🚅 🖶 🗲                         | ? 🖬 |
|----------------------------------------------|-----------------------------------------|--------------------------|-------------------------------------------------|-----|
|                                              |                                         |                          | Date Format dd-mmm-yyyy                         |     |
| Purchase Option Settings                     |                                         |                          |                                                 |     |
| Part Not Mapped to Supplier                  | Allow all PO and Map Part to Supplier   | T                        |                                                 |     |
| Allow Supplier as Manufacturer Reference     | Yes 💌                                   |                          |                                                 |     |
| Allow Movement to Different Warehouse        | Allowed 👻                               |                          |                                                 |     |
| Apportion Doc TCDs to Line Items on          | Basic Value 🔻                           |                          |                                                 |     |
| Def.Component # for Inspection               |                                         |                          |                                                 |     |
| Component Maintenance Program Check          | Non-Mandatory 👻                         | I                        |                                                 |     |
| Matching Type Policy                         | 4-Way 🔻                                 |                          |                                                 |     |
| Mandatory Check for Source WC# in PR /PO/ RO | Required for non-execution related docs |                          |                                                 |     |
| Calculation of Shelf Life Expiry Date        | Automatic 💌                             | New parameters added     |                                                 |     |
| User Rights for Repair Agency Classification | Do not Enforce                          | under the category (Loan |                                                 |     |
| Additional Purchase Options                  |                                         |                          |                                                 |     |
| Category                                     | Loan Order                              | Order.                   |                                                 |     |
|                                              |                                         |                          | All                                             | Q   |
| # 🗇 Category                                 | Parameter                               |                          | Permitted Value                                 |     |
| 1 🗈 Loan Order                               | Allow modification of taxable amount    |                          | Enter '0' for 'Not Allowed' , '1' for 'Allowed' |     |
| 2 🔲 Loan Order                               | Amendment of Closed Loan Order          |                          | Enter '0' for 'Not Allowed' , '1' for 'Allowed' |     |
| 3 🔲 Loan Order                               | Default value for "Loan for"?           |                          | Enter '0' for 'Self' , '1' for 'Customer'       |     |
| 4 🗈 Loan Order                               | Loan Order on behalf of Customer?       |                          | Enter '0' for 'Not Allowed' , '1' for 'Allowed' |     |
| 5 🖹 Loan Order                               | Tax Inheritance                         |                          | Enter '0' for 'Not Allowed' , '1' for 'Allowed' |     |
| <                                            |                                         |                          |                                                 | >   |
|                                              | Set Options                             |                          |                                                 |     |
| Record Statistics                            |                                         |                          |                                                 |     |
| Last Modified by DMUSER                      |                                         | Last Modified Date 21-5  | Sep-2017                                        |     |

#### **Customer**

New set options are added in **Customer** business component, indicating whether the MRO is allowed to loan the Parts/Components on behalf of a specific customer. This is applicable only for a customer whose nature is 'Group Company'. The following set options have been added under the Category 'Loan for Customer' in the **Manage Additional Options** screen of the **Create Customer Record** activity in **Customer** business component.

- 'Loan Parts on behalf of Customer?' provides the following options:
  - o Allowed Loaning of Parts on behalf of the given Customer is allowed.
  - Not Allowed Loaning of Parts on behalf of the given Customer is not allowed.
- 'Default numbering type for Loan Order'
  - Specify a valid numbering type applicable for Loan Order transaction.
- 'Default numbering type for Loan/Rental Receipt Transaction Document'
  - o Specify a valid numbering type applicable for Loan/Rental Receipt transaction.
- 'Default numbering type for Loan Order Issue'
  - o Specify a valid numbering type applicable for Loan Order Issue transaction.
  - Note: The specific customer set options can be set only if the Organization level set option for Loan & Rental on behalf of customer is set as 'Allowed' in the Purchase Options Settings activity of the Logistics Common Master Component.

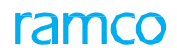

Exhibit 2: Identifies the new option settings in Manage Additional Options screen of the Create Customer Record activity

| \star 📋 Manage Additional Options |                                                                 |                                                    |       | Ramco Role - RAMC | 0 OU 式 |   |         | ? 🛛 | ō K |  |  |
|-----------------------------------|-----------------------------------------------------------------|----------------------------------------------------|-------|-------------------|--------|---|---------|-----|-----|--|--|
| Customer Info                     |                                                                 |                                                    |       |                   |        |   |         |     |     |  |  |
| Customer #                        | Customer Name                                                   | Customer Category                                  |       |                   |        |   |         |     |     |  |  |
| Definition For                    |                                                                 | and the second second                              |       |                   |        |   |         |     |     |  |  |
| Category Loan for Customer        | × v                                                             | ew options added Under                             |       |                   |        |   |         |     |     |  |  |
| Parameter Details                 | Ca                                                              | ategory 'Loan for Customer'.                       |       |                   |        |   |         |     |     |  |  |
| < <p></p>                         |                                                                 |                                                    | ¥     | A 🖮 00 🔺 🕹        |        | Ŧ |         |     | Q   |  |  |
| # Category                        | Parameter                                                       | Permitted Values                                   | Value | Error Message     |        |   | Created | by  |     |  |  |
| 1 🗇 Loan for Customer             | Loan Parts on behalf of Customer?                               | Enter '0' for 'Not Allowed', '1' for 'Allowed'     |       |                   |        |   |         |     |     |  |  |
| 2 🖻 Loan for Customer             | Default numbering type for Loan Order                           | Specify a valid numbering type applicable for      |       |                   |        |   |         |     |     |  |  |
| 3 🗉 Loan for Customer             | Default numbering type for Loan/Rental Receipt Transaction Docu | ment Specify a valid numbering type applicable for |       |                   |        |   |         |     |     |  |  |
| 4 🗉 Loan for Customer             | Default numbering type for Loan Order Issue                     | Specify a valid numbering type applicable for      |       |                   |        |   |         |     |     |  |  |
| 5                                 |                                                                 |                                                    |       |                   |        |   |         |     |     |  |  |
|                                   |                                                                 |                                                    |       | I                 |        |   |         |     |     |  |  |
| <                                 |                                                                 | Save                                               |       |                   |        |   |         | >   |     |  |  |

#### Tax Charges and Discounts

The following values are added in **Manage Purchase Tax rules** activity of the **Tax Charges and Discounts** business component.

- a. The value 'Loan Order' is added with the existing values of the drop-down field 'Document Type'.
- b. The values 'LO-Regular' are 'LO-Exchange' are added with the existing values of the drop-down field 'Document Sub-Type'.

Exhibit 3: Identifies the changes in Manage Purchase Tax Rules activity

| *    | Ð       | Manage Purchase Tax Rule | es  |                      |           |                                 |                                |                                        |                         |           | Ramco  | Role - RAMCO OU 🔻 🖂 |   | ₽ ← ?          | Q K |
|------|---------|--------------------------|-----|----------------------|-----------|---------------------------------|--------------------------------|----------------------------------------|-------------------------|-----------|--------|---------------------|---|----------------|-----|
| -    | Searc   | ch Criteria              |     |                      |           |                                 |                                |                                        |                         |           |        |                     |   |                |     |
|      |         |                          |     |                      | Search On | Document Type                   | ▼ Loan C                       | )rder                                  | •                       |           | GO     |                     |   |                |     |
|      | Tax R   | Rules                    |     |                      |           |                                 |                                |                                        |                         |           |        |                     |   |                |     |
| 44   | •       | 1 - 2 / 2 → → + - □      | * 1 | Υ.<br>Υ <sub>x</sub> |           | 1                               |                                | 1                                      |                         | X 🖸 🖬 📽 🔮 | # # 00 | All                 |   | r              | Q   |
| #    |         | Part/Service Group       | -   | Document Type        | 2         | Document Sub Type               |                                | Service Category                       |                         | Purpose   |        | Supplier Group      |   | Warehouse Grou | p   |
| 1    |         | ROTABLES                 | ~   | Loan Order           |           | <ul> <li>LO-Exchange</li> </ul> | *                              |                                        | *                       |           | *      |                     | * |                |     |
| 2    |         | ROTABLES                 | ~   | Loan Order           |           | <ul> <li>LO-Regular</li> </ul>  | *                              |                                        | *                       |           | *      | GST Vendor          | * |                |     |
| 3    |         | 1                        | *   |                      | ,         |                                 | v                              |                                        | *                       |           | *      |                     | * |                |     |
|      |         | 4                        |     |                      |           |                                 | New valu<br>Type' an<br>added. | ues in fields '<br>d 'Document<br>Save | Document<br>: Sub Type' | are       |        |                     |   |                | •   |
| Viev | / Tax C | Code                     |     |                      |           | View Tax Attribute              |                                |                                        |                         |           |        |                     |   |                |     |
|      |         |                          |     |                      |           |                                 |                                |                                        |                         |           |        |                     |   |                |     |

#### Loan Order

In the **Select Part #** screen in **Create Loan Order** activity under the **Loan Order** component, following change Has been made:

• Two columnar approach has been changed to three columnar approach.

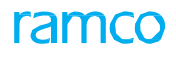

#### Exhibit 4: Identifies the changes in Select Part # screen of the Create Loan Order activity

| ★ 🗎 Select Par    | rt #       |                        |     |                 |                  |               |     | Ramco Role - RAMCO OU     | - ≭ 膏 ♬ ← ? Б |         |
|-------------------|------------|------------------------|-----|-----------------|------------------|---------------|-----|---------------------------|---------------|---------|
| Direct Entry      |            |                        |     |                 |                  |               |     |                           |               |         |
| Count Criteria    | Pa         | rt #                   | Cr  | eate Loan Order |                  |               |     |                           |               |         |
| - Search Criteria | Dar        | + #                    | _   |                 | Part Description |               |     | Part Tyrne                |               |         |
|                   | Dart Catag |                        |     |                 | Location         |               |     | Warehouse #               |               |         |
|                   | Condition  | ion -                  |     |                 | Location         | v             | 1   | warehouse #               | •             |         |
|                   | Condit     | •                      |     |                 |                  | and           | Ь   | ·                         |               |         |
| Search Results    |            |                        |     |                 | 5                | sarch         |     |                           |               |         |
|                   |            |                        |     |                 |                  |               |     |                           |               |         |
| 44 4 348 - 357 /  | 35/ • •    | - T T <sub>x</sub>     |     |                 |                  |               |     | Two columnar approach is  |               | ),<br>C |
| # 🖸 Part #        | P          | Part Description       | UOM | Condition       | Part Type        | Part Category | Lou |                           | Varehouse #   |         |
| 348 🖹 :35895      | E          | XPRESS U.S.RATE SH EET | EA  |                 | Consumable       | NA-MISC       | RA  | changed to three columnar | 123           |         |
| 349 🖹 :35895 CO   | ST te      | est                    | EA  |                 | Consumable       | NA-MISC       | RA  | approach.                 | 123           |         |
| 350 🖹 :35895 CO   | ST te      | est                    | EA  |                 | Consumable       | NA-MISC       | RA  |                           | rulics        |         |
| 351 🖹 :35895 CO   | ST te      | est                    | EA  |                 | Consumable       | NA-MISC       | RAN | ICO OU                    | 0123          |         |
| 352 🖹 :35895 CO   | ST te      | est                    | EA  |                 | Consumable       | NA-MISC       | RAN | ICO OU                    | 0123          |         |
| 353 🖹 :35895 CO   | ST te      | est                    | EA  |                 | Consumable       | NA-MISC       | RAN | 1CO OU                    | 0122          |         |
| 354 🖹 :35895 TES  | T te       | est                    | EA  |                 | Consumable       | NA-MISC       | RAN | 1CO OU                    | 0123          |         |
| 355 🗉 :35895 TES  | T te       | est                    | EA  |                 | Consumable       | NA-MISC       | RAM | 1CO OU                    | YULCS         |         |
| 356 🗉 :35895 TES  | T te       | est                    | EA  |                 | Consumable       | NA-MISC       | RAN | 1CO OU                    | 0987          |         |
| 357 🖹 :35895 TES  | T te       | est                    | EA  |                 | Consumable       | NA-MISC       | RAM | ICO OU                    | 0123          |         |
|                   |            |                        |     |                 |                  |               |     |                           |               | _       |
|                   |            |                        |     |                 |                  |               |     |                           |               |         |

In the Create Loan Order screen under the Loan Order component, following changes are made:

- Two columnar approach has been changed to three columnar approach.
- A new section 'Loan for Information' is added in the header. Under this section, the following controls are available:
  - A new drop-down 'Loan for' is added and this will be loaded with the values 'Customer' and 'Self', if the option 'Loan Order on behalf of Customer' is set as 'Allowed' in the **Purchase Options Settings** activity. If this option is set as 'Not Allowed', the value 'Customer' will not be loaded.
  - New editable control 'Trading Partner #' is added to provide the customer for whom the loaning of parts needs to be initiated.
  - o Display only controls 'Trading Partner Name' and 'LO Inv. Org.' are added.
- In the 'Loan Order Details' section, caption of the 'Internal Stock Status' field is changed to 'Stock Status' which specifies the stock status to which the loaned part is to be converted.
- In the 'Loaner Information' section, a new editable field 'Address ID' with help enabled is added to specify the Address ID of the contact person from the supplier who is providing the part on loan.

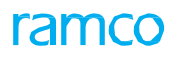

Exhibit 5: Identifies the new section 'Loan for Information' addition in Create Loan Order activity

| I Under Loop Order         Interform Tork         Interform Tork         Int                                                                                                    | Create Lean Order                            |                                  |                                                                           |
|----------------------------------------------------------------------------------------------------|----------------------------------------------|----------------------------------|---------------------------------------------------------------------------|
| I to a other tetes   Single 2 P Single 2 P <td></td> <td></td> <td>Ramico Role - RAMICO OU 🥡 🕴 351 352 353 354 355 🕨 352 /357 🎝 🖶 🖓 🗲 🏆 Lo 🖪</td>                                                                                                    |                                              |                                  | Ramico Role - RAMICO OU 🥡 🕴 351 352 353 354 355 🕨 352 /357 🎝 🖶 🖓 🗲 🏆 Lo 🖪 |
| Laboration laboration laboration                                                                                                    | Loan Order Details                           | March astron V.                  |                                                                           |
| Land valer vale (2.49-p2/) m to (2.49-p2/) m to (2.49-p2/) m t                                                                                                    | Loan Order #                                 | Numbering I                      | Pe LO ▼ Status                                                            |
| Severe 14 ar Use 1000 U   Gray Calad Assent for yr P   Status' is changed to 'Stock Calagon is under the set of the set of t                                                                                                    | Combine the 22-Sep-2017                      |                                  | Existing field 'Internal Stock                                            |
| Interview Interview   Interview Interview    Interview I                                                                                                    | Supplier # 2 00141                           | Pa                               | Part Description test                                                     |
| Loter Loter Strete Color   Concertaintie Cancer Loter Strete   Concertaintie Cancer Loter Strete   Concertaintie New Social Lag   Concertaintie New Social Lag   Concertaintie Social Lag   Concertaintie New Social Lag   Concertaintie Social Lag   Concertaintie Social Lag   Concertai                                                                                                    |                                              | User Sta                         |                                                                           |
| Control base   Control base   Control base <td>Order Currency CAD V</td> <td>Aircraft Reg #</td> <td>P Status'.</td>                                                                                                    | Order Currency CAD V                         | Aircraft Reg #                   | P Status'.                                                                |
| Interfer Submathe   Lanter or Cutter   Classe Information's added   State Information's added   State Information's added </td <td>Reason For Loan</td> <td></td> <td></td>                                                                                                    | Reason For Loan                              |                                  |                                                                           |
| Lutror Lutror   Linko Cgs Loge failure   Heev Section 'Loan for Section 'Loan for   Heev Section 'Loan for New Section 'Loan for   Later Linko Cgs New Section 'Loan for   Meter State Section 'Loan for   Certicator Intel New Section 'Loan for   Certicator Intel New Section 'Loan for   New Section 'Loan for New Section 'Loan for   Certicator Intel New Section 'Loan for   Certicator Intel New Section 'Loan for   New Section 'Loan for New Section 'Loan for   Certicator Intel New Section 'Loan for   Return States Chain New Section 'Loan for   Return States Chain States Chappen for                                                                                                    | Loan for Information                         |                                  |                                                                           |
| Linker information is added.<br>Bear here here here here here here here h                                                                                                    | Loan For Customer 💌                          | Trading Partner #                | Trading Partner Name                                                      |
| Image: Information   Heard: Enderstation   Heard: Enderstation   Heard: Enderstation   Heard: Enderstation   Certificial Try in   Certificial Try in   Heard: Enderstation   Certificial Try in   Enderstation   Enderstation                                                                                                    | LO Inv. Org.                                 |                                  |                                                                           |
| stager far televines<br>Receit for televines<br>Receit for televines                                                                                                    | Loaner Information                           |                                  |                                                                           |
| New Section 'Loan for   Advert Mormation' is added.   Curriter Try   Curriter Try <t< td=""><td>Supplier Name</td><td>Address ID</td><td>P 1 Contact Person P</td></t<>                                                                                                    | Supplier Name                                | Address ID                       | P 1 Contact Person P                                                      |
| i cancel pet i talendari   Information' is added.   i get added.      Stud UOI PA Stud UOI PA Stud UOI P                                                                                                    | Phone # New Sec                              | tion 'Loan for                   | ax Email                                                                  |
| Include of art is sensible                                                                                                    | Address                                      | on' is added                     | Now field (Addross                                                        |
| Luter Sate Cont   Understand Variable   Parketser Parketser   Parketser Parketser<                                                                                                    | Loaned Part Information                      | off is added.                    |                                                                           |
| United tore Pet al       Sing is 0 (Day (Day (Day (Day (Day (Day (Day (Day                                                                                                    | Quantity                                     | 1.00 Stock U                     | ID' added.                                                                |
| Radio Light Print Print P                                                                                                    | Certificate Type                             | ▼ Snip                           | No RAMCO OU ♥ Warehouse#                                                  |
| Extensional extension     Extension     Extension                                                                                                    | Manufacturer Part #                          | Manufacturer Na                  | me Part Type Consumable                                                   |
| best location BARCO OU     is best location     is best location <td>Lead Parameter</td> <td></td> <td></td>                                                                                                    | Lead Parameter                               |                                  |                                                                           |
| e beference Cetals   is and Argement #   is and Argement #   is and argement #   is and argement #   is and argement #   is and argement #   is and argement #   is and argement #   is and argement #   is and argement #   is and argement #   is and argement #   is and argement #   is and argement # <td>Issue Location RAMCO OU</td> <td>Issue Warehous</td> <td>#</td>                                                                                                    | Issue Location RAMCO OU                      | Issue Warehous                   | #                                                                         |
| Lan Agreent # Supple offer #   I Lan Charges Offer # Penalty Appleable He *   Date Regt Edenomes Offer #   Administrative Charges Paky Calender Based Lase Charge Base   Administrative Charges Paky V   Paranter Essad Lase Charge Base V   Paranter Essad Lase Charge Base V   Paranter Essad Lase Charge Base V   Paranter Essad Lase Charge Base V   Paranter Essad Lase Charge Base V   Paranter Essad Lase Charge Base Total Lan Charges   Order Value Details Administrative Charges In %   Paranter Essad Lase Charge Base Echarge Rate   Base Control Yales Echarge Rate   Base Control Yales Echarge Rate   Base Control Yales Calender Paranter   Order Value Details Calender Paranter   Order Value Details Employee Heme: SpecificHa, DotHene:   Calender Paranter LOO Y T, T, T, T, T, T, T, T, T, T, T, T, T,                                                                                                    | Reference Details                            |                                  |                                                                           |
| In the Internation   In an Charges In the Rept   In an Charges Net   Aliase Rept   In Charges Policy   Aliase Charges Policy   In Charges Policy   Parameter Based Lase Charges Basis   Parameter Based Lase Charges Basis   In Charges Policy   Parameter Based Lase Charges Basis   Parameter Based Lase Charges Basis   In Charges Policy   Parameter Based Lase Charges Basis   In Charges Policy   In Charges Policy   Parameter Based Lase Charges Basis   In Charges Basis   In Charges Basis                                                                                                    | Loan Agreement #                             | Supplier Offe                    | # Ref. Document #                                                         |
| Laan Charges ON W TCD Applicable No Penalty Applicable No   Date Reed Im Lan Partie   Charges Policy Details   Administrative Charges No V   Parameter Based Lass Charges Basis   Parameter Based Lass Charges Basis   Parameter Based Lass Charges Basis   Parameter Based Lass Charges Basis   Parameter Based Lass Charges Basis   Parameter Based Lass Charges Basis   Parameter Based Lass Charges Basis   Parameter Based Lass Charges Basis   Parameter Based Lass Charges Basis   Parameter Based Lass Charges   Basic Loan Charges   Colendar Based Lass Charges   Base Charges   Parameter Based Lass Charges Basis   Parameter Based Lass Charges Basis   Parameter Based Lass Charges Basis   Parameter Based Lass Charges   Basic Loan Charges   Calendar Based Lass Charges   Calendar Based Lass Charges   Calendar Based Lass Charges   Calendar Paraed   Concolidadar Paraed   Concolidadar Paraed   Concolidadar Paraed   Concolidadar Paraed   Concolidadar Paraed   Concolidadar Paraed   Concolidadar Paraed   Concolidadar Paraed   Concolidadar Paraed   Concolidadar Paraed   Concolidadar Paraed   Concolidadar Paraed   Concolidadar Paraed   Concolidadar Paraed   Edit Lass Charges   Edit Charges   Edit Lass Charges   Ed                                                                                                    | - Loan Information                           |                                  |                                                                           |
| <ul> <li> <ul> <li> <li> <ul> <li> <ul> <li< td=""><td>Loan Charges On Both</td><td>▼ TCD Applicab</td><td>Penalty Applicable No V</td></li<></ul></li></ul></li></li></ul></li></ul> | Loan Charges On Both                         | ▼ TCD Applicab                   | Penalty Applicable No V                                                   |
| Other Detail     Other Detail        Other Detail   <                                                                                                    | Date Reqd                                    | Loan Perio                       | d Expected Usage                                                          |
| Administrative Classing Fridity   Parameter Based Lease Charges Fridity Parameter Based Lease Charges Fridity Parameter Based Lease Charges Fridity Additional Charges In % Additional Charges In % In Charge In % Additional Charges In % In Charges In % In Charg                                                                                                    | Administrative Charges Policy                | Calendar Paced Lasco Charges Dr  | Calendar Pared Lance Charges Paris                                        |
| Tealende uber danger Ray                                                                                                    | Parameter Raced Lease Charges Policy         | Darameter Paced Lease Charges P  |                                                                           |
| Part Base Cost 0.01 Administrative Charges   Basic Loan Charges Idministrative Charges   Colendar based Lease Charges Base Currency Value   I cole                                                                                                    | Order Value Details                          | Parameter based Lease Charges b  |                                                                           |
| Basic Loan Charges Additional Charges   Order Value Exchange Rate   Base Currency Value I   Calendar based Lease Charges     Period to display     P = I = I = I = I = I = I = I = I = I =                                                                                                    | Part Base Cost                               | 0.01 Administrative Charges In   | % Administrative Charges                                                  |
| Order Value Exchange Rate Base Durrency Value I CAD     Celendar based Lease Charges     Image: Celendar Decide Decide Period     Image: Celendar Decide Decide Decide Period     Image: Celendar Decide Decide Dec                                                                                                    | Basic Loan Charges                           | Additional Char                  | Total Loan Charges                                                        |
| Calendar based Lease Charges     Image: Calendar based Lease Charges     Image: Calendar based Lease Char                                                                                                    | Order Value                                  | Exchange R                       | Base Currency Value CAD                                                   |
| Image: Second Stability     Image: Second Stability                                                                                                    | Calendar based Lease Charges Parameter based | Lease Charges                    |                                                                           |
| Image: Nor records to display     From Calendar Period     Image: Trom Calendar Period     Image: Trom Calendar Period <                                                                                                    |                                              |                                  |                                                                           |
| # From Calendar Period UOM Rate Per UOM Charge for Period Remarks     1 Image: Image:                                                                                                    | ( (No records to display] ) + + -            | Q Q T T,                         |                                                                           |
| I   I   I <td># 🖻 From Calendar Period To Calendar Period</td> <td>iod UOM Rate Per UOM Ch</td> <td>arges per Unit as % of Part Charge for Period Remarks</td>                                                                                                    | # 🖻 From Calendar Period To Calendar Period  | iod UOM Rate Per UOM Ch          | arges per Unit as % of Part Charge for Period Remarks                     |
|                                                                                                    | 1                                            |                                  |                                                                           |
|                                                                                                    |                                              |                                  |                                                                           |
| Other Details   Employee # P 00041383 Employee Name LO Detail   LO Option 1   Ref. Document   Comments        <                                                                                                    |                                              |                                  |                                                                           |
| Other Details   Employee # P   Dotter Details   Employee # P   00041383   Employee Mame   SENECHAL, DOMINIC   LO Detail   Comments   Comments   File Name P   View File                                                                                                    |                                              |                                  |                                                                           |
| Employee # P 00041383 Employee Name SENECHAL, DOMINIC   LO Option 1 Ref. Document   Comments   P   View File                                                                                                    | Other Details                                |                                  |                                                                           |
| LO Option 1   Ref. Document   Comments   File Name P   View File                                                                                                    | Employee # \$ 00041383                       | Employee Na                      | Ne SENECHAL, DOMINIC                                                      |
| Comments       Created Data         File Name P       View File         Create Loan Order       Create Loan Order         Edit Terms and Conditions       Edit Penalty Charges       Edit TCD         Edit Loan Order       Authorize Loan Order       Generate Loan Order Report         Upload Documents       View Associated Doc. Attachments         Created by       Created Date                                                                                                    | LO Option 1                                  | Ref. Docum                       | ant l                                                                     |
| Pocument Attachment Details       View File         File Name P       View File         Create Loan Order       Create Loan Order         Edit Terms and Conditions       Edit Penalty Charges       Edit TCD         Edit Loan Order       Authorize Loan Order       Generate Loan Order Report         Upload Documents       View Associated Doc. Attachments         Created by       Created Date                                                                                                    | Comments                                     |                                  |                                                                           |
| File Name     View File       Create Loan Order       Edit Tems and Conditions     Edit Penalty Charges       Edit Loan Order     Edit TCD       Edit Loan Order     Generate Loan Order Report       Upload Documents     View Associated Doc. Attachments       Created by     Created Date                                                                                                    | Document Attachment Details                  |                                  | ×                                                                         |
| Create Loan Order         Edit Terms and Conditions       Edit Penalty Charges       Edit TCD         Edit Loan Order       Authorize Loan Order       Generate Loan Order Report         Upload Documents       View Associated Doc. Attachments         Created by       Created Date                                                                                                    | File Name 👂                                  | View File                        |                                                                           |
| Ledit Dati Order       Edit Terms and Conditions     Edit Penalty Charges       Edit Loan Order     Authorize Loan Order       Openerate Loan Order Report       Upload Documents     Vew Associated Doc. Attachments       Record Statistics       Created by     Created Date                                                                                                    |                                              | ~                                | a Lana Ordar                                                              |
| Edit Tems and Conditions     Edit Penalty Charges     Edit TD       Edit Loan Order     Authorize Loan Order     Generate Loan Order Report       Upload Documents     View Associated Doc. Attachments                                                                                                    |                                              | Crea                             |                                                                           |
| Edit Loan Order     Authorize Loan Order     Generate Loan Order Report       Upload Documents     View Associated Doc. Attachments       Image: Created Data     Created Data                                                                                                    | Edit Terms and Conditions                    | Edit Penalty Charges             | Edit TCD                                                                  |
| Upload Documents     View Associated Doc. Attachments       Created Statistics     Created Date                                                                                                    | Edit Loan Order                              | Authorize Loan Order             | Generate Loan Order Report                                                |
| Update Locuments     Wew Assocated Uoc. Attachments       Record Statistics       Created by     Created Date                                                                                                    |                                              | 15                               |                                                                           |
| Created by Created Date                                                                                                    | Upload Documents                             | View Associated Doc. Attachments |                                                                           |
| Created by Created Date                                                                                                    | Record Statistics                            |                                  |                                                                           |
|                                                                                                    | Created by                                   |                                  | Created Date                                                              |

In the **Select Loan Order** screen in **Edit Loan Order** activity under the **Loan Order** component following changes are made:

- Two columnar approach has been changed to three columnar approach.
- A new drop-down and editable field 'Loan for' is added to facilitate searching the loan orders based on the value selected.
- Two new display only fields 'Loan for' and 'Trading Partner' are added in the 'Search Results' multiline to facilitate the display of Loan Order details on behalf of Customer.

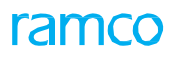

Exhibit 6: Identifies the changes in Select Loan Order screen of the Edit Loan Order activity

| ★ 🗎 Select Loan Order                               |                                                                                                    | Ramco Role - RAMCO OU 🕫 🖶 🛱 🗲 ? 🗔 🛙      |
|-----------------------------------------------------|----------------------------------------------------------------------------------------------------|------------------------------------------|
| Direct Entry                                        |                                                                                                    |                                          |
| Loan Order #                                        | Edit Loan Order                                                                                                    |                                          |
| - Search Criteria                                   | Chabina and an                                                                                                    | User Chabus                              |
| Action Edit Loan Order                              |                                                                                                    | User Status                              |
| Loan Order #                                        | Supplier #                                                                                                    | Category                                 |
| From Date 22-Aug-2017                               | To Date 22-Sep-2017                                                                                                    | Priority V                               |
| Part #                                              | Part Description New fields 'Loan For'                                                                                                   | Loan For Customer V                      |
| Created by                                          | are added                                                                                                    |                                          |
|                                                     | Search die dudeu.                                                                                                    |                                          |
| Search Results                                      |                                                                                                    |                                          |
|                                                     |                                                                                                    |                                          |
| # 🗇 Loan Order # Part # Part Description            | Supplier #         Status         Category         User Status         Loan Order Date         Priority         Loan For         Trading | Partner Created by Comments              |
| 1 🗈 LND-000008-2017 LOPART5 loan order testing part | 00000 Draft v 19-Sep-2017 Customer 400007                                                                                                | Air India                                |
| 2 END-000009-2017 LOPART5 loan order testing part   | 00000 Draft v 19-Sep-2017 Customer 400007                                                                                                | Air India DMUS New display fields are    |
| 3 🗉 LO-000664-2017 0-0110-3- BOLT                   | 00000 Draft 🔹 08-Sep-2017 Customer 400007                                                                                                | Air India DMUSER added in the multiline. |
| 4 🗈 LO-000674-2017 N 2 N 2                          | 00000 Fresh 🗸 21-Sep-2017 Customer 400007                                                                                                | Air India DMUSER                         |
| 5                                                   | · · · · · · · · · · · · · · · · · · ·                                                                                                    |                                          |
|                                                     |                                                                                                    |                                          |
|                                                     |                                                                                                    |                                          |
|                                                     |                                                                                                    |                                          |
|                                                     |                                                                                                    |                                          |
|                                                     |                                                                                                    |                                          |
|                                                     | Cancel Loan Orders                                                                                                    |                                          |
|                                                     |                                                                                                    |                                          |

In the Edit Loan Order screen of the Loan Order component following changes are made:

- Two columnar approach has been changed to three columnar approach.
- A new section 'Loan for Information' is added in the header. Under this section, the following controls are available:
  - A new drop-down 'Loan for' is added and this will be loaded with the values 'Customer' and 'Self', if the option 'Loan Order on behalf of Customer' is set as 'Allowed' in the **Purchase Options Settings** activity. If this option is set as 'Not Allowed', the value 'Customer' will not be loaded.
  - New editable control 'Trading Partner #' is added to provide the customer for whom the loaning of parts needs to be initiated.
  - o Display only controls 'Trading Partner Name' and 'LO Inv. Org.' are added.
- In the 'Loan Order Details' section caption of the 'Internal Stock Status' field is changed to 'Stock Status' which specifies the stock status to which the loaned part is to be converted.
- In the 'Loaner Information' section, a new editable field 'Address ID' editable field with help enabled is added to specify the Address ID of the contact person.

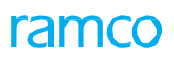

Exhibit 7: Identifies the changes in Edit Loan Order screen

| ★ 🗎 Edit Loan Order                                                                                                    |                               |                               | Ramco Role - RAMCO OU 🔫 🖣                 | 1 2 3 4 → → 2 /4 坪 🖶 🛱 🗲 ? 🗔 (           |
|----------------------------------------------------------------------------------------------------|-------------------------------|-------------------------------|-------------------------------------------|------------------------------------------|
| - Loan Order Details                                                                                                    |                               |                               |                                           |                                          |
| Loan Order #                                                                                                    | LND-000009-2017               |                               |                                           | Status Draft                             |
| Loan Order Date                                                                                                    | 19-Sep-2017                   | Loan Order Type               | Reg Existing field Internal Stock         | Stock Status Scrap - Internal            |
| Supplier # 0                                                                                                    | 00000                         | Dart #                        | Status' is changed to 'Stock              | Part Description Jean order terting part |
| Supplier # #                                                                                                    |                               |                               |                                           | are beschpablin loan order testing pare  |
| Priority                                                                                                    | <b>T</b>                      | User Status                   | Status'.                                  | Category                                 |
| Order Currency                                                                                                    | CAD 🔻                         | Aircraft Reg # 👂              |                                           |                                          |
| Reason For Loan                                                                                                    |                               |                               |                                           | 0                                        |
| - Loan for Information                                                                                                    |                               |                               |                                           |                                          |
| Loan For                                                                                                    | Customer 👻                    | Trading Partner # 👂           | 400007                                    | Trading Partner Name                     |
| LO Inv. Org.                                                                                                    | ABLEENG                       |                               |                                           |                                          |
| Loaner Information                                                                                                    |                               |                               |                                           |                                          |
| Supplier Name                                                                                                    | A & R Taurpaulins. Inc.       | Address ID Ø                  | 1 I                                       | Contact Person                           |
| Dhone #                                                                                                    |                               | Env                           |                                           | Empl. 1990 and an                        |
| Phone #                                                                                                    | New Section (Loan for         | FdX                           |                                           | Email 123@gmail.com                      |
| Address                                                                                                    | 74 N WAS                      | 5                             | New field (Address                        |                                          |
| Loaned Part Information                                                                                                    | Information' is added.        |                               |                                           |                                          |
| Quantity                                                                                                    |                               | Stock UOM                     | EA ID' added.                             | Condition                                |
| Certificate Type                                                                                                    | <b>•</b>                      | Ship To                       | RAMCO OU 👻                                | Warehouse# 0123 🔻                        |
| Manufacturer Part #                                                                                                    |                               | Manufacturer Name             |                                           | Part Type Expendable                     |
| Land Documenter                                                                                                    |                               |                               |                                           |                                          |
| Return Shinment Details                                                                                                    |                               |                               |                                           |                                          |
| E Return Supment Details                                                                                                    | RAMCO OU                      | * 111 H                       |                                           |                                          |
| Issue Location                                                                                                    | NAMED UU                      | Issue Warehouse #             | <b>V</b>                                  |                                          |
| Reference Details                                                                                                    |                               |                               |                                           |                                          |
| Loan Agreement #                                                                                                    |                               | Supplier Offer #              |                                           | Ref. Document #                          |
| - Loan Information                                                                                                    |                               |                               |                                           |                                          |
| Loan Charges On                                                                                                    | None 💌                        | TCD Applicable                | Yes 🔻                                     | Penalty Applicable No 🔻                  |
| Date Regd                                                                                                    | 20-Sep-2017                   | Loan Period                   | 7.00 Weeks 👻                              | Expected Usage                           |
| Charges Policy Details                                                                                                    |                               |                               |                                           |                                          |
| Administrative Charges Policy                                                                                                    | ▼ Calenda                     | ar Based Lease Charges Policy | ▼ Cal                                     | endar Based Lease Charges Basis 🔹 🔻      |
| Parameter Based Lease Charges Policy                                                                                                    | ▼ Paramet                     | er Rased Lease Charnes Rasis  |                                           |                                          |
| Order Value Details                                                                                                    | • Paramet                     | ci bascu cease citarges basis | , v                                       |                                          |
| Part Base Cost                                                                                                    | 600.00 CAD                    | Administrative Charges In %   | 9.00                                      | Administrative Charges 54.00 CAD         |
|                                                                                                    | 500,00 ccp                    | Administrative energes in 70  | 50.00                                     |                                          |
| Basic Loan Charges                                                                                                    | 600.00 CAD                    | Additional Charges            | 50.00 CAD                                 | Total Loan Charges 654.00 CAD            |
| Order Value                                                                                                    | 704.00 CAD                    | Exchange Rate                 | 1.00000000                                | Base Currency Value 704.00 CAD           |
| Calendar based Lease Charges                                                                                                    | Parameter based Lease Charges |                               |                                           | -                                        |
|                                                                                                    |                               |                               |                                           |                                          |
| In the second second | display] 🕨 🕨 🕂 🗕 🗇 🐇 🗘 🝸 🔭    |                               | 🖌 🗉 🖾 🖂 🖬 🗶 🖉 📕 🕯                         |                                          |
| # From Calendar Period                                                                                                    | To Calendar Period UOM        | Rate Per UOM Charge           | s per Unit as % of Part Charge for Period | Remarks                                  |
|                                                                                                    |                               | 5                             |                                           |                                          |
| 1                                                                                                    |                               |                               |                                           |                                          |
|                                                                                                    |                               |                               |                                           |                                          |
|                                                                                                    |                               |                               |                                           |                                          |
|                                                                                                    |                               |                               |                                           |                                          |
|                                                                                                    |                               |                               |                                           |                                          |
| Other Details                                                                                                    |                               |                               |                                           |                                          |
| Employee # 👂                                                                                                    | 00041383                      | Employee Name                 | SENECHAL, DOMINIC                         | LO Detail 1                              |
| LO Option 1                                                                                                    | LOAN CLOSURE                  | Ref. Document                 |                                           |                                          |
| Comm                                                                                                    | ents                          |                               |                                           | A                                        |
| Document Attachment Details                                                                                                    |                               |                               |                                           | v                                        |
| Ela Nama O                                                                                                    |                               | View File                     |                                           |                                          |
| riie Name 🕨                                                                                                    |                               | YICH I IC                     |                                           |                                          |
|                                                                                                    | Edit Loop Order               |                               |                                           | incel Lean Order                         |
|                                                                                                    | Edit Loan Order               |                               | La ca                                     |                                          |
| Edit Torms and Conditions                                                                                                    | projector de la               | Charges                       | e la mos                                  |                                          |
| cont terms and Conditions                                                                                                    | Edit Penalty (                | Lnarges                       | Edit TCD                                  |                                          |
| Authorize Loan Order                                                                                                    | Generate Loa                  | an Order Report               |                                           |                                          |
|                                                                                                    |                               |                               |                                           |                                          |
| Upload Documents                                                                                                    | View Associat                 | ted Doc. Attachments          |                                           |                                          |
| Becord Statistics                                                                                                    |                               |                               |                                           | - 9                                      |
|                                                                                                    | Controllor, annuar            |                               |                                           |                                          |
|                                                                                                    | Created by DMUSER             |                               | Cre                                       | area Dare 19-Sep-2017                    |
|                                                                                                    | Last Modified by              |                               | Last Mo                                   | dified Date                              |
|                                                                                                    |                               |                               |                                           |                                          |

In the Edit TCD screen in Edit Loan Order activity under the Loan Order component following changes are made:

- Two columnar approach has been changed to three columnar approach.
- A new editable field 'Taxable Amount' is added to specify the taxable amount on which the TCD amount will be calculated.

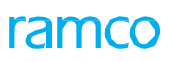

Exhibit 8: Identifies the changes in Edit TCD screen of the Edit Loan Order activity

| \star 🗎 Edit TC    | D                  |                        |                       |              |                       |                 |                  | Ramco Role - RA     | MCOOU 式 📲             |               | ? 🗟 ( |
|--------------------|--------------------|------------------------|-----------------------|--------------|-----------------------|-----------------|------------------|---------------------|-----------------------|---------------|-------|
| - Order Details -  | Loan Order #       | LND-000008-2017        |                       |              | Amendment # 0         |                 |                  | Sta                 | atus Draft            |               |       |
|                    | Loan Order Date    |                        |                       |              | Part # LOPART5        |                 |                  | Part Descrip        | tion loan order testi | ng part       |       |
|                    | Supplier #         | 00000                  | A & R Taurpaulins, In |              | Part Base Cost 600.00 | CAD             |                  | Administrative Char | ges 30.00             | CAD           |       |
|                    | Basic Loan Charges | 360.00                 | CAD                   |              |                       |                 |                  |                     |                       |               |       |
|                    | Comments           |                        |                       |              |                       |                 |                  |                     |                       |               |       |
| - TCD Details      |                    |                        |                       |              |                       |                 |                  |                     |                       |               |       |
|                    | TCD Mode           | Administrative Charges | ▼ Get D               | etails       | Total TCD Amount      |                 |                  | Total Loan Ch       | arges 390.00          | CAD           |       |
|                    | Additional Charges | 50.00                  | CAD                   |              | Order Value 440.00    | CAD             |                  |                     |                       |               |       |
|                    |                    |                        |                       |              |                       |                 |                  |                     |                       |               |       |
| 44 4 [No record    | ds to display] 🕟   | » + - ⊡ ∻              | O O T T               |              |                       | <u></u> = 0 x c | <u> </u>         | AI DIO              | •                     |               | Q     |
| # 🗆 Seq #          | TCD # 🔎            | TCD Variant #          | TCD Type              | Basis        | Taxable Amount        | TCD Rate        | TCD Amount       | Payment Currency    | Pay to Supplier #     | Supplier Name | e     |
| 1                  |                    |                        |                       |              | 1                     |                 |                  | ~                   | ~                     |               |       |
|                    |                    |                        |                       |              | <u></u>               |                 |                  |                     |                       |               |       |
|                    |                    |                        | New fi                | eld 'Taxable |                       |                 |                  |                     |                       |               |       |
|                    |                    |                        | Amour                 | nť is added. |                       |                 |                  |                     |                       |               |       |
|                    |                    |                        |                       |              | Edit TCD              |                 |                  |                     |                       |               |       |
| - Record Statistic | cs                 |                        |                       |              |                       |                 |                  |                     |                       |               |       |
|                    |                    | Created by             | DMUSER                |              |                       |                 | Created Da       | ite 19-Sep-2017     |                       |               |       |
|                    |                    | Last Modified by       |                       |              |                       |                 | Last Modified Da | ite                 |                       |               |       |
|                    |                    |                        |                       |              |                       |                 |                  |                     |                       |               |       |

In the **Authorize Loan Order** activity under the **Loan Order** component following changes are made:

- Two columnar approach has been changed to three columnar approach.
- A new drop-down and editable field 'Loan for' is added to facilitate searching the loan orders based on the value selected.
- Two new display only fields 'Loan for' and 'Trading Partner' are added in the 'Search Results' multiline to facilitate the display of Loan Order details on behalf of Customer.

#### Exhibit 9: Identifies the changes in Authorize Loan Order activity

| ★ 🗎 Authorize Loan Order                                                                                                    |                                                                                        | Ramco Role - RAMCO OU 😕 🖶 🛱 🗲 ? 🗔 🖪                                                                                                    |
|----------------------------------------------------------------------------------------------------|----------------------------------------------------------------------------------------|----------------------------------------------------------------------------------------------------|
| Search Criteria Loan Order # Part # From Date 22-Aug-2017 Priority V                                                                                                    | Status New<br>Part Description are a<br>To Date 22-Sep-2017<br>User Status V<br>Search | fields 'Loan For'<br>added.                                                                                                    |
| - Search Results     (         (         1         -1/1         )         +         -         □         4         UOM         Loan Order Value         Currency         Suppler     1         EA         0.00         CAD         00000 | Supplier Name Status Category User Status Loan Orde<br>A & R Fresh v 21-Sep-20         | X. E III XI E     X. E III XI E     X. E       r Date     Priority     Loan For     Trading Partner       Customer     400007   Air India     DMUSER |
| 2                                                                                                    | New display<br>added in the                                                            | fields are<br>e multiline.                                                                                                    |
| Authorize Loan                                                                                                    | Order                                                                                  | Return Loan Order                                                                                                    |

In the **Select Loan Order** screen in **Amend Loan Order** activity under the **Loan Order** component following changes are made:

- Two columnar approach has been changed to three columnar approach.
- A new drop-down and editable field 'Loan for' is added to facilitate searching the loan orders based on the value selected.
- Two new display only fields 'Loan for' and 'Trading Partner' are added in the 'Search Results' multiline to facilitate the display of Loan Order details on behalf of Customer.

## ramco

#### Exhibit 10: Identifies the changes in Select Loan Order screen of the Amend Loan Order activity

| ~        | Select     | .oan Orde | r                |                             |              |         |               |             |                 |            | Ramco R  | ole - RAMCO OU 🛛 🕮 | ē ⊄ ←      | ? 🗔 |
|----------|------------|-----------|------------------|-----------------------------|--------------|---------|---------------|-------------|-----------------|------------|----------|--------------------|------------|-----|
| - Direct | t Entry —  | Loan (    | )rder #          | Amer                        | d Loan Order |         |               |             |                 |            |          |                    |            |     |
| - Searc  | h Criteria |           |                  |                             |              |         |               |             | N 6 1 1 4       | - <i>i</i> |          |                    |            |     |
|          |            | Loan O    | rder #           |                             |              |         | Status        |             | New fields 'L   | oan For    |          | Loan For Customer  | ×v         |     |
|          |            | _         | Part #           | 7 (11)                      |              | Part D  | escription    | - 2017      | are added.      |            |          | Supplier #         |            |     |
|          |            | From      | n Date 22-Aug-20 | ./                          |              |         | To Date 22-Se | p-2017      |                 |            | -        | Category V         |            |     |
|          |            | ŀ         | money 🔻          |                             |              | 0:      | Green Status  |             |                 |            |          | created by         |            |     |
| Searc    | h Results  |           |                  |                             |              |         | Search        | J           |                 |            |          |                    |            |     |
| 4        | 1 - 7      | /7 🕨 🖬    |                  |                             |              |         |               |             | ⊁∎∎x            |            | = 10 7   | All                | T          | Q   |
| #        | Loan Or    | der #     | Part #           | Part Description            | Supplier #   | Status  | Category      | User Status | Loan Order Date | Priority   | Loan For | Trading Partner    | Created by |     |
| E        | LND-000    | 004-2017  | LOPART1          | Testing Part for loan order | 00000        | Amended |               |             | 15-Sep-2017     |            | Customer | 400007   Air India | DMUSER     |     |
|          | LND-000    | 005-2017  | LOPART1          | Testing Part for loan order | 00000        | Shipped |               | Ne          | w display field | s are      | Customer | 400007   Air India | DMUSER     |     |
| E        | LND-000    | 006-2017  | LOPART1          | Testing Part for loan order | 00000        | Amended |               |             |                 | sale       | Customer | 400007   Air India | DMUSER     |     |
| E        | LO-0006    | 65-2017   | P-789456123      | p-789456123                 | 00000        | Amended |               | ad          | ded in the mu   | tiline.    | Customer | 400007   Air India | DMUSER     |     |
|          | LO-0006    | 66-2017   | 0-0120-3-        | CLAMP                       | 00000        | Amended |               |             |                 |            | Customer | 400007   Air India | DMUSER     |     |
|          | LO-0006    | 68-2017   | 0L203:4RY30      | 8030 CLOCK OIL LUBRICANT    | 00000        | Shipped |               |             |                 |            | Customer | 400007   Air India | DMUSER     |     |
|          | LO-0006    | 69-2017   | KITCR-2          | KITCR-2                     | 00000        | Amended |               |             | 15-Sep-2017     |            | Customer | 400007   Air India | DMUSER     |     |

In the Amend Loan Order screen of the Loan Order component following changes are made:

- Two columnar approach has been changed to three columnar approach.
- A new section 'Loan for Information' is added in the header. Under this section, the following controls are available:
  - o Display only controls Loan for, Trading Partner #, 'Trading Partner Name' and 'LO Inv. Org.' are added.
- In the 'Loan Order Details' section caption of the 'Internal Stock Status' field is changed to 'Stock Status' which specifies the stock status to which the loaned part is to be converted.
- In the 'Loaner Information' section, a new editable field 'Address ID' editable field with help enabled is added to specify the Address ID of the contact person.

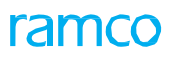

Exhibit 11: Identifies the changes in the Amend Loan Order screen

| ★ 🗎 Amend Loan Order                 |                                  |                                    |                 | Ramco Role -      | RAMCO OU 🕡 🕯      | 1 2           | 3 4 5 🕨                   | 2 /7 74 👼 9           | ± ← つ 🗟 🗖 |
|--------------------------------------|----------------------------------|------------------------------------|-----------------|-------------------|-------------------|---------------|---------------------------|-----------------------|-----------|
| Loan Order Details                   |                                  |                                    |                 |                   |                   |               |                           |                       |           |
| Loan Order #                         | LND-000005-2017                  | Amen                               | dment # 0       |                   |                   |               | Status                    | Shipped               |           |
| Amendment / LO Date                  | 22-Sep-2017 m 18-Sep-2017        | Loan Ord                           | er Type Exch    | Existing f        | ield 'Internal    | Stock         | Stock Status              | Scrap -Internal       | •         |
| Supplier #                           | 00000                            |                                    | Part # LOPAR    | Status' is        | changed to '      | 'Stock        | Part Description          | Testing Part for loan | order     |
| Priority                             | -                                |                                    | r Statue        | Status'           | changea to        | btoth         | Category                  |                       | order     |
| Durchase Cost                        | •                                | Order                              |                 | Status.           |                   |               | Aircraft Dec # 0          | •                     |           |
| Purchase Cost                        | Lean On habelf of Customer Resid | Order (                            | urrency CAD     |                   |                   |               | Aircrait Reg # 🎾          |                       |           |
| Reason For Loan                      | Loan On benair of Customer Basic |                                    |                 |                   |                   |               |                           |                       | ¥.        |
| Loan For                             | Customer                         | Trading P                          | artner # 40000  | 7                 |                   |               | Trading Partner Name      |                       |           |
|                                      |                                  | Trading P                          | aranci # 10000  | /                 |                   |               | riduing Parener Name      |                       |           |
| Loaner Information                   | ABLEENG                          |                                    |                 |                   |                   |               |                           |                       |           |
| Supplier Name                        | A & P Taurnaulins Inc            | Addre                              | Q UI 22         | 1                 | _                 |               | Contact Person            |                       |           |
| Phone #                              |                                  |                                    | Fay             | -                 |                   |               | Fmail                     |                       | т         |
| Address                              | New Section (                    | Loan for                           | 1404            |                   |                   |               | Linda                     |                       | T         |
| Loaned Part Information              | Information' is                  | sadded                             |                 |                   | New field 'A      | ddress        |                           |                       |           |
| Quantity                             |                                  | studicu.                           | ock UOM FA      |                   | ID' added.        |               | Condition                 |                       |           |
| Certificate Type                     |                                  |                                    | Shin To RAMO    | 0.00              |                   |               | Warehouse#                | 0123                  |           |
| Manufacture Pype                     | *                                |                                    | Ship to Name    |                   |                   |               | Ded Tree                  | •125 <b>•</b>         |           |
| Manufacturer Part #                  | 465465                           | Manufactur                         | er wame         |                   |                   |               | Part Type                 | Expendable            |           |
| Lead Parameter                       |                                  | Rece                               | wed Qty 1.00    |                   |                   |               |                           |                       |           |
| Tecus Location                       | RAMCO OU 👻                       | Teeus Ware                         | house #         | -                 |                   |               |                           |                       |           |
| Reference Details                    | Indiaco ou                       | ISSUE Walle                        | nouse #         | ·                 |                   |               |                           |                       |           |
| Loan Agreement #                     |                                  | Supplier                           | Offer #         |                   |                   |               | Ref. Document #           |                       |           |
| - Loan Information                   |                                  |                                    |                 |                   |                   |               |                           |                       |           |
| Loan Charges On                      | Calendar Based 👻                 | TCD Appl                           | icable Yes 🔻    |                   |                   |               | Penalty Applicable        | ′es 🔻                 |           |
| Date Regd                            | 18-Sep-2017                      | Loan                               | Period          | 12.00             | Days 🔻            |               | Expected Usage            |                       |           |
| Charges Policy Details               |                                  |                                    |                 |                   |                   |               |                           |                       |           |
| Administrative Charges Policy        | <b>•</b>                         | Calendar Based Lease Charg         | es Policy Perce | nt 💌              |                   | Calendar      | Based Lease Charges Basis | Period 💌              |           |
| Parameter Based Lease Charges Policy | •                                | Parameter Based Lease Charg        | jes Basis       | •                 |                   |               |                           |                       |           |
| - Order Value Details                |                                  |                                    |                 |                   |                   |               |                           |                       |           |
| Part Base Cost                       | 600.00 CAD                       | Administrative Charg               | jes In %        |                   |                   |               | Administrative Charges    | 9                     | 00.00 CAD |
| Basic Loan Charges                   | 144.00 CAD                       | Additional                         | Charges         | 0.0               | 0 CAD             |               | Total Loan Charges        | 644.00                | CAD       |
| Order Value                          | 644.00 CAD                       | Exchar                             | ige Rate 1.000  | 00000             |                   |               | Base Currency Value       | 644.00                | CAD       |
| Calendar based Lease Charges         | Parameter based Lease Charges    |                                    |                 |                   |                   |               |                           |                       |           |
|                                      |                                  |                                    |                 |                   |                   |               | 1                         |                       |           |
| 44 4 1 −1/1 > >>                     | + - 🗆 🛠 🕇 🔭                      |                                    |                 |                   | 🛛 🗎 😒 🔮           |               | II AI                     | Ŧ                     | Q         |
| # 🗉 From Calendar Period             | To Calendar Period               | UOM Rate Per UOM                   | Charges per L   | Init as % of Part | Charge for Period |               | Remarks                   |                       |           |
| 1                                    | 1.00 12.00                       | Days                               |                 | 2.00              |                   | 144.00        |                           |                       |           |
| 2 🕅                                  |                                  |                                    |                 |                   |                   |               |                           |                       |           |
|                                      |                                  |                                    |                 |                   |                   |               |                           |                       |           |
|                                      |                                  |                                    |                 |                   |                   |               |                           |                       |           |
|                                      |                                  |                                    |                 |                   |                   |               |                           |                       |           |
| Other Details                        |                                  |                                    |                 |                   |                   |               |                           |                       |           |
| Employee # 👂                         | 00041383                         | Employ                             | ee Name SENE    | CHAL, DOMINIC     |                   |               | LO Detail 1               |                       |           |
| LO Option 1                          | LOAN CLOSURE                     | Ref. D                             | ocument         |                   |                   |               |                           |                       |           |
| Comments                             |                                  |                                    |                 |                   |                   |               |                           |                       |           |
| - Document Attachment Details        |                                  |                                    |                 |                   |                   |               |                           |                       |           |
| File Name 👂                          |                                  | View File                          |                 |                   |                   |               |                           | N                     |           |
|                                      |                                  |                                    |                 |                   |                   |               |                           | -6                    |           |
|                                      | Amend Loan Order                 |                                    |                 |                   |                   | Confirm       | n Amendment               |                       |           |
| Edit Terms and Constitu              |                                  | C the Describes of                 |                 |                   | _                 | Ja Top        |                           |                       |           |
| cuit terms and conditions            |                                  | Concernancy Charges                |                 |                   | E                 | ant ICD       |                           |                       |           |
| Authorize Loan Order                 |                                  | Generate Loan Order Report         |                 |                   |                   |               |                           |                       |           |
| Unload Documents                     |                                  | View Associated Doc Attachments    |                 |                   |                   |               |                           |                       |           |
|                                      |                                  | Tion Associated Data Attachillents |                 |                   |                   |               |                           |                       |           |
| Record Statistics                    |                                  |                                    |                 |                   |                   |               |                           |                       |           |
|                                      | Created by DMUSER                |                                    |                 |                   |                   | Created       | Date 18-Sep-2017          |                       |           |
|                                      | Last Modified by DMUSER          |                                    |                 |                   |                   | Last Modified | Date 18-Sep-2017          |                       |           |

In the **Select Loan Order** screen in **Close Loan Order** activity under the **Loan Order** component following changes are made:

- Two columnar approach has been changed to three columnar approach.
- A new drop-down and editable field 'Loan for' is added to facilitate searching the loan orders based on the value selected.
- Two new display only fields 'Loan for' and 'Trading Partner' are added in the 'Search Results' multiline to facilitate the display of Loan Order details on behalf of Customer.

## ramco

Exhibit 12: Identifies the changes in Select Loan Order screen of the Close Loan Order activity

| *          | D     | Select Loan O   | rder       |            |                           |                 |         |                  |             |               |           | Ramco Role | e - RAMCO OU 👻 🚅   |    | ₽ +     | ? 🛛 | ā (      |
|------------|-------|-----------------|------------|------------|---------------------------|-----------------|---------|------------------|-------------|---------------|-----------|------------|--------------------|----|---------|-----|----------|
| - <b>D</b> | irect | Entry           |            |            |                           |                 |         |                  |             |               |           |            |                    |    |         |     |          |
|            |       | Lo              | an Order # |            | d                         | lose Loan Order |         |                  |             |               |           |            |                    |    |         |     |          |
|            | earcl | 1 Criteria      |            |            |                           |                 |         |                  |             |               |           |            |                    |    |         |     |          |
|            |       | Lo              | an Order # |            |                           |                 |         | Loan Issue #     |             | Now fields    | (Loop For | Lo         | an Receipt #       |    |         |     |          |
|            |       |                 | Part #     |            |                           |                 |         | Part Description |             | New news      | LUan FUI  |            | Loan For Customer  | ×v |         |     |          |
|            |       |                 | Supplier # |            |                           |                 |         | Category         | -           | are added.    |           |            | User Status 🔹 🔻    |    |         |     |          |
|            |       |                 | From Date  | 25-Aug-201 | 7 🟥                       |                 |         | To Date          | 25-Sep-2017 | ••••          |           |            | Priority           |    |         |     |          |
|            |       |                 | Created by |            |                           |                 |         |                  |             |               |           |            |                    |    |         |     |          |
|            |       |                 |            |            |                           |                 |         | Sea              | rch         |               |           |            |                    |    |         |     |          |
|            | earcl | n Results       |            |            |                           |                 |         |                  |             |               |           |            |                    |    |         |     |          |
|            | 4     | 1 - 2 / 2 🕨     | • =        | T Tx       |                           |                 |         |                  |             |               |           | = 111 AI   | l                  | Ŧ  | _       | Q   |          |
| #          |       | Loan Order #    | Part #     |            | Part Description          | Supplier #      | Status  | Category         | User Status | Loan Order    | Priority  | Loan For   | Trading Partner    |    | Created | by  |          |
| 1          |       | LND-000005-2017 | LOPAR      | T1         | Testing Part for loan ord | ler 00000       | Shipped |                  |             | 18-Sep-2017   |           | Customer   | 400007   Air India |    | DMUSE   | 2   |          |
| 2          |       | LO-000668-2017  | 0L203:     | 4RY30      | 8030 CLOCK OIL            | 00000           | Shipped |                  |             | 14-Sep-2017   |           | Customer   | 400007   Air India |    | DMUSE   | ł   |          |
|            |       |                 |            |            |                           |                 |         |                  |             |               |           |            |                    |    |         |     |          |
|            |       |                 |            |            |                           |                 |         |                  | Nev         | v display fie | ds are    |            |                    |    |         |     |          |
|            |       |                 |            |            |                           |                 |         |                  | add         | lod in the m  | ultiling  |            |                    |    |         |     |          |
|            |       |                 |            |            |                           |                 |         |                  | auu         |               | utunne.   |            |                    |    |         |     |          |
|            |       |                 |            |            |                           |                 |         |                  |             |               |           |            |                    |    |         |     |          |
|            |       |                 |            |            |                           |                 |         |                  |             |               |           |            |                    |    |         |     |          |
|            |       |                 |            |            |                           |                 |         |                  |             |               |           |            |                    |    |         |     |          |
| _          |       |                 |            |            |                           |                 |         |                  |             |               |           |            |                    |    |         |     | <u> </u> |

In the **Select Loan Order** screen in **View Loan Order** activity under the **Loan Order** component following changes are made:

- Two columnar approach has been changed to three columnar approach.
- A new drop-down and editable field 'Loan for' is added to facilitate searching the loan orders based on the value selected.
- Two new display only fields 'Loan for' and 'Trading Partner' are added in the 'Search Results' multiline to facilitate the display of Loan Order details on behalf of Customer.

Exhibit 13: Identifies the changes in Select Loan Order screen of the View Loan Order activity

| -                         | D     | Select Loan Or                                                                                                    | der                                                              |                                                                                                 |                                                    |                                                          |              |                    |                                  |                                                                      | Ramco Role - RAM                                                                                                    | 1CO OU 👻 💴                                               | : 🖶      | ₽ ← | • ? |
|---------------------------|-------|----------------------------------------------------------------------------------------------------|------------------------------------------------------------------|-------------------------------------------------------------------------------------------------|----------------------------------------------------|----------------------------------------------------------|--------------|--------------------|----------------------------------|----------------------------------------------------------------------|----------------------------------------------------------------------------------------------------|----------------------------------------------------------|----------|-----|-----|
| )- D                      | irect | Entry                                                                                                    |                                                                  |                                                                                                 |                                                    |                                                          |              |                    |                                  |                                                                      |                                                                                                    |                                                          |          |     |     |
|                           |       | Loa                                                                                                    | n Order #                                                        |                                                                                                 | Vie                                                | w Loan Order                                             |              |                    |                                  |                                                                      |                                                                                                    |                                                          |          |     |     |
| S                         | eard  | h Criteria                                                                                                    |                                                                  |                                                                                                 |                                                    |                                                          |              |                    |                                  |                                                                      |                                                                                                    |                                                          |          |     |     |
|                           |       | Loa                                                                                                    | n Order #                                                        |                                                                                                 |                                                    |                                                          | St           | tatus              | New fields                       | 'Loan For'                                                           | Loa                                                                                                    | in For Custome                                           | er × ▼   |     |     |
|                           |       |                                                                                                    | Part #                                                           |                                                                                                 |                                                    |                                                          | Part Descrip | ption              | are added                        |                                                                      | Supp                                                                                                    | lier #                                                   |          |     |     |
|                           |       |                                                                                                    | From Date 25-Au                                                  | g-2017 🗂                                                                                        |                                                    |                                                          | To           | Date 25-Sep-2017   | ure udded.                       |                                                                      | Cate                                                                                                    | egory                                                    | <b>7</b> |     |     |
|                           |       |                                                                                                    | Priority                                                         | T                                                                                               |                                                    |                                                          | User St      | atus 🔻             |                                  |                                                                      | Display C                                                                                                    | ption                                                    | Ŧ        |     |     |
|                           |       | (                                                                                                    | Created by                                                       |                                                                                                 |                                                    |                                                          |              |                    |                                  |                                                                      |                                                                                                    |                                                          |          |     |     |
|                           |       |                                                                                                    |                                                                  |                                                                                                 |                                                    |                                                          |              | Search             |                                  |                                                                      |                                                                                                    |                                                          |          |     |     |
| )-s                       | eard  | h Results                                                                                                    |                                                                  |                                                                                                 |                                                    |                                                          |              |                    |                                  |                                                                      |                                                                                                    |                                                          |          |     |     |
| 6                         | 4     | 1 - 10 / 11 🕟                                                                                                    | н — т.т.                                                         |                                                                                                 |                                                    |                                                          |              |                    | A L U X                          |                                                                      | 10 AI                                                                                                    |                                                          | T        |     |     |
| #                         |       | Loan Order #                                                                                                    | Part #                                                           | Part Description                                                                                | Supplier #                                         | Status                                                   | Category     | User Status Loan O | rder Date Priority               | Loan For                                                             | Trading Partner                                                                                                    | Created by                                               | Comme    | nts |     |
|                           | E     | LND-000004-2017                                                                                                    | LOPART1                                                          | Testing Part for loan                                                                           | 00000                                              | Amended                                                  |              | 15-Sep             | -2017                            | Customer                                                             | 400007   Air India                                                                                                    | DMUSER                                                   |          |     |     |
|                           | 1     | LND-000005-2017                                                                                                    | LOPART1                                                          | Testing Part for loan                                                                           | 00000                                              | Shipped                                                  |              | 18-Sep             | -2017                            | Customer                                                             | 400007   Air India                                                                                                    | DMUSER                                                   |          |     |     |
|                           |       | LO-000664-2017                                                                                                    | 0-0110-3-                                                        | BOLT                                                                                            | 00000                                              | Draft                                                    |              |                    |                                  | Customer                                                             | 400007   Air India                                                                                                    | DMUSER                                                   |          |     |     |
| ;                         |       |                                                                                                    | LOPART1                                                          | Testing Part for lean                                                                           | 00000                                              | Amended                                                  |              | New displat        | y fields are                     | Customer                                                             | 400007   Air India                                                                                                    | DMUSER                                                   |          |     |     |
| ;<br>t                    |       | LND-00006-2017                                                                                                    | LOTAKT                                                           | resulty Farc for loan                                                                           | 00000                                              |                                                          |              |                    | ,                                |                                                                      |                                                                                                    |                                                          |          |     |     |
| t<br>t                    | 6     | LND-000006-2017                                                                                                    | LOPART5                                                          | loan order testing part                                                                         | 00000                                              | Draft                                                    |              | added in th        | ,<br>ne multiline                | Customer                                                             | 400007   Air India                                                                                                    | DMUSER                                                   |          |     |     |
| ;<br>;<br>;               |       | LND-000006-2017<br>LND-000008-2017<br>LND-000009-2017                                                                                                    | LOPART5<br>LOPART5                                               | loan order testing part<br>loan order testing part                                              | 00000                                              | Draft<br>Draft                                           |              | added in th        | e multiline.                     | Customer<br>Customer                                                 | 400007   Air India<br>400007   Air India                                                                                         | DMUSER<br>DMUSER                                         |          |     |     |
| 6<br> -<br> -<br> -<br> - |       | LND-000006-2017<br>LND-000008-2017<br>LND-000009-2017<br>LO-000666-2017                                                                                                    | LOPART5<br>LOPART5<br>0-0120-3-                                  | loan order testing part<br>loan order testing part<br>CLAMP                                     | 00000                                              | Draft<br>Draft<br>Amended                                |              | added in th        | e multiline.                     | Customer<br>Customer<br>Customer                                     | 400007   Air India<br>400007   Air India<br>400007   Air India                                                                   | DMUSER<br>DMUSER<br>DMUSER                               |          |     |     |
| :<br>:<br>:               |       | LND-000006-2017<br>LND-000008-2017<br>LND-000009-2017<br>LO-000666-2017<br>LO-000668-2017                                                                                                    | LOPART5<br>LOPART5<br>0-0120-3-<br>0L203:4RY30                   | loan order testing part<br>loan order testing part<br>CLAMP<br>8030 CLOCK OIL                   | 00000 00000 00000 00000                            | Draft<br>Draft<br>Amended<br>Shipped                     |              | added in th        | e multiline.                     | Customer<br>Customer<br>Customer<br>Customer                         | 400007   Air India<br>400007   Air India<br>400007   Air India<br>400007   Air India                                             | DMUSER<br>DMUSER<br>DMUSER<br>DMUSER                     |          |     |     |
|                           |       | LND-000006-2017<br>LND-000008-2017<br>LND-000009-2017<br>LO-000666-2017<br>LO-000668-2017<br>LO-000669-2017                                                                                                    | LOPART5<br>LOPART5<br>0-0120-3-<br>0L203:4RY30<br>KITCR-2        | loan order testing part<br>loan order testing part<br>CLAMP<br>8030 CLOCK OIL<br>KITCR-2        | 00000<br>00000<br>00000<br>00000<br>00000          | Draft<br>Draft<br>Amended<br>Shipped<br>Amended          |              | added in th        | 2017 -2017                       | Customer<br>Customer<br>Customer<br>Customer<br>Customer             | 400007   Air India<br>400007   Air India<br>400007   Air India<br>400007   Air India<br>400007   Air India                       | DMUSER<br>DMUSER<br>DMUSER<br>DMUSER<br>DMUSER           |          |     |     |
| 0                         |       | LND-000006-2017           LND-000008-2017           LND-000009-2017           LO-000666-2017           LO-000668-2017           LO-000669-2017           LO-000669-2017           LO-000669-2017           LO-000669-2017 | LOPART5<br>LOPART5<br>0-0120-3-<br>0L203:4RY30<br>KITCR-2<br>N 2 | loan order testing part<br>loan order testing part<br>CLAMP<br>8030 CLOCK OIL<br>KITCR-2<br>N 2 | 00000<br>00000<br>00000<br>00000<br>00000<br>00000 | Draft<br>Draft<br>Amended<br>Shipped<br>Amended<br>Fresh |              | added in th        | -2017<br>-2017<br>-2017<br>-2017 | Customer<br>Customer<br>Customer<br>Customer<br>Customer<br>Customer | 400007   Air India<br>400007   Air India<br>400007   Air India<br>400007   Air India<br>400007   Air India<br>400007   Air India | DMUSER<br>DMUSER<br>DMUSER<br>DMUSER<br>DMUSER<br>DMUSER |          |     |     |

In the **View Loan Order** screen of the **Loan Order** component following changes are made:

- Two columnar approach has been changed to three columnar approach.
- A new section 'Loan for Information' is added in the header. Under this section, the following controls are available:
- Display only controls 'Loan for', 'Loan for Trading Partner #', 'Trading Partner Name' and 'LO Inv. Org.' are added.
- In the 'Loan Order Details' section caption of the 'Internal Stock Status' field is changed to 'Stock Status' which specifies the stock status to which the loaned part is to be converted.
- In the 'Loaner Information' section, a new display field 'Address ID' is added which specifies the Address ID of the contact person.

Exhibit 14: Identifies the changes in the View Loan Order screen

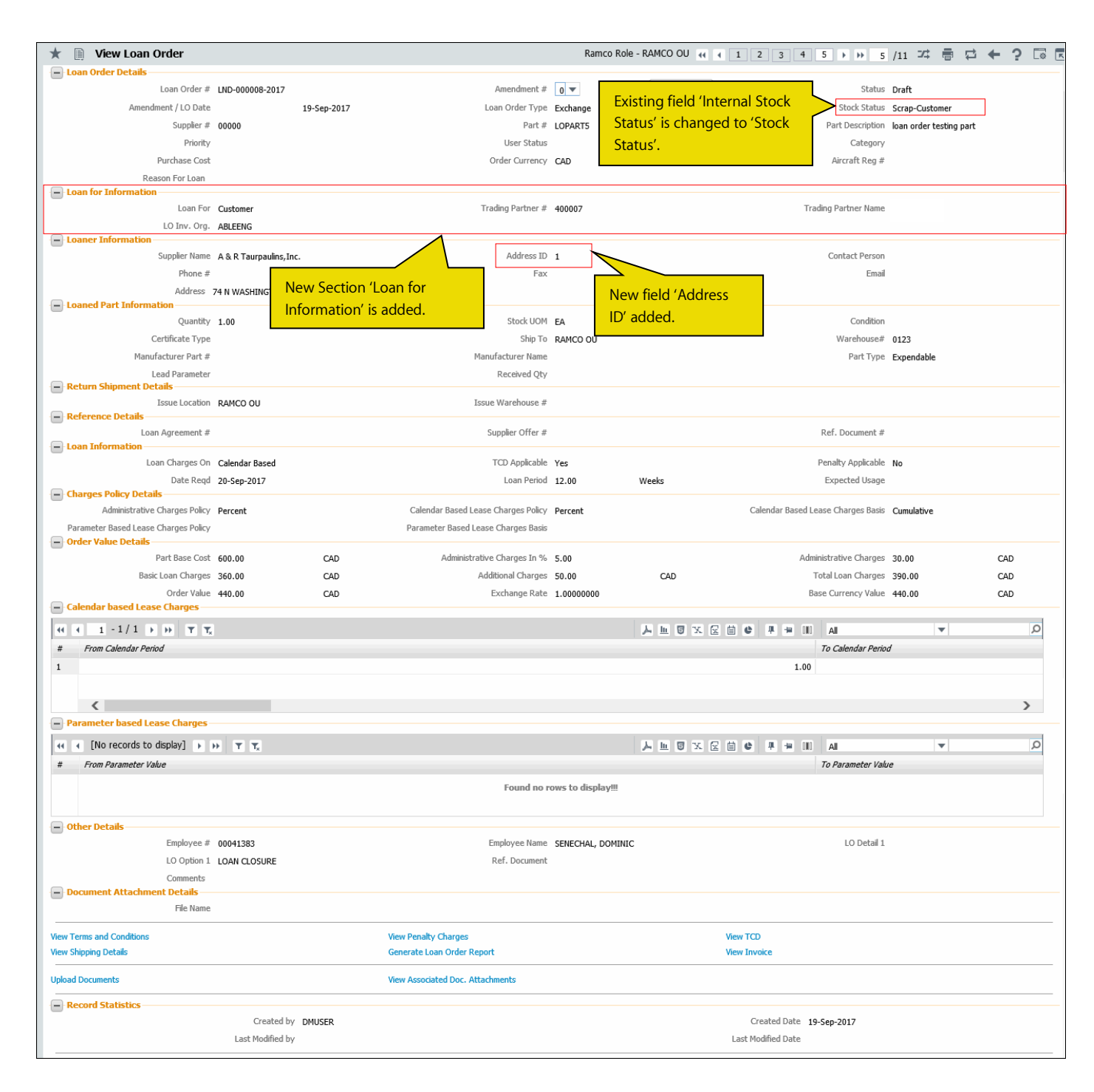

In the View TCD screen in View Loan Order activity under the Loan Order component following changes are made:

• Two columnar approach has been changed to three columnar approach.

• A new display field 'Taxable Amount' is added in the 'TCD Information' multiline which specifies the taxable amount on which the TCD amount is calculated.

Exhibit 15: Identifies the changes in View TCD screen of the View Loan Order activity

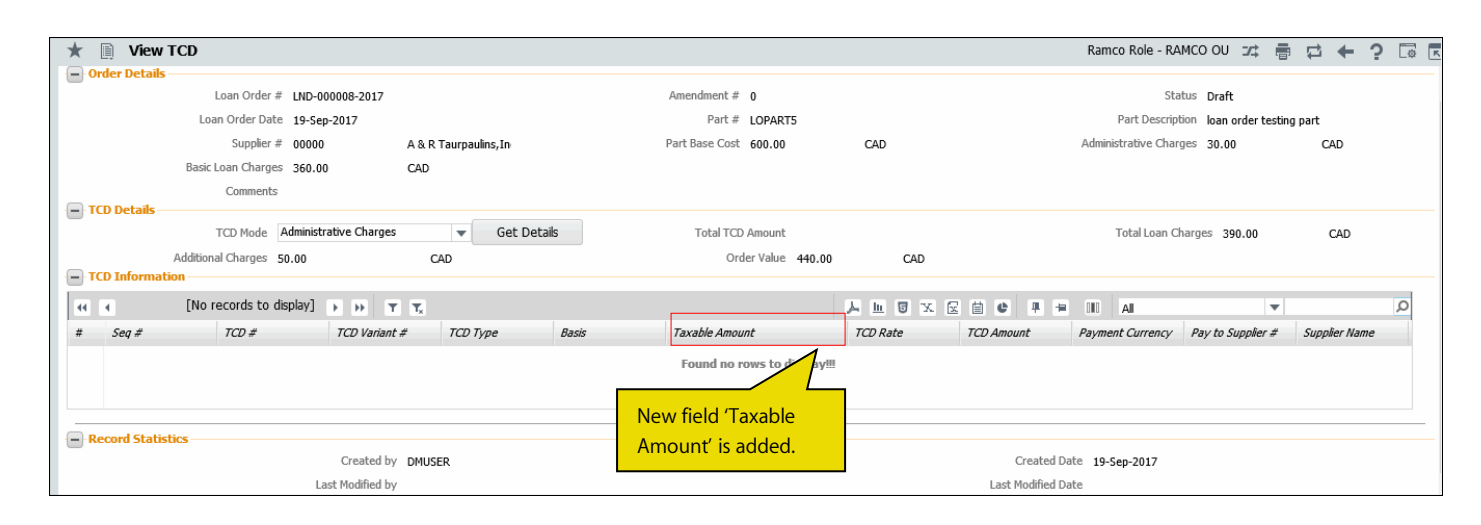

## **Accounting Impact**

## Background

Currently, Loan Order only supports Loaning of part(s) for self-organization. This enhancement allows organizations to loan part(s) on behalf of Customer which is a group Company and use the same for the respective group company's maintenance activities. Though all the transactions are carried out by Source Company, account postings for the same are recorded in Destination Company and invoicing also happens in the destination company.

## **Change Details**

Group Company (related Company) need to be set up in Ramco Application by virtue of which relationship shall be established amongst them to carry out transactions on behalf of another. To carry out business, Transacting Company need to identify its Destination Company. After Identification, it need to set up the **Customer Master** with **Nature of Customer** as 'Group Company' and specify the unique **Company Code** i.e., Destination Company Code.

For Instance: - Transacting Company 'ABC Ltd.' need to loan part(s) on behalf of its Group Company say 'XYZ Ltd.', then in the books of 'ABC Ltd.', Customer Master shall be set up in the name of 'XYZ Ltd.' and it is identified as Group Company/Trading Partner.

## Loan Order Accounting

Account postings for Loan Order has been enhanced to post the accounting entries in the destination/ group company during loan order closure or amendment for Loan Orders created on behalf of Group Company Customers.

## **Supplier Order Based Invoice**

New Set option (See Exhibit: 15) is introduced to Invoice the Loan Order in Destination Company/OU though Loan Order document is created in Source Company/OU. The set option is read as "Invoicing for Loan order on behalf of Dest. Company (Customer)" in Business Process Component **Finance Setup** under Component **Organization Setup** under Activity **Maintain Organization Parameters**. Here, Login OU Company (Source Company) shall establish the relationship amongst the Group Companies.

**Exhibit 16**: Displays the set option in **Maintain Organization Parameters** Activity for invoicing Loan Order on behalf of customer

| Process<br>Enable<br>Basis of<br>Conside | s Parameter<br>Automatic Accounting on behalf of Dest. Company (Customer) | Permitted Values                        | Value | Status      |               |                      |                    |
|------------------------------------------|---------------------------------------------------------------------------|-----------------------------------------|-------|-------------|---------------|----------------------|--------------------|
| Enable Basis of Conside                  | Automatic Accounting on behalf of Dest. Company (Customer)                | Enter '0' for 'No' and '1' for 'Vec'    |       |             | Error message | Option Category      | Last Modified Date |
| Basis of<br>Conside                      |                                                                           | Encer o for no allu 1 for res           | 1     | Defined     |               | Related Company - Cu | 18-04-2017         |
| Conside                                  | f Accounting in Destination Company (Customer)                            | Enter '0' for 'Account Mapping' and     | 1     | Defined     |               | Related Company - Cu | 18-04-2017         |
| E Defeuls                                | er Source Company CC and Analysis for Dest. Company                       | Enter '1' for 'Yes'                     | 1     | Defined     |               | Related Company - Cu | 18-04-2017         |
| Delduit                                  | FB for Recording Transactions for Trading Partner (Customer)              | Enter valid Finance Book defined in     | PFB1  | Defined     |               | Related Company - Cu | 18-04-2017         |
| Invoicin                                 | ng for Purchase on behalf of Dest. Company (Customer)                     | Enter '1' for 'By Dest. Company'        | 1     | Defined     |               | Related Company - Cu | 18-04-2017         |
| Capex F                                  | PO on behalf of Dest. Company (Customer)                                  | Enter '0' for 'Not Allowed' and '1' for | 1     | Defined     |               | Related Company - Cu | 18-04-2017         |
| Invoicin                                 | ng for Loan order on behalf of Dest. Company (Customer)                   | Enter '1' for 'By Dest. Company'        |       | Not Defined |               | Related Company - Cu | 22-08-2017         |
|                                          |                                                                           |                                         |       |             |               |                      |                    |

## Supplier Prepayment Voucher

**Prepayment Voucher** for advances can be created in the respective Destination Company only. **Prepayment Voucher** is enhanced to refer the Loan Order created in Source Company to process the details of Terms and Conditions of the respective reference document for which prepayment voucher need to be created. Advance information in Loan Order – Terms and Conditions will be considered for recording Prepayment. Help on **Ref. Document #** in Prepayment Voucher is enhanced to refer Loan Order created on behalf of Destination Company from Source Company.

# WHAT'S NEW IN RENTAL ORDER?

# Ability to Rent out parts on behalf of Customer

Reference: AHBG-16024

## Background

Currently, Parts of internal ownership can be rented out to customers of an organization. However, the parts that are owned by group company, which will be Customer owned cannot be rented out, though it is a group company's stock. An ability to rent out these parts to customer is required.

# **Change Details**

## Logistics Common Master

New set options are added under the Category 'Rental Order' in the **Purchase Option Settings** screen of the **Logistics Common Master** business component to facilitate renting out parts on behalf of customer.

- 'Rent Parts on behalf of Customer?' is added with the following options:
  - Allowed Renting out parts on behalf of Customer is allowed.
  - Not Allowed Renting out parts on behalf of Customer is not allowed.
- 'Default value for 'Rent for'?' is added with the following options:
  - o Self 'Rent for' field will be defaulted with 'Self'
  - o Customer 'Rent for' field will be defaulted with 'Customer'.
- 'Allow modification of taxable amount' is added with the following options:
  - o Allowed Taxable amount can be different from the value corresponding to the TCD Mode selected
  - o Not Allowed Taxable amount cannot be different from

Exhibit 1: Identifies the new option settings in Purchase Option Settings screen in Logistics Common Master business component

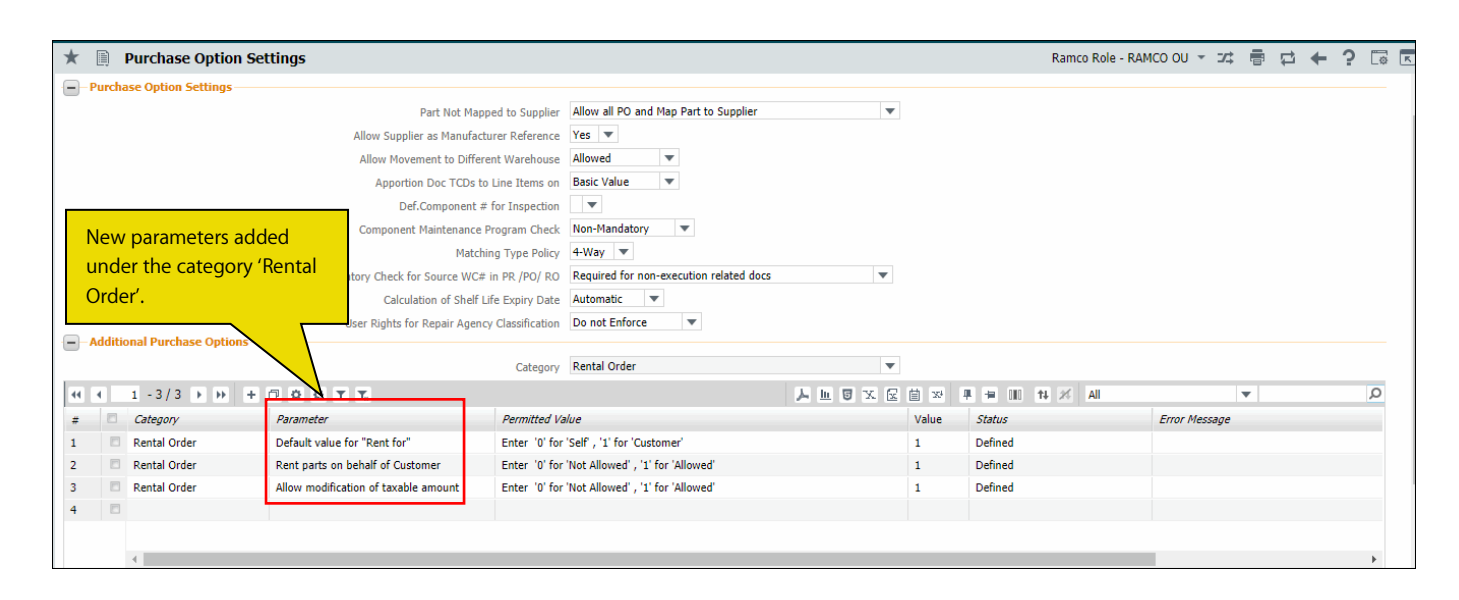

## <u>Customer</u>

New set options are added in **Customer** business component, indicating whether the MRO can provide parts / components for rentals on behalf of a specific customer. This is applicable only for a customer whose nature is 'Group Company'. The following set options have been added under the Category 'Rent for Customer' in the **Manage Additional Options** screen of the **Create Customer Record** activity in **Customer** business component.

- 'Rent Parts on behalf of Customer?' provides the following options:
  - o Allowed Renting out parts belonging to the given customer is allowed.
  - o Not Allowed Renting out parts belonging to the given Customer is not allowed.
- 'Default numbering type for Rental Order'
  - o Specify a valid numbering type applicable for Rental Order transaction.
- 'Default numbering type for Loan/Rental Receipt Transaction Document'
  - o Specify a valid numbering type applicable for Loan/Rental Receipt.
- 'Default numbering type for Rental Order Issue'
  - Specify a valid numbering type applicable for Rental Order Issue transaction.
  - Note: The specific customer set options can be set only if the Organization level set option for Loan & Rental on behalf of customer is set as 'Allowed' in the **Purchase Options Settings** activity of the **Logistics Common Master** Component.

Exhibit 2: Identifies the new option settings in Manage Additional Options screen of the Create Customer Record activity

| *   | D) I             | Manage Additional Options                                          |                                                                 |                               |                             |          | Ramco Role - RAMCO OU | " |   | ₽ ◆  | • ?    | 5 |
|-----|------------------|--------------------------------------------------------------------|-----------------------------------------------------------------|-------------------------------|-----------------------------|----------|-----------------------|---|---|------|--------|---|
|     | iston            | er Info                                                            |                                                                 |                               |                             |          |                       |   |   |      |        |   |
| · D | efiniti<br>aramo | Customer #<br>on For<br>Category Rent for Customer<br>eter Details | Customer Name<br>New options<br>Category 'Re                    | added Under<br>nt for Custome | r'.                         |          |                       |   |   |      |        |   |
| 44  | 4                | 1 -4/4 → → + □ T T <sub>x</sub>                                    |                                                                 |                               |                             | 1 22 🗰 - | AI III AI             |   | Ŧ |      |        | Q |
| #   |                  | Category                                                           | Parameter                                                       | Permitted Values              |                             | Value    | Error Message         |   |   | Crea | ted by |   |
| 1   |                  | Rent for Customer                                                  | Rent Parts on behalf of Customer?                               | Enter '0' for 'Not A          | llowed', '1' for 'Allowed'  |          |                       |   |   |      |        |   |
| 2   |                  | Rent for Customer                                                  | Default numbering type for Rental Order                         | Specify a valid nu            | mbering type applicable for |          |                       |   |   |      |        |   |
| 3   |                  | Rent for Customer                                                  | Default numbering type for Loan/Rental Receipt Transaction Docu | ment Specify a valid nu       | mbering type applicable for |          |                       |   |   |      |        |   |
| 4   |                  | Rent for Customer                                                  | Default numbering type for Rental Order Issue                   | Specify a valid nu            | mbering type applicable for |          |                       |   |   |      |        |   |
| 5   |                  |                                                                    |                                                                 |                               |                             |          |                       |   |   |      |        |   |
|     |                  |                                                                    |                                                                 |                               |                             |          |                       |   |   |      |        |   |
|     |                  | <                                                                  |                                                                 |                               |                             |          |                       |   |   |      | >      |   |
|     |                  |                                                                    |                                                                 | Save                          |                             |          |                       |   |   |      |        |   |

#### Rental Order

In the **Select Part #** screen in **Create Rental Order** activity under the **Rental Order** component, following changes are made:

- Two columnar approach has been changed to three columnar approach.
- Two new fields are added in the 'Search Criteria' section.
  - A new drop-down 'Stock Status' is added and this will be loaded based on the option setting 'Rent Parts on behalf of Customer'. If this option setting is set as 'Allowed', then the stock statuses with 'Ownership-Customer' set as 'Yes' will be loaded in addition to the internal stock statuses.
  - A new editable field 'Trading Partner #' is added to specify the customer who owns the parts that are to be rented out.

#### Exhibit 3: Identifies the changes in Select Part # screen of the Create Rental Order activity

|                   | Part #                      |             |                    | Serial #  |             |               | Component #                         |        | Create        | a |
|-------------------|-----------------------------|-------------|--------------------|-----------|-------------|---------------|-------------------------------------|--------|---------------|---|
| 5earch Criteria — |                             |             |                    |           |             |               |                                     |        |               |   |
|                   | Part #                      |             | Part Description   |           |             |               | Part T                              | уре    |               |   |
|                   | Serial #                    |             | Component #        |           |             | <u>F</u>      | Condi                               | tion   |               | _ |
| Par               | t Category                  | T           | Stock Status Custo | mer Owned | ×v          |               | Trading Partne                      | er #   |               |   |
|                   | Location                    | T           | Display Option     |           | With Serial | Lot Nos 📃 For | Al 🔪 ate Part # 🔲 For Part in Asser | mblies |               | - |
|                   |                             |             |                    | Search    |             |               |                                     |        |               |   |
| earch Results —   |                             |             |                    |           |             |               | <u> </u>                            |        |               |   |
|                   | - 10 / 10697 🔉 🐨 💌 💌        |             |                    |           | <b>3 6</b>  | a 🗸 🔤 Two     | new fields are added                | -      | _             |   |
|                   |                             |             | 0.11               |           | <u>~</u>    | in th         | e 'Search Criteria'.                |        | 0.75.004      |   |
| Part #            | Part Description            | Component # | Senai #            | LOT #     | Location    | waren         |                                     |        | Position Code |   |
| NAV-125           | alphanumeric                |             |                    |           | RAMCO OU    | SG            | Accepted                            |        |               |   |
| NAV-125           | alphanumeric                |             |                    |           | RAMCO OU    | 0122          | Accepted                            |        |               |   |
| NAV-125           | alphanumeric                |             |                    |           | RAMCO OU    | SG1           | Accepted                            |        |               |   |
| 1158107:          | BODY BODY                   |             |                    |           | RAMCO OU    | YULFS251      | Aveos Owned                         |        |               |   |
| 1525301-          | 01:36659 BUSHING            |             |                    |           | RAMCO OU    | YULFS251      | Aveos Owned                         |        |               |   |
| 11-1121-5         | :061C5 HOUSING              |             |                    |           | RAMCO OU    | YULFS251      | Aveos Owned                         |        |               |   |
| PART-1            | OIL CLEAN PUMP              |             |                    |           | RAMCO OU    | YULES         | Customer Owned                      |        |               |   |
| PART-1            | OIL CLEAN PUMP              |             |                    |           | RAMCO OU    | YULCS         | Accepted                            |        |               |   |
| STRLEDNO          | NEPART001 STR LED NONE PART |             |                    |           | RAMCO OU    | 0123          | Accepted                            |        |               |   |
| 🔲 171-N1 A        | T 171-N1 ALT                |             |                    |           | RAMCO OU    | 0123          | Accepted                            |        |               |   |
|                   |                             |             |                    |           |             |               |                                     |        |               | 7 |

In the **Create Rental Order** screen under the **Rental Order** component, following changes are made:

- Two columnar approach has been changed to three columnar approach.
- A new section 'Rent for Information' is added in the header. Under this section, the following controls are available:
  - A new drop-down 'Rent For' is added and this will be loaded with the values 'Customer', 'Self' and 'Blank' based on applicability of rental order on behalf of customer.
  - New editable control 'Trading Partner #' is added to provide the customer who owns the renting out parts.
  - o Display only controls 'Trading Partner Name' and 'Rental Inv. Org.' are added.
- In the 'Reference Details' section, 'Ref. Document' field is moved to the 'User Defined Details' section.

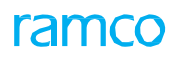

#### Exhibit 4: Identifies the changes in the Create Rental Order activity

| ★ 🗎 Create Rental Order                                                                                                    |                    |                                      |                      | Ramco Ro     | le - RAMCO OU 😽 🖣  | 1 2                | 3 4 5 + ++ 2 /1                 | 10697 74 👼 🖾     | ← つ 🗔 🗖       |
|----------------------------------------------------------------------------------------------------|--------------------|--------------------------------------|----------------------|--------------|--------------------|--------------------|---------------------------------|------------------|---------------|
| Rental Order Details                                                                                                    |                    |                                      |                      |              |                    |                    |                                 |                  |               |
| Rental Order #                                                                                                    |                    | Numbering Type                       |                      | •            |                    | Status             |                                 |                  |               |
| Rental Order Date 25-Se                                                                                                    | ep-2017 🛗          | Rental Order Type                    | Regular              |              | Ord                | er Currency        | CAD                             | •                |               |
| Customer # Q                                                                                                    |                    | Priority                             |                      |              | Aircr              | aft Reg # 🔎        |                                 |                  |               |
| Dart # MAV 1                                                                                                    | 75                 | Part Description                     | alahanumoris         |              | Ord                | er Quantity        | 11                              | 10 FA Get        | + Part Notaik |
| Fait # NAV-1                                                                                                    | 25                 | Part Description                     | aipnanumeric         |              | oru                | er quantity        | 1.0                             | UEA UEA          | L Parc Decais |
| Category                                                                                                    | ▼                  | User Status                          |                      | •            |                    |                    |                                 |                  |               |
| Pental Order # 0                                                                                                    |                    | Copy Poptal Order                    |                      |              |                    |                    |                                 |                  |               |
| Rental Order # 🎾                                                                                                    |                    | Copy Kentai Order                    |                      | _            |                    | N.                 |                                 |                  |               |
| Boot for Information                                                                                                    | Copy Options 🔄 All | E Ma                                 | in Information       |              | Terms & Conditions | 20                 | TCD Details                     | Penalty Char     | ges           |
| Post For                                                                                                    | Customer           |                                      | rading Dartner # 0   |              |                    |                    | Trading Dartner Name            |                  |               |
| Rent For                                                                                                    | Casconici          | •                                    | rauling Farther # 🏓  |              |                    |                    | Trading Partner Manie           |                  |               |
| Customer Information                                                                                                    |                    | $\wedge$                             |                      |              |                    |                    |                                 |                  |               |
| Customer Name                                                                                                    |                    |                                      |                      |              |                    |                    | Contact Percon                  |                  |               |
| Custoniei Nane                                                                                                    |                    |                                      | F                    |              |                    |                    | Contact Person                  |                  |               |
| Phone                                                                                                    | New Section 'R     | ent for                              | Fax                  |              |                    |                    | c-mai                           |                  |               |
| Address                                                                                                    | Information' is    | added                                |                      |              | ~                  |                    |                                 |                  |               |
| Part Information                                                                                                    |                    | duucu.                               | 1-1-0                |              |                    |                    | 6 - 1×                          |                  |               |
| Senai #                                                                                                    |                    |                                      | LOT #                |              |                    |                    | Condition                       | UnServiceable    |               |
| Component #                                                                                                    |                    |                                      | Warehouse#           | 0122         |                    |                    | Location                        | RAMCO OU         |               |
| Manufacturer Part #                                                                                                    |                    |                                      | Manufacturer Name    |              |                    |                    | Part Type                       | Tool             |               |
| Alternate Part # 👂                                                                                                    |                    |                                      | Part Description     | alphanumeric |                    |                    | Part Control Type               | None Controlled  |               |
| Reference Details                                                                                                    |                    |                                      |                      |              |                    |                    |                                 |                  |               |
| Agreement #                                                                                                    |                    |                                      | Offer #              |              |                    |                    | Ref. Document #                 |                  |               |
| Charges Policy Details                                                                                                    |                    | Colorda haradi                       | channe patra         |              |                    | c-1                |                                 |                  |               |
| Administrative Charges Policy                                                                                                    |                    | <ul> <li>Calendar based L</li> </ul> | ease Charges Policy  |              | •                  | Ca                 | endar based Lease Charges Basis |                  | •             |
| Parameter based Lease Charges Policy                                                                                                    |                    | <ul> <li>Parameter based</li> </ul>  | ease Charges Basis.  |              | •                  |                    |                                 |                  |               |
| Elease Information                                                                                                    | Calendar Deried    |                                      | In a line line la Ma |              |                    |                    | TCD As-Really                   | Ne               |               |
| Lease charges on                                                                                                    | Calendar Period    | r Pena                               | ity Applicable       |              | •                  |                    | TCD Applicable                  | NO               | •             |
| From Date                                                                                                    |                    | E Caleno                             | dar Lease Period     |              |                    | •                  | Parameter Lease Period          |                  |               |
| Lead Parameter                                                                                                    |                    |                                      |                      |              |                    |                    |                                 |                  |               |
| Order Value Details                                                                                                    |                    |                                      |                      |              | 1.50               |                    |                                 |                  |               |
| Base Price                                                                                                    |                    | CAD                                  | MarkUp Factor        |              | 1.50               |                    | Rental Price                    |                  | CAD           |
| Administrative Charges Percent                                                                                                    |                    | Adı                                  | ministrative Charges |              | CAD                |                    | Rental Charges                  |                  | CAD           |
| Lease Charges                                                                                                    |                    | CAD                                  | TCD Value            |              | CAD                | 63                 | Additional Charges              |                  | CAD           |
| Total Rental Value                                                                                                    |                    | CAD                                  | Exchange Rate        |              |                    |                    | Base Currency                   | CAD              |               |
| Calendar based Lease Charges                                                                                                    |                    |                                      |                      |              |                    |                    |                                 |                  |               |
| 📢 🖣 [No records to dis                                                                                                    | play] 🕨 🕨 🕂 — 🗇    | * 0 0 T T,                           |                      |              |                    | 1 X <sup>2</sup> C | # †= 00 Al                      | •                | Q             |
| # 🗉 From Period To                                                                                                    | Period UOM         | Flat Rate / UOM                      | Percent of Renta     | Price / UOM  |                    | L                  | ease Charges Re                 | emarks           |               |
| 1 3                                                                                                    |                    |                                      |                      |              |                    |                    |                                 |                  |               |
| -                                                                                                    |                    |                                      |                      |              |                    |                    |                                 |                  |               |
|                                                                                                    |                    |                                      |                      |              |                    |                    |                                 |                  |               |
|                                                                                                    |                    |                                      |                      |              |                    |                    |                                 |                  |               |
| - Parameter based Lease Charges -                                                                                                    |                    |                                      |                      |              |                    |                    |                                 |                  |               |
| In a contract of the contract of the contract | play] 🕨 🕨 🕂 — 🗇    | * © © T T,                           |                      |              |                    | x C                | # ≒ III AI                      | •                | Q             |
| # 🗉 From Value To Va                                                                                                    | lue UOM            | Flat Rate / UOM                      | Percent of Rental P  | rice / UOM   |                    | Lea                | se Charges Rem                  | arks             |               |
| 1 🗉                                                                                                    |                    |                                      |                      |              |                    |                    |                                 |                  |               |
|                                                                                                    |                    |                                      |                      |              |                    |                    |                                 |                  |               |
|                                                                                                    |                    |                                      |                      |              |                    |                    |                                 |                  |               |
|                                                                                                    |                    |                                      |                      |              |                    |                    |                                 |                  |               |
|                                                                                                    |                    |                                      |                      |              |                    |                    |                                 |                  |               |
|                                                                                                    |                    |                                      |                      |              |                    |                    |                                 |                  |               |
| User Defined Details                                                                                                    |                    |                                      |                      |              |                    |                    |                                 |                  |               |
| User Defined Detail -1                                                                                                    |                    | Us                                   | er Defined Option -1 |              | •                  |                    | Ref. Document                   | <u> </u>         |               |
| Remarks                                                                                                    |                    |                                      |                      |              |                    |                    |                                 |                  |               |
| - Attachments                                                                                                    |                    | 7                                    |                      |              |                    |                    |                                 |                  |               |
| File Name 👂                                                                                                    |                    | view File                            |                      |              |                    |                    | L EN                            | his field is mov | ed from       |
|                                                                                                    |                    |                                      | Croote D             | ontal Ordor  |                    |                    | · · · · ·                       | oforon co Detai  | le' coction   |
|                                                                                                    |                    |                                      | Create Re            | and order    |                    |                    |                                 | elerence Detai   | is section    |
| Edit Terms and Conditions                                                                                                    |                    | Edit TCD Detaile                     |                      |              |                    | Edit Depa          | ty Charges to                   | o this section.  |               |
| Edit Rental Order                                                                                                    |                    | Authorize Rental Order               |                      |              |                    | View Con           | sumption & Range Parameters     |                  |               |
|                                                                                                    |                    | Autorize Kental Order                |                      |              |                    | new con            | sumption of range hardineters   |                  |               |
| Upload Documents                                                                                                    |                    | View Associated Doc. A               | Attachments          |              |                    |                    |                                 |                  |               |
|                                                                                                    |                    |                                      |                      |              |                    |                    |                                 |                  |               |

In the **Select Rental Order** screen in **Edit Rental Order** activity under the **Rental Order** component following changes are made:

- Two columnar approach has been changed to three columnar approach.
- Two new fields are added in the 'Search Criteria' section:
  - A new drop-down 'Rent For' is added and this will be loaded with the values 'Customer', 'Self' and 'Blank'.
  - New editable field 'Trading Partner #' is added to specify the customer who owns the renting out parts.

• Two new display only fields 'Rent For' and 'Trading Partner' are added in the 'Search Results' multiline to facilitate the display of Rental order details on behalf of Customer.

Exhibit 5: Identifies the changes in Select Rental Order screen of the Edit Rental Order activity

| Direct Entry      | Rental Order   |                     |                |                  |                                                                                                    |                  | Ramco           | Role - RAMC    | ±10 €       | ē ⊄ + ?         | [ō |
|-------------------|----------------|---------------------|----------------|------------------|----------------------------------------------------------------------------------------------------|------------------|-----------------|----------------|-------------|-----------------|----|
|                   | Rental Order # | Ed                  | t Rental Order |                  |                                                                                                    |                  | 1               |                |             |                 |    |
| - Search Criteria | Action         | Edit Rental Order 🛛 |                | Rental Order #   | New                                                                                                    | fields added in  |                 | Status         |             | •               |    |
|                   | Customer #     |                     |                | Customer Name    | the 'S                                                                                                    | earch Criteria'. | Rental Order D  | ate: From / To | 04-Sep-2017 | iii 04-Oct-2017 | Ė  |
|                   | Part #         |                     |                | Part Description |                                                                                                    |                  | J               | Serial #       |             |                 |    |
|                   | Category       | •                   |                | User Status      |                                                                                                    |                  |                 | Component #    |             |                 | 1  |
|                   | Lot #          |                     |                | Rent For         |                                                                                                    | •                | Tra             | ding Partner # |             |                 |    |
|                   |                |                     |                | Sea              | rch                                                                                                    |                  |                 |                |             |                 |    |
| - Search Results  |                |                     |                |                  |                                                                                                    |                  |                 |                |             |                 |    |
| 4 4 1 -1          | /1 🕨 🗰 🛨       |                     |                |                  |                                                                                                    |                  | 22 🕸 🕫 🔟        | All            |             | T               | Q  |
| # 🗉               | Part #         | Part Description    | Component #    | Serial #         | User Status                                                                                                    | Category         | Reason          | Rent For       | Trading     | Partner         |    |
|                   | 04689:P2783    | RPM (AMMTR) METER   | A104724        | 2783-467         |                                                                                                    |                  |                 | ustomer        | 400007/     | Air India       |    |
|                   |                |                     |                |                  |                                                                                                    |                  |                 |                |             |                 |    |
|                   |                |                     |                |                  |                                                                                                    | New d            | isplay fields a | re             |             |                 |    |
|                   |                |                     |                |                  |                                                                                                    | addad            | in the multili  |                |             |                 |    |
|                   |                |                     |                |                  |                                                                                                    | auueu            | in the multim   | ie.            |             |                 |    |
|                   |                |                     |                |                  |                                                                                                    |                  |                 |                |             |                 |    |
|                   |                |                     |                |                  |                                                                                                    |                  |                 |                |             |                 |    |
|                   |                |                     |                |                  |                                                                                                    |                  |                 |                |             |                 |    |
| <                 |                |                     |                |                  |                                                                                                    |                  |                 |                |             |                 | >  |
|                   |                |                     |                | Concel Des       | atal Order                                                                                                    |                  |                 |                |             |                 |    |
|                   |                |                     |                |                  | the same of the state of the state of the st |                  |                 |                |             |                 |    |

In the Edit Rental Order screen of the Rental Order component following changes are made:

- Two columnar approach has been changed to three columnar approach.
- A new section 'Rent for Information' is added in the header. Under this section, the following controls are available:
  - A new drop-down 'Rent For' is added and this will be loaded with the values 'Customer', 'Self' and 'Blank'.
  - New editable control 'Trading Partner #' is added to specify the customer who owns the renting out parts.
  - o Display only controls 'Trading Partner Name' and 'Rental Inv. Org.' are added.
- In the 'Reference Details' section, 'Ref. Document' field is moved to the 'User Defined Details' section.

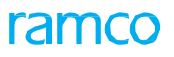

Exhibit 6: Identifies the changes in Edit Rental Order screen

| ★ 📄 Edit Rental Order                              |                        |                  |                                   |                       | Ramco Role - RAMCO |                                | /1 과 🖶 🗗 🕂 ? 🗔 🖪    |
|----------------------------------------------------|------------------------|------------------|-----------------------------------|-----------------------|--------------------|--------------------------------|---------------------|
| Rental Order Details                               |                        |                  |                                   |                       |                    |                                |                     |
| Rental Order #                                     | RO-000314-2017         |                  |                                   |                       |                    | Status                         | Draft               |
| Rental Order Date                                  | 06-Sep-2017            |                  | Rental Order Type                 | Regular               | •                  | Order Currency                 | CAD                 |
| Customer #                                         | 400007                 |                  | Priority                          |                       | -                  | Aircraft Reg # 👂               |                     |
| Part #                                             | 04689:P2783            |                  | Part Description                  | RPM (AMMTR) METER     |                    |                                |                     |
| Category                                           |                        | T                | User Status                       |                       | •                  |                                |                     |
| Rent for Information                               | Customer               | ~                | Trading Partner # 0               | 400007                |                    | Trading Partner Name           | Air India           |
| Rental Inv. Org                                    | ARIFENC                | ·                | ridding Fortifer # 🖊              | 400007                |                    | Troung Further Nume            | All IIIII           |
| Customer Information                               | ADECENIO               |                  |                                   |                       |                    |                                |                     |
| Customer Name                                      | Air India              |                  |                                   |                       |                    | Contact Person                 | Ben                 |
| Phone                                              | 0562-2400542           |                  | Fax                               | 0562-2400497          |                    | E-Mail                         | agr.sm@airindia.in  |
| Address                                            | Air India Limited, C   | w Section 'Rent' | tor                               |                       |                    |                                |                     |
| Part Information                                   | Info                   | ormation' is add | ed.                               |                       |                    |                                |                     |
| Serial #                                           | 2783-467               |                  | Lot #                             |                       |                    | Condition                      | New                 |
| Component #                                        | A104724                |                  | Warehouse#                        | 0123                  |                    | Location                       | RAMCO OU            |
| Manufacturer Part #                                | 04689                  |                  | Manufacturer Name                 |                       |                    | Part Type                      | Component           |
| Alternate Part # 👂                                 |                        |                  | Part Description                  | RPM (AMMTR) METER     |                    | Part Control Type              | Serial Controlled   |
| Order Quantity                                     |                        | 1.00             | Stock UOM                         | EA                    |                    |                                |                     |
| Reference Details                                  |                        |                  | 017                               |                       |                    | Def Derma 1 "                  |                     |
| Agreement #                                        |                        |                  | Offer #                           |                       |                    | Ref. Document #                |                     |
| Lease Charges On                                   | Calendar Period        | •                | TCD Applicable                    | Yes                   | •                  | Penalty Applicable             | No                  |
| From Dat                                           | te 06-Sep-2017         | 10001            | Calendar Lease Period             |                       | 1 Months V         | Parameter Lease Period         |                     |
| Lead Paramet                                       | er                     |                  |                                   |                       | 1 Hondalo          |                                |                     |
| Charges Policy Details                             |                        |                  |                                   |                       |                    |                                |                     |
| Administrative Charges Policy                      |                        | ▼ Ca             | lendar based Lease Charges Policy | Percent               | ▼ Cale             | ndar based Lease Charges Basis | Cumulative 💌        |
| Parameter based Lease Charges Policy               |                        | ▼ Par            | ameter based Lease Charges Basis  |                       | T                  |                                |                     |
| - Order Value Details                              |                        |                  |                                   |                       |                    |                                |                     |
| Base Price                                         | 1:                     | 100.00 CAD       | MarkUp Facto                      | r                     | 1.50               | Rental Price                   | 1650.00 CAD         |
| Administrative Charges Percent                     |                        |                  | Administrative Charge             | S                     | CAD                | Rental Charges                 | 16.50 CAD           |
| Lease Charges                                      | 16.50                  | CAD              | TCD Valu                          | e 0.00                | CAD                | Additional Charges             | 0.00 CAD            |
| Total Rental Value                                 | 16.50                  | CAD              | Exchange Rat                      | e 1.00000000          |                    | Base Currency                  | CAD                 |
| <ul> <li>Calendar based Lease Charges —</li> </ul> |                        |                  |                                   |                       |                    |                                |                     |
| (( ( 1 - 1 / 1 ) )) + −                            |                        |                  |                                   | 人口回                   | X 🛛 🗎 🛪 🕒          | # = 00 AI                      | Q <b>v</b>          |
| # 🖻 From Period To                                 | Period UOM             | Flat Rate /      | UOM Percent                       | of Rental Price / UOM |                    | Lease Charges                  | Remarks             |
| 1 🗖 1                                              | 1 Months               |                  |                                   |                       | 1.                 | 00 16.5                        | 0                   |
| 2                                                  |                        |                  |                                   |                       |                    |                                |                     |
|                                                    |                        |                  |                                   |                       |                    |                                |                     |
| Parameter based Lease Charges -                    |                        |                  |                                   |                       |                    |                                |                     |
| •• • [No records to display]                       | • + - <b>- - - - -</b> | O T T            |                                   | 1 In 10               | XRBXC              |                                | ▼                   |
| # E From Value To V                                | alue UOM               | Flat Rate / UOM  | Percent of Re                     | ntal Price / UOM      |                    | Lease Charges                  | Remarks             |
| 1                                                  |                        | 1.021.027 0011   | - sident of Re                    |                       |                    |                                |                     |
|                                                    |                        |                  |                                   |                       |                    |                                |                     |
|                                                    |                        |                  |                                   |                       |                    |                                |                     |
|                                                    |                        |                  |                                   |                       |                    |                                |                     |
|                                                    |                        |                  |                                   |                       |                    |                                |                     |
| User Defined Details                               |                        |                  |                                   |                       |                    |                                |                     |
| User Defined Detail -1                             |                        |                  | User Defined Option -1            | RENTAL CLOSURE        | v                  | Ref. Document                  |                     |
| Remarks                                            |                        |                  |                                   |                       |                    |                                | <b>^</b>            |
| - Attachments                                      |                        |                  |                                   |                       |                    |                                |                     |
| File Name                                          | <b>۹</b>               | View File        |                                   |                       |                    | This fiel                      | d is moved from     |
|                                                    |                        |                  |                                   |                       |                    | This her                       |                     |
|                                                    |                        |                  | Edit Re                           | ntal Order            |                    | 'Referen                       | ce Details' section |
| Edit Terms and Conditions                          |                        | Edit TCD         | Details                           |                       | Edit Penalty       | Charges to this s              | ection.             |
| Authorize Rental Order                             |                        | View Cor         | sumption & Range Parameters       |                       | care renting       | 3                              |                     |
|                                                    |                        |                  |                                   |                       |                    |                                |                     |
| Upload Documents                                   |                        | View Ass         | ociated Doc. Attachments          |                       |                    |                                |                     |
| Depend Statistics                                  |                        |                  |                                   |                       |                    |                                |                     |
| + RECORD STATISTICS                                |                        |                  |                                   |                       |                    |                                |                     |

In the Edit Terms and Conditions screen in Edit Rental Order activity under the Rental Order component following changes are made:

- Two columnar approach has been changed to three columnar approach.
- New links are added at the bottom of the screen.
  - o Edit TCD Details
  - o Edit Penalty Charges
  - o Authorize Rental Order
  - o Upload Documents

#### • View Associated Doc Attachments

Exhibit 7: Identifies the changes in Edit Terms and Conditions screen of the Edit Rental Order activity

| ★ 🗎 Edit Te                        | rms and Conditi        | ons                               |                         |                    |          | Ramco Ro               | le - RAMCO   | oou z≄ 🖶 🛱 .       | +?□ |
|------------------------------------|------------------------|-----------------------------------|-------------------------|--------------------|----------|------------------------|--------------|--------------------|-----|
| - Rental Order De                  | etails                 |                                   |                         |                    |          |                        |              |                    |     |
| _                                  | Rental Order #         | RO-000314-2017                    | Amendment #             | 0                  |          |                        | Status       | Draft              |     |
|                                    | Rental Order Date      | 06-Sep-2017                       | Part #                  | 04689:P2783        |          | Part                   | Description  | RPM (AMMTR) METER  |     |
|                                    | Customer #             | 400007                            | Customer Name           | Air India          |          | Total R                | ental Value  | 16.50              | CA  |
|                                    | Order Currency         | CAD                               |                         |                    |          |                        |              |                    |     |
| General Terms                      | Agreement Details      | CAD .                             |                         |                    |          |                        |              |                    |     |
| 0                                  | GTA Reference #        |                                   | Ref. Document Date      |                    | 1        |                        | File Name    |                    |     |
|                                    | GTA Remarks            |                                   |                         |                    | ^        |                        |              |                    |     |
|                                    |                        |                                   |                         |                    | v        |                        |              |                    |     |
| Bill to Address                    |                        |                                   |                         |                    |          |                        |              |                    |     |
|                                    | Bill To Customer #     | 400184                            | Bill To Address         | Ship to            | •        | Cont                   | act Person   | Joseph             |     |
|                                    | Address                | AirIndiaLimited, CivilAirTerminal | -0                      |                    | 0        |                        |              |                    |     |
|                                    | Phone                  | 054 350 3561                      | Eav                     | 044 2228054        | ~        |                        | Email        |                    |     |
| General Payme                      | nt Terms               | 954-359-2501                      | 100                     | 044-22/0054        |          |                        | Linda        |                    |     |
|                                    | Advance Payable        |                                   | Advance Payable By Date |                    | 1 m1     | Advance Toleran        | ce Percent   |                    |     |
|                                    | Advance Percent        |                                   | Advance Percent On      |                    | •        | Advance                | Applicable   | No                 | -   |
|                                    | Pay Term               | N020D000 00 0                     | Eyrhanna Data           | As of Invoice Data |          | Action on No           | n Payment    |                    |     |
|                                    | Pay Term               | N030D000_00.0 +                   | Descript Mathed         | As of Invoice Date | •        | DD Charac              |              |                    | •   |
|                                    | Receipt Mode           | Cash                              | Receipt Method          | Regular            | •        | DD Charge              | s borne by   | None               | •   |
| Transman David                     | Payment Notes          |                                   |                         |                    |          |                        |              |                    |     |
| <ul> <li>Insurance Payn</li> </ul> | nent Terms             |                                   | T                       |                    |          |                        |              |                    |     |
|                                    | Insurance Liability    | None                              | Insurance Announc       |                    |          |                        |              |                    |     |
| Chinese address                    | Insurance Terms        |                                   |                         |                    |          |                        |              |                    |     |
| - Ship to Address                  | Shin To Customor #     | 400007                            | Chip To Address         | <b>*</b> - 1       | -        | Cont                   | act Dorson   | 1. K.              |     |
|                                    | Ship to Customer #     | 400007                            | Ship To Address         | Inchy              | •        | Com                    | act reison   | LISA KAIIOO        |     |
|                                    | Address                |                                   |                         |                    |          | I                      | _            |                    |     |
|                                    | Phone                  | 954-359-2561                      | Fax                     | 954-359-6057       |          |                        | Email        | agr.sm@airindia.in |     |
|                                    | INCO Term              |                                   | Port of Departure       |                    |          | Port Of                | Dectination  |                    |     |
|                                    | INCO Tenni             | •                                 | Port of Departure       |                    |          | Port OI                | Desunation   |                    |     |
|                                    | Ship By                | •                                 | Shipping Payment        |                    | Ŧ        |                        | Carrier #    |                    |     |
|                                    | Freight Billable       | No                                | Freight Amount          |                    |          | Pack                   | aging Code   |                    | Ŧ   |
|                                    | Packaging Notes        |                                   |                         |                    | 0        |                        |              |                    |     |
|                                    | Shipping Notes         |                                   |                         |                    | 0        |                        |              |                    |     |
| <ul> <li>Return Shipmer</li> </ul> | nt Ierms               |                                   |                         |                    |          |                        | al. c        |                    |     |
|                                    | Return to Location     | RAMCO OU 🔻                        | Warehouse#              | 0123               | •        |                        | Ship By      |                    | •   |
|                                    | Address                |                                   |                         |                    |          |                        |              |                    |     |
|                                    | Shipping Payment       | •                                 | Carrier #               |                    |          | Freig                  | ht Payable   | No                 | •   |
|                                    | Packaging Notes        |                                   |                         |                    |          |                        |              |                    |     |
|                                    | Shipping Notes         |                                   |                         |                    |          |                        |              |                    |     |
| Other Details                      |                        |                                   |                         |                    |          |                        |              |                    |     |
| U                                  | ser Defined Option -2  | •                                 | User Defined Option -3  |                    |          | User Define            | d Option -4  |                    | Ŧ   |
| ι                                  | Jser Defined Detail -2 |                                   | User Defined Detail -3  |                    | New lin  | ks are added.          | ed Detail -4 |                    |     |
|                                    |                        |                                   | Edit Terms a            | and Conditions     | <u> </u> |                        |              |                    |     |
|                                    |                        |                                   |                         |                    |          |                        |              |                    |     |
| Edit TCD Details                   |                        |                                   | Edit Penalty Charges    |                    |          | Authorize Rental Order |              |                    |     |
| Upload Documents                   |                        | View Associ                       | ated Doc. Attachments   |                    |          |                        |              |                    |     |

In the Edit TCD Details screen in Edit Rental Order activity under the Rental Order component following changes are made:

- Two columnar approach has been changed to three columnar approach.
- A new editable field 'Taxable Amount' to specify the taxable amount on which the TCD amount will be calculated is added in the 'TCD Details' multiline.
- New links are added at the bottom of the screen.
  - o Edit Terms and Conditions
  - o Edit Penalty Charges
  - o Authorize Rental Order
  - o Upload Documents
  - o View Associated Doc Attachments

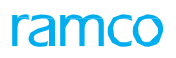

Exhibit 8: Identifies the changes in Edit TCD screen of the Edit Rental Order activity

| ★ 🗎 Edit TCD Details          |                     |                        |                         |                | Ramco Role - RAMCO   | ) OU 🚅 🖶 🛱 🗸      | F ? 🗔 🕻 |
|-------------------------------|---------------------|------------------------|-------------------------|----------------|----------------------|-------------------|---------|
| - Rental Order Details        |                     |                        |                         |                |                      |                   |         |
| Rental Order #                | RO-000314-2017      |                        | Amendment # 0           |                | Status               | Draft             |         |
| Rental Order Date             | 06-Sep-2017         |                        | Part # 04689:P2783      |                | Part Description     | RPM (AMMTR) METER |         |
| Customer #                    | 400007              |                        | Customer Name Air India |                | Order Currency       | CAD CAD           |         |
| Comments                      |                     |                        |                         |                |                      |                   |         |
| Order Value Details           |                     |                        |                         |                |                      |                   |         |
| Rental Price                  | 1650.00             | CAD                    | Administrative Charges  | CAD            | Lease Charges        | 16.50             | CAD     |
| Rental Charges                |                     | CAD                    |                         |                |                      |                   |         |
| TCD Application               | Rental Charges 💌    | Get Details            | TCD Value               | CAD            |                      |                   |         |
| - TCD Details                 |                     |                        |                         |                |                      |                   |         |
| 📢 🖣 [No records to display] 🕨 | * + - 0 * ¢ ¢ T     | T <sub>x</sub>         |                         |                |                      | •                 | Q       |
| # 🗇 TCD Sequence              | TCD # 🔎 TCD Variant | # TCD Type             | Basis TCD Rate          | Taxable Amount | TCD Amount Currency  | Pay to Supplier # |         |
| 1                             |                     |                        |                         | 1              | CAD                  | ✓ 00000           |         |
|                               |                     | ]                      |                         |                |                      |                   |         |
|                               |                     |                        | New field is added ir   | ۱              |                      | T                 |         |
| 6                             |                     |                        | the multiline.          |                |                      |                   | >       |
|                               |                     |                        |                         |                | lew links are added. |                   | 1       |
|                               |                     |                        | Edit TCD Details        |                | /////                |                   |         |
|                               |                     |                        |                         |                | /                    |                   |         |
| Edit Terms and Conditions     |                     | Edit Penalty Charges   |                         | Author         | ize Rental Order     |                   |         |
| Upload Documents              | View Asso           | iated Doc. Attachments |                         |                |                      |                   |         |

In the **Edit Penalty Charges** screen in **Edit Rental Order** activity under the **Rental Order** component following changes are made:

- Two columnar approach has been changed to three columnar approach.
- New links are added at the bottom of the screen.
  - o Edit Terms and Conditions
  - o Edit TCD Details
  - o Authorize Rental Order
  - o Upload Documents
  - o View Associated Doc Attachments

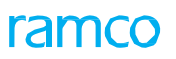

#### Exhibit 9: Identifies the changes in Edit Penalty Charges screen of the Edit Rental Order activity

| ★ 🗎 Edit Penalty Charg       | jes                   |                 |                           |                               |              | Ramco Role - RAMCO       | 이 고 틈 다        | + ? 🖬 🖪 |
|------------------------------|-----------------------|-----------------|---------------------------|-------------------------------|--------------|--------------------------|----------------|---------|
| Rental Order Details         |                       |                 |                           |                               |              |                          |                |         |
| Rental Or                    | der # RO-000260-201   | 6               |                           | Amendment # 0                 |              | Status                   | Draft          |         |
| Rental Order                 | Date 18-Apr-2016      |                 |                           | Part # NAV-125                |              | Part Description         | alphanumeric   |         |
| Custo                        | mer # 1090000         |                 | C                         | ustomer Name Customer 3       |              | Total Rental Value       | 150.00         | CAD     |
| Order Cur                    | rency CAD             |                 |                           |                               |              |                          |                |         |
| Lease Information            |                       |                 |                           |                               |              |                          |                |         |
| Lease Charg                  | es On Calendar Period |                 |                           | From Date 22-Apr-2016         |              | Calendar Lease Period    | 10             | Days    |
| Parameter Lease F            | Period                |                 | L                         | ad Parameter                  |              |                          |                |         |
| Penalty Information          |                       |                 |                           |                               |              |                          |                |         |
| Penalty Charg                | es On Calendar Period |                 | Calendar                  | Penalty Period                | • N          | Parameter Penalty Period |                |         |
| Comm                         | ents                  |                 |                           |                               | С            |                          |                |         |
| Calendar Based Penalty       | 15                    | -               | _ Parameter               | Based Penalty                 |              | _                        |                |         |
| Charges Policy               | mes                   | •               | ¥                         | Charges Policy                | Ŧ            | •                        |                |         |
|                              |                       |                 |                           |                               |              |                          |                |         |
| •• • [No records to display] | • • + - 0             | * © © T T.      |                           |                               |              |                          | •              | Q       |
| # 🖾 From Period              | To Period             | UOM             | Flat Rate / UOM           | Percent of Rental Price / L   | JOM          | Penalty Charges          | Remarks        |         |
| 1                            |                       |                 |                           |                               |              |                          |                |         |
|                              |                       |                 |                           |                               |              |                          |                |         |
|                              |                       |                 |                           |                               |              |                          |                |         |
| <                            |                       |                 |                           |                               |              |                          |                | >       |
| Parameter based Penalty Ch   | arges                 |                 |                           |                               |              |                          |                |         |
| 📢 🖣 [No records to display]  | > > + - D             | * 0 0 T T.      |                           |                               |              | A 🗐 🛛 🖌                  | •              | Q       |
| # 🗉 From Value               | To Value Ud           | DM F            | flat Rate / UOM           | Percent of Rental Price / UOM | A            | Penalty Charges          | Remarks        |         |
| 1                            |                       |                 |                           |                               |              |                          |                |         |
|                              |                       |                 |                           |                               |              |                          |                |         |
|                              |                       |                 |                           |                               |              |                          |                |         |
|                              |                       |                 |                           |                               |              |                          |                |         |
|                              |                       |                 |                           |                               |              | New lin                  | ks are added   |         |
|                              |                       |                 |                           |                               |              |                          | its are added. |         |
|                              |                       |                 |                           | Edit Penalty Charges          |              |                          |                |         |
|                              |                       |                 |                           |                               |              |                          |                |         |
| Edit TCD Details             |                       |                 | Edit Terms and Conditions |                               | Authorize Re | ental Order              |                |         |
| Unload Documents             |                       | View According  | Doc Attachmente           |                               |              |                          |                |         |
| upidad Documents             |                       | view Associated | DOC. Attachments          |                               |              |                          |                |         |

In the **Authorize Rental Order** activity under the **Rental Order** component following changes are made:

- Two columnar approach has been changed to three columnar approach.
- Two new fields are added in the 'Search Criteria' section:
  - A new drop-down 'Rent For' is added and this will be loaded with the values 'Customer', 'Self' and 'Blank'.
  - New editable field 'Trading Partner #' is added to specify the customer who owns the renting out parts.
- Two new display only fields 'Rent For' and 'Trading Partner' are added in the 'Search Results' multiline to facilitate the display of Rental order details on behalf of Customer.

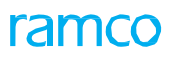

Exhibit 10: Identifies the changes in Authorize Rental Order activity

| ★ 📋 Authorize Rental Order |      |                       |                   |              | Ramco Role - RAMCO O        | U - z4 🖶 🛱 ←       | ? 🗟 [ |
|----------------------------|------|-----------------------|-------------------|--------------|-----------------------------|--------------------|-------|
| Search Criteria            |      |                       |                   |              |                             |                    |       |
| Rental Order #             |      | Statu                 | s                 | •            | Customer #                  |                    |       |
| Customer Name              |      | Rental Order Date Fro | 25-Aug-2017       | <b></b>      | Rental Order Date To        | 25-Sep-2017        | Ē     |
| Part #                     |      | Part Descriptio       | n                 |              | Serial #                    |                    |       |
| Category                   | •    | User Statu            | S                 | •            | Component #                 |                    |       |
| Lot #                      |      | Rent Fo               | r Customer        | •            | Trading Partner #           |                    |       |
|                            |      | 5                     | Search            | $\checkmark$ |                             |                    |       |
| Search Results             |      |                       |                   |              |                             |                    |       |
| (i i 1 -1/1 ) > + □        | T Tx | ٩                     | lew fields adde   | d in 🖾       | ≝ ∞ • <b>•</b> • <b>• •</b> | •                  | Q     |
| # 🖻 Rental Order #         |      | User Status Catego    | he 'Search Crite  | ria'.        | Rent For                    | Trading Partner    |       |
| 1 🔲 RO-000315-2017         |      |                       |                   |              | Customer                    | 400007   Air India |       |
| 2                          |      |                       |                   |              |                             |                    |       |
|                            |      |                       |                   |              |                             |                    |       |
|                            |      |                       |                   |              | New display fields are      |                    |       |
|                            |      |                       |                   |              | added in the multiline.     |                    |       |
|                            |      |                       |                   |              |                             |                    |       |
|                            |      |                       |                   |              |                             |                    |       |
|                            | (    |                       |                   |              |                             |                    | >     |
|                            | `    |                       |                   |              |                             |                    | -     |
|                            |      | Authorize Benta       | Order Return Rent | al Order     |                             |                    |       |
|                            |      | , action to rearise   |                   |              |                             |                    |       |

In the **Select Rental Order** screen in **Amend Rental Order** activity under the **Rental Order** component following changes are made:

- Two columnar approach has been changed to three columnar approach.
- Two new fields are added in the 'Search Criteria' section:
  - A new drop-down 'Rent For' is added and this will be loaded with the values 'Customer', 'Self' and 'Blank'.
  - New editable field 'Trading Partner #' is added to specify the customer who owns the renting out parts.
- Two new display only fields 'Rent For' and 'Trading Partner' are added in the 'Search Results' multiline to facilitate the display of Rental order details on behalf of Customer.

#### Exhibit 11: Identifies the changes in Select Rental Order screen of the Amend Rental Order activity

| *     | ) Se    | lect Rental Order |             |                    |                        |           |                    | Ramco       | Role - RAMCO O    | U - ⊐/‡ i   |           | + | ?       | 6 |
|-------|---------|-------------------|-------------|--------------------|------------------------|-----------|--------------------|-------------|-------------------|-------------|-----------|---|---------|---|
| - Dir | ect Ent | try               |             |                    |                        |           |                    |             |                   |             |           |   |         |   |
| _     |         | Rental Order #    |             | Amend Rental Order |                        |           |                    |             |                   |             |           |   |         |   |
| Se    | arch Cr | riteria           |             |                    |                        |           | New fields added   | tin         |                   |             |           |   |         |   |
|       |         | Rental Order #    |             |                    | Status                 |           |                    | . ,         | Customer #        |             |           |   |         |   |
|       |         | Customer Name     |             |                    | Rental Order Date From |           | the 'Search Criter | ria'. Rent  | tal Order Date To | 25-Sep-2017 |           |   | <b></b> |   |
|       |         | Part #            |             |                    | Part Description       |           | 7 /                |             | Serial #          |             |           |   |         |   |
|       |         | Category          |             | •                  | User Status            |           |                    |             | Component #       |             |           |   |         | - |
|       |         | Lot #             |             |                    | Rent For               | Customer  | •                  | T           | Frading Partner # |             |           |   |         |   |
|       |         |                   |             |                    | Se                     | earch     |                    |             |                   |             |           |   |         | - |
| - Se  | arch Re | esults            |             |                    |                        |           |                    |             |                   |             |           |   |         |   |
|       | 1       | -1/1 🕨 🗰 🝸 📆      |             |                    |                        |           |                    | # # W       | All               | -           | •         |   |         | Q |
| #     |         | Customer Name     | Part #      | Part Description   | Component #            | Serial #  | User Status        | Category    | Rent For          | Trading P   | Partner   |   |         |   |
| 1     |         | Air India         | 04689:P2783 | RPM (AMMTR) METER  | A102442                | REG-Q1-ST |                    |             | Customer          | 400007      | Air India |   |         | - |
|       |         |                   |             |                    |                        |           |                    |             |                   |             |           |   |         |   |
|       |         |                   |             |                    |                        |           |                    |             | (                 |             |           |   |         |   |
|       |         |                   |             |                    |                        |           | Ne                 | ew display  | fields are        |             |           |   |         |   |
|       |         |                   |             |                    |                        |           | ac                 | Ided in the | multiline         |             |           |   |         |   |
|       |         |                   |             |                    |                        |           |                    |             | . maranne.        |             |           |   |         |   |
|       |         |                   |             |                    |                        |           |                    |             |                   |             |           |   |         |   |
|       |         | (                 |             |                    |                        |           |                    |             |                   |             |           |   |         |   |

In the Amend Rental Order screen of the Rental Order component following changes are made:

- Two columnar approach has been changed to three columnar approach.
- A new section 'Rent for Information' is added in the header. Under this section, the following controls are available:

- Four display fields 'Rent For', 'Trading Partner #', 'Trading Partner Name' and 'Rental Inv. Org.' are added to facilitate the display of Rental order details on behalf of Customer.
- In the 'Reference Details' section, 'Ref. Document' field is moved to the 'User Defined Details' section.

#### Exhibit 12: Identifies the changes in the Amend Rental Order screen

| Rental Order Details                                                                                                    |                                                                                     |                                                                                                    | Ra                                                                                                    | mco Role - RAMCO OU 🛛 🖣                                                                                                    | 1 + + 1                                                                  | /1 本 高 ☆ ← 2 🗔                                                                                                    |
|----------------------------------------------------------------------------------------------------|-------------------------------------------------------------------------------------|----------------------------------------------------------------------------------------------------|----------------------------------------------------------------------------------------------------|----------------------------------------------------------------------------------------------------|--------------------------------------------------------------------------|----------------------------------------------------------------------------------------------------|
|                                                                                                    |                                                                                     |                                                                                                    |                                                                                                    |                                                                                                    |                                                                          | , <u>, , , , , , , , , , , , , , , , , , </u>                                                                                                    |
| Rental Order #                                                                                                    | RO-000315-2017                                                                      | Amendment #                                                                                                    | 1                                                                                                    |                                                                                                    | Status                                                                   | Amended                                                                                                    |
| Rental Order Date                                                                                                    | 07-Sep-2017                                                                         | Rental Order Type                                                                                                    | Regular 🔻                                                                                                    |                                                                                                    | Sale Value                                                               |                                                                                                    |
| Customer #                                                                                                    | 400007                                                                              | Priority                                                                                                    |                                                                                                    | N                                                                                                    | Aircraft Reg #                                                           |                                                                                                    |
| Part #                                                                                                    | 04689:P2783                                                                         | Part Description                                                                                                    | RPM (AMMTR) METER                                                                                              | 5                                                                                                    | Order Currency                                                           | CAD                                                                                                    |
| Category                                                                                                    | •                                                                                   | User Status                                                                                                    | •                                                                                                    |                                                                                                    |                                                                          |                                                                                                    |
| Rent for Information                                                                                                    |                                                                                     |                                                                                                    |                                                                                                    |                                                                                                    |                                                                          |                                                                                                    |
| Rent For                                                                                                    | Customer                                                                            | Trading Partner #                                                                                                    | 400007                                                                                                    | Trad                                                                                                    | ling Partner Name                                                        | Air India                                                                                                    |
| Rental Inv. Org.                                                                                                    | 12345                                                                               |                                                                                                    |                                                                                                    |                                                                                                    |                                                                          |                                                                                                    |
| Customer Information                                                                                                    | Air India                                                                           |                                                                                                    |                                                                                                    |                                                                                                    | Contact Person                                                           | Pag                                                                                                    |
| Phone                                                                                                    |                                                                                     |                                                                                                    | 0562 2402407                                                                                                   |                                                                                                    | E-Mail                                                                   | ben                                                                                                    |
|                                                                                                    | Air India New Section '                                                             | Rent for                                                                                                    | 0562-2400497                                                                                                   |                                                                                                    | L-Inda                                                                   | agr.sm@airindia.in                                                                                                    |
| Part Information                                                                                                    | Information' i                                                                      | sadded                                                                                                    |                                                                                                    |                                                                                                    |                                                                          |                                                                                                    |
| Serial #                                                                                                    | REG-Q1-                                                                             | Lot #                                                                                                    |                                                                                                    |                                                                                                    | Condition                                                                | New                                                                                                    |
| Component #                                                                                                    | A102442                                                                             | Warehouse#                                                                                                    | 0123                                                                                                    |                                                                                                    | Location                                                                 | RAMCO OU                                                                                                    |
| Manufacturer Part #                                                                                                    | 04689                                                                               | Manufacturer Name                                                                                                    |                                                                                                    |                                                                                                    | Part Type                                                                | Component                                                                                                    |
| Alternate Part # 👂                                                                                                    |                                                                                     | Part Description                                                                                                    | RPM (AMMTR) METER                                                                                              |                                                                                                    | Part Control Type                                                        | Serial Controlled                                                                                                    |
| Order Quantity                                                                                                    | 1.00                                                                                | EA Issued Quantity                                                                                                    |                                                                                                    | EA                                                                                                    |                                                                          |                                                                                                    |
| Reference Details                                                                                                    |                                                                                     |                                                                                                    |                                                                                                    |                                                                                                    |                                                                          |                                                                                                    |
| Agreement #                                                                                                    |                                                                                     | Offer #                                                                                                    |                                                                                                    |                                                                                                    | Ref. Document #                                                          |                                                                                                    |
| Lease Information                                                                                                    | Colordan Davied                                                                     | TCD Applicable                                                                                                    |                                                                                                    | Par                                                                                                    | alty Applicable                                                          | u                                                                                                    |
| Erom Date                                                                                                    | Calendar Period                                                                     | Calendar Leace Period                                                                                                    | Tes V                                                                                                    | Paramete                                                                                                    | r Lesse Period                                                           | NO +                                                                                                    |
| Lead Parameter                                                                                                    | //-Sep-201/ 📖                                                                       | Calcinual Lease Period                                                                                                    | 1 100                                                                                                    | rs •                                                                                                    | Lease renou                                                              |                                                                                                    |
| Charges Policy Details                                                                                                    |                                                                                     |                                                                                                    |                                                                                                    |                                                                                                    |                                                                          |                                                                                                    |
| Administrative Charges Policy                                                                                                    | •                                                                                   | Calendar based Lease Charges Policy                                                                                                    | Flat 💌                                                                                                    | Calendar based Lei                                                                                                    | ase Charges Basis                                                        | Cumulative 💌                                                                                                    |
| Parameter based Lease Charges Policy                                                                                                    | •                                                                                   | Parameter based Lease Charges Basis                                                                                                    | •                                                                                                    |                                                                                                    |                                                                          |                                                                                                    |
| Order Value Details                                                                                                    |                                                                                     |                                                                                                    |                                                                                                    |                                                                                                    |                                                                          |                                                                                                    |
| Base Price                                                                                                    | 100.00                                                                              | CAD MarkUp Factor                                                                                                    | 1.50                                                                                                    |                                                                                                    | Rental Price                                                             | 150.00 CAD                                                                                                    |
| Administrative Charges Percent                                                                                                    |                                                                                     | Administrative Charges                                                                                                    |                                                                                                    | CAD                                                                                                    | Rental Charges                                                           | 10.00 CAD                                                                                                    |
| Lease Charges                                                                                                    | 10.00                                                                               | CAD TCD Value                                                                                                    | 0.00                                                                                                    | CAD A                                                                                                    | dditional Charges                                                        | 0.00 CAD                                                                                                    |
|                                                                                                    |                                                                                     |                                                                                                    | 1.00000000                                                                                                    |                                                                                                    | Base Currency                                                            | CAD                                                                                                    |
| Total Rental Value                                                                                                    | 10.00                                                                               | CAD Exchange Rate                                                                                                    |                                                                                                    |                                                                                                    |                                                                          |                                                                                                    |
| Total Rental Value  Calendar based Lease Charges                                                                                                    | 10.00                                                                               | CAD Exchange Rate                                                                                                    |                                                                                                    |                                                                                                    |                                                                          |                                                                                                    |
| Total Rental Value       Calendar based Lease Charges       IIIIIIIIIIIIIIIIIIIIIIIIIIIIIIIIIIII                                                                                                    | 10.00<br>□ ☆ ☆ ☆ ▼ ▼,                                                               | CAD Exchange Rate                                                                                                    | ×∎∎×                                                                                                    |                                                                                                    | All                                                                      | Q <b>v</b>                                                                                                    |
| Total Rental Value           Calendar based Lease Charges           effect of 1         - 1 / 1         >>>         +         -           #         From Period         To F         -         -         -                                                                                                    | 10.00<br>□ ✓ ▷ ☆ ▼ T <sub>x</sub><br>Period UOM                                     | CAD Exchange Rate                                                                                                    | of Rental Price / UOM                                                                                          | ⊠ ≝ x³ ♥ ₽ ≠ ₩<br>Lease Ch                                                                                                    | All                                                                      | ▼ Ø                                                                                                    |
| Total Rental Value           Calendar based Lease Charges           44         1         -1         +         -           #         From Period         To f         1           1         -         1         -         1                                                                                                    | 10.00                                                                               | Flat Rate / UOM Percent 10.00                                                                                                    | レーローズ<br>of Rental Price / UOM                                                                                 | ⊠ iii x₂ e II iii Lease Ch                                                                                                    | All<br>arges<br>10.00                                                    | Remarks                                                                                                    |
| Total Rental Value       Calendar based Lease Charges       44     1       #     From Period       1     1       2     1                                                                                                    | 10.00                                                                               | Flat Rate / UOM Percent 10.00                                                                                                    | of Rental Price / UOM                                                                                          | ∑                                                                                                    | All<br>arges<br>10.00                                                    | P<br>Remarks                                                                                                    |
| Total Rental Value       Calendar based Lease Charges       ++ +       ++ +       #       From Period       1       2                                                                                                    | 10.00                                                                               | CAD Exchange Rate                                                                                                    | ی او کر در مراجع میں مراجع میں مراجع میں مراجع میں مراجع میں مراجع میں مراجع میں مراجع میں مراجع میں مراجع میں | C II X C II Case Ch                                                                                                    | All<br>arges<br>10.00                                                    | Remarks                                                                                                    |
| Total Rental Value         Calendar based Lease Charges         (4       1       1       1         #       From Period       To F         1       1       1         2                                                                                                    | 10.00                                                                               | CAD Exchange Rate                                                                                                    | یا اور اور اور اور اور اور اور اور اور او                                                                      | C II X C II Case Ch                                                                                                    | All<br>arges<br>10.00                                                    | Remarks                                                                                                    |
| Total Rental Value         Calendar based Lease Charges         ++ + + + +         #         From Period         1         2         Parameter based Lease Charges         ++ + (No records to display] + >>                                                                                                    | 10.00                                                                               | CAD Exchange Rate                                                                                                    | よ Le で X.<br>of Rental Price / UOM                                                                             | 区前2000 単 単 1 II<br>Lease Ch                                                                                                    | All<br>arges<br>10.00                                                    | Remarks                                                                                                    |
| Total Rental Value         Calendar based Lease Charges         (( ( 1 - 1 / 1 ) )) + -         #       From Period         Total         1       1         2       1         3       1         4       ( No records to display)         #       From Value       To Value                                                                                                    | 10.00                                                                               | CAD Exchange Rate                                                                                                    | of Rental Price / UOM                                                                                          | 区 前 20 00 単 4 11<br>Lesse Ch                                                                                                    | All arges 10.00                                                          |                                                                                                    |
| Total Rental Value         Calendar based Lease Charges         (( ( 1 - 1 / 1 ) )) + -         #       From Period         To F         1       1         2       -         Parameter based Lease Charges         (( ( No records to display) ) )) ))         #       From Value         To Vale                                                                                                    | 10.00<br>Period UOM<br>1 Years<br>Period UOM                                        | CAD Exchange Rate                                                                                                    | of Rental Price / UOM                                                                                          | ☆ 首 ☆ ● 単 当 Ⅲ<br>Lease Charges<br>Lease Charges                                                                                                    | All arges 10.00                                                          | ▼ D<br>Remarks                                                                                                    |
| Total Rental Value         Calendar based Lease Charges         (( ( 1 - 1 / 1 ) )) + -         #         From Period         To f         1         2         •         Parameter based Lease Charges         (( ( No records to display) ) )) ))         #         From Value       To Val         1       -                                                                                                    | 10.00<br>Period UOM<br>1 Years<br>+ - C \$ \$ \$ \$ \$ T<br>UOM                     | CAD Exchange Rate                                                                                                    | of Rental Price / UOM                                                                                          | ☆ 前 ☆ ● 単 当 Ⅲ<br>Lease Charges<br>Lease Charges                                                                                                    | All<br>arges<br>10.00<br>All<br>5 Re                                     | v   p<br>Remarks<br>v   p<br>emarks                                                                                                    |
| Total Rental Value         Calendar based Lease Charges         (( ( 1 - 1 / 1 ) )) + -         #         From Period         Total         1         2         •         Parameter based Lease Charges         (( ( [No records to display] ) ))         #         From Value         1                                                                                                    | 10.00                                                                               | CAD Exchange Rate                                                                                                    | of Rental Price / UOM                                                                                          | Image: Second second secon        | All<br>arges<br>10.00<br>All<br>7 Re                                     | v   D<br>Remarks<br>0<br>v   D<br>emarks                                                                                                    |
| Total Rental Value         Calendar based Lease Charges         (( ( 1 - 1 / 1 ) )) + -         #       From Period         To       1         2       -                                                                                                    | 10.00                                                                               | CAD Exchange Rate                                                                                                    | of Rental Price / UOM                                                                                          | Image: Constraint of the second second se       | All arges 10.00                                                          | v   0<br>Remarks                                                                                                    |
| Total Rental Value         Calendar based Lease Charges         (( ( 1 - 1 / 1 ) )) + -         #       From Period         To         1       1         2       -         •       Parameter based Lease Charges         (( ( ( No records to display) ) )))         #       From Value         1       -                                                                                                    | 10.00                                                                               | CAD Exchange Rate                                                                                                    | of Rental Price / UOM                                                                                          | 区 値 区 健 区 の の の の の の の の の の の の の の の の の                                                                                                    | All arges 10.00                                                          | v   0<br>Remarks<br>0<br>v   0<br>emarks                                                                                                    |
| Total Rental Value            Calendar based Lease Charges          #          From Period          #          From Period          Parameter based Lease Charges             (4          (No records to display]          #          From Value          To Value          I           I           I           I           I           I           I           I           I           I           I           I           I           I                                                                                                    | 10.00                                                                               | CAD Exchange Rate                                                                                                    | of Rental Price / UOM                                                                                          | Image: Constraint of the second second se       | All arges 10.00                                                          | v     p       a     a       b     a       a     b       b     b       b     b       c     b       c     b       c     b       c     b       c     b       c     b       c                                                                                                    |
| Total Rental Value         Calendar based Lease Charges         #       From Period         Total         1       1         2       1         Brameter based Lease Charges         (       (No records to display)         #       From Value         To Val         1       1         User Defined Details         User Defined Detail-1                                                                                                    | 10.00                                                                               | CAD Exchange Rate Flat Rate / UOM Percent 10.00 T, Flat Rate / UOM Percent of Re User Defined Option -1                                                                                                    | of Rental Price / UOM                                                                                          | Image: Image: Image                      | All arges 10.00                                                          |                                                                                                    |
| Total Rental Value Calendar based Lease Charges From Period To F T T From Period To F T T From Value To Val T User Defined Details User Defined Detail-1 Remarks                                                                                                    | 10.00                                                                               | CAD Exchange Rate Flat Rate / UOM Percent I 0.00 Flat Rate / UOM Percent of Re User Defined Option -1                                                                                                    | of Rental Price / UOM                                                                                          | Image: Image: Image                      | All arges 10.00                                                          |                                                                                                    |
| Total Rental Value         Calendar based Lease Charges         (()         #         From Period         1         2         •         Parameter based Lease Charges         (()         (()         •         •         •         •         •         •         •         •         •         •         •         •         •         •         •         •         •         •         •         •         •         •         •         •         •         •         •         •         •         •         •         •         •         •         •         •         •         •         •         •         •         •         •                                                    | 10.00                                                                               | CAD Exchange Rate Flat Rate / UOM Percent 10.00 Flat Rate / UOM Percent of Re User Defined Option -1                                                                                                    | of Rental Price / UOM                                                                                          | ∑ II × C II ← II Lease Ch                                                                                                    | All arges 10.00                                                          |                                                                                                    |
| Total Rental Value         Calendar based Lease Charges         (( ( 1 - 1 / 1 ) )) + -         # From Period         Total         1         2         • Parameter based Lease Charges         (( ( No records to display) ) ))         # From Value         To Val         1         • User Defined Details         User Defined Details         • Attachments                                                                                                    | 10.00<br>Period UOM<br>1 Years<br>Period UOM<br>1 Years<br>UOM<br>UOM               | CAD Exchange Rate Flat Rate / UOM Percent 10.00 Flat Rate / UOM Percent of Re User Defined Option -1 View File                                                                                                    | of Rental Price / UOM                                                                                          | Image: Second second second       | All arges 10.00                                                          |                                                                                                    |
| Total Rental Value         Calendar based Lease Charges         #       From Period         Total         1       1         2       1         Parameter based Lease Charges         et ( No records to display)         #       From Value         To Val         1       1         Example       User Defined Details         User Defined Details       Lemarks         Attachments       Ffe Na                                                                                                    | 10.00<br>Period UOM<br>1 Years<br>Period UOM<br>1 Years<br>UOM<br>UOM               | CAD Exchange Rate Flat Rate / UOM Percent 10.00 T. Flat Rate / UOM Percent of Re User Defined Option -1 User Defined Option -1 View File Amand E                                                                                                    | of Rental Price / UOM                                                                                          | Image: Second second second                     | All arges 10.00                                                          |                                                                                                    |
| Total Rental Value         Calendar based Lease Charges         #       From Period         Total         1       1         2       1         Parameter based Lease Charges         (       (No records to display)         #       From Value         To Value       To Value         1       1                                                                                                    | 10.00<br>Period UOM<br>1 Years<br>Period UOM<br>1 Years<br>UCM<br>UCM<br>UCM<br>UCM | CAD Exchange Rate Flat Rate / UOM Percent 10.00  T. Flat Rate / UOM Percent of Re User Defined Option -1 User Defined Option -1 Amend R                                                                                                    | of Rental Price / UOM                                                                                          | Image: Second state state sta                     | All<br>arges<br>10.00<br>All<br>Ref. Document                            |                                                                                                    |
| Total Rental Value         Calendar based Lease Charges         (( ( 1 - 1 / 1 ))) + -         # From Period         Total         1         -         Parameter based Lease Charges         (( ( [No records to display] ))))         # From Value         To Value         1         -         -         -         -         -         -         -         -         -         -         -         -         -         -         -         -         -         -         -         -         -         -         -         -         -         -         -         -         -         -         -         -         -         -         -         -         -         -         -         - | 10.00                                                                               | CAD Exchange Rate  Flat Rate / UOM Percent  T,  Flat Rate / UOM Percent of Re  User Defined Option -1  View File  Amend R  Edt TCD Details                                                                                                    | RENTAL CLOSURE                                                                                                 | Image: Second state of the second state of the second s                     | All<br>arges<br>10.00<br>All<br>Ref. Document                            | ▼                                                                                                    |
| Total Rental Value Calendar based Lease Charges From Period To F T T T From Period To F T T T From Value To Val T From Value To Val T Edit Terms and Conditions Authorize Rental Order                                                                                                    | 10.00                                                                               | CAD Exchange Rate  Flat Rate / UOM Percent  T,  Flat Rate / UOM Percent of Re  User Defined Option -1  View File  Edit TCD Details View Consumption & Range Parameters                                                                                                    | of Rental Price / UOM                                                                                          | Image: Image: Image | All arges 10.00<br>All Ref. Document [<br>Ref. Document ]<br>Yeel<br>Sec | Remarks      P      P |
| Total Rental Value Calendar based Lease Charges Calendar based Lease Charges From Period To F T T T From Value From Value To Val T Value To Val T Cover Defined Details User Defined Details User Defined Details Calendar Details File Na Edit Terms and Conditions Authorize Rental Order User Defined Details                                                                                                    | 10.00<br>■ ★ ☆ & Y T.<br>Period UOM<br>1 Years<br>+ - □ ★ ☆ & Y<br>ue UOM<br>       | CAD Exchange Rate  Flat Rate / UOM Percent  T.  Flat Rate / UOM Percent of Re  User Defined Option -1  User Defined Option -1  Comparison of Range Parameters  Flat RCD Details  View Consumption & Range Parameters  Flat Rate / UOM                                                                                                    | of Rental Price / UOM                                                                                          | Image: Second second second                     | All arges 10.00<br>All 7 Ref. Document This<br>'Ref. Sec                 | Image: solution of the section.                                                                                                    |
| Total Rental Value Calendar based Lease Charges From Period To F T T From Period To F T T From Value To Val T Ver Defined Details User Defined Details User Defined Details File Na Edit Terms and Conditions Authorize Rental Order Upload Documents                                                                                                    | 10.00                                                                               | CAD Exchange Rate  Flat Rate / UOM Percent  Flat Rate / UOM Percent  Flat Rate / UOM Percent of Re  Luser Defined Option -1  User Defined Option -1  Luser Defined Option -1  Luser Defined Option - | of Rental Price / UOM                                                                                          | Image: Second state of the second state of the second s | All arges 10.00                                                          | Remarks      Remarks      s field is moved from ference Details' tion to this section.                                                                                                    |

In the **Select Rental Order** screen in **Record Acknowledge Information** activity under the **Rental Order** component following changes are made:

- Two columnar approach has been changed to three columnar approach.
- Two new fields are added in the 'Search Criteria' section:
  - o A new drop-down 'Rent For' which will be loaded with the values 'Customer', 'Self' and 'Blank'.
  - New editable field 'Trading Partner #' is added to specify the customer who owns the renting out of

parts.

• Two new display only fields 'Rent For' and 'Trading Partner' are added in the 'Search Results' multiline to facilitate the display of Rental order details on behalf of Customer.

Exhibit 13: Identifies the changes in Select Rental Order screen of the Record Acknowledge Information activity

|                                                 | 99      | elect Rental Order                                                                                                    |                                                                                                    |                                                                                                    |                                                                                                    |                                                                                                  |                              | Ramo                                                                                                    | o Role - RAMCO                               | 0U - 🎞 🖶           |         | ? 🖪 |
|-------------------------------------------------|---------|----------------------------------------------------------------------------------------------------|----------------------------------------------------------------------------------------------------|----------------------------------------------------------------------------------------------------|----------------------------------------------------------------------------------------------------|--------------------------------------------------------------------------------------------------|------------------------------|----------------------------------------------------------------------------------------------------|----------------------------------------------|--------------------|---------|-----|
|                                                 | irect E | ntry                                                                                                    |                                                                                                    |                                                                                                    |                                                                                                    |                                                                                                  |                              |                                                                                                    |                                              |                    |         |     |
| _                                               |         | Rental Order #                                                                                                    |                                                                                                    | Record Acknowledgment Infor                                                                                                    | nation                                                                                                    |                                                                                                  | New fields ad                | ded in                                                                                                    |                                              |                    |         |     |
|                                                 | earch   | Criteria                                                                                                    |                                                                                                    |                                                                                                    |                                                                                                    |                                                                                                  | New fields ad                |                                                                                                    |                                              |                    |         |     |
|                                                 |         | Rental Order #                                                                                                    |                                                                                                    |                                                                                                    | Status                                                                                                    |                                                                                                  | the 'Search C                | riteria'.                                                                                                    | Customer #                                   |                    |         |     |
|                                                 |         | Customer Name                                                                                                    |                                                                                                    | R                                                                                                    | ental Order Date From                                                                                                    | 1-09-2017                                                                                        |                              | Rental                                                                                                    | Order Date To                                | 27-10-2017         | <b></b> |     |
|                                                 |         | Part #                                                                                                    |                                                                                                    |                                                                                                    | Part Description                                                                                                    |                                                                                                  |                              |                                                                                                    | Serial #                                     |                    |         |     |
|                                                 |         | Category                                                                                                    |                                                                                                    | •                                                                                                    | User Status                                                                                                    |                                                                                                  | <b>• \</b>                   |                                                                                                    | Component #                                  |                    |         |     |
|                                                 |         | Lot #                                                                                                    |                                                                                                    |                                                                                                    | Dept For                                                                                                    |                                                                                                  | -                            | Tra                                                                                                    | ding Dartner #                               |                    |         |     |
|                                                 |         | 200 #                                                                                                    |                                                                                                    |                                                                                                    | Kent Tor                                                                                                    |                                                                                                  |                              | 110                                                                                                    | ung Farcher #                                |                    |         |     |
|                                                 | earch   | Results                                                                                                    |                                                                                                    |                                                                                                    |                                                                                                    |                                                                                                  |                              |                                                                                                    |                                              |                    |         |     |
|                                                 | •       | 1 - 9 / 9 🕨 💌 🗙                                                                                                    |                                                                                                    |                                                                                                    |                                                                                                    | Å                                                                                                | L I X Z İ I                  | 1 III 14 ×                                                                                                    | All                                          | -                  |         | Q   |
| 44                                              | •       | 1 - 9 / 9 ► ► ▼ T <sub>x</sub><br>Customer Name                                                                                                    | Part #                                                                                                    | Part Description                                                                                                    | Component #                                                                                                    | Serial #                                                                                         | In 명 또 문 🗎 🖛<br>User Status  |                                                                                                    | All<br>Rent For                              | ▼<br>Trading Partr | er      | Q   |
| 44<br>#<br>1                                    |         | 1 - 9 / 9<br>Customer Name Customer 8                                                                                                    | Part #<br>ROPART1                                                                                           | Part Description<br>Rental part on behalf of customer                                                                                         | <i>Component #</i><br>C010242-2017                                                                                          | Serial #                                                                                         | Lh ♥ X. ☑ 首 ♥<br>User Status | The second second secon | All Rent For                                 | ▼<br>Trading Partr | er      | Q   |
| 44<br>#<br>1<br>2                               |         | 1 - 9 / 9 <b>&gt; &gt;&gt; T</b> T<br><i>Customer Name</i><br>Customer 8<br>Air India                                                                                  | Part #<br>ROPART1<br>3321530-9:1                                                                            | Part Description<br>Rental part on behalf of customer<br>RH Axle                                                                              | Component #<br>C010242-2017<br>C010273-2017                                                                                 | Serial #<br>SL5<br>F3                                                                            | In ♥ X. E II ♥               | Category                                                                                                    | All Rent For                                 | ▼<br>Trading Partr | er      | Q   |
| <pre>44 # 1 2 3</pre>                           |         | 1 - 9 / 9 ) ) ) T T<br>Customer Name<br>Customer 8<br>Air India<br>Air India                                                                                           | Part #<br>ROPART1<br>3321530-9:1<br>3321530-9:1                                                             | Part Description<br>Rental part on behalf of customer<br>RH Axle<br>RH Axle                                                                   | Component #<br>C010242-2017<br>C010273-2017<br>C010275-2017                                                                 | Serial #<br>SL5<br>F3<br>F5                                                                      | 血 町 文 屋 曽 単<br>User Status   | t∎ III ti X<br>Category                                                                                                    | All Rent For                                 | Trading Partr      | er      | Q   |
| 44<br>#<br>1<br>2<br>3<br>4                     |         | 1 - 9 / 9 ► ► ▼ T <sub>x</sub><br><i>Customer Name</i><br>Customer 8<br>Air India<br>Air India                                                                         | Part #<br>ROPART1<br>3321530-9:1<br>3321530-9:1<br>3321530-9:1                                              | Part Description<br>Rental part on behalf of customer<br>RH Axle<br>RH Axle<br>RH Axle                                                        | Component #<br>C010242-2017<br>C010273-2017<br>C010275-2017<br>C010353-2017                                                 | <i>Serial #</i><br>SL5<br>F3<br>F5<br>SL-200                                                     | <u>In</u> ♥ X 2 曲 ♥          | Category                                                                                                    | All Rent For                                 | Trading Partr      | er      | Q   |
| #<br>1<br>2<br>3<br>4<br>5                      |         | 1 - 9 / 9 → → T T.<br><i>Customer Name</i><br>Customer 8<br>Air India<br>Air India<br>Air India                                                                        | Part #<br>ROPART1<br>3321530-9:1<br>3321530-9:1<br>3321530-9:1<br>3321530-9:1                               | Part Description<br>Rental part on behalf of customer<br>RH Axle<br>RH Axle<br>RH Axle<br>RH Axle                                             | Component ≠<br>C010242-2017<br>C010273-2017<br>C010275-2017<br>C010275-2017<br>C010355-2017                                 | Serial #<br>SL5<br>F3<br>F5<br>SL-200<br>SL-200B                                                 | In ♥ X ⊆ II ♥                | Category                                                                                                    | All Rent For                                 | Trading Partn      | er      | Q   |
| 44<br>#<br>1<br>2<br>3<br>4<br>5<br>6           |         | 1 - 9 / 9 → → T T.<br><i>Customer Name</i><br>Customer 8<br>Air India<br>Air India<br>Air India<br>Air India                                                           | Part #<br>ROPART1<br>3321530-9:1<br>3321530-9:1<br>3321530-9:1<br>3321530-9:1                               | Part Description<br>Rental part on behalf of customer<br>RH Axle<br>RH Axle<br>RH Axle<br>RH Axle<br>RH Axle                                  | Component ≠<br>C010242-2017<br>C010273-2017<br>C010275-2017<br>C010353-2017<br>C010352-2017<br>C010292-2017                 | Serial #           SL5           F3           F5           SL-200           SL-200B           R1 | In S X ⊆ II ₽                | Category<br>New display<br>added in the                                                                                                    | All Rent For fields are e multiline          | Trading Partn      | er      | ρ   |
| 44<br>#<br>1<br>2<br>3<br>4<br>5<br>6<br>7      |         | 1 - 9 / 9 ► ► ▼ ▼ ▼<br>Customer Name<br>Customer 8<br>Air India<br>Air India<br>Air India<br>Air India<br>Air India<br>Air India<br>Air India                          | Part #<br>ROPART1<br>3321530-9:1<br>3321530-9:1<br>3321530-9:1<br>3321530-9:1<br>3321530-9:1<br>3321530-9:1 | Part Description Rental part on behalf of customer RH Axle RH Axle RH Axle RH Axle RH Axle RH Axle RH Axle RH Axle RH Axle                    | Component ≠<br>C010242-2017<br>C010273-2017<br>C010275-2017<br>C010355-2017<br>C010355-2017<br>C010292-2017<br>C010249-2017 | Serial #<br>SL5<br>F3<br>F5<br>SL-200<br>SL-200B<br>R1<br>A1                                     | In S X ⊆ II ∓<br>User Status | Category<br>New display<br>added in the                                                                                                    | All Rent For fields are e multiline          | Trading Parts      | er      | Q   |
| 44<br>#<br>1<br>2<br>3<br>4<br>5<br>6<br>7<br>8 |         | 1 - 9 / 9 → → ▼ T.<br>Customer Name<br>Customer 8<br>Air India<br>Air India<br>Air India<br>Air India<br>Air India<br>Air India<br>Air India<br>Air India<br>Air India | Part #<br>ROPART1<br>3321530-9:1<br>3321530-9:1<br>3321530-9:1<br>3321530-9:1<br>3321530-9:1<br>3321530-9:1 | Part Description<br>Rental part on behalf of customer<br>RH Axle<br>RH Axle<br>RH Axle<br>RH Axle<br>RH Axle<br>RH Axle<br>RH Axle<br>RH Axle | Component #<br>C010242-2017<br>C010273-2017<br>C010353-2017<br>C010355-2017<br>C010392-2017<br>C010349-2017                 | Serial #<br>SL5<br>F3<br>F5<br>SL-200<br>SL-200B<br>R1<br>A1<br>11                               | Le S x ⊊ ⊟ I                 | Rew display                                                                                                    | All<br>Rent For<br>fields are<br>e multiline | Trading Partr      | er      | Q   |

In the Record Acknowledge Information screen of the Rental Order component following changes are made:

• Two columnar approach has been changed to three columnar approach in all the sections.

Exhibit 14: Identifies the changes in the Record Acknowledgement Information screen

| \star 📋 Record Acknowledgment Informat                                                                                                    | ion                                                            | Ramco                                                                    | Role - RAMCO OU 📢 🖣       | 1 2 3 4 5 + ++                         | 1 /9 🕮 🖶 🕴         | ± ← | ? 🗔 🗖 |
|----------------------------------------------------------------------------------------------------|----------------------------------------------------------------|--------------------------------------------------------------------------|---------------------------|----------------------------------------|--------------------|-----|-------|
| Rental Order Details<br>Rental Order # REO4-000002-17<br>Status Shipped                                                                                                    | Amendi                                                         | ient #                                                                   |                           | Rental Order Dat                       | e 13-10-2017       |     |       |
| Customer Information Customer # 400006                                                                                                    | Custome                                                        | Name Customer 8                                                          |                           | Contact Perso                          | n Accounts Payable |     |       |
| Phone 514-422-7239<br>Address 7373 Côte-Vertu v                                                                                                    | vest chennai madr                                              | Fax 245242345                                                            |                           | E-Ma                                   | il twkdn@go.com    |     |       |
| Part # ROPART1<br>Manufacturer Part # 23555<br>Serial # SL5<br>Condition New                                                                                                    | Part Desc<br>Manufacturer<br>Compo<br>Par                      | ption Rental part on beh<br>Vame<br>ent # C010242-2017<br>Type Component | nalf of customer          | Order Quantity<br>Lot #                | 1.00               |     |       |
| Simplify Decails           (4)         1         1         1         1         7         7.6           #         Issue #         Issue Date         1         Rol1-000001-2017         16-10-2017 | Two columnar approach<br>changed to three columnar<br>approach | ment Date                                                                | ▶ 血 3 X 足 首<br>Shipped by | 単 論 III 14 メ All<br>Carrier / Agency ま | Packing Sl         | p # | Q     |
| Acknowledgement Details                                                                                                    |                                                                |                                                                          |                           |                                        |                    |     | ł     |

In the **Select Rental Order** screen in **View Rental Order** activity under the **Rental Order** component following changes are made:

- Two columnar approach has been changed to three columnar approach.
- Two new fields are added in the 'Search Criteria' section:

- A new drop-down 'Rent For' is added and this will be loaded with the values 'Customer', 'Self' and 'Blank'.
- New editable field 'Trading Partner #' is added to specify the customer who owns the renting out parts.
- Two new display only fields 'Rent For' and 'Trading Partner' are added in the 'Search Results' multiline to facilitate the display of Rental order details on behalf of Customer.

Exhibit 15: Identifies the changes in Select Rental Order screen of the View Rental Order activity

| Die       | et Entre                | it Kental C                                                                                                    | лаег                                                               |                                                                   |                                          |                                     |             |                 |                |                                     | Kallico Kole - KAMCO C                                                                                                    |                                                             | <b>₹</b> ₹ |
|-----------|-------------------------|----------------------------------------------------------------------------------------------------|--------------------------------------------------------------------|-------------------------------------------------------------------|------------------------------------------|-------------------------------------|-------------|-----------------|----------------|-------------------------------------|----------------------------------------------------------------------------------------------------|-------------------------------------------------------------|------------|
|           | Len                     | Re                                                                                                    | ental Order #                                                      |                                                                   | Vie                                      | ew Rental Order                     |             |                 |                | Now fields added in                 |                                                                                                    |                                                             |            |
| sea       | rch Critei              | na<br>Rent                                                                                                    | al Order #                                                         |                                                                   |                                          |                                     |             | Statu           | S              | the 'Search Criteria'.              | Customer #                                                                                                    |                                                             |            |
|           |                         | Custo                                                                                                    | omer Name                                                          |                                                                   |                                          |                                     | Rental C    | Order Date Fro  | 104-Sep-2017   |                                     | tal Order Date To                                                                                                    | 04-Oct-2017                                                 |            |
|           |                         |                                                                                                    | Part #                                                             |                                                                   |                                          |                                     |             | Part Descriptio | n              |                                     | Serial #                                                                                                    |                                                             |            |
|           |                         |                                                                                                    | Category                                                           |                                                                   | •                                        |                                     |             | User Statu      | S              | <b>• \</b>                          | Component #                                                                                                    |                                                             |            |
|           |                         |                                                                                                    | Lot #                                                              |                                                                   |                                          |                                     |             | Rent Fo         | ir             | •                                   | Trading Partner #                                                                                                    |                                                             |            |
| Sea       | rch Resu                | lts                                                                                                    |                                                                    |                                                                   |                                          |                                     |             |                 |                |                                     |                                                                                                    |                                                             |            |
| Sea       | rch Resul               | lts<br>! / 2 📦 📦                                                                                                    | T Tx                                                               |                                                                   |                                          |                                     |             |                 |                |                                     | = 010 AI                                                                                                    | •                                                           |            |
| Sea       | 1 - 2 1<br><i>1 - 2</i> | 2 / 2 · · · · · · · · · · · · · · · · ·                                                                                                    | T Tx<br>Part #                                                     | Part Description                                                  | Component                                | # Serial #                          | User Status | Category 1      | Due Days Reaso | 人山で太足首の単<br>Pending Qty. for Return | + III All Rent For                                                                                                    | ▼<br>Trading Partner                                        |            |
| Sea<br>(1 | 1 - 2 <i>1 - 2</i>      | 2 / 2 • • • • • • • • • • • • • • • • •                                                                                                    | <b>T T</b> <sub>x</sub><br>Part #<br>04689:P27                     | Part Description<br>RPM (AMMTR) METER                             | Component -<br>A102442                   | # Serial #<br>REG-Q1-ST             | User Status | Category 1      | Due Days Reaso | 人 山 町 文 区 曲 む 単                     | All     Rent For     1.00 Customer                                                                                                | Trading Partner<br>400007   Air India                       |            |
| Sea       | 1 - 2                   | 2 / 2<br><i>Customer</i><br>Air India<br>Air India                                                                                                    | <b>T T</b> <sub>x</sub><br><i>Part #</i><br>04689:P27<br>04689:P27 | <i>Part Description</i><br>RPM (AMMTR) METER<br>RPM (AMMTR) METER | Component -<br>A102442<br>A104724        | # Serial #<br>REG-Q1-ST<br>2783-467 | User Status | Category I      | Due Days Reaso | 人 血 U X 区 首 C 単                     | All Rent For<br>1.00 Customer<br>1.00 Custor                                                                                      | Trading Partner<br>400007   Air India<br>400007   Air India |            |
| Sea<br>4  | 1 - 2                   | ts<br>/ 2 ) )<br><i>Customer</i><br>Air India<br>Air India                                                                                                    | <b>T T</b> <sub>x</sub><br><i>Part #</i><br>04689:P27<br>04689:P27 | Part Description<br>RPM (AMMTR) METER<br>RPM (AMMTR) METER        | <i>Component</i> -<br>A102442<br>A104724 | # Serial #<br>REG-Q1-ST<br>2783-467 | User Status | Category 1      | Due Days Reaso | 上 Lu U X 区 首 C 単                    | Rent For<br>1.00 Customer<br>1.00 Custor                                                                                          | Trading Partner<br>400007   Air India<br>400007   Air India |            |
| Sea       | 1 - 2                   | ts<br>2 / 2 ) ) )<br>Customer<br>Air India<br>Air India                                                                                                    | <b>T T A A A A A A A A A A</b>                                     | Part Description<br>RPM (AMMTR) METER<br>RPM (AMMTR) METER        | Component -<br>A102442<br>A104724        | # Serial #<br>REG-Q1-ST<br>2783-467 | User Status | Category I      | Due Days Reaso | Pending Qty. for Return             | AI<br>Rent For<br>1.00 Customer<br>1.00 Custor<br>display fields are                                                              | Trading Partner<br>400007   Air India<br>400007   Air India |            |
| Sea<br>(  | 1 - 2                   | t / 2 ) ) )<br>Customer<br>Air India<br>Air India                                                                                                    | <b>T T</b> <sub>x</sub><br><i>Part #</i><br>04689:P27<br>04689:P27 | Part Description<br>RPM (AMIMTR) METER<br>RPM (AMIMTR) METER      | <i>Component</i> -<br>A102442<br>A104724 | # Serial #<br>REG-Q1-ST<br>2783-467 | User Status | Category I      | Due Days Reaso | Pending Qty. for Return             | Al     Rent For     I.00 Customer     I.00 Customer     I.00 Customer     I.00 Gustomer     display fields are d in the multiline | Trading Partner<br>400007   Air India<br>400007   Air India |            |
| • Sez     | rch Resul               | t / 2 ) ) / 2 ) ) / 2 ) ) / 2 ) ) / 2 ) / 2 ) / | <b>T T</b> <sub>x</sub><br><i>Part #</i><br>04689:P27<br>04689:P27 | Part Description<br>RPM (AMIMTR) METER<br>RPM (AMIMTR) METER      | <i>Component</i> -<br>A102442<br>A104724 | # Senial #<br>REG-Q1-ST<br>2783-467 | User Status | Category 1      | Due Days Reaso | Pending Qty. for Return             | AI<br>Rent For<br>1.00 Customer<br>1.00 Custor<br>display fields are<br>d in the multiline                                        | Trading Partner<br>400007   Air India<br>400007   Air India |            |

In the View Rental Order screen of the Rental Order component following changes are made:

- Two columnar approach has been changed to three columnar approach.
- A new section 'Rent for Information' is added in the header. Under this section, the following controls are available:
  - Display only controls 'Rent For', 'Trading Partner #', 'Trading Partner Name' and 'Rental Inv. Org.' are added.
- In the 'Reference Details' section, 'Ref. Document' field is moved to the 'User Defined Details' section.

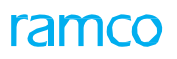

## Exhibit 16: Identifies the changes in the View Rental Order screen

|                                          |                               |                     |                                 |                            |                        |                  |                    |                       |       | _   |
|------------------------------------------|-------------------------------|---------------------|---------------------------------|----------------------------|------------------------|------------------|--------------------|-----------------------|-------|-----|
| ★ 🗎 View Rental Order                    |                               |                     |                                 | Ramco Role                 | - RAMCO OU 44 4 306 30 | 7 308 309 3      | 10 + ++ 309        | /315 🍱 🖶 !            | ₽ ← ? | ¢ K |
| Rental Order Details                     |                               |                     |                                 |                            |                        |                  |                    |                       |       |     |
| Rental Order #                           | RO-000015-2012                |                     | Amendment #                     |                            | 0 V Get Details        |                  | Status             | Fresh                 |       |     |
| Rental Order Date                        | 21-Mar-2012                   |                     | Rental Order Type               | Regular                    |                        |                  | Sale Value         |                       |       |     |
| Customer #                               | 400007                        |                     | Priority                        | NRM                        |                        |                  | Aircraft Reg #     |                       |       |     |
| Part #                                   | N21F2-90-R-1                  |                     | Part Description                | FUEL PUMP                  |                        |                  | Order Currency     | CAD                   |       |     |
| Category                                 |                               |                     | User Status                     |                            |                        |                  |                    |                       |       |     |
| Rent Fo                                  | Self                          |                     | Trading Partn                   | er #                       |                        | Tra              | ding Partner Name  |                       |       |     |
| Rental Inv. Org.                         |                               |                     | -<br>-                          |                            |                        |                  | -                  |                       |       |     |
| Customer Information                     |                               |                     |                                 |                            |                        |                  |                    |                       |       |     |
| Customer Name                            | Air India                     |                     |                                 |                            |                        |                  | Contact Person     | albert                |       |     |
| Phone                                    | 0001-201-01213                |                     |                                 | Fax 0562-2400497           |                        |                  | E-Mail             | agr.sm@airindia.in    |       |     |
| Address :                                | # 101 suite,Lawerence         | New section         | 'Rent for                       |                            |                        |                  |                    |                       |       |     |
| Part Information                         | 07000400.0                    | Information'        | is added                        | ot #                       |                        |                  | Condition          | Quarkended            |       |     |
| Component *                              | 8709C4DD-8                    | Information         | Warehou                         |                            |                        |                  | Location           | Overnauled            |       |     |
| Manufacturer Part #                      | - COMP89 -                    |                     | Manufacturor M                  | ISC# TULCS                 |                        |                  | Part Turne         | Campage to the second |       |     |
|                                          | W21F2-90-K-1                  |                     | Planuracturer in                | ation                      |                        |                  | Part Control Type  | Component             |       |     |
| Order Quantity                           | / 1.00                        |                     | Stock                           | UOM EA                     |                        |                  | Tare control type  | Senal Controlled      |       |     |
| Reference Details                        | 1.00                          |                     | Stock                           |                            |                        |                  |                    |                       |       |     |
| Agreement #                              | AIRCANADA-2012                |                     | Off                             | er # OF-2012/0901          |                        |                  | Ref. Document #    | 1                     |       |     |
| Lease Information                        |                               |                     |                                 |                            |                        |                  |                    |                       |       |     |
| Lease Charges On                         | Both                          |                     | TCD Applicable                  | No                         |                        | Per              | alty Applicable Ye | 5                     |       |     |
| From Date                                | 21-Mar-2012                   |                     | Calendar Lease Period           | 3                          | Months                 | Paramete         | er Lease Period 60 | 0                     | HRS   | :   |
| Lead Parameter                           | FH                            |                     |                                 |                            |                        |                  |                    |                       |       |     |
| Administrative Charges Policy            | ,                             |                     | Calendar based Lease Charges D  | alicy Elst                 | 0                      | alandar hacad Le | ace Charger Bacic  | Cumulative            |       |     |
| Darameter based Lease Charges Policy     | Percent                       |                     | Darameter based Lease Charges P | acic Deried                |                        |                  | case charges basis | Cullulative           |       |     |
| Order Value Details                      | Perceit                       |                     | arameter babea cease enarges i  |                            |                        |                  |                    |                       |       |     |
| Base Price                               | 10000.00                      | CAD                 | MarkUp Fa                       | actor 1.50                 |                        |                  | Rental Price       | 15000.00              |       | CAD |
| Administrative Charges Percent           | t                             |                     | Administrative Cha              | rges 10.00                 | CAD                    |                  | Rental Charges     | 270910.00             |       | CAD |
| Lease Charges                            | 270900.00                     | CAD                 | TCD V                           | alue 0.00                  | CAD                    |                  | Additional Charges | 0.00                  |       | CAD |
| Total Rental Value                       | 270910.00                     | CAD                 | Exchange                        | Rate 1.0000000             |                        |                  | Base Currency      | CAD                   |       |     |
| Calendar based Lease Charges             |                               |                     |                                 |                            |                        |                  |                    |                       |       |     |
|                                          | T. T.                         |                     |                                 |                            |                        | # # 00           | All                | -                     |       | Q   |
| # 🗉 From Period                          | To Period UOM                 | Flat Ra             | te / UOM Per                    | cent of Rental Price / UOM |                        | Lease C          | harges             | Remarks               |       |     |
| 1 🗖 1                                    | 3 Months                      | ;                   | 300.00                          |                            |                        |                  | 900.0              | 10                    |       |     |
| Parameter based Lease Charnes            |                               |                     |                                 |                            |                        |                  |                    |                       |       |     |
|                                          |                               |                     |                                 |                            |                        |                  |                    |                       |       |     |
|                                          | T Tx                          |                     |                                 |                            | YFQXKBC                |                  | All                | •                     |       | Q   |
| # E From Value To                        | Value UOM                     | Flat Rate / U       | OM Percent                      | of Rental Price / UOM      |                        | Lease Charge     | es /               | Remarks               |       |     |
| 1 🗖 1                                    | 600 HRS                       |                     |                                 |                            | 3.00                   |                  | 270000.00          |                       |       |     |
|                                          |                               |                     |                                 |                            |                        |                  |                    |                       |       |     |
|                                          |                               |                     |                                 |                            |                        |                  |                    |                       |       |     |
|                                          |                               |                     |                                 |                            |                        |                  |                    |                       |       |     |
| User Defined Details                     |                               |                     |                                 |                            |                        |                  |                    |                       |       |     |
| User Defined Detail -1                   |                               |                     | User Defined Ontic              |                            |                        |                  | Ref Document       | AIR CANADA-9          |       |     |
| Remarks                                  | Dease Process this order Iter | m required urgently | oser bennea opa                 | A RENTAL CLOSURE           |                        |                  | Ren bocument       | AIR CANADA-5          |       |     |
| - Attachments                            | icuse inoceas uns order, itel | a required digency  |                                 |                            |                        |                  |                    |                       |       |     |
| File Name                                | è.                            |                     |                                 |                            |                        |                  |                    |                       |       |     |
|                                          |                               |                     |                                 |                            |                        |                  | This field         | is moved fro          | om    |     |
| View Terms and Conditions                | ion                           | View                | ICD Details                     |                            | View Per               | halty Charges    | 'Referenc          | e Details'            |       |     |
| view snipping / Acknowledgement Informat | 3011                          | view                | consumption & Range Parameter   | >                          |                        |                  | section to         | this section          | -     |     |
| Upload Documents                         |                               | View                | Associated Doc. Attachments     |                            |                        |                  | Section I          | S and Section         |       |     |
| Decord Statistics                        |                               |                     |                                 |                            |                        |                  |                    |                       |       |     |
| + Record Statistics                      |                               |                     |                                 |                            |                        |                  |                    |                       |       |     |

In the **View Terms and Conditions** screen in **View Rental Order** activity under the **Rental Order** component following changes are made:

- Two columnar approach has been changed to three columnar approach.
- New links are added at the bottom of the screen.
  - o View TCD Details
  - o View Penalty Charges
  - o Upload Documents
  - o View Associated Doc Attachments

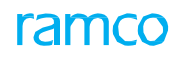

### Exhibit 17: Identifies the changes in View Terms and Conditions screen of the View Rental Order activity

| ★ 🗎 View Terms and Condi               | itions                              | Ramco Role - RAI                         | ICO OU 🚅 🖶 🛱 🗲 ? 🗔 🖪    |
|----------------------------------------|-------------------------------------|------------------------------------------|-------------------------|
| - Rental Order Details                 |                                     |                                          |                         |
| Rental Order #                         | RO-000015-2012 Amendment            | # Stal                                   | us Fresh                |
| Rental Order Date                      | 21-Mar-2012 Customer Nan            | e Air India Order Currer                 | CAD                     |
| General Terms Agreement Details        |                                     |                                          |                         |
| GTA Reference #                        | aircanada 2012 Ref. Document Dai    | e 21-Mar-2012 File Na                    | ne                      |
| GTA Remarks Ag                         | greement dated on 31/12/2012        |                                          |                         |
| Bill to Address                        |                                     |                                          |                         |
| Bill To Customer #                     | 400184 Bill To Addre                | S Ship to Contact Pers                   | on Joseph               |
| Address                                |                                     |                                          |                         |
| Phone                                  | 044 22562054 Fa                     | × 044-2278054 Em                         | ail                     |
| - Insurance Payment Terms              |                                     |                                          |                         |
| Advance Payable                        | Advance Payable By Da               | Advance Tolerance Perce                  | nt                      |
| Advance Percent                        | Advance Percent C                   | n Advance Applica                        | le                      |
| Pay Term                               | N030D000_00.0 Exchange Ra           | e As of Invoice Date Action on Non Payme | nt                      |
| Receipt Mode                           | Receipt Metho                       | d DD Charges borne                       | by                      |
| Payment Notes<br>General Payment Terms |                                     |                                          |                         |
| Insurance Liability                    | Insurance Amou                      | ıt                                       |                         |
| Insurance Terms                        |                                     |                                          |                         |
| Ship to Address                        |                                     |                                          |                         |
| Ship To Customer #                     | 400007 Ship To Addre                | S Trichy Contact Pers                    | on Lisa Kalloo          |
| Address                                |                                     |                                          |                         |
| Phone                                  | 954-359-2561 Fa                     | × 954-359-6057 En                        | ail agr.sm@airindia.in  |
| Inco Term                              | FOB Port Of Departu                 | e Los angles Port Of Destinat            | on Toronoto             |
| Ship By                                | As per routing guide Shipping Payme | at Carrier                               | #                       |
| Freight Billable                       | Freight Amou                        | nt 100.00 Packaging Co                   | de CARTON               |
| Packaging Notes P                      | lease handle with immense care      |                                          |                         |
| Shipping Notes D                       | eliver to the customer              |                                          |                         |
| Return to Location                     | RAMCO OU Warehouse                  | # YULCS Ship                             | By As per routing guide |
| Address                                |                                     |                                          |                         |
| Shipping Payment                       | CUSTOMER Carrier                    | Freight Payal                            | le                      |
| Packaging Notes Pl                     | ease handle with immense care       | New MIKS die duueu.                      |                         |
| Shipping Notes De                      | eliver to the supplier              |                                          |                         |
| View TCD Details                       |                                     | View Penalty Charges                     |                         |
| Upload Documents                       |                                     | View Associated Doc. Attachments         |                         |

In the **View TCD Details** screen in **View Rental Order** activity under the **Rental Order** component following changes are made:

- Two columnar approach has been changed to three columnar approach.
- A new display field 'Taxable Amount' is added in the 'TCD Information' multiline which specifies the taxable amount on which the TCD amount is calculated.
- New links are added at the bottom of the screen.
  - o View Terms and Conditions
  - o View Penalty Charges
  - o Upload Documents
  - o View Associated Doc. Attachments

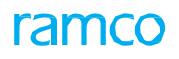

## Exhibit 18: Identifies the changes in View TCD screen of the View Rental Order activity

| \star 🗎 View TC         | D Details         |                |                  |                  |               |                         |                  | Ramco         | Role - RAMCO (  | )U 74 📑   |          | + ? | ) 🖬 ( |
|-------------------------|-------------------|----------------|------------------|------------------|---------------|-------------------------|------------------|---------------|-----------------|-----------|----------|-----|-------|
| - Rental Order Det      | ails              |                |                  |                  |               |                         |                  |               |                 |           |          |     |       |
|                         | Rental Order #    | RO-000314-2017 | ,                |                  | Amendmen      | t #                     |                  |               | Status F        | resh      |          |     |       |
|                         | Rental Order Date | 06-Sep-2017    |                  |                  | Customer Na   | me Air India            |                  | O             | rder Currency C | AD        |          |     |       |
| - Order Value Deta      | ils               |                |                  |                  |               |                         |                  |               |                 |           |          |     |       |
|                         | Rental Price      | 1650.00        | CAD              |                  | Administrativ | e Charges               | CAD              |               | Lease Charges   | 16.50     |          | CAI | D     |
|                         | Rental Charges    |                | CAD              |                  |               |                         |                  |               |                 |           |          |     |       |
|                         | TCD Application   | Rental Charges | <b>▼</b> G       | iet Details      |               | TCD Value 0.00          | CAD              |               |                 |           |          |     |       |
| - TCD Details           |                   |                |                  |                  |               |                         |                  |               |                 |           |          |     |       |
| 44 4 1 -1/1             | • • = T           | Tx             |                  |                  |               |                         |                  |               |                 | Ŧ         |          |     | Q     |
| # 🗏 TCD Sequ            | ience             | TCD #          | TCD Variant #    | TCD Type         | Basis         | TCD Rate                | Taxable Amount   | TCD Amount    | Currency        | Pay to Su | oplier # |     |       |
| 1                       | 1                 | GST - SALE     | 5                | Tax              | Percentage    | 5.00                    |                  | 0.00          | CAD             | 00000     |          |     |       |
|                         |                   |                |                  |                  |               | New field<br>the multil | is added in ine. | New links are | e added.        |           |          |     |       |
| <                       |                   |                |                  |                  |               |                         |                  | 7/            |                 |           |          |     | >     |
| View Terms and Conditio | ons               |                | View Penalty Cha | arges            |               |                         |                  |               |                 |           |          |     |       |
| Upload Documents        |                   |                | View Associated  | Doc. Attachments |               |                         |                  |               |                 |           |          |     |       |

In the **View Penalty Charges** screen in **View Rental Order** activity under the **Rental Order** component following changes are made:

- Two columnar approach has been changed to three columnar approach.
- New links are added at the bottom of the screen.
  - View TCD Details
  - o View Terms and Conditions
  - o Upload Documents
  - o View Associated Doc. Attachments

# Exhibit 19: Identifies the changes in View Penalty Charges screen of the View Rental Order activity

| ★ 🗎 View Penalty Char                 | rges               |                 |                         |                               |            | Ramco Role - RAMCO OU      | 갸름      |     | ? 🗔 [ |
|---------------------------------------|--------------------|-----------------|-------------------------|-------------------------------|------------|----------------------------|---------|-----|-------|
| Rental Order Details                  |                    |                 |                         |                               |            |                            |         |     |       |
| Rental Or                             | rder # RO-000015-2 | 2012            | Ai                      | mendment #                    |            | Status Fresh               |         |     |       |
| Rental Order                          | r Date 21-Mar-2012 |                 | Cus                     | stomer Name Air India         |            | Order Currency CAD         |         |     |       |
| - Lease Information                   |                    |                 |                         |                               |            |                            |         |     |       |
| Lease Charg                           | ges On Both        |                 |                         | From Date 21-Mar-2012         |            | Calendar Lease Period 3    |         | Mon | ths   |
| Parameter Lease I Penalty Information | Period 600         | HRS             | Lea                     | d Parameter FH                |            |                            |         |     |       |
| Penalty Charg                         | ges On Both        |                 | Calendar Pe             | enalty Period 5               | Days       | Parameter Penalty Period 5 |         | HRS |       |
| Penalty Charges Policy Detail         | ils                |                 |                         |                               |            |                            |         |     |       |
| Calendar Based Penalty Charges Polic  | y Percent          | Cumulative      | Parameter Based Penalty | / Charges Policy Percent      | Cumulative |                            |         |     |       |
| (4) 4 1 - 1/1 → →                     |                    |                 |                         |                               | 人画句文反首で    |                            | •       |     | Q     |
| # 🗇 From Period                       | To Period          | UOM             | Flat Rate / UOM         | Percent of Rental Price / UOM |            | Penalty Charges            | Remarks |     |       |
| 1                                     | 1                  | 5 Davs          |                         |                               |            | 5.00 3750.00               |         |     |       |
| <                                     |                    |                 |                         |                               |            |                            |         | _   | >     |
| - Parameter based Penalty Ch          | harges             |                 |                         |                               |            |                            |         |     |       |
| (4) (4) 1 - 1/1 → →                   | - T T,             |                 |                         |                               |            |                            | •       |     | Q     |
| # 🗇 From Value                        | To Value           | UOM             | Flat Rate / UOM         | Percent of Rental Price / UOM |            | Penalty Charges Re         | emarks  |     |       |
| 1 🗉 1                                 | 5                  | HRS             |                         |                               | 5.00       | 3750.00                    |         |     |       |
|                                       |                    |                 |                         |                               | New I      | inks are added.            |         |     |       |
| View TCD Details                      |                    | View Terms and  | Conditions              |                               |            |                            |         |     |       |
| Upload Documents                      |                    | View Associated | Doc. Attachments        |                               |            |                            |         |     |       |

## Background

Currently, Rental Order only supports Renting part(s) which are owned by the organization. This enhancement allows user to Rent out part(s) on behalf of Customer which is a group Company. This will bring provision to carry out transaction on behalf of the related companies and recording the same in the respective books of accounts. Though all the transactions are carried out by Source Company, Account postings for the same are recorded in Destination Company.

# **Change Details**

Group Company (related Company) need to be set up in Ramco Application by virtue of which relationship shall be established amongst them to carry out transactions on behalf of another. To carry out business, Transacting Company need to identify its Destination Company. After Identification, it need to set up the **Customer Master** with **Nature of Customer** as 'Group Company' and specify the unique **Company Code** i.e., Destination Company Code.

For Instance: - Transacting Company 'ABC Ltd.' needs to Rent part(s) on behalf of its Group Company say 'XYZ Ltd.', then in the books of 'ABC Ltd.', Customer Master shall be set up in the name of 'XYZ Ltd.' and it is identified as Group Company/Trading Partner.

## **Rental Order Accounting:**

Account Postings for Rental Order has been enhanced to post the accounting entries in the destination/ group company books for the rental orders created on behalf of group company customer.

Accounting Entries for Rental Issue, Rental Receipt and Rental Sale will be posted in the group company, based on the group company relationship established in the Maintain Organization Parameters screen between the source (Definition for) and the destination (Transacting with) company.

# WHAT'S NEW IN PROCUREMENT MANAGEMENT?

# **Ability to Configure Printer for FeDEX label printing**

Reference: AHBG-15956

## Background

With the existing approach, FedEx label will be printed based on the User mapping done through Backend. If the different printer needs to be used for WayBill Printing, then the same needs to be mapped through backend. Hence there is a requirement to configure the User-Printer mapping through Configure Printer in **Logistics Common Master** business component.

## **Change Details**

#### **Logistics Common Master**

A new set option is added under the Category 'Stock Maintenance' in the **Set Inventory Process Parameters** screen of the **Logistics Common Master** business component to facilitate FedEx label printing.

- 'FedEx Label printing' is added with the following options:
  - o Required 'FedEx Label printing' by configuring the User-Printer mapping is required.
  - Not Required 'FedEx Label printing' by configuring the User-Printer mapping is not required.

Exhibit 1: Identifies the option setting in Set Inventory Process Parameters screen in Logistics Common Master business component

| * | D     | Set Inventory Process P | arameters                                                              |                          |                                                   | Ramco             | Role - RAMCO | 이 · 쟈 를 다     | +? 🖪 | Ş K |
|---|-------|-------------------------|------------------------------------------------------------------------|--------------------------|---------------------------------------------------|-------------------|--------------|---------------|------|-----|
|   | earch | Criteria                | New parameter added under the                                          |                          | Date Fo                                           | ormat <b>dd-m</b> | mm-уууу      |               |      | -   |
|   | earch | Results                 | category 'Stock Maintenance'                                           | Category Stock Maint     | enance                                            | V                 |              |               |      |     |
|   | •     | 1 -4/4 > >> + (         |                                                                        |                          |                                                   | •                 | All          | T             |      | Q   |
| # |       | Category                | Parameter                                                              |                          | Permitted Value                                   | Value             | Status       | Error Message |      |     |
| 1 |       | Stock Maintenance       | FedEx Label printing                                                   |                          | Enter '0' for 'Not Required' , '1' for 'Required' | 1                 | Defined      |               |      |     |
| 2 |       | Stock Maintenance       | Inventory Valuation for Customer stock                                 |                          | Enter '0' for 'No' , '1' for 'Yes'                | 0                 | Defined      |               |      |     |
| 3 |       | Stock Maintenance       | Inventory Valuation for Supplier Stock                                 |                          | Enter '0' for 'No'                                | 0                 | Defined      |               |      |     |
| 4 |       | Stock Maintenance       | Value Weighted Avgerate Parts based on the last Wt. Avg. Rate when the | Part is not available in | Enter '0' for 'Not Allowed' , '1' for 'Allowed'   | 1                 | Defined      |               |      |     |
| 5 |       |                         |                                                                        |                          |                                                   |                   |              |               |      |     |
|   |       |                         |                                                                        |                          | I                                                 |                   |              |               |      |     |
|   |       | <                       |                                                                        |                          |                                                   |                   |              |               | >    |     |
|   | ecord | Statistics              |                                                                        | Set Parameters           |                                                   |                   |              |               |      | _   |
|   |       |                         | Last Modified by DMUSER                                                |                          | Last Modified                                     | Date 19-Se        | ep-2017      |               |      |     |

#### **Configure Printer**

A new tab 'Label Printer' is added in the **Configure Printer** screen of the **Logistics Common Master** business component to facilitate configuration of the User-Printer mapping for WayBill printing.

- 1. Warehouse # Identifies the warehouse # to which the printer must be connected for WayBill printing.
- 2. Username Identifies the user with whom the printer is mapped for WayBill printing.
- 3. Transaction Type The Transaction Types that can be routed to the printer for producing hard copies.

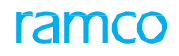

- 4. Printer The printer that is connected to the warehouse for producing hard copies.
- 5. No. of Copies Specifies the number of copies that the printer automatically prints.
  - Note: Whenever the User-Printer mapping for WayBill printing details are being modified, then a history for the modified values will be maintained.

Exhibit 2: Identifies the new tab in Configure Printer screen in Logistics Common Master business component

|   | Configure Printer                                      |            |                                     |         |                 |               |         | Ramco Role -         | RAMCO OU 👻 🗄 | 4 🖶 9      | t 🔶    | ? |
|---|--------------------------------------------------------|------------|-------------------------------------|---------|-----------------|---------------|---------|----------------------|--------------|------------|--------|---|
| M | MD Printer Label Printer<br>Search Criteria<br>Warehou | ISE #      | lew tab 'Label<br>Irinter' is added |         | Username Search |               |         | <br>Transaction Type |              |            | 7      | - |
|   | Configure Label Printer                                |            |                                     |         |                 |               |         |                      | -            |            | 0      | - |
| # | Warehouse # P                                          | Username 🔎 | Transaction Type                    | Printer |                 | No. of Copies | Remarks | Created by           | Created Date | Last Modif | ied by |   |
| 1 | 0123                                                   | 11097      | •                                   | ·       |                 | •             | 3       |                      |              |            |        |   |
| 2 |                                                        |            |                                     | r       |                 |               |         |                      |              |            |        |   |
|   |                                                        | ٢          |                                     |         |                 |               |         |                      | _            |            | >      |   |
|   |                                                        |            |                                     |         | Save            |               |         |                      |              |            |        |   |
|   |                                                        |            |                                     |         |                 |               |         |                      |              |            |        |   |

Upon confirmation of Shipping Note document, the system prints the FedEx WayBill # in printer that is specified in the Configure label printer in **Configure Printer** screen.

# WHAT'S NEW IN STOCK MANAGEMENT REPORTS?

# Ability to display an Overdue Sub-Assembly in Shelf Life Expiry / Maintenance Due List Report

Reference: AHBG-17114

## Background

Currently the Shelf Life Expiry / Maintenance Due List Report displays the component parts that are available in stock, for which the expiry / maintenance is due. When a sub assembly component part is attached to another component (Parent) and the Sub-assembly component part is due for maintenance or shelf life expired, then the same should be displayed in Shelf Life expiry/maintenance Due report. Hence, there is a requirement to provide an ability to display the sub-component parts that are attached to the parent part, if they are due for shelf life expiry or maintenance.

## **Change Details**

The **Shelf Life Expiry** / **Maintenance Due List** report displays the details of the sub-component parts that are attached to the parent part, if they are due for shelf life expiry or maintenance. When the sub-component parts are displayed in the report, then Attached parts details (i.e. Part #, Serial # & Part Description) will also be shown along with the sub-component parts.

**Example:** Consider that P1-S1 is a component part that is in stock (E.g. Engine). P2-S2 is a sub-component part attached to P1-S1 (E.g. Engine Fan Frame). P3-S3 is a sub-component part attached to P2-S2 (E.g. Actuator ring).

Currently, if P1-S1 is due for shelf life expiry / maintenance, it will be retrieved in the report. However, P2-S2 and P3-S3, even if they are due for maintenance and shelf life expiry, will not be retrieved in the report. This report is now enhanced to retrieve and display even the sub-component parts P2-S2 and P3-S3 in the report, if they are due for shelf life expiry / maintenance.

Attached Part # must be displayed as 'P1'; Serial # as 'S1' and Part Description as the description of P1 for both P2-S2 and P3-S3.

| Repo   | rt: Shelf Life | Expiry         |                   |                    |                    |           |            |               |      |     |                   |        |               |             | _   |
|--------|----------------|----------------|-------------------|--------------------|--------------------|-----------|------------|---------------|------|-----|-------------------|--------|---------------|-------------|-----|
| SI. No | Zone #         | Bin #          | Part #            | Part Desc          | Serial #           | Lot #     | Mfr. Lot # | Condition     | Qty  | UOM | Stock Status      | Value  | Due Date      | Due<br>days | SLE |
| 286    | 01             | 1              | ECH               | Engine Part        | A2                 |           |            | New           | 1.00 | EA  | Accepted          | 100.00 | Not available |             | Yes |
| 287    | 01             | 1              | ECH               | Engine Part        | B1                 |           |            | New           | 1.00 | EA  | Accepted          | 100.00 | Not available |             | Yes |
| 288    | 01             | 1              | ECH               | Engine Part        | <b>B</b> 3         |           |            | New           | 1.00 | EA  | Accepted          | 100.00 | Not available |             | Yes |
| 289    | 01             | 1              | ECH               | Engine Part        | B6                 |           |            | New           | 1.00 | EA  | Accepted          | 100.00 | Not available |             | Yes |
| 290    | 01             | 1              | ECH               | Engine Part        | eee                |           |            | Unserviceable | 1.00 | EA  | Accepted          | 0.00   | Not available |             | Yes |
| 291    | 01             | 1              | ECH               | Engine Part        | SL-001             |           |            | Serviceable   | 1.00 | EA  | Customer<br>Owned | 0.00   | Not available |             | Yes |
| 292    | 01             | 1              | ECH SUB<br>PART2  | ECH sub part2      | 200                |           |            | Serviceable   | 0.00 | EA  | Accepted          | 0.00   | Not available |             | No  |
|        | Attached Part  | #: ECH; Serial | #: 200; Part De   | scription : Engine | Pait               |           |            |               | -    |     |                   |        |               |             | -   |
| 293    | 01             | 1              | PART 2            | Component          | SL-000 92-<br>2016 |           |            | Unserviceable | 1.00 | EA  | Accepted          | 50.00  | Not available |             | No  |
| 294    | 0-3            | 333            | Z342:<br>1CH55-AA | Z342:1CH55-AA      | 13                 |           |            | New           | 1.00 | EA  | Accepted          | 0.00   | Not available |             | No  |
| 295    | 01             | 1              | Z342:<br>1CH55-AA | Z342:1CH55-AA      | 256                |           |            | New           | 1.00 | EA  | Accepted          | 0.00   | Not available |             | No  |
| 296    | 0-3            | 333            | Z342:<br>1CH55-AA | Z342:1CH55-AA      | 569                |           |            | Now           | 1.00 | EA  | Accepted          | 0.00   | Not available |             | No  |
|        |                | ·              |                   |                    |                    | Displays  | attache    | d             |      |     |                   |        |               |             |     |
|        |                |                |                   |                    |                    | oart deta | ails for   |               |      |     |                   |        |               |             |     |
|        |                |                |                   |                    |                    | ub-com    | nonente    |               |      |     |                   |        |               |             |     |
|        |                |                |                   |                    |                    |           | ponents    | ,<br>         |      |     |                   |        |               |             |     |
|        |                |                |                   |                    |                    |           |            |               |      |     |                   |        |               |             |     |
|        |                |                |                   |                    |                    |           |            |               |      |     |                   |        |               |             |     |
| Legen  | nd: **-Haz     | zmat, UOM - l  | Jnit Of Measu     | rement, SLE - S    | helf Life Ext      | endable,  |            |               |      |     |                   |        |               |             |     |

Exhibit 1: Identifies the new fields displayed in Shelf Life Expiry / Maintenance Due Report

**Ramco Aviation Solution** 

## **Corporate Office and R&D Center**

Ramco Systems Limited, 64, Sardar Patel Road, Taramani, Chennai – 600 113, India Office + 91 44 2235 4510 / 6653 4000 Fax +91 44 2235 2884 Website - www.ramco.com